2220 Nways BroadBand Switch Models 300, 500, and 501

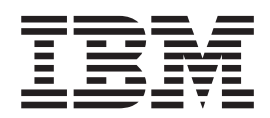

# **Configuration Guide**

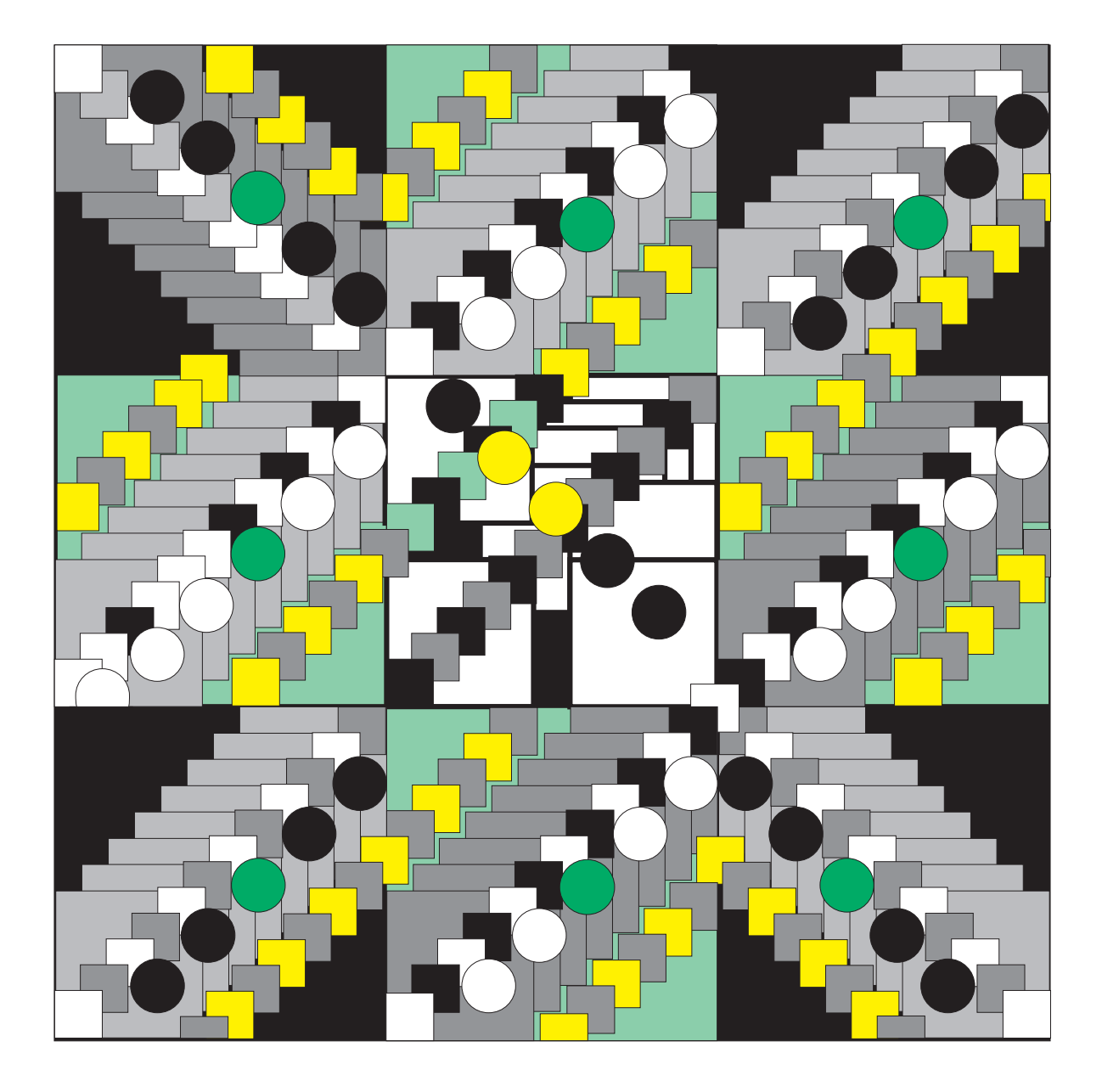

2220 Nways BroadBand Switch Models 300, 500, and 501

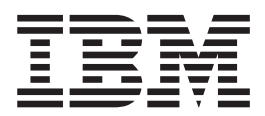

# **Configuration Guide**

Note!

Before using this information and the product it supports, be sure to read the general information under "Appendix D. Notices" on page 175.

#### Second Edition (March 1999)

This edition applies to the following IBM licensed programs:

- Nways Switch Control Program Version 2 Release 3 (V2R3)
- Nways 2220 Switch Manager (2220 Switch Manager) for AIX Version 1.1

The information contained in this manual is subject to change from time to time. Any such changes will be reported in subsequent revisions.

Order publications through your IBM representative or the IBM branch office serving your locality. Publications are not stocked at the address given below.

Address your comments to:

IBM France Centre d'Etudes et Recherches Service 0798 - BP 79 06610 La Gaude France

- Fax: 33 4 93 24 77 97
- IBM Internal Use: LGERCF at IBMFR
- Internet:lgrcf@fr.ibm.com

When you send information to IBM, you grant IBM a non-exclusive right to use or distribute the information in any way it believes appropriate without incurring any obligation to you.

#### © Copyright International Business Machines Corporation 1998, 1999. All rights reserved.

Note to U.S. Government Users — Documentation related to restricted rights — Use, duplication or disclosure is subject to restrictions set forth in GSA ADP Schedule Contract with IBM Corp.

# Contents

| Figures                                              | . ix     |
|------------------------------------------------------|----------|
| Tables                                               | . xi     |
| About This Guide                                     | . xiii   |
| Who Should Use This Guide                            | . xiii   |
| Purpose of This Guide                                | . xiii   |
| How This Guide Is Organized                          | . xiii   |
| To Find More Information.                            | . xiv    |
| Chapter 1, IBM 2220 Networking                       | . 1      |
| Components of a 2220 Network                         | 1        |
| 2220 Network                                         | 2        |
| Port line                                            |          |
|                                                      | . 3      |
|                                                      | . 3      |
| Line Adapters                                        | . 3      |
| 2220 Network and Virtual Circuits                    | . 0      |
| Nways Switch and Permanent Virtual Circuits          |          |
| Nways Switch and Switched Virtual Circuits           | . –<br>g |
|                                                      | . 0      |
| Chapter 2 Configuration Tools and Functions          | 11       |
| Nways Switch Configuration Tool Version 2            |          |
| Defining Your IP Host Addresses                      |          |
| Creating a Configuration Database                    | . 12     |
| Creating an Nways Switch Configuration               | . 12     |
| Setting Default Parameters                           | . 12     |
| Verifying an Nways Switch Configuration              | . 12     |
| NCT2 Input and Output                                | . 12     |
|                                                      | . 13     |
|                                                      | . 14     |
| Nucle Switch Configuration Station                   | . 14     |
| Controlized Configuration Database                   | . 14     |
|                                                      | . 14     |
| Hardware and Software Requirements for AIX Stations. | . 14     |
| Hardware and Software Requirements for OS/2 Stations | . 15     |
| Connecting the Configuration Station                 | . 15     |
| Installing the OS/2 Configuration Station            | . 16     |
|                                                      | . 17     |
| Nways Switch Resource Control                        | . 17     |
|                                                      | . 17     |
|                                                      | . 1/     |
|                                                      | . 18     |
|                                                      | . 19     |
|                                                      | . 19     |
| Alternative Configuration                            | . 19     |
| Restarting the NAS                                   | . 20     |
| Restarting an Nways Switch and the NAS               | . 20     |
| Restart NAS Only                                     | . 20     |
| Nways Switch Configuration List                      | . 21     |
| Nways Switch Installation Program                    | . 21     |
| NAS TCP/IP Configuration                             | . 22     |
| NAS Installation Parameters                          | . 22     |
| 2220 Switch Manager and Configuration                | . 23     |

| Tivoli TME 10 Software Distribution Manager and Nways Switch Configuration 24         Install       25         Install       26         Switch to Inactive Code       26         Copy Active Configurations       26         Summary of Configuration Tools       26         Defining a Configuration Strategy       27         Configuration Strategy at Network Installation       27         Configuration Strategy for Network Operation       28         Preparing Configurations with NCT2.       29         Configuring on the Configuration Station       29         Initializing Nways Switch Manager       29         Transferring Configurations to Local NCT2.       30         Remote Import and Export on NAS       31         Importing and Exporting through Remote Resource Control       33         Configurations in Operations.       33         From Nays Switch Configuration Station       35         From Nays Switch Configuration Station       38         From Nas       36         Copying Configurations to Configuration Station       38         From Nas       36         Copying Configurations to Configuration Station       38         From Nas       36         Copying Configuration File       44                                                                                                    | Netscape Web Browser                            |          |     |       |      |    |     |     |     |    |   | 23 |
|----------------------------------------------------------------------------------------------------|-------------------------------------------------|----------|-----|-------|------|----|-----|-----|-----|----|---|----|
| TME 10 SDM Inventory       25         Install       26         Switch to Inactive Code       26         Copy Active Configurations       26         Summary of Configuration Tools       26         Summary of Configuration Strategy       27         Configuration Strategy at Network Installation       27         Configuration Strategy at Network Operation       28         Chapter 3. Handling Nways Switch Configurations       29         Preparing Configurations with NCT2.       29         Configuration Strategy to Network Operation       29         Configuration States       29         Configuration States       29         Configuration States       29         Configuration States       29         Transferring Configuration Station       29         Initializing Nways Switch Manager       29         Transferring Configurations to Local NCT2.       30         Copying Configurations to Local NCT2.       30         Remote Import and Exporting through Remote Resource Control       33         Importing and Exporting through Remote Resource Control       33         From Network Management Station       36         From Network Management Station       36         Copying Configurations Folder                                                                                                    | Tivoli TME 10 Software Distribution Manager and | Nwa      | ays | Sw    | itch | Со | nfi | gur | ati | on |   | 24 |
| Install       26         Switch to Inactive Code       26         Copy Active Configurations       26         Summary of Configuration Tools       26         Defining a Configuration Strategy.       27         Configuration Strategy at Network Installation       27         Configuration Strategy for Network Operation       28         Chapter 3. Handling Nways Switch Configurations       29         Preparing Configuration Station       29         Configuration with NCT2.       29         Configurations with NCT2.       29         Configuration Tools       20         Initializing Nways Switch Manager       29         Transferring Configuration Files       29         Activating Configuration Files       29         Activating Configuration Files       29         Activating Configuration Folds       30         Copying Configurations to Local NCT2.       30         Remote Import and Exporting through Remote Resource Control       33         From Nways Switch Configuration Station       33         From NAS       36         Copying Configurations to Configuration Station       35         From NAS       36         Copying Configuration File       44         Network                                                                                                    | TME 10 SDM Inventory                            |          |     |       |      |    |     |     |     |    |   | 25 |
| Switch to Inactive Code       26         Copy Active Configurations       26         Copy Active Code to Inactive       26         Summary of Configuration Tools       26         Defining a Configuration Strategy       27         Configuration Strategy at Network Installation       27         Configuration Strategy tor Network Operation       28         Chapter 3. Handling Nways Switch Configurations       29         Preparing Configurations with NCT2       29         Configurations on the NCT2       29         Configurations to Local NCT2       30         Remote Import and Exporting through 2220 NSM       31         Importing and Exporting through 2220 NSM       31         Importing and Exporting through Remote Resource Control       33         From Neays Switch Configuration Station       33         From Neays Switch Configuration Station       33         From Neays Switch Configuration Station       33         From Neays Switch Configuration Station       33         From Neays Switch Configuration Station       33         From Neays Switch Configuration Station       34         Stating NCT2 for OS/2       42         Starting NCT2 for AIX       42         ASCII Configuration File       44                                                                                                    | Install                                         |          |     |       |      |    |     |     |     |    |   | 26 |
| Copy Active Configurations26Copy Active Code to Inactive26Summary of Configuration Tools26Defining a Configuration Strategy at Network Installation27Configuration Strategy tor Network Operation28Chapter 3. Handling Nways Switch Configurations29Preparing Configurations with NCT229Configuring on the Configuration Station29Initializing Nways Switch Manager29Transferring Configurations to Local NCT230Copying Configurations to Local NCT230Copying Configurations to Local NCT230Configurations to Local NCT230Copying Configurations to Local NCT230Copying Configurations to Local NCT230Copying Configurations in Operations.31Importing and Exporting through Remote Resource Control33From Nways Switch Configuration Station35From NAS36Copying Configurations to Configuration Station36Copying Configurations to Configuration Station38Chapter 4. Getting Started with NCT241Nways Switch Configuration Folder41Starting NCT2 for OS/242Starting NCT2 for AlX42NCT2 Workflow42ACT2 Workflow42ACT2 Workflow44Network Window and Dialog47Nways Switch Parameters46Chapter 5. Creating Nways Switch Configurations47Nways Switch Porfile48Control Point Maximum Capacities48 <td>Switch to Inactive Code</td> <td></td> <td></td> <td></td> <td></td> <td></td> <td></td> <td></td> <td></td> <td></td> <td></td> <td>26</td>                                                                                                    | Switch to Inactive Code                         |          |     |       |      |    |     |     |     |    |   | 26 |
| Copy       Active Code to Inactive       26         Summary of Configuration Tools       26         Defining a Configuration Strategy at Network Installation       27         Configuration Strategy for Network Operation       28         Chapter 3. Handling Nways Switch Configurations       29         Preparing Configurations with NCT2.       29         Configuration go the Configuration Station       29         Initializing Nways Switch Manager       29         Transferring Configurations to Local NCT2.       30         Copying Configurations to Local NCT2.       30         Remote Import and Exporting through 220 NSM.       31         Importing and Exporting through Remote Resource Control       33         Changing Configurations in Operations.       56         From Nways Switch Configuration Station       35         From Network Management Station       36         Copying Configurations to Configuration Station       36         Copying Configuration Folder       41         Naways Switch Configuration Station       36         Crom NAS       42         NCT2 Vortflow       42         ASCII Configuration File       44         Network Parameters       46         Network Parameters       46 <tr< td=""><td>Copy Active Configurations</td><td></td><td></td><td></td><td></td><td></td><td></td><td></td><td></td><td></td><td></td><td>26</td></tr<>                                      | Copy Active Configurations                      |          |     |       |      |    |     |     |     |    |   | 26 |
| Summary of Configuration Tools       26         Defining a Configuration Strategy at Network Installation       27         Configuration Strategy at Network Operation       28         Chapter 3. Handling Nways Switch Configurations       29         Preparing Configuration station       29         Initializing Nways Switch Manager       29         Initializing Nways Switch Manager       29         Transferring Configurations       30         Copying Configurations to Local NCT2.       30         Remote Import and Export on NAS       31         Importing and Exporting through 2220 NSM.       31         Importing and Exporting through Remote Resource Control       33         Changing Configurations in Operations.       33         From Nework Management Station       35         From NAS       36         Copying Configurations to Configuration Station       38         Chapter 4. Getting Started with NCT2       41         Nways Switch Configuration Folder       41         Starting NCT2 for OS/2       42         Starting NCT2 for OS/2       42         ASCII Configuration File       46         Network Profile       46         X.25 General Parameters       46         Neays Switch Parameters                                                                                                    | Copy Active Code to Inactive                    |          | -   |       |      | -  | -   | -   | -   | -  | - | 26 |
| Defining a Configuration Strategy       25         Configuration Strategy at Network Installation       27         Configuration Strategy for Network Operation       28         Chapter 3. Handling Nways Switch Configurations       29         Preparing Configurations with NCT2       29         Configuring on the Configuration Station       29         Initializing Nways Switch Manager       29         Transferring Configurations       29         Activating Configurations to Local NCT2.       30         Remote Import and Exporting through 2220 NSM       31         Importing and Exporting through Remote Resource Control       33         Changing Configurations in Operations.       33         From Neays Switch Configuration Station       33         From Network Management Station       33         From NAS       36         Copying Configurations to Configuration Station       38         Chapter 4. Getting Started with NCT2       41         Nways Switch Configuration Folder       41         Starting NCT2 for OS/2       42         NCT2 Workflow       42         ASCI Configuration File       44         Network Parameters       45         Example of Network Parameters       46         Network Paramete                                                                                                    | Summary of Configuration Tools                  | •••      | ·   | •     | •••  | ·  | ·   | •   | •   | •  | • | 26 |
| Defining a Configuration Strategy at Network Installation       27         Configuration Strategy for Network Operation       28         Chapter 3. Handling Nways Switch Configurations       29         Preparing Configurations with NCT2.       29         Configuring on the Configuration Station       29         Initializing Nways Switch Manager       29         Transferring Configurations       20         Activating Configurations to Local NCT2.       30         Copying Configurations to Local NCT2.       30         Remote Import and Export on NAS       31         Importing and Exporting through Remote Resource Control       33         Configurations in Operations.       33         From Nays Switch Configuration Station       35         From NAS       36         Copying Configurations to Configuration Station       38         Chapter 4. Getting Started with NCT2       41         Nways Switch Configuration Folder       42         Starting NCT2 for OS/2       422         Starting NCT2 for OS/2       422         Starting NCT2 for OS/2       42         Starting NCT2 for AIX       42         Network Profile       46         Network Profile       46         Network Profile       48                                                                                                    | Defining a Configuration Strategy               | • •      | •   | •     | • •  | •  | •   | •   | •   | •  | • | 20 |
| Configuration Strategy for Network Operation       28         Chapter 3. Handling Nways Switch Configurations       29         Preparing Configurations with NCT2       29         Configuring on the Configuration Station       29         Initializing Nways Switch Manager       29         Transferring Configurations       29         Activating Configurations to Local NCT2       30         Copying Configurations to Local NCT2       30         Remote Import and Exporting through 2220 NSM       31         Importing and Exporting through Remote Resource Control       33         Changing Configurations in Operations.       33         From Neays Switch Configuration Station       35         From Neaves Switch Configuration Station       36         Copying Configurations to Configuration Station       38         Chapter 4. Getting Started with NCT2       41         Nways Switch Configuration Folder       41         Starting NCT2 for OS/2       42         Starting NCT2 for OS/2       42         Starting NCT2 for AIX       42         NCT2 Workflow       42         NCT2 Workflow       42         Activating Nways Switch Configurations       47         Network Profile       44         Network Warameters </td <td>Configuration Strategy at Network Installation</td> <td>• •</td> <td>•</td> <td>•</td> <td>• •</td> <td>•</td> <td>•</td> <td>•</td> <td>•</td> <td>•</td> <td>•</td> <td>27</td> | Configuration Strategy at Network Installation  | • •      | •   | •     | • •  | •  | •   | •   | •   | •  | • | 27 |
| Configuration Strategy for Network Operation       26         Chapter 3. Handling Nways Switch Configurations       29         Preparing Configurations with NCT2       29         Configuring on the Configuration Station       29         Initializing Nways Switch Manager       29         Transferring Configuration Files       29         Activating Configurations to Local NCT2.       30         Remote Import and Exporting through 2220 NSM.       31         Importing and Exporting through Remote Resource Control       33         Crom Network Management Station       35         From Network Management Station       36         Copying Configurations to Configuration Station       36         Copying Configurations to Configuration Station       36         Copying Configurations to Configuration Station       37         From Network Management Station       36         Copying Configurations to Configuration Station       38         Chapter 4. Getting Started with NCT2       41         Nways Switch Configuration Folder       41         Starting NCT2 for OS/2       42         Starting NCT2 for AIX       42         NCT2 Workflow       42         Active Configuration File       44         Network Profile       46                                                                                                    | Configuration Strategy at Network Installation  | • •      | ·   | •     | • •  | •  | •   | •   | •   | •  | • | 21 |
| Chapter 3. Handling Nways Switch Configurations       29         Preparing Configurations with NCT2.       29         Configuring on the Configuration Station       29         Initializing Nways Switch Manager       29         Transferring Configurations       29         Activating Configurations       30         Copying Configurations to Local NCT2.       30         Remote Import and Exporting through 2220 NSM.       31         Importing and Exporting through Remote Resource Control       33         From Nways Switch Configuration Station       33         From Network Management Station       35         From NAS       36         Copying Configuration Folder       41         Nways Switch Configuration Station       38         Chapter 4. Getting Started with NCT2       41         Nways Switch Configuration Folder       41         Neways Switch Configuration Folder       41         Neays Switch Configuration File       44         Network: Window and Dialog       44         Network: Parameters       46         X-25 General Parameters       46         X-25 General Parameters       47         Nways Switch Porofile       48         Control Point Maxinum Capacities       48                                                                                                    | Configuration Strategy for Network Operation    | • •      | ·   | ·     | • •  | ·  | •   | ·   | ·   | ·  | · | 28 |
| Chapter 5. Analoing Nways Switch Configurations       29         Preparing Configurations with NCT2.       29         Configuring on the Configuration Station       29         Transferring Configuration Files       29         Activating Configurations to Local NCT2.       30         Remote Import and Export on NAS       31         Importing and Exporting through 2220 NSM       31         Importing and Exporting through Remote Resource Control       33         Copying Configurations to Operations.       33         From Neays Switch Configuration Station       35         From NAS       36         Copying Configurations to Configuration Station       38         Chapter 4. Getting Started with NCT2       41         Nways Switch Configuration Folder       41         Starting NCT2 for OS/2       42         Starting NCT2 for OS/2       42         ASCII Configuration File       44         Network Parameters       45         Example of Network Parameters       46         Network Parameters       46         Network Profile       46         Network Profile       48         Ontrol Point Adapter       49         Nways Switch Parameters       49         Nways Switch Prof                                                                                                    | Chapter 2. Handling Nucue Switch Configurati    |          |     |       |      |    |     |     |     |    |   | 20 |
| Preparing Configurations with NC12       29         Configuring on the Configuration Station       29         Transferring Configuration Files       29         Activating Configuration Files       29         Activating Configuration Files       29         Activating Configuration Files       29         Activating Configuration Files       29         Activating Configuration Files       30         Remote Import and Exporting through 2220 NSM       31         Importing and Exporting through Remote Resource Control       33         Changing Configurations in Operations.       33         From Nasy Switch Configuration Station       36         Copying Configurations to Configuration Station       38         Chapter 4. Getting Started with NCT2       41         Nways Switch Configuration Folder       41         Starting NCT2 for OS/2       42         ASCII Configuration File       44         Network Parameters       46         Network Parameters       46         X25 General Parameters       46         X25 General Parameters       47         Configuration File       48         Control Point Adapter       48         Control Point Adapter       48         Control Po                                                                                                    | Chapter 3. Handling Nways Switch Configuration  | ons      | ·   | •     | • •  | ·  | ·   | ·   | •   | ·  | · | 29 |
| Configuring on the Configuration Station29Initializing Nways Switch Manager29Transferring Configurations30Copying Configurations to Local NCT2.30Remote Import and Export on NAS31Importing and Exporting through 2220 NSM.31Importing and Exporting through Remote Resource Control33Changing Configurations in Operations.33From Nways Switch Configuration Station35From Neaves Switch Configuration Station36Copying Configurations to Configuration Station36Copying Configurations to Configuration Station36Copying Configurations to Configuration Station38Chapter 4. Getting Started with NCT241Nways Switch Configuration Folder41Nways Switch Configuration Folder42Starting NCT2 for OS/242Starting NCT2 for AIX42NCT2 Workflow44Network Parameters45Example of Network Parameters46X.25 General Parameters46Chapter 5. Creating Nways Switch Configurations47Configuring an Nways Switch48Control Point Adapter49Nways Switch Parameters49Nways Switch Parameters49Nways Switch Parameters49Nways Switch Profile50IP Gateway Adapter.49Nways Switch Parameters49Nways Switch Parameters49Nways Switch Profile50IP Hosts and IP Addressing50 <td< td=""><td>Preparing Configurations with NC12</td><td>• •</td><td>·</td><td>•</td><td>• •</td><td>·</td><td>·</td><td>·</td><td>•</td><td>·</td><td>·</td><td>29</td></td<>                                                                                                    | Preparing Configurations with NC12              | • •      | ·   | •     | • •  | ·  | ·   | ·   | •   | ·  | · | 29 |
| Initializing Nways Switch Manager       29         Transferring Configuration Files       29         Activating Configurations to Local NCT2.       30         Copying Configurations to Local NCT2.       30         Remote Import and Exporting through 2220 NSM.       31         Importing and Exporting through Remote Resource Control       33         Changing Configurations in Operations.       33         From Newsy Switch Configuration Station       35         From NAS       36         Copying Configurations to Configuration Station       38         Chapter 4. Getting Started with NCT2       41         Nways Switch Configuration Folder       41         Starting NCT2 for OS/2       42         Starting NCT2 for AIX       42         NCT2 Workflow       42         ASCII Configuration File       44         Network: Window and Dialog       44         Network Profile       46         X.25 General Parameters       46         Chapter 5. Creating Nways Switch Configurations       47         Nways Switch Parameters       48         Control Point Maximum Capacities       48         Control Point Maximum Capacities       48         Indefering an IP Addressing       50                                                                                                    | Configuring on the Configuration Station        |          | ·   | •     | • •  | ·  | ·   | ·   | •   | ·  | · | 29 |
| Transferring Configurations29Activating Configurations30Copying Configurations to Local NCT230Remote Import and Exporting through 2220 NSM31Importing and Exporting through Remote Resource Control33Changing Configurations in Operations33From Nways Switch Configuration Station33From NAS36Copying Configurations to Configuration Station36Copying Configurations to Configuration Station38Chapter 4. Getting Started with NCT241Nways Switch Configuration Folder41Starting NCT2 for OS/242Starting NCT2 for OS/242Starting NCT2 for AIX42ACCI Configuration File44Network Flow42ACEI Configuration File44Network Parameters46Network Parameters46X.25 General Parameters46X.25 General Parameters48Control Point Maxinum Capacities48IP Gateway Adapter49Nways Switch Parameters49Nways Switch Profile50IP Gateway Adapter.49Nways Switch Profile50IP Hosts and IP Addresses50NCT2 and IP Addresses50NCT2 and IP Addresses50NCT2 and IP Addresses50NCT2 Conficient Network Management Stations52Server/Client Network Management Stations52Server/Client Network Management Stations52Server/Client Network Managemen                                                                                                    | Initializing Nways Switch Manager               |          | •   |       |      | •  | •   | •   | •   | •  | · | 29 |
| Activating Configurations to Local NCT2.       30         Copying Configurations to Local NCT2.       30         Remote Import and Exporting through 2220 NSM       31         Importing and Exporting through Remote Resource Control       33         Changing Configurations in Operations.       33         From Nways Switch Configuration Station       33         From Network Management Station       35         From NAS       36         Copying Configurations to Configuration Station       38         Chapter 4. Getting Started with NCT2       41         Nways Switch Configuration Folder       41         Starting NCT2 for AIX       42         NCT2 Workflow       42         ASCII Configuration File       44         Network: Window and Dialog       44         Network Parameters       46         Kz25 General Parameters       46         X.25 General Parameters       48         Control Point Adapter       49         Nways Switch Parameters       48         Control Point Maximum Capacities       48         IP Gateway Adapter.       49         Nways Switch Parameters       49         Nways Switch Parameters       49         Nways Switch Parameters       49                                                                                                    | Transferring Configuration Files                |          |     |       |      |    |     |     |     |    |   | 29 |
| Copying Configurations to Local NCT2.30Remote Import and Exporting through 2220 NSM.31Importing and Exporting through Remote Resource Control33Changing Configurations in Operations.33From Nways Switch Configuration Station33From Network Management Station35From NAS36Copying Configurations to Configuration Station36Copying Configurations to Configuration Station38Chapter 4. Getting Started with NCT241Nways Switch Configuration Folder41Starting NCT2 for OS/242Starting NCT2 for OS/242Starting NCT2 for AIX42NCT2 Workflow42ASCII Configuration File44Network Parameters45Example of Network Parameters46X-25 General Parameters46Chapter 5. Creating Nways Switch Configurations47Configuring an Nways Switch48Control Point Adapter48Control Point Adapter49Nways Switch Parameters49Nways Switch Parameters49Nways Switch Parameters49Nways Switch Parameters49Nways Switch Parameters49Nways Switch Parameters49Nways Switch Parameters49Nways Switch Parameters49Nways Switch Parameters49Nways Switch Parameters49Nways Switch Parameters50IP Hosts and IP Addressing50NCT2 and IP Addresses50                                                                                                    | Activating Configurations                       |          |     |       |      |    |     |     |     |    |   | 30 |
| Remote Import and Export on NAS31Importing and Exporting through 2220 NSM31Importing and Exporting through Remote Resource Control33Changing Configurations in Operations.33From Nways Switch Configuration Station33From Network Management Station35From NAS36Copying Configurations to Configuration Station38Chapter 4. Getting Started with NCT241Nways Switch Configuration Folder41Nways Switch Configuration Folder42Starting NCT2 for OS/242Starting NCT2 for OS/242Starting NCT2 for AIX42ASCII Configuration File44Network: Window and Dialog44Network: Window and Dialog44Network: Window and Dialog46X.25 General Parameters46X.25 General Parameters46X.25 General Parameters48Control Point Adapter48Control Point Maximum Capacities48IP Gateway Adapter.49Nways Switch Parameters49Nways Switch Parameters49Nways Switch Parameters49Nways Switch Parameters49Nways Switch Parameters49Nways Switch Parameters49Nways Switch Parameters49Nways Switch Parameters49Nways Switch Parameters49Nuays Switch Parameters50Directly Attached Stations51Stations Attached Through a Router51<                                                                                                    | Copying Configurations to Local NCT2.           |          |     |       |      |    |     |     |     |    |   | 30 |
| Importing and Exporting through 2220 NSM31Importing and Exporting through Remote Resource Control33Changing Configurations in Operations.33From Nays Switch Configuration Station33From Network Management Station35From NAS36Copying Configurations to Configuration Station38Chapter 4. Getting Started with NCT241Nways Switch Configuration Folder41Starting NCT2 for OS/242Starting NCT2 for OS/242Starting NCT2 for AIX42NCT2 Workflow42ASCII Configuration File44Network: Window and Dialog44Network Parameters45Example of Network Parameters46X.25 General Parameters46X.25 General Parameters46Control Point Adapter48Control Point Adapter48Control Point Maximum Capacities48IP Gateway Adapter.49Nways Switch Parameters49Nways Switch Parameters49Nways Switch Parameters49Nways Switch Parameters49Nways Switch Parameters49Nways Switch Parameters49Nways Switch Parameters50IP Hosts and IP Addressing51Stations Attached Through a Router51Stations Attached Through a Router51Stations Attached Through a Router52NAS to NSC Connection53                                                                                                    | Remote Import and Export on NAS                 |          |     |       |      |    |     |     |     |    |   | 31 |
| Importing and Exporting through Remote Resource Control33Importing and Exporting through Remote Resource Control33From Nways Switch Configuration Station33From Network Management Station35From NAS36Copying Configurations to Configuration Station38Chapter 4. Getting Started with NCT241Nways Switch Configuration Folder41Nways Switch Configuration Folder42Starting NCT2 for OS/242Starting NCT2 for AIX42ASCII Configuration File44Network Parameters45Example of Network Parameters46X25 General Parameters46X25 General Parameters46X25 General Parameters48Control Point Maximum Capacities48Control Point Maximum Capacities49Nways Switch Parameters49Nways Switch Parameters49Nways Switch Parameters49Nways Switch Parameters49Nways Switch Parameters49Nways Switch Parameters49Nways Switch Parameters49Nways Switch Parameters49Nways Switch Parameters49Nways Switch Parameters49Nways Switch Parameters50IP Hosts and IP Addressing50Directly Attached Stations51Stations Attached Through a Router51Stations Attached Through a Router51Stations Attached Through a Router51Stations Attached Through a                                                                                                    | Importing and Exporting through 2220 NSM        |          |     |       |      |    |     |     |     |    |   | 31 |
| Changing Configurations in Operations.33From Nways Switch Configuration Station33From NAS35From NAS36Copying Configurations to Configuration Station38Chapter 4. Getting Started with NCT241Nways Switch Configuration Folder41Starting NCT2 for OS/242Starting NCT2 for OS/242NCT2 Workflow42ASCII Configuration File44Network: Window and Dialog44Network Parameters45Example of Network Parameters46X.25 General Parameters46Chapter 5. Creating Nways Switch Configurations47Nways Switches: Windows and Dialogs47Configuring an Nways Switch48Control Point Maximum Capacities48Control Point Maximum Capacities49Nways Switch Parameters49Nways Switch Parameters49Nways Switch Parameters49Nways Switch Parameters49Nways Switch Parameters49Nways Switch Parameters49Nways Switch Parameters49Nways Switch Parameters49Nways Switch Parameters49Nuays Switch Parameters49Nuays Switch Parameters49Nuays Switch Parameters49Nuays Switch Parameters49Nuays Switch Parameters49Nuays Switch Parameters50IP Hosts and IP Addressing50Directly Attached Stations51S                                                                                                    | Importing and Exporting through Remote Reso     | <br>urce |     | ntro  | <br> | •  | •   | •   | •   | •  | • | 33 |
| Changing Conliguration Bit Operations.       33         From Neways Switch Configuration Station       33         From NAS       35         From NAS       36         Copying Configurations to Configuration Station       38         Chapter 4. Getting Started with NCT2       41         Nways Switch Configuration Folder       41         Starting NCT2 for OS/2       42         Starting NCT2 for AIX       42         NCT2 Workflow       42         ASCII Configuration File       44         Network: Window and Dialog       44         Network Parameters       45         Example of Network Parameters       46         X.25 General Parameters       46         X.25 General Parameters       47         Neways Switches: Windows and Dialogs       47         Control Point Adapter       48         Control Point Adapter       48         Notrol Point Adapter       49         Nways Switch Parameters       49         Nways Switch Parameters       49         Nways Switch Parameters       49         Neasy Switch Parameters       49         Nways Switch Parameters       49         Nways Switch Parameters       50                                                                                                    | Changing Configurations in Operations           | uice     |     | ///// | JI . | ·  | •   | •   | •   | •  | • | 22 |
| From Nways Switch Configuration Station33From NAS35From NAS36Copying Configurations to Configuration Station38Chapter 4. Getting Started with NCT241Nways Switch Configuration Folder41Starting NCT2 for OS/242Starting NCT2 for AIX42NCT2 Workflow42ASCII Configuration File44Network: Window and Dialog44Network: Window and Dialog44Network Parameters46Example of Network Parameters46X.25 General Parameters46Chapter 5. Creating Nways Switch Configurations47Nways Switches: Windows and Dialogs47Configuring an Nways Switch48Control Point Adapter48Control Point Maximum Capacities49Nways Switch Parameters49Nways Switch Parameters49Nways Switch Parameters50IP Gateway Adapter.49Nways Switch Parameters50NCT2 and IP Addresses50Directly Attached Stations51Stations Attached Through a Router.51Stations Attached Through a Router.51Router IP Address52NAS to NSC Connection53                                                                                                    | Changing Configurations in Operations.          | • •      | ·   | •     | • •  | •  | ·   | ·   | •   | ·  | · | 33 |
| From Network Management Station35From NAS36Copying Configurations to Configuration Station38Chapter 4. Getting Started with NCT241Nways Switch Configuration Folder41Starting NCT2 for OS/242Starting NCT2 for AIX42NCT2 Workflow42ASCII Configuration File44Network Window and Dialog44Network Parameters45Example of Network Parameters46Network Profile46X.25 General Parameters46Chapter 5. Creating Nways Switch Configurations47Nways Switches: Windows and Dialogs47Configuring an Nways Switch Configurations47Control Point Maximum Capacities48IP Gateway Adapter.49Nways Switch Parameters49Nways Switch Parameters49Nways Switch Parameters50NCT2 and IP Addressing50NCT2 and IP Addressing50Directly Attached Stations51Stations Attached Through a Router.51Router IP Address52NAS to NSC Connection53                                                                                                    | From Nways Switch Configuration Station .       |          | ·   | •     |      | •  | ·   | ·   | •   | ·  | · | 33 |
| From NAS36Copying Configurations to Configuration Station38Chapter 4. Getting Started with NCT241Nways Switch Configuration Folder41Starting NCT2 for OS/242Starting NCT2 for AIX42NCT2 Workflow42ASCII Configuration File44Network: Window and Dialog44Network Parameters45Example of Network Parameters46N.25 General Parameters46Chapter 5. Creating Nways Switch Configurations47Nways Switches: Windows and Dialogs47Configuring an Nways Switch48Control Point Adapter49Nways Switch Parameters49Nways Switch Profile50IP Gateway Adapter.49Nways Switch Porfile50IP Hosts and IP Addressing50NCT2 and IP Addressing50Directly Attached Stations51Server/Client Network Management Stations52NAS to NSC Connection53                                                                                                    | From Network Management Station                 |          | •   |       |      | •  | •   | •   | •   | •  | · | 35 |
| Copying Configurations to Configuration Station38Chapter 4. Getting Started with NCT241Nways Switch Configuration Folder41Starting NCT2 for OS/242Starting NCT2 for AlX42NCT2 Workflow42ASCII Configuration File44Network: Window and Dialog44Network: Window and Dialog44Network Parameters45Example of Network Parameters46Network Profile46X.25 General Parameters46Chapter 5. Creating Nways Switch Configurations47Configuring an Nways Switch48Control Point Adapter48IP Gateway Adapter.49Nways Switch Parameters49Nways Switch Profile50IP Hosts and IP Addressing50NCT2 and IP Addresses50Directly Attached Stations51Server/Client Network Management Stations52NAS to NSC Connection53                                                                                                    | From NAS                                        |          |     |       |      |    |     |     |     |    |   | 36 |
| Chapter 4. Getting Started with NCT241Nways Switch Configuration Folder41Starting NCT2 for OS/242Starting NCT2 for AlX42NCT2 Workflow42ASCII Configuration File44Network: Window and Dialog44Network: Window and Dialog44Network Parameters45Example of Network Parameters46X.25 General Parameters46X.25 General Parameters47Nways Switches: Windows and Dialogs47Configuring an Nways Switch Configurations47Configuring an Nways Switch48Control Point Adapter48Control Point Adapter49Nways Switch Parameters49Nways Switch Parameters49Nways Switch Parameters50IP Hosts and IP Addressing50NCT2 and IP Addresses50Directly Attached Stations51Server/Client Network Management Stations52Server/Client Network Management Stations52NAS to NSC Connection53                                                                                                    | Copying Configurations to Configuration Station | ۱.       |     |       |      |    |     |     |     |    |   | 38 |
| Chapter 4. Getting Started with NCT241Nways Switch Configuration Folder41Starting NCT2 for OS/242Starting NCT2 for AIX42NCT2 Workflow42ASCII Configuration File44Network: Window and Dialog44Network Parameters45Example of Network Parameters46Nc25 General Parameters46X.25 General Parameters46Chapter 5. Creating Nways Switch Configurations47Nways Switches: Windows and Dialogs47Configuring an Nways Switch48Control Point Adapter48Control Point Maximum Capacities48IP Gateway Adapter.49Nways Switch Profile50IP Hosts and IP Addressing50NCT2 and IP Addressing50Directly Attached Stations51Stations Attached Through a Router51Router IP Address52Server/Client Network Management Stations52NAS to NSC Connection53                                                                                                    |                                                 |          |     |       |      |    |     |     |     |    |   |    |
| Nways Switch Configuration Folder41Starting NCT2 for OS/242Starting NCT2 for AIX42NCT2 Workflow42ASCII Configuration File44Network: Window and Dialog44Network: Window and Dialog44Network Parameters45Example of Network Parameters46X.25 General Parameters46Chapter 5. Creating Nways Switch Configurations47Nways Switches: Windows and Dialogs47Configuring an Nways Switch48Control Point Adapter48Control Point Maximum Capacities49Nways Switch Parameters49Nways Switch Parameters49Nways Switch Parameters49Nways Switch Parameters50IP Gateway Adapter.49Nways Switch Profile50IP Hosts and IP Addressing50NCT2 and IP Addresses50Directly Attached Stations51Stations Attached Through a Router51Router IP Address52Server/Client Network Management Stations52NAS to NSC Connection53                                                                                                    | Chapter 4. Getting Started with NCT2            |          |     |       |      |    |     |     |     |    |   | 41 |
| Starting NCT2 for OS/242Starting NCT2 for AIX42NCT2 Workflow42ASCII Configuration File44Network: Window and Dialog44Network: Window and Dialog44Network Parameters45Example of Network Parameters46X.25 General Parameters46X.25 General Parameters46Chapter 5. Creating Nways Switch Configurations47Nways Switches: Windows and Dialogs47Configuring an Nways Switch48Control Point Adapter48Control Point Maximum Capacities48IP Gateway Adapter.49Nways Switch Parameters49Nways Switch Parameters49Nways Switch Parameters50IP Hosts and IP Addressing50IP Hosts and IP Addresses50Directly Attached Stations51Stations Attached Through a Router51Router IP Address52Server/Client Network Management Stations52NAS to NSC Connection53                                                                                                    | Nways Switch Configuration Folder               |          |     |       |      |    |     |     |     |    |   | 41 |
| Starting NCT2 for AIX       42         NCT2 Workflow       42         ASCII Configuration File       42         ASCII Configuration File       44         Network: Window and Dialog       44         Network Parameters       45         Example of Network Parameters       46         Network Profile       46         X.25 General Parameters       46         Chapter 5. Creating Nways Switch Configurations       47         Nways Switches: Windows and Dialogs       47         Configuring an Nways Switch       48         Control Point Adapter       48         Control Point Maximum Capacities       49         Nways Switch Parameters       49         Nways Switch Parameters       49         Nways Switch Parameters       49         Nways Switch Profile       50         IP Gateway Adapter       49         Nways Switch Profile       50         IP Hosts and IP Addressing       50         NCT2 and IP Addresses       50         Directly Attached Stations       51         Stations Attached Through a Router       51         Router IP Address       52         NAS to NSC Connection       53                                                                                                    | Starting NCT2 for OS/2                          |          |     |       |      |    |     |     |     |    |   | 42 |
| NCT2 Workflow42ASCII Configuration File44Network: Window and Dialog44Network Parameters45Example of Network Parameters46Network Profile46X.25 General Parameters46Chapter 5. Creating Nways Switch Configurations47Nways Switches: Windows and Dialogs47Configuring an Nways Switch48Control Point Adapter48Control Point Adapter49Nways Switch Parameters49Nways Switch Parameters49Nways Switch Profile50NCT2 and IP Addressing50Directly Attached Stations51Stations Attached Through a Router51Router IP Address52NAS to NSC Connection53                                                                                                    | Starting NCT2 for AIX                           | •••      | ·   |       | •••  | •  | ·   | •   | •   | •  | • | 42 |
| ASCII Configuration File       44         Network: Window and Dialog       44         Network Parameters       45         Example of Network Parameters       46         Network Profile       46         X.25 General Parameters       46         Chapter 5. Creating Nways Switch Configurations       47         Nways Switches: Windows and Dialogs       47         Configuring an Nways Switch       48         Control Point Adapter       48         Control Point Maximum Capacities       48         IP Gateway Adapter.       49         Nways Switch Parameters       49         Nways Switch Profile       50         IP Hosts and IP Addressing       50         Directly Attached Stations       51         Stations Attached Through a Router       51         Router IP Address       52         Server/Client Network Management Stations       52         NAS to NSC Connection       53                                                                                                    |                                                 | • •      | •   | •     | • •  | •  | •   | •   | •   | •  | · | 12 |
| ASCIT Configuration File       44         Network: Window and Dialog       44         Network Parameters       45         Example of Network Parameters       46         Network Profile       46         X.25 General Parameters       46         Chapter 5. Creating Nways Switch Configurations       47         Nways Switches: Windows and Dialogs       47         Configuring an Nways Switch       48         Control Point Adapter       48         Control Point Adapter       48         IP Gateway Adapter.       49         Nways Switch Parameters       49         Nways Switch Parameters       50         IP Hosts and IP Addressing       50         Directly Attached Stations       51         Stations Attached Through a Router       51         Router IP Address       52         Server/Client Network Management Stations       52         NAS to NSC Connection       53                                                                                                    |                                                 | • •      | •   | •     | • •  | •  | •   | •   | •   | •  | · | 42 |
| Network: Window and Dialog44Network Parameters45Example of Network Parameters46Network Profile46X.25 General Parameters46Chapter 5. Creating Nways Switch Configurations47Nways Switches: Windows and Dialogs47Configuring an Nways Switch48Control Point Adapter48Control Point Maximum Capacities48IP Gateway Adapter49Nways Switch Parameters49Nways Switch Parameters49Nways Switch Parameters50IP Hosts and IP Addressing50Directly Attached Stations51Stations Attached Through a Router51Router IP Address52NAS to NSC Connection53                                                                                                    |                                                 | • •      | ·   | •     | • •  | ·  | •   | •   | •   | •  | · | 44 |
| Network Parameters45Example of Network Parameters46Network Profile46X.25 General Parameters46Chapter 5. Creating Nways Switch Configurations47Nways Switches: Windows and Dialogs47Configuring an Nways Switch48Control Point Adapter48Control Point Maximum Capacities48IP Gateway Adapter.49Nways Switch Parameters49Nways Switch Parameters50IP Hosts and IP Addressing50NCT2 and IP Addresses50Directly Attached Stations51Stations Attached Through a Router51Router IP Address52NAS to NSC Connection53                                                                                                    | Network: Window and Dialog                      |          | •   | •     |      | •  | ·   | ·   | •   | ·  | · | 44 |
| Example of Network Parameters46Network Profile46X.25 General Parameters46Chapter 5. Creating Nways Switch Configurations47Nways Switches: Windows and Dialogs47Configuring an Nways Switch48Control Point Adapter48Control Point Maximum Capacities48IP Gateway Adapter.49Nways Switch Parameters49Nways Switch Porfile50IP Hosts and IP Addressing50NCT2 and IP Addresses50Directly Attached Stations51Stations Attached Through a Router51Router IP Address52NAS to NSC Connection53                                                                                                    | Network Parameters                              |          |     |       |      |    |     |     | •   |    |   | 45 |
| Network Profile46X.25 General Parameters46Chapter 5. Creating Nways Switch Configurations47Nways Switches: Windows and Dialogs47Configuring an Nways Switch48Control Point Adapter48Control Point Maximum Capacities48IP Gateway Adapter.49Nways Switch Parameters49Nways Switch Profile50IP Hosts and IP Addressing50NCT2 and IP Addresses50Directly Attached Stations51Stations Attached Through a Router51Router IP Address52NAS to NSC Connection53                                                                                                    | Example of Network Parameters                   |          |     |       |      |    |     |     |     |    |   | 46 |
| X.25 General Parameters       46         Chapter 5. Creating Nways Switch Configurations       47         Nways Switches: Windows and Dialogs       47         Configuring an Nways Switch       48         Control Point Adapter       48         Control Point Maximum Capacities       48         IP Gateway Adapter.       49         Nways Switch Parameters       49         Nways Switch Profile       50         IP Hosts and IP Addressing       50         Directly Attached Stations       51         Stations Attached Through a Router       51         Router IP Address       52         Server/Client Network Management Stations       52         NAS to NSC Connection       53                                                                                                    | Network Profile                                 |          |     |       |      |    |     |     |     |    |   | 46 |
| Chapter 5. Creating Nways Switch Configurations47Nways Switches: Windows and Dialogs47Configuring an Nways Switch48Control Point Adapter48Control Point Maximum Capacities48IP Gateway Adapter.49Nways Switch Parameters49Nways Switch Profile50IP Hosts and IP Addressing50Directly Attached Stations51Stations Attached Through a Router51Router IP Address52Server/Client Network Management Stations53                                                                                                    | X.25 General Parameters                         |          |     |       |      |    |     |     |     |    |   | 46 |
| Chapter 5. Creating Nways Switch Configurations47Nways Switches: Windows and Dialogs47Configuring an Nways Switch48Control Point Adapter48Control Point Maximum Capacities48IP Gateway Adapter.49Nways Switch Parameters49Nways Switch Profile50IP Hosts and IP Addressing50IP Hosts and IP Addresses50Directly Attached Stations51Stations Attached Through a Router.51Router IP Address52NAS to NSC Connection53                                                                                                    |                                                 |          |     |       |      |    |     |     |     |    |   |    |
| Nways Switches: Windows and Dialogs47Configuring an Nways Switch48Control Point Adapter48Control Point Maximum Capacities48IP Gateway Adapter.49Nways Switch Parameters49Nways Switch Parameters49Nways Switch Profile50IP Hosts and IP Addresses50NCT2 and IP Addresses50Directly Attached Stations51Stations Attached Through a Router51Router IP Address52Server/Client Network Management Stations53                                                                                                    | Chapter 5, Creating Nways Switch Configuration  | ons      |     | _     |      |    | _   |     | _   |    |   | 47 |
| Configuring an Nways Switch48Control Point Adapter48Control Point Maximum Capacities48IP Gateway Adapter.49Nways Switch Parameters49Example of Nways Switch Parameters49Nways Switch Profile50IP Hosts and IP Addresses50Directly Attached Stations51Stations Attached Through a Router51Router IP Address52Server/Client Network Management Stations53                                                                                                    | Nways Switches: Windows and Dialogs             |          | -   | -     |      | -  | -   | -   | -   | -  | - | 47 |
| Control Point Adapter48Control Point Maximum Capacities48IP Gateway Adapter.49Nways Switch Parameters49Nways Switch Parameters49Nways Switch Profile50IP Hosts and IP Addresses50NCT2 and IP Addresses50Directly Attached Stations51Stations Attached Through a Router51Router IP Address52Server/Client Network Management Stations53                                                                                                    | Configuring an Nways Switch                     | • •      | •   | •     | • •  | •  | •   | •   | •   | •  | • | 10 |
| Control Point Adapter48Control Point Maximum Capacities48IP Gateway Adapter.49Nways Switch Parameters49Example of Nways Switch Parameters49Nways Switch Profile50IP Hosts and IP Addressing50NCT2 and IP Addresses50Directly Attached Stations51Stations Attached Through a Router51Router IP Address52Server/Client Network Management Stations53                                                                                                    |                                                 | • •      | •   | •     | • •  | •  | ·   | •   | •   | •  | • | 40 |
| Control Point Maximum Capacities48IP Gateway Adapter.49Nways Switch Parameters49Example of Nways Switch Parameters49Nways Switch Profile50IP Hosts and IP Addressing50NCT2 and IP Addresses50Directly Attached Stations51Stations Attached Through a Router51Router IP Address52Server/Client Network Management Stations53                                                                                                    |                                                 | • •      | ·   | •     | • •  | •  | •   | ·   | •   | ·  | · | 48 |
| IP Gateway Adapter.49Nways Switch Parameters49Example of Nways Switch Parameters49Nways Switch Profile50IP Hosts and IP Addressing50NCT2 and IP Addresses50Directly Attached Stations51Stations Attached Through a Router51Router IP Address52Server/Client Network Management Stations53                                                                                                    | Control Point Maximum Capacities                | • •      | ·   | •     | • •  | •  | ·   | •   | •   | •  | · | 48 |
| Nways Switch Parameters49Example of Nways Switch Parameters49Nways Switch Profile50IP Hosts and IP Addressing50NCT2 and IP Addresses50Directly Attached Stations51Stations Attached Through a Router51Router IP Address52Server/Client Network Management Stations53                                                                                                    | IP Gateway Adapter.                             |          | •   |       |      | •  | •   | •   | •   | •  | · | 49 |
| Example of Nways Switch Parameters49Nways Switch Profile50IP Hosts and IP Addressing50NCT2 and IP Addresses50Directly Attached Stations51Stations Attached Through a Router51Router IP Address52Server/Client Network Management Stations53                                                                                                    | Nways Switch Parameters                         |          |     |       |      |    |     |     |     |    |   | 49 |
| Nways Switch Profile50IP Hosts and IP Addressing50NCT2 and IP Addresses50Directly Attached Stations51Stations Attached Through a Router51Router IP Address52Server/Client Network Management Stations52NAS to NSC Connection53                                                                                                    | Example of Nways Switch Parameters              |          |     |       |      |    |     |     |     |    |   | 49 |
| IP Hosts and IP Addressing                                                                                                    | Nways Switch Profile                            |          |     |       |      |    |     |     |     |    |   | 50 |
| NCT2 and IP Addresses       50         Directly Attached Stations       51         Stations Attached Through a Router       51         Router IP Address       52         Server/Client Network Management Stations       52         NAS to NSC Connection       53                                                                                                    | IP Hosts and IP Addressing                      |          |     | _     |      | _  | _   |     | _   |    |   | 50 |
| Directly Attached Stations       51         Stations Attached Through a Router       51         Router IP Address       52         Server/Client Network Management Stations       52         NAS to NSC Connection       53                                                                                                    | NCT2 and IP Addresses                           | •        | •   | •     |      | •  | •   | •   | •   | -  | · | 50 |
| Stations Attached Through a Router.       51         Router IP Address       52         Server/Client Network Management Stations       52         NAS to NSC Connection       53                                                                                                    | Directly Attached Stations                      | • •      | •   | •     | • •  | •  | •   | •   | •   | •  | · | 50 |
| Stations Attached Through a Router.       51         Router IP Address       52         Server/Client Network Management Stations       52         NAS to NSC Connection       53                                                                                                    | Chatiana Attached Through a Douter              | • •      | •   | •     | • •  | •  | •   | •   | •   | •  | · |    |
| Kouter IP Address       52         Server/Client Network Management Stations       52         NAS to NSC Connection       53                                                                                                    |                                                 | • •      | ·   | •     | • •  | ·  | ·   | •   | ·   | •  | · | 51 |
| Server/Client Network Management Stations                                                                                                    |                                                 |          | ·   | •     |      | ·  | ·   | ·   | ·   | ·  | · | 52 |
| NAS to NSC Connection                                                                                                    | Server/Client Network Management Stations       |          | ·   | •     |      | ·  | ·   | ·   | ·   | ·  | · | 52 |
|                                                                                                    | NAS to NSC Connection                           |          | •   | •     |      | •  | •   | ·   | ·   | ·  | · | 53 |

| Example of NCT2 Main Window                                  | •  | •   | :    |     |     |   | • | 54<br>54 |
|--------------------------------------------------------------|----|-----|------|-----|-----|---|---|----------|
| Example of 2220 Network                                      | :  | :   | :    | :   | :   | : | : | 55<br>56 |
| Chapter 6. Configuring Physical Resources                    |    |     |      |     |     |   |   | 59       |
| Configuring Adapters LICs and VSEs                           | •  | •   | •    | •   | •   | • | • | 59       |
| Adapters LICs and VSEs: Windows and Dialogs                  | •  | •   | •    | •   | •   | • | · | 59       |
| Example of Nways Switch Windows and Dialogs.                 |    | •   | •    | •   | •   | · | • | 60       |
|                                                              | •  | •   | •    | •   | •   | · | · | 61       |
|                                                              | •  | •   | •    | •   | •   | • | · | 01       |
|                                                              | ·  | •   | ·    | •   | •   | · | · | 64       |
| Configuring Voice Server Extensions                          | ·  | ·   | ·    | ·   | •   | · | · | 68       |
| Configuring Line Attachments                                 | ·  | ·   | ·    | ·   | •   | · | · | 69       |
| Line Attachments: Windows and Dialogs                        |    | •   | •    |     | •   |   |   | 69       |
| Line Attachment Parameters                                   |    |     |      |     |     |   |   | 70       |
| Examples of Line Attachment Configurations                   |    |     |      |     |     |   |   | 74       |
| Configuring Control Points and Clock References.             |    |     |      |     |     |   |   | 74       |
| Control Points and Clocks: Windows and Dialogs               |    |     |      |     |     |   |   | 75       |
| Control Point Parameters                                     | •  |     | •    |     | •   | - | · | 75       |
| Clock Peterence Parameters                                   | •  | •   | •    | •   | •   | • | • | 75       |
|                                                              | •  | •   | •    | •   | •   | · | · | 75       |
| Chapter 7 Configuring ATM Resources                          |    |     |      |     |     |   |   | 77       |
| Configuring ATM Network Interfaces for Dorte                 |    | •   | •    | •   | •   | · | · | 77       |
|                                                              | •  | •   | ·    | •   | •   | · | · | 77       |
| ATM Network Interface Protocol Support for Ports             | ·  | •   | ·    | ·   | •   | · | · | ((       |
| ATM Network Interfaces for Ports : Windows and Dialogs .     | ·  | •   | ·    | ·   | •   | · | · | 80       |
| ATM Network Interface for Ports Parameters                   |    |     |      |     |     |   |   | 81       |
| Examples of ATM Network Interfaces for Ports                 |    |     |      |     |     |   |   | 82       |
| Configuring ATM VPCs (VP Services)                           |    |     |      |     |     |   |   | 83       |
| ATM VPC: Windows and Dialogs                                 |    |     |      |     |     |   |   | 83       |
| ATM VPC Parameters                                           |    |     |      |     | _   |   |   | 84       |
| Examples of ATM VPCs                                         | •  |     | •    |     | •   | • | · | 86       |
| VPC Parameter Polationship                                   |    | •   | •    | •   | •   | • | • | 88       |
| Configuring ATM VCCo (VC Services)                           | •  | •   | •    | •   | •   | • | • | 00       |
|                                                              | 1  | •   | •    | •   | •   | • | · | 00       |
|                                                              | •  | •   | ·    | •   | •   | · | · | 88       |
|                                                              | ÷  | ·   | ·    | ·   | •   | · | · | 90       |
| ATM Qualities of Service                                     |    |     | •    | •   | •   |   |   | 93       |
| Configuring ATM Bearer Service Network Interfaces for Trunks |    |     |      |     |     |   |   | 94       |
| ATM Bearer Service Network Interface Protocol Support for    | Tr | run | ks   |     |     |   |   | 94       |
| ATM Bearer Service Network Interface for Trunks Virtual Co   | nr | nec | tior | าร  |     |   |   | 95       |
| ATM Bearer Service Network Interfaces for Trunks : Window    | vs | an  | d E  | Dia | loa | s |   | 96       |
| ATM Bearer Service Network Interface for Trunks Paramete     | rs |     |      |     | - 3 | - |   | 97       |
| Examples of ATM Bearer Service Network Interfaces for Tru    | nl | ks. | •    | •   | •   | • | • | 98       |
| Configuring ATM Bearer Service VPCs                          |    |     | •    | •   | •   | • | • | 08       |
| ATM Bearer Service V/DC Decemeters                           | •  | •   | •    | •   | •   | • | • | 90       |
| Fremeles of ATM Dester Convice VDC                           | •  | •   | •    | •   | •   | • | · | 90       |
|                                                              | ÷  | ·   | ·    | •   | •   | • | · | 99       |
| ATM VP (Bearer Service) Trunks                               | ÷  | ·   | ·    | ·   | ·   | · | · | 100      |
| Observer 0. Configuring ED, ED/ATM Intermedian UDI C, or     | I  |     | -0   |     |     |   |   |          |
| Chapter 8. Configuring FR, FR/ATM Interworking, HDLC, an     | 10 |     | 23   |     |     |   |   | 101      |
|                                                              | •  | ·   | ·    | •   | •   | • | · | 101      |
| Configuring Frame-Kelay Resources                            | ·  | ·   | ·    | ·   | ·   | · | · | 101      |
| Frame-Relay Protocol Support                                 | ·  | •   | ·    | •   | ·   | · | · | 101      |
| Configuring FR Ports                                         |    |     |      |     |     |   |   | 103      |
| Creating a Backup FR Port                                    |    |     |      |     |     |   |   | 106      |
| Configuring FR Connections                                   |    |     |      |     |     |   |   | 106      |
| Configuring Frame Relay over ISDN Resources                  |    |     |      |     |     |   |   | 111      |
| Frame Relay over ISDN Protocol Support                       |    |     |      |     |     |   |   | 112      |
|                                                              | -  | •   | -    | -   | -   | - | - |          |

| Configuring FR over ISDN Port Groups                                                                                                    | 112                                                                                                    |
|----------------------------------------------------------------------------------------------------|----------------------------------------------------------------------------------------------------|
| Configuring Frame Relay over ISDN Ports                                                                                                    | 113                                                                                                    |
| Configuring FR over ISDN Connections                                                                                                    | 116                                                                                                    |
| Configuring HDLC Resources                                                                                                    | 120                                                                                                    |
| HDLC Protocol Support                                                                                                    | 120                                                                                                    |
| Configuring HDLC Ports                                                                                                    | 122                                                                                                    |
| Configuring HDLC Connections                                                                                                    | 123                                                                                                    |
| Configuring CES Resources.                                                                                                    | 125                                                                                                    |
| CES Protocol Support                                                                                                    | 125                                                                                                    |
| Configuring CES Ports.                                                                                                    | 127                                                                                                    |
| Configuring CES Connections                                                                                                    | 128                                                                                                    |
| Qualities of Service                                                                                                    | 129                                                                                                    |
|                                                                                                    |                                                                                                    |
| Chapter 9. Configuring ISDN Resources                                                                                                    | 131                                                                                                    |
| ISDN Protocol and Q Signaling Support                                                                                                    | 131                                                                                                    |
| Bearer Service Profile                                                                                                    | 133                                                                                                    |
| Numbering Plan Table                                                                                                    | 133                                                                                                    |
| ISDN Network Interface                                                                                                    | 133                                                                                                    |
| Configuring Bearer Service Profiles                                                                                                    | 133                                                                                                    |
| BSPs: Windows and Dialogs                                                                                                    | 133                                                                                                    |
| BSP Parameters                                                                                                    | 134                                                                                                    |
| Examples of BSPs                                                                                                    | 135                                                                                                    |
| Configuring Numbering Plan Tables                                                                                                    | 135                                                                                                    |
| NPTs: Windows and Dialogs                                                                                                    | 136                                                                                                    |
| NPT Configuration                                                                                                    | . 137                                                                                                    |
| ONPT Parameters                                                                                                    | 137                                                                                                    |
|                                                                                                    | 137                                                                                                    |
| Configuring ISDN Notwork Interfaces for Vaice/Date/Video Switching                                                                                                    | 107                                                                                                    |
|                                                                                                    | 1 3 8                                                                                                    |
| ISDN Network Interfaces for Voice/Data/Video Switching                                                                                                    | 138                                                                                                    |
| ISDN Network Interfaces for Voice/Data/Video Switching: Windows and                                                                                                    | 138                                                                                                    |
| ISDN Network Interfaces for Voice/Data/Video Switching: Windows and<br>Dialogs                                                                                                    | 138                                                                                                    |
| ISDN Network Interfaces for Voice/Data/Video Switching: Windows and<br>Dialogs                                                                                                    | 138<br>138<br>140                                                                                                    |
| <ul> <li>ISDN Network Interfaces for Voice/Data/Video Switching</li> <li>ISDN Network Interfaces for Voice/Data/Video Switching: Windows and Dialogs</li> <li>ISDN Network Interface for Voice/Data/Video/Switching Parameters</li> <li>Configuring ISDN Network Interfaces for Frame Relay Remote Access</li> <li>ISDN Network Interfaces (Frame Relay Remote Access): Windows and Dialogs</li> </ul>                                                                                                    | 138<br>138<br>140<br>140                                                                                                    |
| <ul> <li>ISDN Network Interfaces for Voice/Data/Video Switching</li> <li>ISDN Network Interfaces for Voice/Data/Video Switching: Windows and Dialogs</li> <li>ISDN Network Interface for Voice/Data/Video/Switching Parameters</li> <li>Configuring ISDN Network Interfaces for Frame Relay Remote Access): Windows and Dialogs</li> </ul>                                                                                                    | 138<br>138<br>140<br>140<br>140                                                                                                    |
| <ul> <li>ISDN Network Interfaces for Voice/Data/Video Switching</li> <li>ISDN Network Interfaces for Voice/Data/Video Switching: Windows and Dialogs</li> <li>ISDN Network Interface for Voice/Data/Video/Switching Parameters</li> <li>Configuring ISDN Network Interfaces for Frame Relay Remote Access): Windows and Dialogs</li> <li>ISDN Network Interfaces (Frame Relay Remote Access): Windows and Dialogs</li> <li>ISDN Network Interfaces for Frame Relay Remote Access): Windows and Dialogs</li> </ul>                                                                                                    | 138<br>138<br>140<br>140<br>140<br>140                                                                                                    |
| <ul> <li>ISDN Network Interfaces for Voice/Data/Video Switching</li> <li>ISDN Network Interfaces for Voice/Data/Video Switching: Windows and Dialogs</li> <li>ISDN Network Interface for Voice/Data/Video/Switching Parameters</li> <li>Configuring ISDN Network Interfaces for Frame Relay Remote Access): Windows and Dialogs</li> <li>ISDN Network Interface for Frame Relay Remote Access): Windows and Dialogs</li> <li>ISDN Network Interface for Frame Relay Remote Access Parameters</li> <li>ISDN Network Interface for Frame Relay Remote Access Parameters</li> </ul>                                                                                                    | 138<br>138<br>140<br>140<br>140<br>141                                                                                                    |
| <ul> <li>ISDN Network Interfaces for Voice/Data/Video Switching</li> <li>ISDN Network Interfaces for Voice/Data/Video Switching: Windows and Dialogs</li> <li>ISDN Network Interface for Voice/Data/Video/Switching Parameters</li> <li>Configuring ISDN Network Interfaces for Frame Relay Remote Access):</li> <li>ISDN Network Interfaces (Frame Relay Remote Access):</li> <li>Windows and Dialogs</li> <li>ISDN Network Interface for Frame Relay Remote Access):</li> <li>Windows and Dialogs</li> <li>ISDN Network Interface for Frame Relay Remote Access Parameters</li> <li>Configuring ISDN Network Interfaces for Trunk Backup/Overflow</li> <li>Network Interface for Trunk Backup/Overflow</li> </ul>                                                                                                    | 138<br>138<br>140<br>140<br>140<br>141<br>142                                                                                                    |
| <ul> <li>ISDN Network Interfaces for Voice/Data/Video Switching</li> <li>ISDN Network Interfaces for Voice/Data/Video Switching: Windows and Dialogs</li> <li>ISDN Network Interface for Voice/Data/Video/Switching Parameters</li> <li>Configuring ISDN Network Interfaces for Frame Relay Remote Access):</li> <li>ISDN Network Interfaces (Frame Relay Remote Access): Windows and Dialogs</li> <li>ISDN Network Interface for Frame Relay Remote Access Parameters</li> <li>ISDN Network Interface for Frame Relay Remote Access Parameters</li> <li>Configuring ISDN Network Interfaces for Trunk Backup/Overflow</li> <li>Network Interfaces for Trunk Backup/Overflow: Windows and Dialogs</li> </ul>                                                                                                    | 138<br>138<br>140<br>140<br>140<br>141<br>142<br>142<br>142                                                                                                    |
| <ul> <li>ISDN Network Interfaces for Voice/Data/Video Switching</li> <li>ISDN Network Interfaces for Voice/Data/Video Switching: Windows and Dialogs</li> <li>ISDN Network Interface for Voice/Data/Video/Switching Parameters</li> <li>Configuring ISDN Network Interfaces for Frame Relay Remote Access): Windows and Dialogs</li> <li>ISDN Network Interfaces (Frame Relay Remote Access): Windows and Dialogs</li> <li>ISDN Network Interface for Frame Relay Remote Access Parameters</li> <li>Configuring ISDN Network Interfaces for Trunk Backup/Overflow</li> <li>Network Interfaces for Trunk Backup/Overflow: Windows and Dialogs</li> <li>ISDN Network Interface for Trunk Backup/Overflow</li> </ul>                                                                                                    | 138<br>138<br>140<br>140<br>140<br>141<br>142<br>142<br>142<br>143                                                                                                    |
| <ul> <li>ISDN Network Interfaces for Voice/Data/Video Switching</li> <li>ISDN Network Interfaces for Voice/Data/Video Switching: Windows and Dialogs</li> <li>ISDN Network Interface for Voice/Data/Video/Switching Parameters</li> <li>Configuring ISDN Network Interfaces for Frame Relay Remote Access): Windows and Dialogs</li> <li>ISDN Network Interfaces (Frame Relay Remote Access): Windows and Dialogs</li> <li>ISDN Network Interface for Frame Relay Remote Access Parameters</li> <li>ISDN Network Interface for Frame Relay Remote Access Parameters</li> <li>Configuring ISDN Network Interfaces for Trunk Backup/Overflow</li> <li>Network Interfaces for Trunk Backup/Overflow: Windows and Dialogs</li> <li>ISDN Network Interface for Trunk Backup/Overflow</li> <li>Configuring a Trunk Call Control List</li> </ul>                                                                                                    | 138<br>138<br>140<br>140<br>140<br>141<br>142<br>142<br>142<br>143<br>144                                                                                                    |
| <ul> <li>ISDN Network Interfaces for Voice/Data/Video Switching</li> <li>ISDN Network Interfaces for Voice/Data/Video Switching: Windows and Dialogs</li> <li>ISDN Network Interface for Voice/Data/Video/Switching Parameters</li> <li>Configuring ISDN Network Interfaces for Frame Relay Remote Access): Windows and Dialogs</li> <li>ISDN Network Interface for Frame Relay Remote Access): Windows and Dialogs</li> <li>ISDN Network Interface for Frame Relay Remote Access Parameters</li> <li>ISDN Network Interface for Frame Relay Remote Access Parameters</li> <li>Configuring ISDN Network Interfaces for Trunk Backup/Overflow</li> <li>Network Interfaces for Trunk Backup/Overflow: Windows and Dialogs</li> <li>ISDN Network Interface for Trunk Backup/Overflow Parameters</li> <li>Configuring a Trunk Call Control List</li> <li>Chapter 10 Configuring X 25 Resources</li> </ul>                                                                                                    | 138<br>138<br>140<br>140<br>140<br>141<br>142<br>142<br>143<br>144<br>144                                                                                                    |
| <ul> <li>ISDN Network Interfaces for Voice/Data/Video Switching</li> <li>ISDN Network Interfaces for Voice/Data/Video Switching: Windows and Dialogs</li> <li>ISDN Network Interface for Voice/Data/Video/Switching Parameters</li> <li>Configuring ISDN Network Interfaces for Frame Relay Remote Access):</li> <li>ISDN Network Interfaces (Frame Relay Remote Access): Windows and Dialogs</li> <li>ISDN Network Interface for Frame Relay Remote Access Parameters</li> <li>ISDN Network Interface for Frame Relay Remote Access Parameters</li> <li>Configuring ISDN Network Interfaces for Trunk Backup/Overflow</li> <li>Network Interfaces for Trunk Backup/Overflow: Windows and Dialogs</li> <li>ISDN Network Interface for Trunk Backup/Overflow: Windows and Dialogs</li> <li>ISDN Network Interface for Trunk Backup/Overflow Parameters</li> <li>Configuring a Trunk Call Control List</li> <li>X 25 Protocol Support</li> </ul>                                                                                                    | 138<br>138<br>140<br>140<br>140<br>140<br>141<br>142<br>142<br>142<br>143<br>144<br>145<br>145                                                                                                    |
| <ul> <li>ISDN Network Interfaces for Voice/Data/Video Switching</li> <li>ISDN Network Interfaces for Voice/Data/Video Switching: Windows and Dialogs</li> <li>ISDN Network Interface for Voice/Data/Video/Switching Parameters</li> <li>Configuring ISDN Network Interfaces for Frame Relay Remote Access</li> <li>ISDN Network Interfaces (Frame Relay Remote Access): Windows and Dialogs</li> <li>ISDN Network Interface for Frame Relay Remote Access Parameters</li> <li>Configuring ISDN Network Interfaces for Frame Relay Remote Access Parameters</li> <li>ISDN Network Interface for Frame Relay Remote Access Parameters</li> <li>Configuring ISDN Network Interfaces for Trunk Backup/Overflow</li> <li>Network Interfaces for Trunk Backup/Overflow: Windows and Dialogs</li> <li>ISDN Network Interface for Trunk Backup/Overflow Parameters</li> <li>Configuring a Trunk Call Control List</li> <li>X.25 Protocol Support</li> <li>X.25 Network Interfacea</li> </ul>                                                                                                    | 138<br>138<br>140<br>140<br>140<br>141<br>142<br>142<br>142<br>143<br>144<br>145<br>145<br>147                                                                                                    |
| <ul> <li>ISDN Network Interfaces for Voice/Data/Video Switching</li> <li>ISDN Network Interfaces for Voice/Data/Video Switching: Windows and Dialogs</li> <li>ISDN Network Interface for Voice/Data/Video/Switching Parameters</li> <li>Configuring ISDN Network Interfaces for Frame Relay Remote Access): Windows and Dialogs</li> <li>ISDN Network Interfaces (Frame Relay Remote Access): Windows and Dialogs</li> <li>ISDN Network Interface for Frame Relay Remote Access Parameters</li> <li>Configuring ISDN Network Interfaces for Trunk Backup/Overflow</li> <li>ISDN Network Interface for Trunk Backup/Overflow: Windows and Dialogs</li> <li>ISDN Network Interface for Trunk Backup/Overflow: Windows and Dialogs</li> <li>ISDN Network Interface for Trunk Backup/Overflow Parameters</li> <li>Configuring a Trunk Call Control List</li> <li>X.25 Protocol Support</li> <li>X.25 Network Interface</li> </ul>                                                                                                    | 138<br>138<br>140<br>140<br>140<br>140<br>141<br>142<br>142<br>143<br>144<br>145<br>145<br>147                                                                                                    |
| <ul> <li>Configuring ISDN Network Interfaces for Voice/Data/Video Switching: Windows and Dialogs</li> <li>ISDN Network Interfaces for Voice/Data/Video/Switching Parameters</li> <li>Configuring ISDN Network Interfaces for Frame Relay Remote Access):</li> <li>ISDN Network Interfaces (Frame Relay Remote Access): Windows and Dialogs</li> <li>ISDN Network Interface for Frame Relay Remote Access): Windows and Dialogs</li> <li>ISDN Network Interface for Frame Relay Remote Access Parameters</li> <li>Configuring ISDN Network Interfaces for Trunk Backup/Overflow</li> <li>Network Interfaces for Trunk Backup/Overflow: Windows and Dialogs</li> <li>ISDN Network Interface for Trunk Backup/Overflow: Windows and Dialogs</li> <li>ISDN Network Interface for Trunk Backup/Overflow Parameters</li> <li>Configuring a Trunk Call Control List</li> <li>X.25 Protocol Support</li> <li>X.25 Network Interface</li> <li>X.25 Subscriber</li> <li>X.25 Hunt Graup</li> </ul>                                                                                                    | <ul> <li>. 138</li> <li>. 138</li> <li>. 140</li> <li>. 140</li> <li>. 140</li> <li>. 141</li> <li>. 142</li> <li>. 142</li> <li>. 142</li> <li>. 143</li> <li>. 144</li> <li>. 145</li> <li>. 145</li> <li>. 145</li> <li>. 147</li> <li>. 147</li> <li>. 147</li> </ul>                                                                                                    |
| Configuring ISDN Network Interfaces for Voice/Data/Video Switching: Windows and Dialogs       ISDN Network Interfaces for Voice/Data/Video Switching Parameters         ISDN Network Interface for Voice/Data/Video/Switching Parameters       ISDN Network Interface for Voice/Data/Video/Switching Parameters         Configuring ISDN Network Interfaces for Frame Relay Remote Access): Windows and Dialogs       ISDN Network Interfaces (Frame Relay Remote Access): Windows and Dialogs         ISDN Network Interface for Frame Relay Remote Access Parameters       ISDN Network Interface for Frame Relay Remote Access Parameters         Configuring ISDN Network Interfaces for Trunk Backup/Overflow       ISDN Network Interfaces for Trunk Backup/Overflow         Network Interface for Trunk Backup/Overflow: Windows and Dialogs       ISDN Network Interface for Trunk Backup/Overflow Parameters         Configuring a Trunk Call Control List       ISDN         X.25 Protocol Support       X.25 Network Interface         X.25 Subscriber       X.25 Hunt Group         X.25 Hunt Group       X.25 Caesard Darameters                                                                                                    | <ul> <li>. 138</li> <li>. 138</li> <li>. 140</li> <li>. 140</li> <li>. 140</li> <li>. 141</li> <li>. 142</li> <li>. 142</li> <li>. 142</li> <li>. 143</li> <li>. 144</li> <li>. 145</li> <li>. 145</li> <li>. 145</li> <li>. 145</li> <li>. 147</li> <li>. 147</li> <li>. 147</li> <li>. 147</li> </ul>                                                                                                    |
| Configuring ISDN Network Interfaces for Voice/Data/Video Switching: Windows and Dialogs       ISDN Network Interfaces for Voice/Data/Video/Switching Parameters         ISDN Network Interface for Voice/Data/Video/Switching Parameters       ISDN Network Interface for Voice/Data/Video/Switching Parameters         Configuring ISDN Network Interfaces for Frame Relay Remote Access       ISDN Network Interfaces (Frame Relay Remote Access): Windows and Dialogs         ISDN Network Interface for Frame Relay Remote Access Parameters       ISDN Network Interface for Frame Relay Remote Access Parameters         Configuring ISDN Network Interfaces for Trunk Backup/Overflow       Network Interfaces for Trunk Backup/Overflow         Network Interface for Trunk Backup/Overflow       Network Interface for Trunk Backup/Overflow         Network Interface for Trunk Backup/Overflow       Network Interface for Trunk Backup/Overflow Parameters         Configuring a Trunk Call Control List       Network Interface         X.25 Network Interface       X.25 Network Interface         X.25 Network Interface       X.25 Subscriber         X.25 General Parameters       X.25 General Parameters                                                                                                    | <ul> <li>. 138</li> <li>. 138</li> <li>. 140</li> <li>. 140</li> <li>. 140</li> <li>. 141</li> <li>. 142</li> <li>. 142</li> <li>. 142</li> <li>. 143</li> <li>. 145</li> <li>. 145</li> <li>. 145</li> <li>. 145</li> <li>. 145</li> <li>. 147</li> <li>. 147</li> <li>. 147</li> <li>. 147</li> <li>. 147</li> <li>. 147</li> </ul>                                                                                                    |
| Configuring ISDN Network Interfaces for Voice/Data/Video Switching: Windows and<br>Dialogs       ISDN Network Interfaces for Voice/Data/Video/Switching Parameters         ISDN Network Interface for Voice/Data/Video/Switching Parameters       ISDN Network Interface for Voice/Data/Video/Switching Parameters         Configuring ISDN Network Interfaces for Frame Relay Remote Access       ISDN Network Interfaces (Frame Relay Remote Access): Windows and<br>Dialogs         ISDN Network Interface for Frame Relay Remote Access Parameters       ISDN Network Interface for Frame Relay Remote Access Parameters         Configuring ISDN Network Interfaces for Trunk Backup/Overflow       Network Interfaces for Trunk Backup/Overflow         Network Interface for Trunk Backup/Overflow       Network Interface for Trunk Backup/Overflow Parameters         Configuring a Trunk Call Control List       Network Interface         X.25 Protocol Support       X.25 Resources         X.25 Network Interface       X.25 Subscriber         X.25 General Parameters       X.25 Network Interfaces         X.25 Network Interfaces       X.25 Network Interfaces                                                                                                    | <ul> <li> 138</li> <li> 138</li> <li> 140</li> <li> 140</li> <li> 140</li> <li> 141</li> <li> 142</li> <li> 142</li> <li> 142</li> <li> 143</li> <li> 144</li> <li> 145</li> <li> 145</li> <li> 145</li> <li> 147</li> <li> 147</li> <li> 147</li> <li> 147</li> <li> 147</li> <li> 147</li> <li> 147</li> <li> 147</li> <li> 147</li> <li> 147</li> <li> 147</li> </ul>                                                                                                    |
| <ul> <li>ISDN Network Interfaces for Voice/Data/Video Switching</li> <li>ISDN Network Interfaces for Voice/Data/Video Switching: Windows and Dialogs</li> <li>ISDN Network Interface for Voice/Data/Video/Switching Parameters</li> <li>Configuring ISDN Network Interfaces for Frame Relay Remote Access): Windows and Dialogs</li> <li>ISDN Network Interfaces (Frame Relay Remote Access): Windows and Dialogs</li> <li>ISDN Network Interface for Frame Relay Remote Access Parameters</li> <li>Configuring ISDN Network Interfaces for Trunk Backup/Overflow</li> <li>Network Interfaces for Trunk Backup/Overflow: Windows and Dialogs</li> <li>ISDN Network Interface for Trunk Backup/Overflow Parameters</li> <li>Configuring a Trunk Call Control List</li> <li>X.25 Protocol Support</li> <li>X.25 Network Interface</li> <li>X.25 Network Interface</li> <li>X.25 General Parameters</li> <li>Configuring X.25 Network Interfaces: Windows and Dialogs</li> <li>X.25 Network Interface</li> </ul>                                                                                                    | <ul> <li> 138</li> <li> 138</li> <li> 140</li> <li> 140</li> <li> 140</li> <li> 140</li> <li> 141</li> <li> 142</li> <li> 142</li> <li> 142</li> <li> 143</li> <li> 144</li> <li> 145</li> <li> 145</li> <li> 145</li> <li> 147</li> <li> 147</li> <li> 147</li> <li> 147</li> <li> 147</li> <li> 147</li> <li> 147</li> <li> 147</li> </ul>                                                                                                    |
| Configuring ISDN Network Interfaces for Voice/Data/Video Switching: Windows and Dialogs       ISDN Network Interfaces for Voice/Data/Video Switching: Windows and Dialogs         ISDN Network Interface for Voice/Data/Video/Switching Parameters       Configuring ISDN Network Interfaces for Frame Relay Remote Access): Windows and Dialogs         ISDN Network Interfaces (Frame Relay Remote Access): Windows and Dialogs       ISDN Network Interfaces (Frame Relay Remote Access): Windows and Dialogs         ISDN Network Interface for Frame Relay Remote Access Parameters       Configuring ISDN Network Interfaces for Trunk Backup/Overflow         Network Interfaces for Trunk Backup/Overflow: Windows and Dialogs       ISDN Network Interface for Trunk Backup/Overflow         Network Interface for Trunk Backup/Overflow Parameters       Configuring a Trunk Call Control List         X.25 Protocol Support       X.25 Network Interface         X.25 Subscriber       X.25 Subscriber         X.25 General Parameters       X.25 Network Interfaces         X.25 Network Interfaces: Windows and Dialogs       X.25 Network Interfaces         X.25 Network Interfaces: Windows and Dialogs       X.25 Network Interfaces: Windows and Dialogs                                                                                                    | <ul> <li> 138</li> <li> 138</li> <li> 140</li> <li> 140</li> <li> 140</li> <li> 140</li> <li> 141</li> <li> 142</li> <li> 142</li> <li> 142</li> <li> 143</li> <li> 144</li> <li> 145</li> <li> 145</li> <li> 145</li> <li> 147</li> <li> 147</li> <li> 147</li> <li> 147</li> <li> 147</li> <li> 147</li> <li> 147</li> <li> 147</li> <li> 147</li> <li> 147</li> <li> 147</li> <li> 147</li> <li> 147</li> <li> 147</li> </ul>                                                                                                    |
| ISDN Network Interfaces for Voice/Data/Video Switching: Windows and Dialogs       ISDN Network Interfaces for Voice/Data/Video Switching: Windows and Dialogs         ISDN Network Interface for Voice/Data/Video/Switching Parameters       ISDN Network Interface for Voice/Data/Video/Switching Parameters         Configuring ISDN Network Interfaces for Frame Relay Remote Access       ISDN Network Interfaces (Frame Relay Remote Access): Windows and Dialogs         ISDN Network Interface for Frame Relay Remote Access Parameters       ISDN Network Interface for Frame Relay Remote Access Parameters         Configuring ISDN Network Interface for Trunk Backup/Overflow:       Network Interfaces for Trunk Backup/Overflow: Windows and Dialogs         ISDN Network Interface for Trunk Backup/Overflow:       Windows and Dialogs         ISDN Network Interface for Trunk Backup/Overflow Parameters       Configuring a Trunk Call Control List         Chapter 10. Configuring X.25 Resources       X.25 Network Interface         X.25 Network Interface       X.25 Network Interface         X.25 Subscriber       X.25 Network Interfaces.         X.25 Network Interfaces:       X.25 Network Interfaces:         X.25 Network Interfaces:       X.25 Network Interfaces:         X.25 Network Interfaces:       X.25 Network Interfaces:         X.25 Network Interfaces:       X.25 Network Interface Parameters         X.25 Network Interface Parameters       Examples of X.25 Network Interface Configurations   <                                                                                                    | <ul> <li>. 138</li> <li>. 138</li> <li>. 140</li> <li>. 140</li> <li>. 140</li> <li>. 141</li> <li>. 142</li> <li>. 142</li> <li>. 142</li> <li>. 142</li> <li>. 143</li> <li>. 144</li> <li>. 145</li> <li>. 145</li> <li>. 145</li> <li>. 145</li> <li>. 147</li> <li>. 147</li> <li>. 149</li> <li>. 149</li> </ul> |
| ISDN Network Interfaces for Voice/Data/Video Switching: Windows and Dialogs       ISDN Network Interfaces for Voice/Data/Video/Switching Parameters         ISDN Network Interface for Voice/Data/Video/Switching Parameters       ISDN Network Interface for Voice/Data/Video/Switching Parameters         Configuring ISDN Network Interfaces for Frame Relay Remote Access): Windows and Dialogs       ISDN Network Interfaces (Frame Relay Remote Access): Windows and Dialogs         ISDN Network Interface for Frame Relay Remote Access Parameters       Configuring ISDN Network Interfaces for Trunk Backup/Overflow         Network Interfaces for Trunk Backup/Overflow: Windows and Dialogs       ISDN Network Interface for Trunk Backup/Overflow         Network Interface for Trunk Backup/Overflow: Windows and Dialogs       ISDN Network Interface for Trunk Backup/Overflow Parameters         Configuring a Trunk Call Control List       X.25 Protocol Support       X.25 Network Interface         X.25 Subscriber       X.25 Network Interfaces       X.25 Network Interfaces         X.25 Network Interfaces: Windows and Dialogs       X.25 Network Interfaces       X.25 Network Interfaces         X.25 Network Interfaces: Windows and Dialogs       X.25 Network Interfaces       X.25 Network Interfaces         X.25 Network Interfaces: Windows and Dialogs       X.25 Network Interfaces: Windows and Dialogs       X.25 Network Interfaces: Windows and Dialogs         X.25 Network Interface Parameters       Examples of X.25 Network Interface Configurations       Examples of X.25 Net                                                                                                    | <ul> <li>. 138</li> <li>. 138</li> <li>. 140</li> <li>. 140</li> <li>. 140</li> <li>. 141</li> <li>. 142</li> <li>. 142</li> <li>. 142</li> <li>. 142</li> <li>. 143</li> <li>. 144</li> <li>. 145</li> <li>. 145</li> <li>. 145</li> <li>. 147</li> <li>. 147</li> <li>. 149</li> <li>. 150</li> </ul>                                              |
| ISDN Network Interfaces for Voice/Data/Video Switching: Windows and Dialogs       ISDN Network Interfaces for Voice/Data/Video/Switching Parameters         ISDN Network Interface for Voice/Data/Video/Switching Parameters       ISDN Network Interface for Voice/Data/Video/Switching Parameters         Configuring ISDN Network Interfaces for Frame Relay Remote Access): Windows and Dialogs       ISDN Network Interfaces (Frame Relay Remote Access): Windows and Dialogs         ISDN Network Interface for Frame Relay Remote Access Parameters       ISDN Network Interface for Frame Relay Remote Access Parameters         Configuring ISDN Network Interfaces for Trunk Backup/Overflow       ISDN Network Interfaces for Trunk Backup/Overflow         Network Interfaces for Trunk Backup/Overflow: Windows and Dialogs       ISDN Network Interface for Trunk Backup/Overflow Parameters         Configuring a Trunk Call Control List       ISDN         X.25 Protocol Support       X.25 Resources         X.25 Network Interface       X.25 Subscriber         X.25 General Parameters       X.25 Network Interfaces         X.25 Network Interfaces: Windows and Dialogs       X.25 Network Interfaces: Windows and Dialogs         X.25 Network Interface Parameters       Examples of X.25 Network Interface Configurations         X.25 Subscribers: Windows and Dialogs       X.25 Subscribers: Windows and Dialogs                                                                                                    | <ul> <li>. 138</li> <li>. 138</li> <li>. 140</li> <li>. 140</li> <li>. 140</li> <li>. 141</li> <li>. 142</li> <li>. 142</li> <li>. 142</li> <li>. 143</li> <li>. 144</li> <li>. 145</li> <li>. 145</li> <li>. 145</li> <li>. 145</li> <li>. 147</li> <li>. 147</li> <li>. 145</li> <li>. 150</li> <li>. 150</li> </ul> |
| ISDN Network Interfaces for Voice/Data/Video Switching: Windows and Dialogs       ISDN Network Interfaces for Voice/Data/Video/Switching Parameters         ISDN Network Interface for Voice/Data/Video/Switching Parameters       ISDN Network Interface for Voice/Data/Video/Switching Parameters         Configuring ISDN Network Interfaces for Frame Relay Remote Access): Windows and Dialogs       ISDN Network Interfaces (Frame Relay Remote Access): Windows and Dialogs         ISDN Network Interface for Frame Relay Remote Access Parameters       ISDN Network Interface for Frame Relay Remote Access Parameters         Configuring ISDN Network Interfaces for Trunk Backup/Overflow       IsDN Network Interfaces for Trunk Backup/Overflow: Windows and Dialogs         ISDN Network Interface for Trunk Backup/Overflow: Windows and Dialogs       ISDN Network Interface for Trunk Backup/Overflow Parameters         Configuring a Trunk Call Control List       Ist       Ist         X.25 Protocol Support       X.25 Resources       X.25 Network Interface         X.25 Subscriber       X.25 Network Interfaces.       X.25 Network Interface         X.25 Network Interfaces: Windows and Dialogs       X.25 Network Interfaces: Windows and Dialogs       X.25 Network Interface Parameters         X.25 Network Interface Parameters       Ist       Ist       Ist       Ist         X.25 Network Interfaces: Windows and Dialogs       X.25 Network Interface Parameters       Ist       Ist         X.25 Network Interface Parameters <td><ul> <li>. 138</li> <li>. 138</li> <li>. 140</li> <li>. 140</li> <li>. 140</li> <li>. 141</li> <li>. 142</li> <li>. 142</li> <li>. 142</li> <li>. 143</li> <li>. 143</li> <li>. 145</li> <li>. 145</li> <li>. 145</li> <li>. 145</li> <li>. 145</li> <li>. 147</li> <li>. 147</li> <li>. 150</li> <li>. 151</li> </ul></td> | <ul> <li>. 138</li> <li>. 138</li> <li>. 140</li> <li>. 140</li> <li>. 140</li> <li>. 141</li> <li>. 142</li> <li>. 142</li> <li>. 142</li> <li>. 143</li> <li>. 143</li> <li>. 145</li> <li>. 145</li> <li>. 145</li> <li>. 145</li> <li>. 145</li> <li>. 147</li> <li>. 147</li> <li>. 150</li> <li>. 151</li> </ul>                                                             |
| Configuring ISDN Network Interfaces for Voice/Data/Video Switching: Windows and Dialogs       ISDN Network Interfaces for Voice/Data/Video/Switching: Windows and Dialogs         ISDN Network Interface for Voice/Data/Video/Switching Parameters       ISDN Network Interface for Voice/Data/Video/Switching Parameters         Configuring ISDN Network Interfaces for Frame Relay Remote Access       ISDN Network Interfaces (Frame Relay Remote Access): Windows and Dialogs         ISDN Network Interface for Frame Relay Remote Access Parameters       ISDN Network Interface for Frame Relay Remote Access Parameters         Configuring ISDN Network Interfaces for Trunk Backup/Overflow       Network Interfaces for Trunk Backup/Overflow         Network Interface for Trunk Backup/Overflow       Network Interface for Trunk Backup/Overflow Parameters         Configuring a Trunk Call Control List       Configuring a Trunk Call Control List         X.25 Protocol Support       X.25 Network Interface         X.25 Network Interface       X.25 Network Interfaces         X.25 Ketwork Interfaces       X.25 Network Interfaces         X.25 Network Interfaces       X.25 Network Interfaces         X.25 Network Interface Parameters       X.25 Network Interface Parameters         X.25 Network Interface Parameters       X.25 Network Interface Parameters         X.25 Network Interface Parameters       X.25 Network Interface Parameters         X.25 Network Interface Parameters       X.25 Subscribers                                                                                                    | <ul> <li> 138</li> <li> 138</li> <li> 140</li> <li> 140</li> <li> 140</li> <li> 141</li> <li> 142</li> <li> 142</li> <li> 142</li> <li> 143</li> <li> 143</li> <li> 145</li> <li> 145</li> <li> 145</li> <li> 145</li> <li> 147</li> <li> 147</li> <li> 147</li> <li> 147</li> <li> 147</li> <li> 147</li> <li> 147</li> <li> 147</li> <li> 147</li> <li> 147</li> <li> 147</li> <li> 147</li> <li> 147</li> <li> 147</li> <li> 147</li> <li> 147</li> <li> 147</li> <li> 147</li> <li> 147</li> <li> 147</li> <li> 150</li> <li> 151</li> <li> 152</li> </ul>                                                                                                    |
| Configuring ISDN Network Interfaces for Voice/Data/Video Switching: Windows and Dialogs       ISDN Network Interfaces for Voice/Data/Video/Switching: Windows and Dialogs         ISDN Network Interface for Voice/Data/Video/Switching Parameters       Configuring ISDN Network Interfaces for Frame Relay Remote Access         ISDN Network Interfaces (Frame Relay Remote Access): Windows and Dialogs       ISDN Network Interfaces for Frame Relay Remote Access Parameters         Configuring ISDN Network Interfaces for Trunk Backup/Overflow       ISDN Network Interfaces for Trunk Backup/Overflow         Network Interface for Trunk Backup/Overflow       Network Interface for Trunk Backup/Overflow         Network Interface for Trunk Backup/Overflow       Network Interface for Trunk Backup/Overflow         Network Interface for Trunk Backup/Overflow Parameters       Configuring a Trunk Call Control List         Chapter 10. Configuring X.25 Resources       X.25 Network Interface         X.25 Protocol Support       X.25 Network Interfaces         X.25 Subscriber       X.25 Network Interfaces         X.25 Ketwork Interfaces: Windows and Dialogs       X.25 Network Interfaces         X.25 Network Interface Parameters       X.25 Network Interfaces         X.25 Network Interface Parameters       X.25 Network Interface Configurations         X.25 Network Interface Parameters       X.25 Subscribers: Windows and Dialogs         X.25 Subscribers: Windows and Dialogs       X.25 Subscribers: Windows and Dialogs                                                                                                    | <ul> <li> 138</li> <li> 138</li> <li> 140</li> <li> 140</li> <li> 140</li> <li> 141</li> <li> 142</li> <li> 142</li> <li> 142</li> <li> 143</li> <li> 144</li> <li> 145</li> <li> 145</li> <li> 145</li> <li> 145</li> <li> 145</li> <li> 147</li> <li> 147</li> <li> 147</li> <li> 147</li> <li> 147</li> <li> 147</li> <li> 147</li> <li> 147</li> <li> 147</li> <li> 147</li> <li> 147</li> <li> 147</li> <li> 147</li> <li> 147</li> <li> 147</li> <li> 147</li> <li> 147</li> <li> 147</li> <li> 147</li> <li> 147</li> <li> 150</li> <li> 151</li> <li> 152</li> <li> 152</li> <li> 152</li> </ul>                                                                                                    |

| X.25 Hunt Group Parameters       153         Examples of X.25 Hunt Group Configurations       154 |
|---------------------------------------------------------------------------------------------------|
| Chapter 11. Configuring Trunks.                                                                   |
| Logical Trunks.                                                                                   |
| PTM Trunks 15                                                                                     |
| ΔTM Trunks                                                                                        |
| Configuring PTM Trunke 15                                                                         |
|                                                                                                   |
|                                                                                                   |
|                                                                                                   |
|                                                                                                   |
| Configuring ATM Bearer Service Trunks                                                             |
| ATM Bearer Service Trunks: Windows and Dialogs                                                    |
| ATM Bearer Service Trunk Parameters                                                               |
| Configuring ISDN Trunks                                                                           |
| IDSN Trunks: Windows and Dialogs                                                                  |
| ISDN Backup Trunk Parameters                                                                      |
|                                                                                                   |
|                                                                                                   |
| Using the Command Line Interface                                                                  |
| Processing the CCE Command                                                                        |
| Commands and Options                                                                              |
| -asciiExport                                                                                      |
| -asciilmport                                                                                      |
| -binaryExport                                                                                     |
| -binaryImport                                                                                     |
| -binaryImportAllowUpgrade                                                                         |
| -binaryExportDowngradeTo                                                                          |
| -commandsFrom                                                                                     |
| -displayMessages 165                                                                              |
| -exit                                                                                             |
| -loaMessages 16                                                                                   |
|                                                                                                   |
|                                                                                                   |
| Appendix B. ASCII Configuration Files                                                             |
| ASCII File Format                                                                                 |
| Creating (Exporting) an ASCII File                                                                |
| Interpreting an ASCII File                                                                        |
| Changing an ASCII File                                                                            |
| Importing and Validating an ASCII File                                                            |
|                                                                                                   |
| Appendix C. Using TME 10 Software Distribution Manager with the Nways<br>Switch Control Program   |
| TME 10 SDM Change Files                                                                           |
| Twic To SDW Change Files                                                                          |
|                                                                                                   |
|                                                                                                   |
|                                                                                                   |
|                                                                                                   |
| Nways Switch Control Program Files                                                                |
| File System.                                                                                      |
| Control Program Naming Conventions                                                                |
| TME 10 SDM Scripts for Dual Code-Level Management                                                 |
| Inventory                                                                                         |
| Switch to Inactive Code                                                                           |
| Copy Active Code to Inactive                                                                      |
| Conv. Active Configurations 17                                                                    |
|                                                                                                   |

| Appendix D. Notices                             | 75 |
|-------------------------------------------------|----|
| Trademarks and Service Marks                    | 75 |
| <b>Glossary</b>                                 | 77 |
| Bibliography                                    | 87 |
| Nways Switch Publications                       | 87 |
| Nways 2220 Switch Manager Publications          | 87 |
| TME 10 NetView for AIX Version 5 Publications   | 87 |
| TMN 2.2 Publications                            | 87 |
| TME 10 Software Distribution Publications       | 87 |
| OSI System Management Standards for CMIP        | 87 |
| OSI Management Framework and Overview           | 87 |
| CMIP/CMIS                                       | 87 |
| Systems-Management Functions                    | 87 |
| Management Information Model                    | 88 |
| Related Publications                            | 88 |
| World Wide Web                                  | 88 |
| Index                                           | 89 |
| Readers' Comments — We'd Like to Hear from You. | 93 |

# Figures

|   | 1. | Components of a 2220 Network                                             | 2  |
|---|----|--------------------------------------------------------------------------|----|
|   | 2. | Permanent Virtual Circuit in a 2220 Network                              | 5  |
|   | 3. | Switched Virtual Circuit in a 2220 Network                               | 9  |
|   | 4. | NCT2 Input and Output on an Nways Switch Configuration Station 1         | 3  |
|   | 5. | Nways Switch Management Stations                                         | 6  |
|   | 6. | Nways Switch Configurations in the NAS                                   | 8  |
|   | 7. | Nways Switch Installation Program                                        | 2  |
|   | 8. | TME 10 SDM and Dual Code-Level Management                                | 5  |
|   | 9. | Preparing Nways Switch Configurations                                    | 0  |
| 1 | 0. | Updating NCT2 Working Configuration                                      | 1  |
| 1 | 1. | Importing and Exporting Configurations Remotely                          | 2  |
| 1 | 2. | Changing Configurations from a Configuration Station                     | 4  |
| 1 | 3. | Changing Configurations Using 2220 NSM                                   | 5  |
| 1 | 4. | Configuring from the NAS.                                                | 7  |
| 1 | 5. | Copving Configurations to Configuration Station                          | 8  |
| 1 | 6. | Nways Switch Configuration Folder                                        | 1  |
| 1 | 7. | NCT2 Workflow                                                            | .3 |
| 1 | 8. | Network: Window and Dialogs                                              | 5  |
| 1 | 9. | Nways Switch: Window and Dialogs                                         | .7 |
| 2 | 0. | Directly Attached IP Hosts                                               | 1  |
| 2 | 1. | IP Hosts Attached through Router                                         | 2  |
| 2 | 2. | Server/Client Network Management Stations.                               | 3  |
| 2 | 3. | NAS to NSC Connection                                                    | 4  |
| 2 | 4. | Example of 2220 Network.                                                 | 6  |
| 2 | 5. | NCT2 Main Window (Icon View)                                             | 7  |
| 2 | 6. | NCT2 Main Window (Details View)                                          | 7  |
| 2 | 7. | Adapters, LICs, and VSEs; Window and Dialogs                             | 0  |
| 2 | 8. | Nways Switch Window                                                      | ;1 |
| 2 | 9. | Line Attachments: Window and Dialogs.                                    | 0  |
| 3 | 0. | Control Points and Clocks: Window and Dialogs                            | 5  |
| 3 | 1. | ATM Network Interface Protocol Support for Ports.                        | 8  |
| 3 | 2. | ATM Network Interface Virtual Connections for Ports                      | 9  |
| 3 | 3. | ATM Cell Format                                                          | 0  |
| 3 | 4. | ATM Network Interfaces for Ports : Windows and Dialogs 8                 | 1  |
| 3 | 5. | VPCs: Windows and Dialogs                                                | 4  |
| 3 | 6. | VPC Parameter Relationship (N1 to N2/N3)                                 | 7  |
| 3 | 7. | VPC Parameter Relationship (N2 to N3)                                    | 8  |
| 3 | 8. | VPs: Windows and Dialogs                                                 | 9  |
| 3 | 9. | VCCs: Windows and Dialogs                                                | 1  |
| 4 | 0. | VCC Parameter Relationship (N1 to N2/N3)                                 | 3  |
| 4 | 1. | ATM Bearer Service Network Interface Protocol Support for Trunks 9       | 5  |
| 4 | 2. | ATM Bearer Service Network Interface Virtual Connections for Trunks 9    | 6  |
| 4 | 3. | ATM Bearer Service Network Interfaces for Trunks : Windows and Dialogs 9 | 7  |
| 4 | 4. | Frame-Relay Protocol Support                                             | 2  |
| 4 | 5. | Ports: Windows and Dialogs                                               | 4  |
| 4 | 6. | FR Connections: Windows and Dialogs                                      | 7  |
| 4 | 7. | Potential Connection: Parameter Relationship                             | 0  |
| 4 | 8. | FR over ISDN Protocol Support                                            | 2  |
| 4 | 9. | FR over ISDN Port Groups: Windows and Dialogs                            | 3  |
| 5 | 0. | FR over ISDN Port: Windows and Dialogs                                   | 4  |
| 5 | 1. | FR over ISDN Connections: Windows and Dialogs                            | 6  |
| 5 | 2. | HDLC Protocol Support                                                    | 1  |
| 5 | 3. | HDLC/CES Connections: Windows and Dialogs                                | 3  |
|   |    |                                                                          |    |

| 54. | CES Protocol Support                                              | . 126 |
|-----|-------------------------------------------------------------------|-------|
| 55. | ISDN Protocol Support.                                            | . 132 |
| 56. | ISDN Bearer Service Profiles: Windows and Dialogs                 | . 134 |
| 57. | ISDN Numbering Plan Tables: Windows and Dialogs                   | . 136 |
| 58. | ISDN Network Interfaces (Voice/Data/Video Switching): Windows and |       |
|     | Dialogs                                                           | . 139 |
| 59. | ISDN Network Interfaces (Voice/Data/Video Switching): Windows and |       |
|     | Dialogs                                                           | . 141 |
| 60. | ISDN Network Interfaces for Trunk Backup/Overflow: Windows and    |       |
|     | Dialogs                                                           | . 143 |
| 61. | X.25 Protocol Support                                             | . 146 |
| 62. | X.25 Network Interfaces: Windows and Dialogs                      | . 148 |
| 63. | X.25 Subscribers: Windows and Dialogs                             | . 151 |
| 64. | X.25 Hunt Groups: Windows and Dialogs                             | . 153 |
| 65. | Logical Trunk                                                     | . 155 |
| 66. | PTM Trunks: Windows and Dialogs                                   | . 157 |
| 67. | ATM Bearer Service Trunks: Windows and Dialogs                    | . 160 |
| 68. | ISDN Trunks for Backup: Windows and Dialogs                       | . 161 |
|     |                                                                   |       |

# Tables

| 1.  | Tools Used to Configure a 2220 Network            | 26 |
|-----|---------------------------------------------------|----|
| 2.  | Tools Used to Configure 2220 Resources            | 28 |
| 3.  | Control Point Maximum Capacities                  | 48 |
| 4.  | Summary of Adapter Functions.                     | 62 |
| 5.  | Maximum Number of Adapters Per Nways Switch Model | 62 |
| 6.  | ATM LICs and Adapters Compatibility               | 64 |
| 7.  | High-Speed LICs and Adapters Compatibility.       | 64 |
| 8.  | Low-Speed LICs and Adapters Compatibility         | 65 |
| 9.  | LIC Physical Interfaces and Protocols             | 65 |
| 10. | Low-Speed LICs and Merged Line Protocols.         | 67 |
| 11. | Voice Server Adapter Channel Capacities           | 68 |
| 12. | Required Voice Slots per Voice Function           | 69 |

### **About This Guide**

Note

It is assumed that you are familiar with the 2220 hardware described in the 2220 Nways BroadBand Switch Planning Guide, GA33-0293.

#### Displaying the OS/2 Online Version

An online version of the *2220 Configuration Guide* is distributed in with the NCT2 for OS/2. From the Nways Switch Configuration folder:

- Open the Configuration Guide by double-clicking on its icon.
- Close the guide by pressing F3.

When the table of contents is displayed:

- Expand a topic by clicking on the + sign on the left of the topic.
- Display a topic by double-clicking on it.

When a topic is displayed:

- Click on Forward to view the next topic.
- Click on Back to view the previous topic.

### Who Should Use This Guide

Use this guide if you are teleprocessing specialist, system programmer, network administrator, or network specialist configuring a 2220 network.

If you are going to use a network management station (NMS), a change control server (CCS), or an Nways Switch configuration station under AIX, you must know how to use an IBM RISC System/6000\*, POWERstation\*, or POWERserver\*. In addition, you should be trained on using the IBM AIX/6000 operating system, IBM NetView for AIX, IBM NetView Distribution Manager for AIX, and IBM NetView Distribution Management Agent/6000 (NetView DMA/6000).

If you are going to use an Nways Switch configuration station under OS/2, you should be an experienced user of the IBM OS/2\* system running on an IBM PS/2\* workstation or equivalent.

### **Purpose of This Guide**

This guide is intended to help you:

- To prepare configurations for 2220 Nways Switches before they are installed.
- To change configurations when the network is operational.

#### How This Guide Is Organized

The guide is organized as follows:

 "Chapter 1. IBM 2220 Networking" on page 1 describes the main components of a 2220 network.

- "Chapter 2. Configuration Tools and Functions" on page 11 describes the tools and functions that you use under AIX or OS/2 to configure Nways Switches.
- "Chapter 3. Handling Nways Switch Configurations" on page 29 describes how to prepare, copy, import, export, and change the Nways Switch configurations.
- "Chapter 4. Getting Started with NCT2" on page 41 helps you to start configuring a 2220 network with NCT2.
- "Chapter 5. Creating Nways Switch Configurations" on page 47 explains how to create Nways Switch configurations using NCT2.
- "Chapter 6. Configuring Physical Resources" on page 59 explains how to configure the Nways Switch physical resources using NCT2.
- "Chapter 7. Configuring ATM Resources" on page 77 explains how to configure the Nways Switch ATM resources using NCT2.
- "Chapter 8. Configuring FR, FR/ATM Interworking, HDLC, and CES Resources" on page 101 explains how to configure the Nways Switch frame relay (FR), FR/ATM interworking, FR over ISDN, high-level data link control (HDLC), and circuit emulation services (CES) resources using NCT2.
- "Chapter 9. Configuring ISDN Resources" on page 131 explains how to configure the Nways Switch ISDN resources using NCT2.
- "Chapter 10. Configuring X.25 Resources" on page 145 explains how to configure the Nways Switch X.25 resources using NCT2.
- "Chapter 11. Configuring Trunks" on page 155 explains how to configure the Nways Switch X.25 resources using NCT2.
- "Appendix A. NCT2 Command Line Interface" on page 163 explains how to use the NCT2 command-line interface.
- "Appendix B. ASCII Configuration Files" on page 167 describes the ASCII configuration files exported from NCT2.
- "Appendix C. Using TME 10 Software Distribution Manager with the Nways Switch Control Program" on page 171 describes how the NetView Distribution Manager for AIX (NVDM) is used on a change control server with the Nways Switch Control Program.

Also see the "Glossary" on page 177.

### **To Find More Information**

For a complete list of customer manuals, refer to the "Bibliography" on page 187.

## Chapter 1. IBM 2220 Networking

This chapter describes the main components of a 2220 network. It includes the following sections:

"Components of a 2220 Network"

"2220 Network and Virtual Circuits" on page 4.

### Components of a 2220 Network

The following figure shows communication devices located on user premises and connected through a 2220 network.

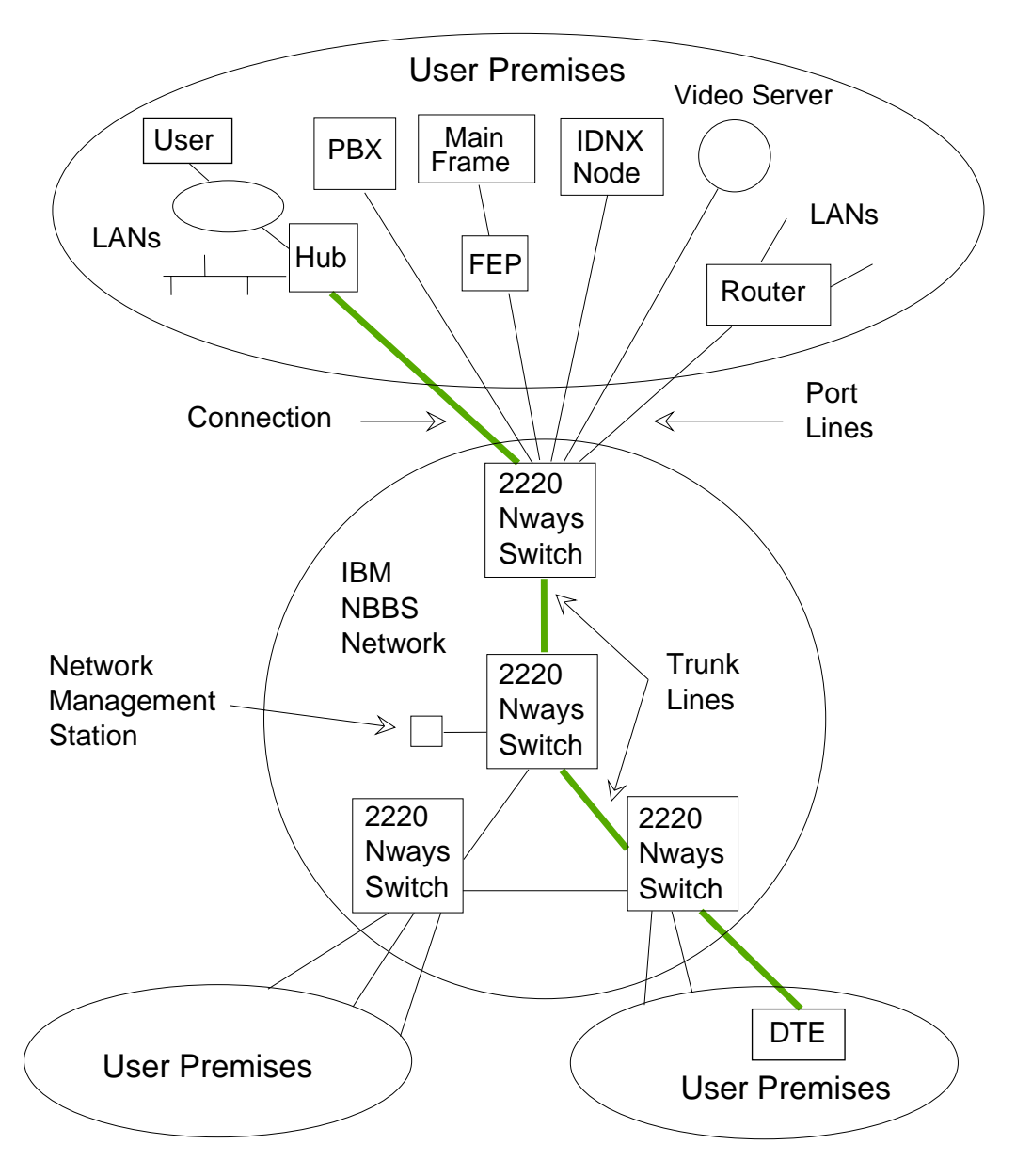

Figure 1. Components of a 2220 Network

### 2220 Network

The 2220 network shown on Figure 1 is an example of private wide area network (WAN) built to interconnect various devices located on user premises. The nodes in the network are IBM 2220 Nways Broadband Switches *(2220 Nways Switches)* that conform to the IBM Networking BroadBand Services (NBBS) architecture. Nways Switches can also be used to build public networks.

Data transported over a 2220 broadband network is routed over permanent virtual circuits (PVCs) or switched virtual circuits (SVCs) depending on protocols. Also, several logical connections (also called circuits or channels) can be multiplexed over a single physical line.

Another characteristic of a 2220 network is that error detection and correction is provided by end-point external devices rather than the Nways Switches.

#### **Port Line**

In a 2220 network, a *port line* connects an external user device to an Nways Switch. Thus it is a port to the 2220 network. Port lines can have different protocols and interfaces. They connect to devices such as routers, hubs, or private branch exchanges (PBXs) that concentrate the traffic from a large number of end-users.

On a port line, the traffic complies to the protocol of the attached devices. For example, if a router attaches HDLC devices, traffic is HDLC up to the Nways Switch. Then it is transformed into packets or cells before being transported over trunk lines.

### **Trunk Line**

In a 2220 network, a *trunk line* is a high-speed communication line that connects two Nways Switches. It can be a copper cable, optical cable, or radio waves, and can be leased from telecommunication companies. The amount of bandwidth provided by the trunks is taken into account when the connections are activated.

#### Connection

Figure 1 on page 2 shows a *connection* between the hub on the top-left part of the figure and a DTE on the bottom-right. The devices are installed on user premises. The hub is connected through a port line to the source Nways Switch. The DTE is connected through a port line to the destination Nways Switch. Both devices can communicate if they use **same protocol**.

In the case of frame relay ATM interworking, the initiator side can be frame relay and the completer side can be ATM.

The 2220 network is transparent to the users.

A 2220 network is *connection oriented*. Each physical medium (for example, a communication line) supports multiple logical connections (or virtual circuits) and the bandwidth is shared between the connections. If a connection has no traffic, the physical medium is used for the traffic of the other connections.

This is different from a *circuit oriented* network where each connection is assigned a physical medium which remains unused when there is no traffic.

#### Line Adapters

The Nways Switch adapters come in various hardware types and provide multiple functions. They contain all the processing logic and are loaded with internal code of the Nways Switch Control Program.

Port adapters connect port lines to the Nways Switch. Trunk adapters connect trunk lines. Port and trunk adapters always have an associated line interface coupler (LIC) on which the physical lines are connected.

### 2220 Network and Virtual Circuits

The purpose of any network is to connect devices and let them communicate. This section describes:

"Nways Switch and Permanent Virtual Circuits"

"Nways Switch and Switched Virtual Circuits" on page 8.

#### **Nways Switch and Permanent Virtual Circuits**

This section describes how a 2220 network handles permanent virtual circuits (PVCs).

#### **Permanent Virtual Circuit**

A *permanent virtual circuit* (PVC) is a logical connection (also called circuit or channel) that is permanently established between two end-point devices.

A permanent virtual circuit can be established, for example, between an ATM hub and an ATM router through a network. The virtual circuit is said to be permanent, because it remains activated even when there is no traffic.

The Nways Switch supports the following protocols in the PVC mode:

High-level data link control (HDLC)

Frame relay (FR)

Circuit emulation service (CES)

Asynchronous transfer mode (ATM).

The following figure shows examples of ATM and CES communication devices located on user's premises and connected through a network. The Nways Switch supports the ATM and CES connections in the PVC mode.

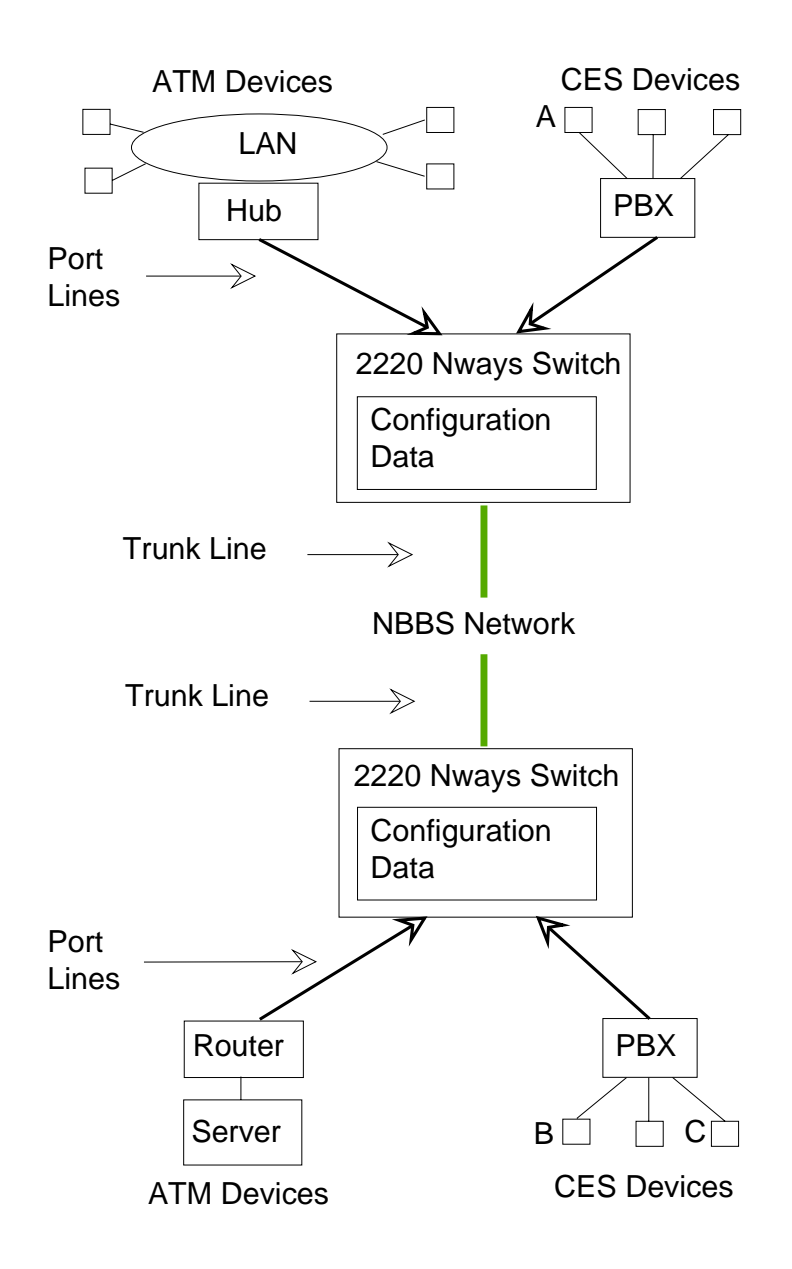

Figure 2. Permanent Virtual Circuit in a 2220 Network

#### **Potential Connections**

In order to allow two devices to communicate, you must establish a connection between them. Before establishing a connection, you must define it. At this stage, the connection is called a potential connection. When defining a *potential connection*, you are required to specify traffic characteristics and parameters. For example:

- Connection name
- Source device identification
- Target device identification
- Traffic characteristics and quality of service.

A potential connection is defined for one source and one target device. Therefore a same potential connection cannot be used for two different source-target pairs. For example, device A can potentially communicate with device B and device C. This means that two different potential connections must to be defined: one potential connection for communication between devices A and B, one for communication between devices A and C.

In order that the two devices actually communicate, the potential connection must be activated. Only one potential connection can be activated at a time between two devices.

From the user viewpoint, the kind of connection that actually exists at the time they communicate, does not really matter. More important is that there is an *apparent* direct path between them.

#### **Activating Connections**

Each Nways Switch stores the configuration data of its resources including the parameters of each connection. Connections are initiated:

- Permanently: the connection is established during the initial program loading (IPL) of the Nways Switch
- · At an operator request
- For voice calls, after reception of a signal in channel associated signaling (CAS) dynamic mode.

The connection parameters are examined by the Nways Switch and the connection is only allowed if the network has sufficient capacity to support this new request. The best route that meets the traffic characteristics is computed and established through the trunk lines from one Nways Switch to another until the destination Nways Switch is reached. The connection does not rely on any predefined paths or routes, but rather takes advantage of all the available network resources.

When a connection is established, its traffic is bidirectional. Once a connection is established, it is maintained permanently by the source Nways Switch. If it becomes unavailable, a new path is automatically set up with the remaining available resources.

#### **Resources Required by Connections**

As NBBS is a "dynamic connection-oriented" architecture, the resources needed to establish the connection are chosen across the network, defining the path used at that time. The connection activation process does not rely on any predefined path or routing, thus taking advantage of *all* the available resources.

The connection requirements and characteristics can be for example (but are not limited to):

- Required bandwidth and possible bandwidth adaptation. Traffic is mpnitored at the source level, and the bandwidth is dynamically allocated to the actual connection traffic within the requested Quqlity of Service (QoS).
- Metrics for this connection (for example, bursty or not bursty, burst size and duration)
- Transmission priority
- Type of traffic (real-time or not).

The only fixed parts of a connection are the hardware that connects both ends to their Nways Switch.

Depending on your network design and Nways Switches configuration, various levels of redundancy can be offered to the connections.

#### Multiple Connections for the Same Pair of Devices

In order to anticipate and quickly answer to the network need variations, you can define several potential connections for the same pair of devices, each tailored to specific network requirements. For example, from one connection to another, you can vary the bandwidth according to when during the day the connection is activated. Therefore, you can:

- Increase the bandwidth for a priority connection during day time peak periods to guarantee delivery of data traffic.
- *Decrease* the bandwidth of a non-priority connection when the devices have low traffic exchange, for example at night.

#### **PVC Traffic Over Trunk Lines**

The source Nways Switch multiplexes the ATM and CES traffic onto the trunk line to the next Nways Switch on the computed route. The traffic on a trunk line is made of ATM cells and PTM packets.

The maximum line bandwidth possible is used taking into account the configured traffic rates, priorities, and qualities of service of each connection.

Along the path, ATM data is routed by *logical ID swapping*. When a connection is activated, only the first cell carries the full network address of the destination in its data (payload) field. Routing tables based on the virtual path and virtual channel identifiers (VPI and VCI) are set up in the Nways Switches along the route. Node throughput is thus very high because subsequent cells of the same connection are switched by hardware at very high speed using only the VPI and VCI instead of the full address.

#### **PVC Traffic Delivery**

On the destination Nways Switch, the traffic is delivered to the end-point devices (router and PBX) with the same protocol and in the same sequence as they were presented to the source Nways Switch. The end-point devices are in charge of distributing data to the end-users (host applications or PBX extensions).

Real time traffic is delivered ahead of non-real time and non-reserved traffic. No data integrity and lost data recovery is provided by the network. This is the responsibility of the user's equipment at the connection end points.

#### Transparency in Operation

In a 2220 network, the data passing between the two devices could have been switched in and out of various intervening networks, perhaps over a common carrier ATM network, with protocols unknown to either device.

The two devices communicate with their native protocols without needing to handle network protocols, and the people using the two devices are virtually unaware of the intervening network between them. You could change the physical location, the native protocols, the applications, the physical devices themselves at each end of the potential connection without having to reconfigure the network. Similarly, characteristics of the network could be changed without any impact on end users' operations. As long as the potential connection remains the same between the two devices, you could make changes to either the network or the pairs of connected devices, without having to reconfigure the other. The 2220 network becomes a transparent network to its users.

### **Nways Switch and Switched Virtual Circuits**

This section describes how a 2220 network handles switched virtual circuits (SVCs).

#### **Switched Virtual Circuit**

A *switched virtual circuit* (SVC) is a switched connection set up according to a call establishment protocol from a calling address to a called address. It is released when a clear request is received.

The Nways Switch supports the following protocols in SVC mode:

ATM X.25 DCE Euro ISDN (Integrated Service Digital Network. Japan ISDN QSIG

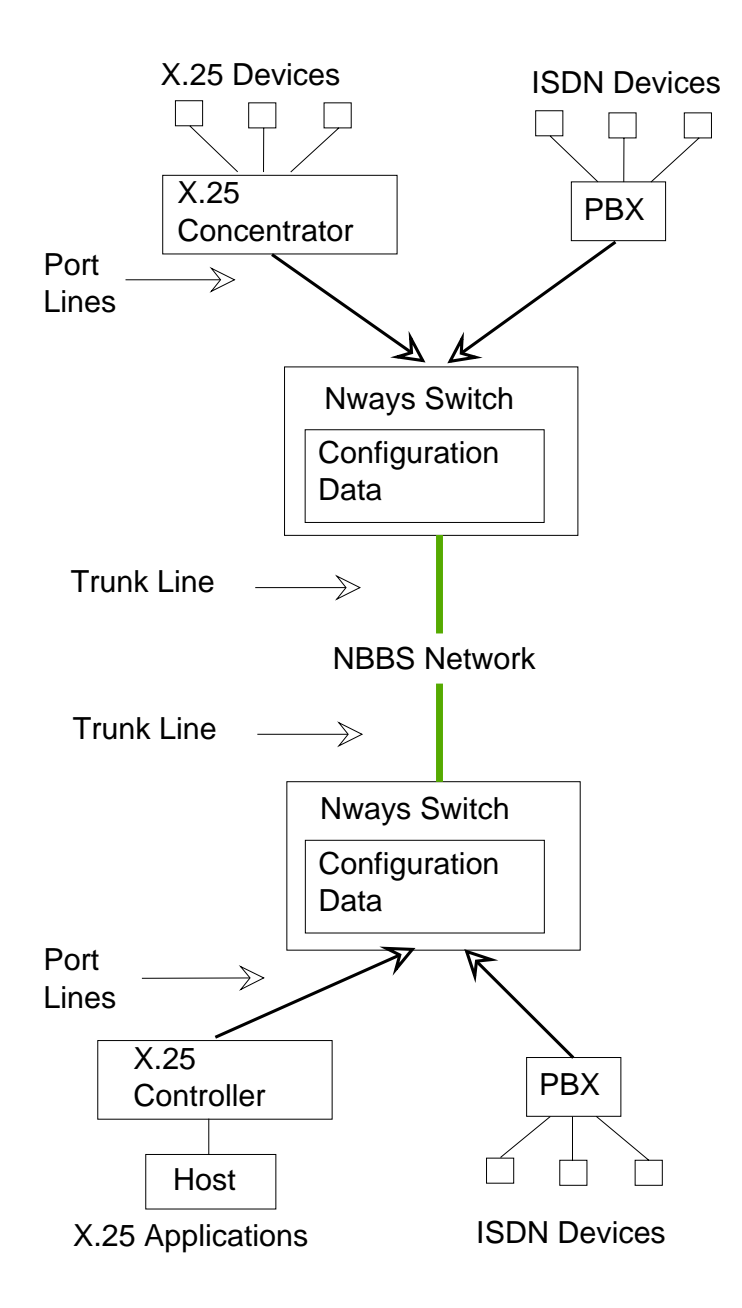

Figure 3. Switched Virtual Circuit in a 2220 Network

#### **Connections in SVC Mode**

In the SVC mode, no connections with traffic parameters are predefined. The traffic characteristics are defined at the network level at the same time as the addressing scheme.

When a switched virtual circuit is established, its traffic is bidirectional. A switched virtual circuit is not maintained permanently as a permanent virtual circuit is.

#### **Activating Connections**

In SVC mode, the connections are activated when a call procedure is started from a calling address (the X.25 device in the figure). When a connection is established, its traffic is bidrectional. An ATM, X.25, or ISDN connection (switched virtual circuit) is

not maintained permanently as a PVC. It is released when a clear request is received from one of the connected devices.

The Nways Switch establishes the switched connection using the available resources of the network. The best route that meets the traffic charactistics is computed and established through trunk lines from one Nways Switch to another until the destination Nways Switch is reached.

#### **SVC Traffic Delivery**

On the destination Nways Switch, cells are delivered to the ATM device (or packets are delivered to the X.25 controller and ISDN PBX) in the same sequence as they were presented to the source Nways Switch. The controller distributes the data to the host applications. The PBX delivers the calls to the ISDN terminal equipments.

No end-to-end data integrity and lost data recovery is provided by the network. This is the responsibility of the equipment at the connection end points.

#### **Customer Benefits**

The following provides information on customer benefits.

*Switched Voice Protocol:* Using a switched voice protocol instead of a leased line protocol, such as channel associated signaling (CAS), saves bandwidth when accessing a 2220 network, because it reduces the number of required port lines. ISDN tariffs also result in cost saving, compared to leased line costs which can be very expensive depending on the connection duration and the public network offering.

The capability to connect to ISDN equipment and build private voice networks with integrated facilities by using the Q signaling (QSIG), enhances your network options. QSIG provides the same switched connection benefits as ISDN.

**ATM Switched Virtual Circuits:** Using ATM switched virtual circuits (SVC) provide felexibility and ease-of-use in establishing connections, and optimizse bandwidth utilization for network cost savings.

**FR/ATM Interworking:** FR/ATM interworking allows flexibility in frame realy traffic across multi-vendor networks, minimizes attachment costs while providing ATM level performance at servers. It also enables selection of the optimum technology (frame relay or ATM) based upon specific site demands. Additionally it reduces overal network costs by migrating locations to ATM only when required to meet bandwidth or application requiements.

**Protocol Merge for X.25:** Protocol merge for X.25 reduces the cost of supporting multiple protocols by optimizing adapter use and thereby reduces the number of adapters required..

### **Chapter 2. Configuration Tools and Functions**

This chapter describes the tools and functions that you use under AIX or OS/2 to configure the Nways Switches of your network. It also summarizes the choices that you have to make when deciding a configuration strategy.

The chapter is organized as follows:

"Nways Switch Configuration Tool Version 2"

"Nways Switch Configuration Station" on page 14

"Nways Switch Resource Control" on page 17

"NAS Configuration Database" on page 17

"Restarting the NAS" on page 20

"Nways Switch Configuration List" on page 21

"Nways Switch Installation Program" on page 21

"2220 Switch Manager and Configuration" on page 23

"Tivoli TME 10 Software Distribution Manager and Nways Switch Configuration" on page 24

"Summary of Configuration Tools" on page 26

"Defining a Configuration Strategy" on page 27.

### **Nways Switch Configuration Tool Version 2**

The Nways Switch Configuration Tool Version 2 (NCT2) is a component of the Nways Switch Control Program and provides the following functions:

- Configures the Nways Switches in the 2220 network from manually entered parameters.
- Generates IP addresses for all IP hosts: NASs, Nways Switch adapters, management stations, and remote user consoles.
- Creates a configuration database. The IBM DATABASE 2 (DB2) program is the interface between NCT2 and the configuration database.
- Ensures consistency of each Nways Switch configuration by verifying parameters. Error messages enable you to modify incorrect configuration parameters.
- Imports and exports configuration files. A configuration file contains all the configuration parameters for a given Nways Switch.
- Supports configuration files in ASCII format to more easily manage configuration parameters
- Provides a command line interface to create configurations by program without using the graphical interface.

NCT2 can be used in the following ways:

 If you have a small 2220 network (three Nways Switches or less), use NCT2 from one of the NAS PS/2 to locally update the Nways Switch configuration and perform service functions.  If you have a large 2220 network (more than three Nways Switches), use NCT2 in stand-alone version under OS/2 or AIX on a dedicated configuration station to configure the physical and logical resources of Nways Switches in your network.

NCT2 for OS/2 and NCT2 for AIX use the same interface and functions for building, modifying, importing, and exporting Nways Switch configurations. Using NCT2 from a stand-alone configuration station, you can perform all configuration tasks and export and import configuration files. For example, you can distribute configuration files in binary format (xxx.ZIP) using FTP from the configuration station to the NASs of Nways Switches.

The stand-alone version (AIX or OS/2) of NCT2 can be ordered from your IBM representative and can be used to configure your 2220 network before the 2220 hardware is delivered.

### **Defining Your IP Host Addresses**

Remember that your 2220 network is organized as an IP network for transmitting network control information. IP addresses are assigned to the main elements of the network (Nways Switch adapters, NASs, management stations, and remote user consoles), which are all considered as IP hosts.

From the IP network address that you provide for your 2220 network, NCT2 generates the IP addresses for all the IP hosts. It is *mandatory* to use a single configuration database to generate the IP addresses of your network.

Later, when adding new Nways Switches or stations to an existing network, you must generate the new IP addresses from the database that was used for the original network configuration.

### **Creating a Configuration Database**

Install NCT2 on an OS/2 or AIX station (your Nways Switch configuration station), input the parameter values, and a configuration database is created (see Figure 4 on page 13).

### **Creating an Nways Switch Configuration**

The NCT2 functions help you create configurations by saving default parameters for similar entries, by incrementing identification counters automatically, and by creating return connections in protocols such as frame relay and ATM.

#### **Setting Default Parameters**

NCT2 handles a large number of configuration parameters mainly related to lines and protocol types. To make parameter entry easier, the tool sets default values for most of them.

### Verifying an Nways Switch Configuration

NCT2 can verify parameter consistency for each Nways Switch configuration in your database. Error messages enable you to modify any incorrect configuration parameters. The verification process applies to individual Nways Switches. There is no cross-checking between Nways Switches.

### **NCT2 Input and Output**

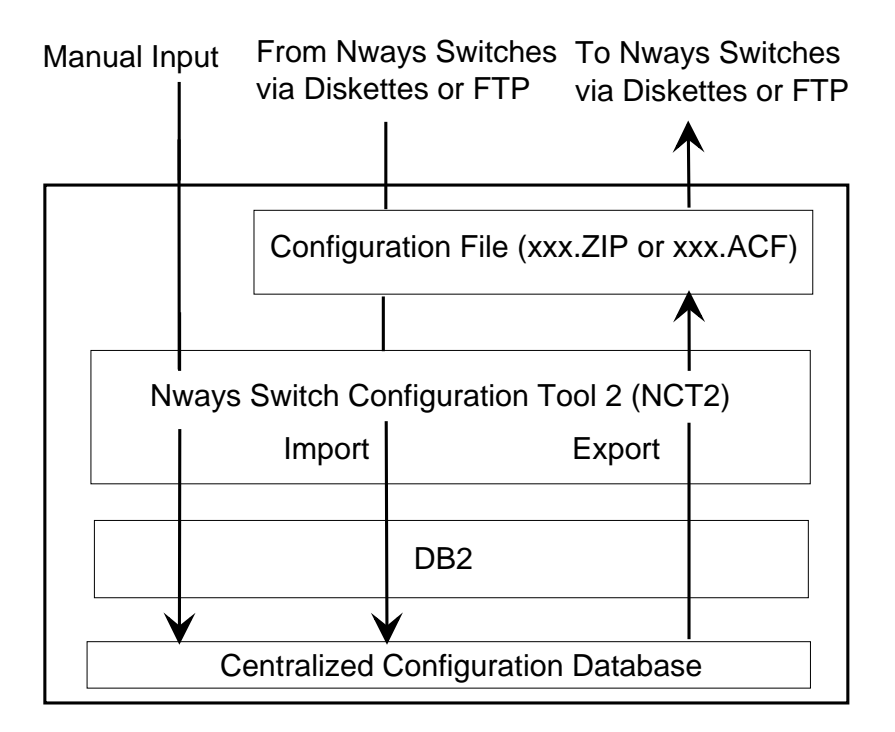

Figure 4 shows the input to and output from NCT2.

Figure 4. NCT2 Input and Output on an Nways Switch Configuration Station

#### Legend:

DB2 DATABASE 2

FTP File transfer protocol

The input to NCT2 is one of the following:

- Values entered manually for user-defined configuration parameters.
- Nways Switch configuration files in compressed binary format previously prepared and exported from a NAS.
- Nways Switch configuration files in ASCII format prepared using another user tool, such as a text editor.

The output of NCT2 is one of the following:

- Configuration file in compressed binary format (xxx.ZIP)
- Configuration file in ASCII editable format (xxx.ACF).

Any configuration produced on NCT2 for OS/2 can be exported and then imported on NCT2 for AIX. Conversely, any configuration created on NCT2 for AIX can be exported and then imported on NCT2 for OS/2.

### **NCT2 Import Function**

The NCT2 Import function loads configuration data from a file in binary or ASCII text formats. The imported data is loaded through DB2 into the configuration database.

### **NCT2 Export Function**

The Export function of NCT2 extracts the configuration data of a Nways Switch from the database, and then builds either a compressed binary (xxx.ZIP) file or an ASCII editable (xxx.ACF) file. The files are stored on the configuration station hard disk. At network installation, or Nways Switch configuration update, files areto be transferred in binary (ZIP) format to the target NAS, then imported into the NAS database.

### **Nways Switch Configuration Station**

The *Nways Switch configuration station* is an OS/2 or AIX station that runs NCT2. Using an Nways Switch configuration station and NCT2, you can configure a very large network. As your network grows, simply add disk storage as needed.

For small networks, one of the NAS PS/2s can be used as an Nways Switch configuration station.

#### **Centralized Configuration Database**

The configuration parameters of all your Nways Switches are stored through DB2 in a configuration database on the hard disk of the configuration station. This *centralized configuration database* reflects the configuration of your 2220 network and is used for:

- Defining the IP addresses of your 2220 network in a single database (as described above)
- · Adding new Nways Switches or IP hosts to your network easily
- Storing a backup configuration for every Nways Switch.

#### Hardware and Software Requirements for AIX Stations

To run a Nways Switch configuration station on AIX, a RISC System/6000 Model 250/410 with the following configuration is required:

- 80 MHz clock rate
- 64 MB of random access memory (RAM)
- 15 MB of hard disk space to install NCT2
- 60 MB of hard disk space to install DB2/6000 and an additional 5 MB for each instance..
- 1 to 3 MB of hard disk space to store each Nways Switch configuration file
- Standard Ethernet adapter

An Nways Switch configuration station under AIX has the following software requirements:

- AIX Version 4.2 or Version 4.3. To install and run NCT2, a knowledge of AIX, X-windows, and basic AIX commands is required.
- IBM DATABASE 2 for AIX (DB2/6000) Version 2.1 or Version 5 (UDB) for the NCT2 database (see "Installing the AIX Configuration Station" on page 17)

• NCT2 available from your IBM representative (for installation information, see 2220 Network Installation and Migration).

An Nways Switch Manager station can host NCT2 for AIX.

### Hardware and Software Requirements for OS/2 Stations

An Nways Switch configuration station running on OS/2 has the following hardware requirements:

- Pentium or equivalent microprocessor running at 166 MHz or faster.
- 48 MB of random access memory (RAM)
- 15 MB of hard disk space to install NCT2
- 1 to 3 MB of hard disk space to store each Nways Switch configuration file
- 60 to 70 MB of hard disk space to install DB2 for OS/2.
- A monitor with one of the following screen resolutions:
  - 640 x 480
  - 800 x 600
  - 1024 x 768 or higher
- (Optional) LAN connection to the 2220 network through an Nways Switch (see "Connecting the Configuration Station" for details).

An Nways Switch configuration station running on OS/2 has the following software requirements:

- OS/2 WARP Version 3 or Version 4. To install and run NCT2, a knowledge of OS/2, how to handle OS/2 windows, and basic OS/2 commands is required.
- IBM DATABASE 2 OS/2 (DB2/2) Version 2.1 or Version 5 (UDB) for the NCT2 database (see "Installing the OS/2 Configuration Station" on page 16)
- NCT2 available from your IBM representative (for installation information, see 2220 Network Installation and Migration)

The following software is optional for an Nways Switch configuration station running on OS/2:

- Nways Switch Resource Control program to operate the NAS from a remote user console.
- OS/2 TCP/IP (FTP is recommended to transfer configuration files between NASs in the 2220 network.)

#### **Connecting the Configuration Station**

It is recommended that you link the Nways Switch configuration station to the Nways Switch that connects the network management station and change control server to the 2220 network (the management access Nways Switch). The attachment is through the NAS service bus, which is an Ethernet LAN. This groups the tools for network configuration and management at the same location. Also from the configuration station you can address any NAS in the network.

The following figure shows an example of configuration station connected through a LAN to the Ethernet LAN of an Nways Switch via a router. Connecting the configuration station directly to the Ethernet LAN is also possible.

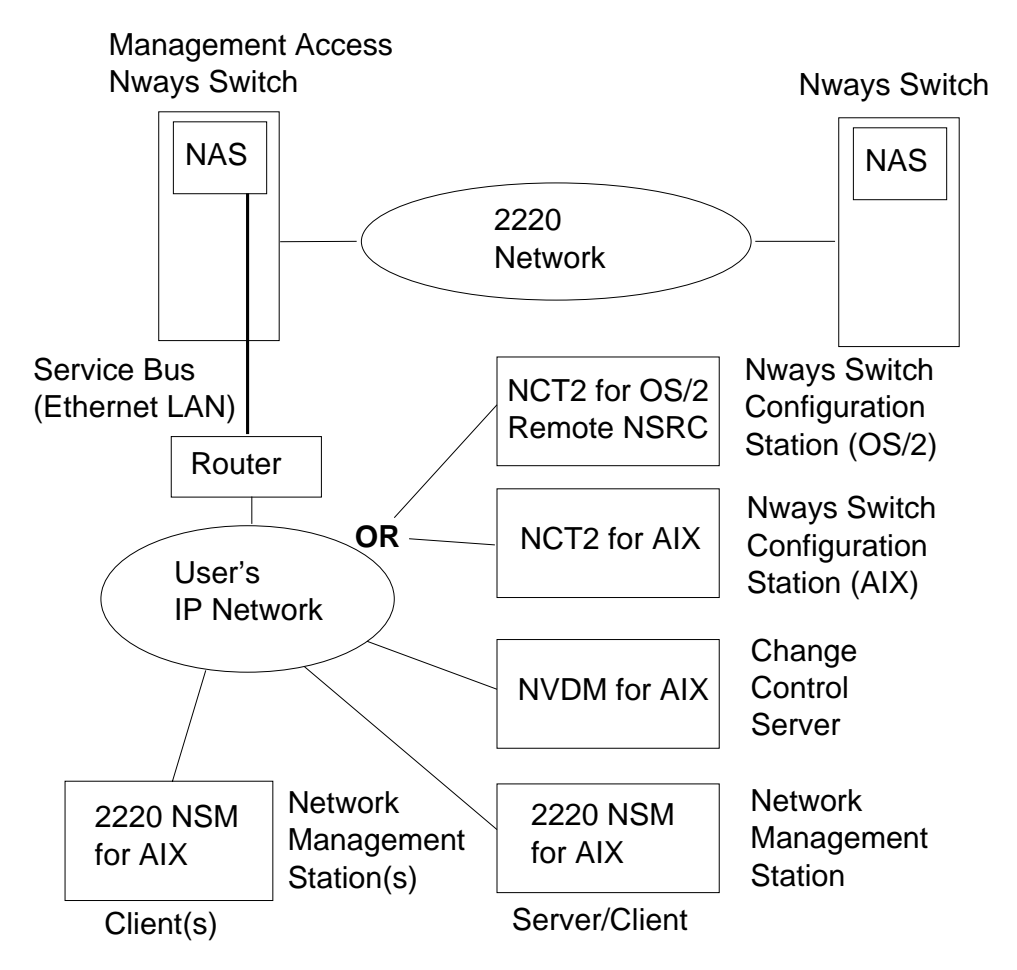

Figure 5. Nways Switch Management Stations

#### Legend:

NAS Nways Switch administration station

NCT2 Nways Switch Configuration Tool 2

NSM Nways Switch Manager

NSRC Nways Switch Resource Control

If you install Nways Switch Resource Control on an OS/2 configuration station, you are able to operate the functions of a NAS remotely.

Also, with this type of connection you are able to transfer configuration files between the configuration station and the NASs using FTP. Without these connections and programs, you would, for example, have to load the configuration files on diskettes and mail them to the Nways Switch sites.

### Installing the OS/2 Configuration Station

You install the OS/2 configuration station hardware and software using the documentation provided with each product. When installing DB2/2, select the **Single-User** option.

If you want to use the Nways Switch configuration station as remote user console to operate the NASs remotely, install Nways Switch Resource Control.

#### Installing the AIX Configuration Station

You install the AIX configuration station hardware and software using the documentation provided with each product. When installing DB2/6000, select the **Single-User** option.

The Nways Switch Resource Control application cannot be installed on an AIX station.

#### Nways Switch Resource Control

*Nways Switch Resource Control* is a component of the Nways Switch Control Program. It runs on the NAS or on a remote user console. Its main functions are:

- Displaying the status of the Nways Switch resources.
- Locking or unlocking the traffic on the communication lines or voice servers.
- Deactivating a resource for configuration change or service. When a resource is deactivated, its hardware is reset and its traffic is stopped.
- Activating a resource to restart the traffic on it. When a resource is activated, its code is changed if its level is lower than the code level on the NAS hard disk.
- Restarting the Nways Switch or NAS, possibly with a new configuration.
- Forcing a switchover to a backup resource (control point adapter, switch module, or clock module).
- Managing the dual Control Program levels stored on the NAS.
- Running tests on the machine or on a specific resource.
- Getting local time from the NAS.
- Disconnecting the NAS from the Nways Switch.
- Importing configuration files in ZIP format into the new configuration.
- Exporting configuration data from the current configuration.
- Managing the NAS passwords.

### **Remote Nways Switch Resource Control**

Nways Switch Resource Control can be distributed from the change control server and installed on a remote user console under OS/2. Using this version of the application, you can log on to a remote NAS via TCP/IP and operate its functions remotely.

### **NAS Configuration Database**

The following figure shows how configuration databases (CDB) are organized on the NAS hard disk and NCT2.

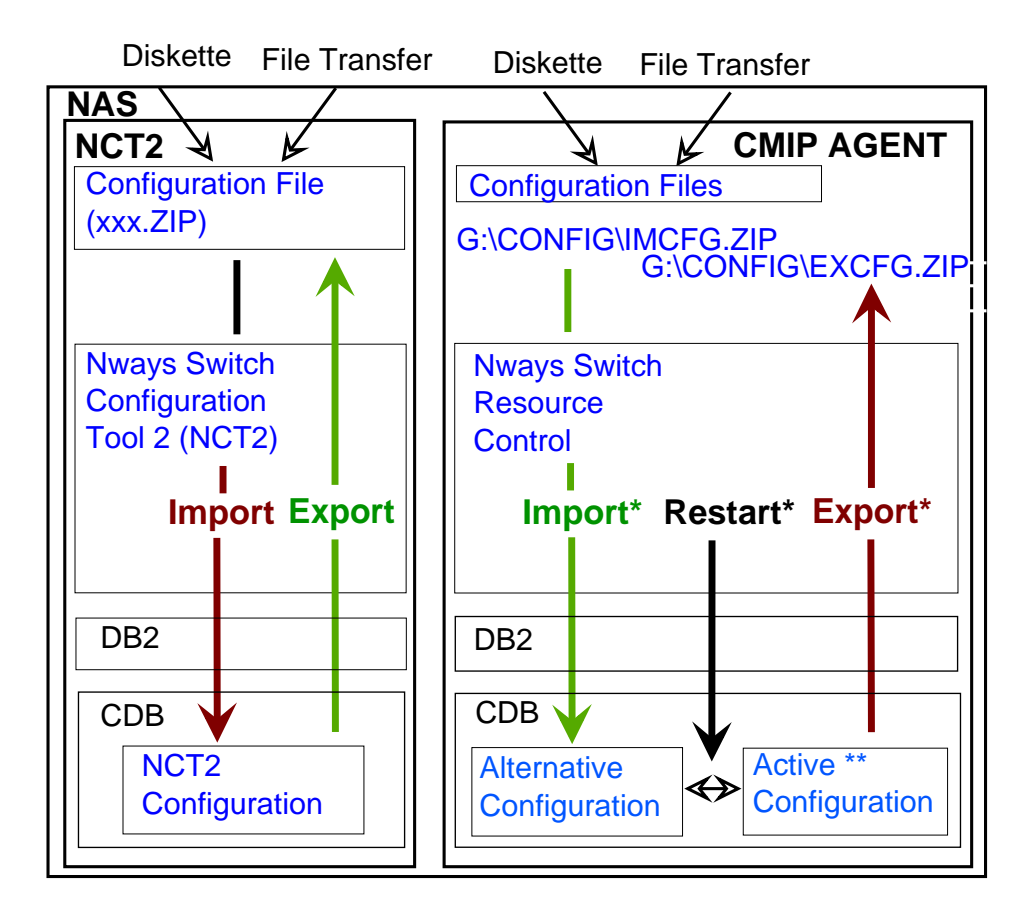

Figure 6. Nways Switch Configurations in the NAS

#### Legend:

- Command also available from 2220 Nways Switch Manager
- \*\* Can be changed from 2220 Nways Switch Manager through online configuration functions
- **CDB** Configuration database
- CMIP Common management information protocol
- DB2 DATABASE 2
- NAS Nways Switch administration station

### **Configuration File**

A *configuration file* contains the parameters for configuring an Nways Switch in compressed binary format (xxx.ZIP).

To store a configuration file on the NAS hard disk, do one of the following:

- Load the configuration file from diskette.
- FTP the configuration file from a configuration station that runs NCT2.
- Export the configuration file in ZIP from the local NCT2 using the NCT2 export function.

• Export the active configuration from the NAS using the export function of the Nways Switch Resource Control program or 2220 Switch Manager.

Using the NCT2 import function, you can import the active configuration from the NAS hard disk as the NCT2 configuration file.

Using the import function of the Nways Switch Resource Control program or 2220 Switch Manager, you can import the ZIP file as the alternative configuration from the NAS hard disk. The path and name of the configuration file to import must be G:\CONFIG\IMCFG.ZIP

#### **NCT2** Configuration

The *NCT2 configuration* contains the parameters configuring Nways Switches. Using NCT2, you can perform the following operations:

- Export the NCT2 configuration file for a given Nways Switch as a compressed (xxx.ZIP) or ASCII (xxx.ACF) file to the NAS hard disk.
- Import an Nways Switch configuration file into the NCT2 configuration.

#### **Active Configuration**

The *active configuration* is stored in the configuration database on the NAS hard disk. Using the export function of the Resource Control program, you can load the active configuration as a compressed configuration file (xxx.ZIP) on the NAS hard disk.

Using 2220 Switch Manager from the network management station, you can modify the active configuration by sending CMIP commands over the NBBS network. The configuration changes take effect immediately.

Using 2220 Switch Manager from the network management station or the Resource Control program on the user console, you can restart the Nways Switch and the NAS with either the active configuration or an alternative configuration as shown in "Restarting the NAS" on page 20.

#### **Alternative Configuration**

The *alternative configuration* is also stored in the configuration database on the NAS hard disk. You can update its contents from the configuration file (G:\CONFIG\IMCFG.ZIP on the NAS hard disk) file by using the import function of the Resource Control application or the import function of the 2220 Nways Switch Manager.

When the Nways Switch or NAS is restarted with the **new configuration** option, the alternative configuration is activated and the active configuration becomes the alternative in the database. In this way, you can manage two different configurations in the NAS. For example, using the **new configuration** option, you can switch between the active and alternative configurations in order to test a new configuration. If there is a problem, you can easily restart the current configuration.

Using 2220 Switch Manager from the network management station or the Resource Control program on the user console, you can activate the alternative configuration by restarting either the Nways Switch and the NAS or only the NAS. For more information, see "Restarting the NAS" on page 20.

### **Restarting the NAS**

You can restart an Nways Switch with either the active or the alternative configuration as follows:

- From the NAS, use the Resource Control program to restart the Nways Switch and the NAS or only the NAS.
- From a network management station, enter the Restart command from the 2220 Switch Manager Nways Switch menu.
- From a remote user console, remotely log on to the NAS from a Resource Control program and select the Restart function.

### **Restarting an Nways Switch and the NAS**

Use the Restart Nways Switch and NAS option to:

- Deactivate, reset, and test all hardware resources (for example, the adapters and switch modules) in an Nways Switch.
- Reload the NAS.
- Compare the level of code running in the adapters to the one stored on the NAS hard disk. If the adapter code is lower, it is upgraded. If the level is the same or higher, the code is not changed.
- Configure Nways Switch resources with data from the alternative configuration (restart the Nways Switch and the NAS with the new configuration).
- Restart the Nways Switch.

Because the **Restart Nways Switch and NAS** option disrupts traffic in the Nways Switch, use this option only at installation and for large configuration changes.

### **Restart NAS Only**

Use the Restart NAS only option to:

- Reload the NAS.
- Compare the level of code running in the adapters to the one stored on the NAS hard disk. If the adapter code is different, an alarm is logged.
- Restart the deactivated resources.
- Configure the deactivated resources with data from a new configuration.

The **Restart NAS only with new configuration** option does not disrupt network traffic on active adapters and line interface couplers, and only affects resources that are deactivated. Use this option to load the alternative configuration to:

- Add new hardware resources (for example, adapters and line interface couplers): first update the configuration, then restart the NAS with the new configuration.
- Change the configuration of a line attachment: update the configuration, deactivate the adapter, then restart the NAS with the new configuration.
- Create, change, or delete a logical resource (for example, a network interface or a connection): update the configuration, deactivate the adapter, then restart the NAS with the new configuration.
- Change the IP gateway adapter positions in a subrack (see the online help for Resource Control for details).

**Important:** Do not use the **Restart NAS only with new configuration** option when you remove or replace hardware in control point positions. These hardware
changes can result in a failure in Nways Switch operation. After you remove or replace this hardware, restart the Nways Switch using the **Restart Nways Switch and NAS with new configuration** option.

The **Restart NAS only with current configuration** option performs the same tasks as the **Restart NAS only with new configuration** option except that the current configuration is reloaded instead of the new (alternative) configuration.

# **Nways Switch Configuration List**

The *Nways Switch Configuration List* is an NCT2 function that allows you to display in readable format how the database of an Nways Switch is organized.

You cannot edit the file generated the Configuration List function as input to NCT2, as you can do with an xxx.ACF file. You can print the Configuration List file using a printer attached to your station. More than 100 pages may be printed for a small configuration file. The NAS is shipped without a printer and printer driver.

### **Nways Switch Installation Program**

The *Nways Switch Installation Program* is provided on the NAS with the Control Program and is used by your IBM service representative at installation to:

- Import the Nways Switch configuration file prepared with NCT2 and update the configuration in the NAS database.
- Set up the NAS TCP/IP configuration according to the imported configuration file.
- Configure NAS installation parameters.

The Installation Program imports the configuration file from the NAS hard disk or a diskette drive. To later update the NAS configuration and installation parameters, you must rerun the Installation program.

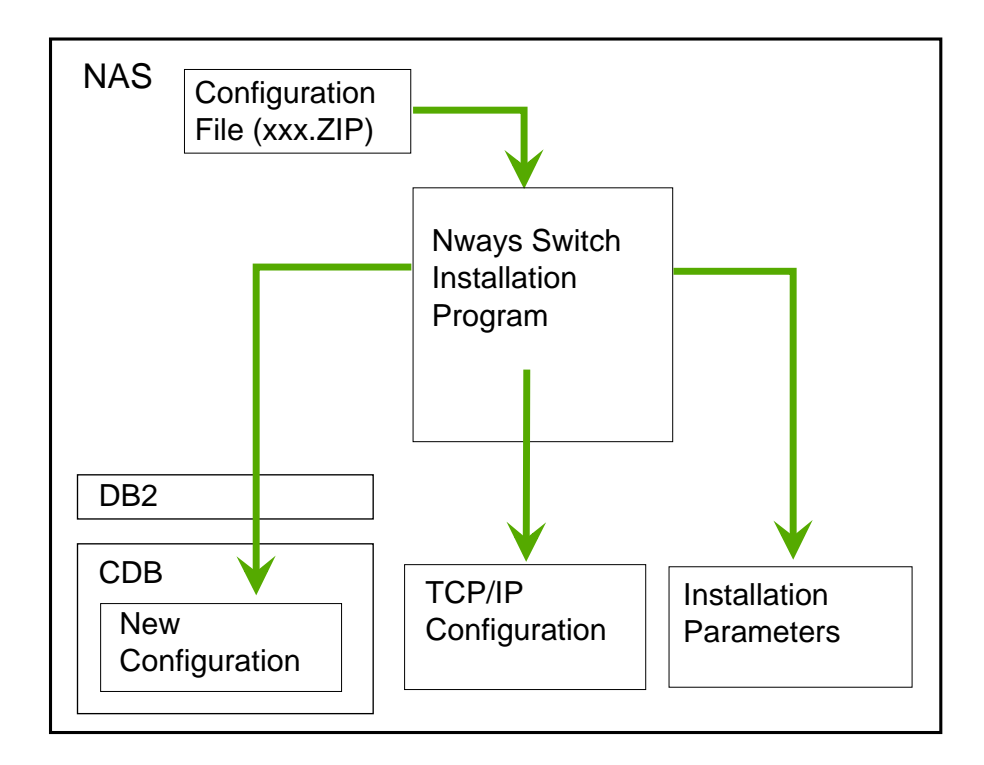

Figure 7. Nways Switch Installation Program

#### Legend:

- **CDB** Configuration database
- DB2 DATABASE 2
- NAS Nways Switch administration station

# **NAS TCP/IP Configuration**

The Installation Program updates the TCP/IP configuration of the NAS with the IP addresses extracted from the configuration file prepared with NCT2 of the following resources:

- NAS
- Nways Switch adapters
- Attached IP hosts, such as network management station, change control server, and remote user consoles.

Additional IP host addresses can be set in the TCP/IP configuration using the Installation program. The IP host list is used by the ping program of the NAS.

# **NAS Installation Parameters**

When you run the Installation program for the first time, your IBM service representative must manually enter the following parameters:

 Name of the server that runs NetView Distribution Manager for AIX (change control server), including the domain name as defined on the change control server.

- 2. NAS hard disk backup time (when you want the first NAS disk to be backed up on the second disk).
- 3. List of IP hosts that can be tested using the PM Ping program.
- 4. Local time, date, and time zone.
- 5. Configuration parameters of the NAS modem.
- 6. Status of the IBM Remote Support Facility (RSF): enable or disable.

Give the settings of these parameters to your IBM service representative when the Nways Switch is installed.

The Installation program creates an installation parameter file on the NAS hard disk that you can view.

#### 2220 Switch Manager and Configuration

2220 network management is performed using Nways 2220 Switch Manager (2220 Switch Manager) running on network management stations as shown in Figure 5 on page 16. 2220 Switch Manager allows you to modify the configuration of Nways Switch resources from the network management station. All commands are transferred in CMIP format. Changes to the active configuration are immediately taken into account as shown in Figure 6 on page 18.

Using 2220 Switch Manager, you make configuration changes to the following Nways Switch resources:

- Adapters
- Line interface couplers
- Logical ports
- Network interfaces
- Connections
- X.25 subscribers and hunt groups
- · ISDN bearer service profiles and numbering plan tables
- Logical trunks

Use the following functions from the command line interface on the network management station :

- Export the current configuration of an Nways Switch to the NAS hard disk as G:\CONFIG\IMCFG.ZIP
- Import the G:\CONFIG\IMCFG.ZIP file from the NAS hard disk as the alternative configuration on an Nways Switch
- · Restarting an Nways Switch and NAS with new or current configuration
- Restart only the NAS with the active or alternative configuration.

Refer to the online *Nways 2220 Switch Manager User's Guide* for more detailed information on 2220 Switch Manager functions.

#### Netscape Web Browser

Additional 2220 Switch Manager functions are available through the Netscape web browser. To access these functions, the Internet Connection Server must be installed on the network management station.

Using the web—based functions, you can display the following Nways Switch configuration data:

- · Connection bandwidth information for a trunk
- · Global trunks bandwidth information for a node
- Bandwidth adjustment parameters for connections with adjustable bandwidth.

For more information about the Web Browser interface, refer to the *Nways 2220 Switch Manager User's Guide*.

# Tivoli TME 10 Software Distribution Manager and Nways Switch Configuration

**Note:** NVDM/6000 (NVDM) has been replaced by Tivoli TME 10 Software Distribution Manager Version 3.1.4.

The Nways Switch Control Program is updated using Tivoli TME 10 Software Distribution Manager (TME 10 SDM) from a change control server as shown in Figure 5 on page 16. You use TME 10 SDM scripts to operate the dual code-level function on the NAS of each Nways Switch from the change control server.

*Dual code-level management* is available in the Nways Switch Control Program starting from level V2R1 and is applicable to any later code upgrade. This function requires enhanced NAS hardware.

Using the dual code-level management function, you can store two levels of Nways Switch Control Program code and manage them from:

- 2220 Switch Manager in the network management station
- TME 10 SDM in the change control server
- Nways Switch Resource Control in the NAS.

The level of the Nways Switch Control Program that is currently running is called the *active level*. The other level that is installed is called the *inactive level*.

Any code update from TME 10 SDM is installed as the inactive level without altering the active level. Figure 8 on page 25 shows how two levels of the Nways Switch Control Program are managed using 2220 Switch Manager, TME 10 SDM, and 2220 Switch Manager.

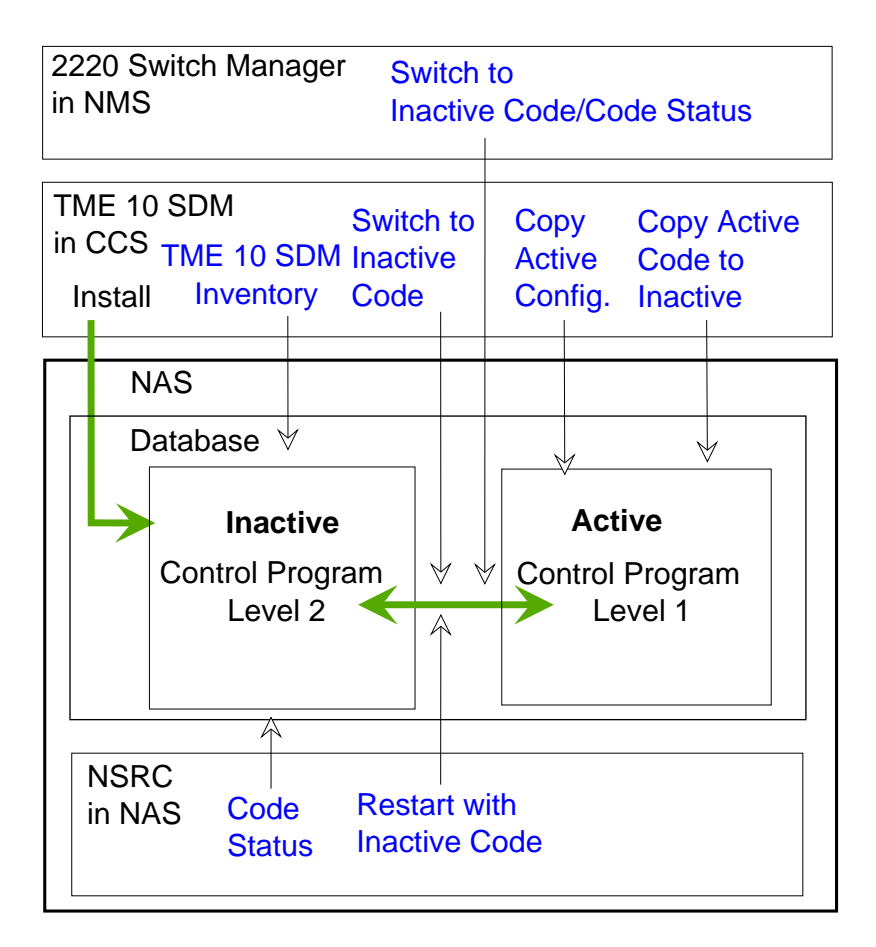

Figure 8. TME 10 SDM and Dual Code-Level Management

#### Legend:

- **CCS** Code change server
- NAS Nways Switch administration station
- NMS Network management station
- NSRC Nways Switch resource control

#### TME 10 SDM

Tivoli TME 10 Software Distribution Manager

# TME 10 SDM Inventory

Use the TME 10 SDM inventory function from the change control server to get the code inventory of each NAS. Before running this function, you must delete the target NAS history on the change control server.

A similar function called *Code Status* is available from the Nways Switch Resource Control program on the NAS and from Node configuration on the Nways Switch menu of the 2220 Switch Manager.

#### Install

Code update installation from TME 10 SDM is done on the inactive level. Inactive configurations are prepared from active level configurations.

#### Switch to Inactive Code

A TME 10 SDM script called *Switch to Inactive Code* is available from TME 10 SDM to activate the inactive level of code in the NAS. When the command is run:

- 1. The inactive code becomes active.
- 2. The NAS is restarted.
- 3. Inactive configurations are loaded and become active.

A similar command is available from the Nways Switch Resource Control program on the NAS and from 2220 Switch Manager on the network management station.

# **Copy Active Configurations**

A script called *Copy Active Configurations* is available from TME 10 SDM to copy the active and alternative configurations to the inactive configurations. This function is executed only when the level of inactive code is higher than the active code level.

Use this function to report configuration changes made after new code is installed as the inactive level and before you activate the code.

If the inactive code level is lower than the active level,

The copy active configurations function is not executed (even if the return code is 0) when the active code level is lower than active 1. To have equivalent configurations at both levels, you can use NCT2 to build the active configurations at back level and then import them when the lower level of code is now the active code.

Depending on the Nways Switch configuration, the time required to copy configurations is from 20 to 40 minutes.

#### Copy Active Code to Inactive

A script called *Copy Active Code to Inactive* is available from TME 10 SDM to copy active code to the inactive level. Use this function before you install a partial update to the inactive code. It is not necessary to use this function before you install a new version of Nways Switch Resource Control program because the inactive code is erased first.

#### **Summary of Configuration Tools**

Table 1 shows the tools used for configuring a 2220 network and on what station each tool is installed.

Table 1. Tools Used to Configure a 2220 Network

| Tool                                           | AIX Station                              | OS/2 Station                             | NAS |
|------------------------------------------------|------------------------------------------|------------------------------------------|-----|
| Nways Switch<br>Configuration Tool 2<br>(NCT2) | Yes (Nways Switch configuration station) | Yes (Nways Switch configuration station) | Yes |

| Tool                                    | AIX Station                      | OS/2 Station              | NAS |
|-----------------------------------------|----------------------------------|---------------------------|-----|
| Nways Switch<br>Configuration List      | No                               | Yes                       | Yes |
| Nways Switch Resource<br>Control        | No                               | Yes (remote user console) | Yes |
| Nways Switch Installation<br>Program    | No                               | No                        | Yes |
| Nways 2220 Switch<br>Manager (2220 NSM) | Yes (network management station) | No                        | No  |
| NetView Distribution<br>Manager (NVDM)  | Yes (change control server)      | No                        | No  |

Table 1. Tools Used to Configure a 2220 Network (continued)

# **Defining a Configuration Strategy**

This section describes a strategy for selecting configuration tools and functions during network installation and operation.

# **Configuration Strategy at Network Installation**

**Note:** A configuration station running NCT2 is **mandatory** to create the IP addresses of Nways Switches and attached stations.

#### Should I install an AIX or OS/2 Configuration Station?

The following provides information about OS/2 and AIX configuration stations.

**AIX Configuration Station:** For station requirements, see "Hardware and Software Requirements for AIX Stations" on page 14. To transfer configuration files to Nways Switches after network installation, you use TCP/IP from an AIX configuration station attached through the service bus of an Nways Switch (for example the Nways Switch that connects the network management station to the network). To remotely import and export configuration files on the NASs, you use2220 Switch Manager functions from the network management station.

**Should I install NCT2 for AIX on the Network Management Station?:** This depends on the size of the AIX station (computing power, RAM, and disk storage) and where you need to install the AIX configuration station; that is, who will use the configuration station during normal network operation: network planner or network operator?

**OS/2 Configuration Station:** For station requirements, see "Hardware and Software Requirements for OS/2 Stations" on page 15. To transfer configuration files to Nways Switches after network installation, you must install TCP/IP for OS/2 and attach the configuration station through the service bus of an Nways Switch (preferably the Nways Switch that connects the network management station to the network). To remotely import and export configuration files on the NASs, you must install the remote Nways Switch Resource Control program on the OS/2 configuration.

# **Configuration Strategy for Network Operation**

Table 2 displays the tools and stations used to change the configuration of 2220 resources during normal network operation.

| Configuration Changes                        | Tool                                 | Environment | Station                                   |
|----------------------------------------------|--------------------------------------|-------------|-------------------------------------------|
| Nways Switch IP address                      | Nways Switch<br>Configuration Tool 2 | AIX or OS/2 | Configuration station                     |
| Attached IP hosts<br>(stations)              | Nways Switch<br>Configuration Tool 2 | AIX or OS/2 | Configuration station                     |
| Nways Switch resources when managing network | 2220 Nways Switch<br>Manager         | AIX         | Network<br>management station             |
| Nways Switch resources when upgrading code   | Nways Switch<br>Distribution Manager | AIX         | Change control server                     |
| Nways Switch resources when servicing node   | Nways Switch<br>Configuration Tool 2 | NAS         | Nways Switch<br>administration<br>station |
| NAS IP address or<br>installation parameters | Nways Switch<br>Installation Program | NAS         | Nways Switch<br>administration<br>station |

Table 2. Tools Used to Configure 2220 Resources

# **Chapter 3. Handling Nways Switch Configurations**

This chapter describes how to prepare, copy, import, export, and change the Nways Switch configurations. It includes the following sections:

"Preparing Configurations with NCT2"

"Copying Configurations to Local NCT2" on page 30

"Remote Import and Export on NAS" on page 31

"Changing Configurations in Operations" on page 33.

# **Preparing Configurations with NCT2**

In the following sections, *local NCT2* refers to NCT2 available on the NAS of each Nways Switch. The local NCT2 is the same as NCT2 for OS/2.

The main steps for preparing configurations at network installation are the following:

- 1. "Configuring on the Configuration Station"
- 2. "Initializing Nways Switch Manager"
- 3. "Transferring Configuration Files"
- 4. "Activating Configurations" on page 30.

# **Configuring on the Configuration Station**

Using NCT2 on your Nways Switch configuration station, you configure the 2220 network parameters, create a configuration for each Nways Switch, and configure the physical and logical resources of each Nways Switch. For details, refer to "Starting NCT2 for OS/2" on page 42.

#### Initializing Nways Switch Manager

In parallel with the configuration tasks that you perform with NCT2, you will initialize Nways 2220 Switch Manager on the network management station by defining network parameters and creating nodes. This work is required to manage the network and change configurations later on after network installation. However, using Nways 2220 Switch Manager you cannot create configuration files that can be transferred and imported on the NAS.

# **Transferring Configuration Files**

When the Nways Switch configurations prepared with NCT2 are ready, you transfer them to each Nways Switch as follows (see Figure 9 on page 30):

- 1. From your configuration station, export each configuration into a compressed configuration file called NWAYS-SWITCH-NAME.ZIP (for example, N1.ZIP or N2.ZIP).
- At first installation, IP addresses are not set in your network. Thus, transfer to the NAS using FTP is not possible. You will transfer each configuration file to its destination NAS using, for example, diskettes mailed to the Nways Switch site. The configuration file must be renamed G:\CONFIG\IMCFG.ZIP to be imported correctly by Nways Switch Resource Control on the NAS.

A transfer through the public switched network using the service modem of each NAS is also possible with the help of the IBM service personnel.

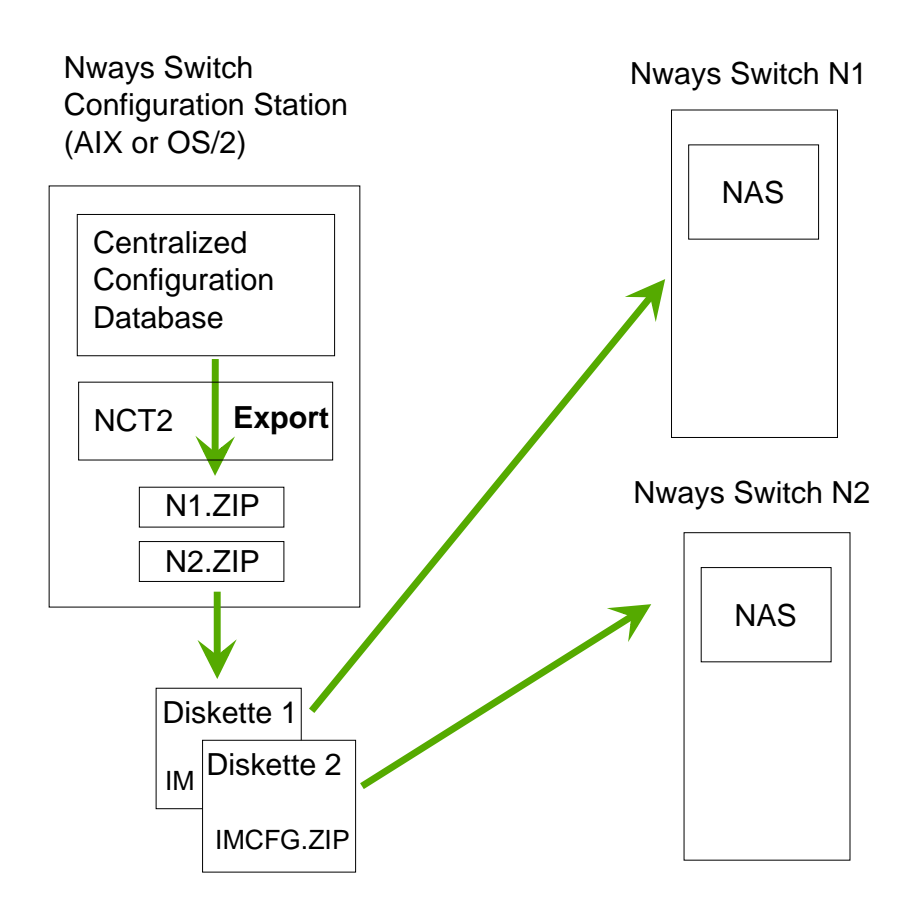

Figure 9. Preparing Nways Switch Configurations

# **Activating Configurations**

On the destination Nways Switch, the IBM service person:

- 1. Runs the Nways Switch Installation Program to import the configuration file and set up the NAS TCP/IP configuration.
- Activates the new configuration (for details, refer to "Restarting the NAS" on page 20).

# **Copying Configurations to Local NCT2**

After installation, in order to update the local NCT2 database on the NAS of an Nways Switch, you can copy the current configuration as follows (see Figure 10 on page 31):

- 1. From the NAS, export the current configuration using Nways Switch Resource Control.
- 2. Import the current configuration into the working database of the local NCT2.

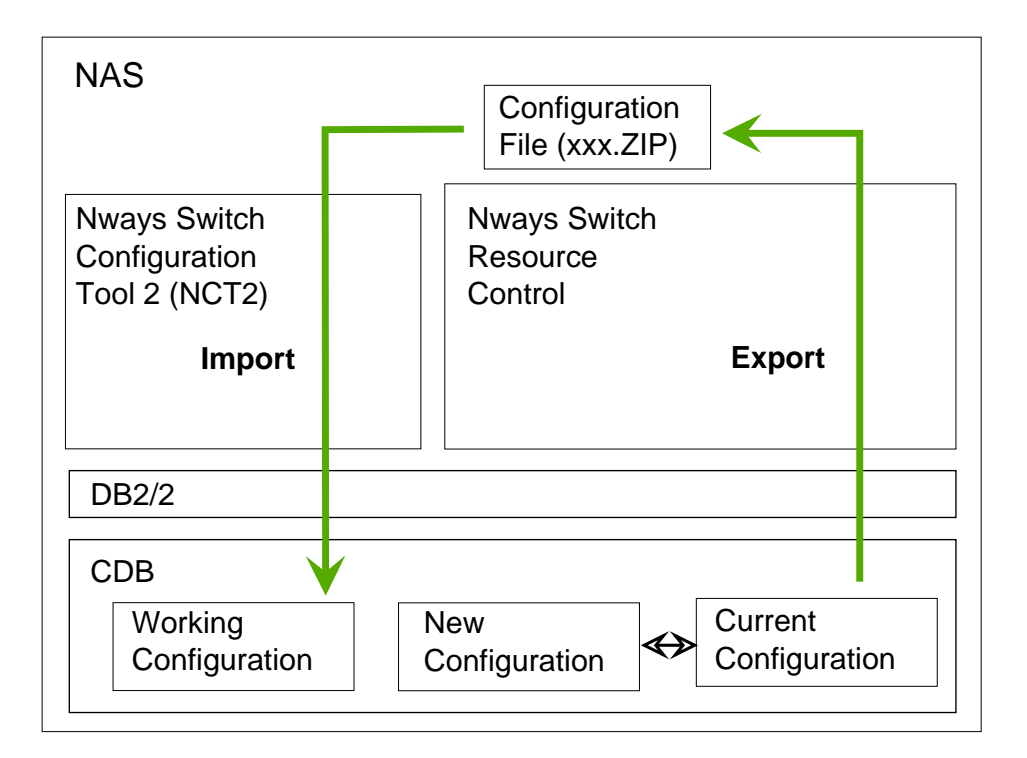

Figure 10. Updating NCT2 Working Configuration

#### Legend:

- CDB Configuration database
- DB2 DATABASE 2
- NAS Nways Switch administration station

# **Remote Import and Export on NAS**

This section describes the methods that you will use to import and export remotely configurations on the NAS. You can proceed as follows:

"Importing and Exporting through 2220 NSM"

"Importing and Exporting through Remote Resource Control" on page 33.

# Importing and Exporting through 2220 NSM

Your network management station runs 2220 NSM. If the station has enough capacity, you can also install NCT2 for AIX on it (see Figure 11 on page 32).

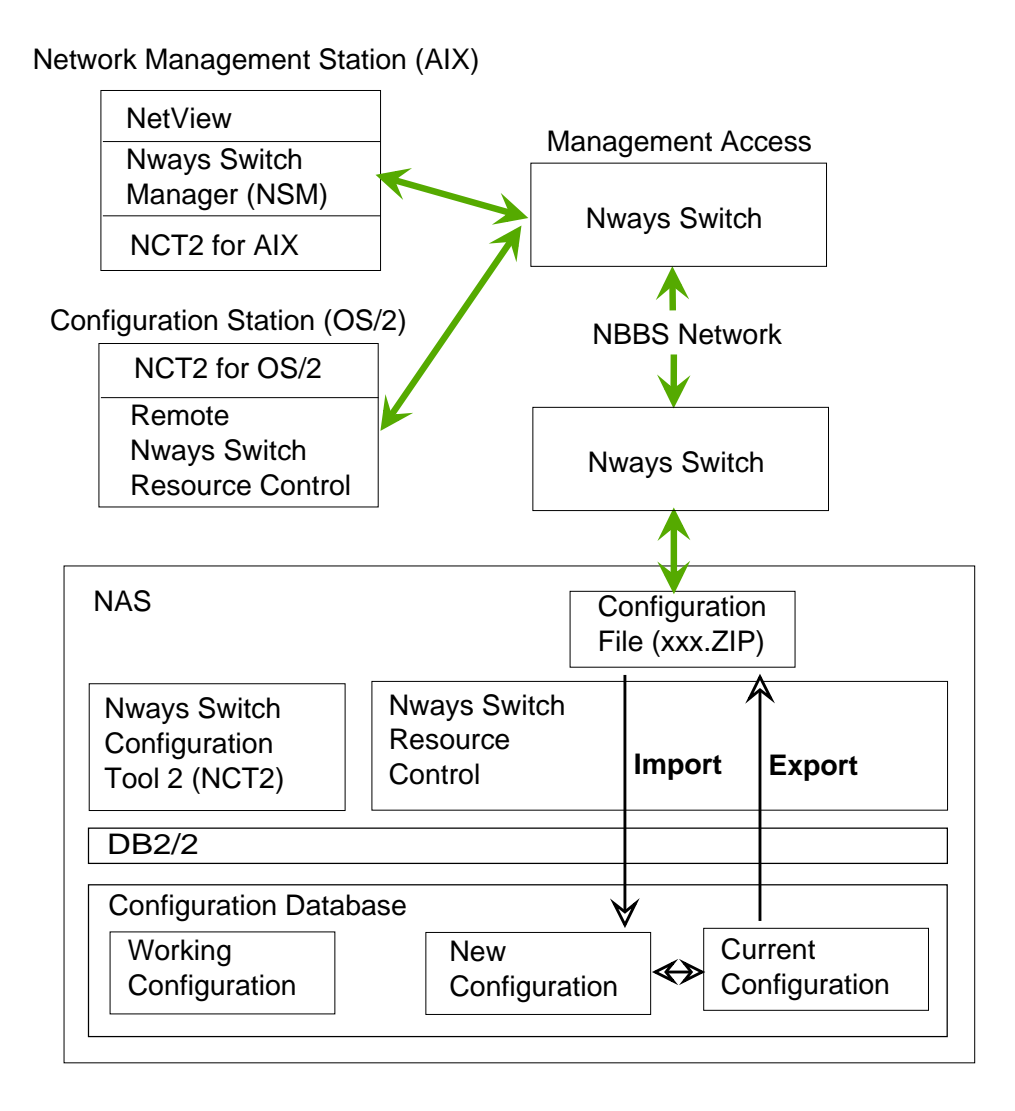

Figure 11. Importing and Exporting Configurations Remotely

1. Transfer the configuration files between the NAS and the network management station using FTP under AIX. When establishing the connection, you are asked to provide the NAS host name, which is the Nways Switch name defined with NCT2, a user name, and a password. The default values for the user name and password are:

User name: clipper (or operator) Password: soleil

- 2. From the network management station, use the Import function of 2220 Switch Manager to import the transferred configuration file (xxxx.ZIP) into the new configuration of the NAS. For details of the 2220 Switch Manager functions, refer to the *IBM Nways 2220 Switch Manager for AIX User's Guide*.
- 3. Also, use the Export function of 2220 Switch Manager to export the current configuration of the Nways Switch as xxxx.ZIP on the NAS hard disk and FTP to transfer it to the network management station.

# Importing and Exporting through Remote Resource Control

If you decided to install a configuration station under OS/2, to handle configuration files confortably, you need TCP/IP and the remote Nways Switch Resource Control on the same station (see Figure 11 on page 32).

 Transfer the configuration files between the NAS and the configuration station using FTP under OS/2. When establishing the connection, you are asked to provide the NAS host name, which is the Nways Switch name defined with NCT2, a user name, and a password. The default values for the user name and password are:

User name: clipper (or operator) Password: soleil

- 2. From the configuration station, log on remotely to the NAS through remote Nways Switch Resource Control. Use the host name, user name, and password as described in the previous step.
- 3. Run the Import function of Nways Switch Resource Control to import a transferred configuration file (xxxx.ZIP) into the new configuration of the NAS. For details, refer to online help of Nways Switch Resource Control.
- 4. Also, use the Export function of Nways Switch Resource Control to export the current configuration of the Nways Switch (as xxxx.ZIP) on the NAS hard disk.

# **Changing Configurations in Operations**

Following are several types of configuration changes that concern:

- IP addresses of new Nways Switches or attached stations (for details, see "From Nways Switch Configuration Station").
- Nways Switch resources (for details, see "From Network Management Station" on page 35).
- NAS installation parameters or temporary changes on Nways Switch configuration (for details, see "From NAS" on page 36).
- Also, if an Nways Switch configuration has been changed from the network management station or locally from the NAS, copy the current configuration to the database in the configuration station (for details, see "Copying Configurations to Configuration Station" on page 38).

The following sections describe the recommended methods for these types of changes listed above.

# From Nways Switch Configuration Station

When adding a new Nways Switch or attaching a new IP host to an Nways Switch (for example, a change control server or a user remote console), in order to define correct IP addresses, it is **mandatory** to run NCT2 again from the Nways Switch configuration station.

#### **Transferring Configuration Files**

Once you have updated configurations using NCT2, transfer them to the NAS as follows.

- From NCT2 for OS/2 or AIX on the configuration station, export the configuration data for each updated Nways Switch into a compressed file called Nways-Switch-name.ZIP (see Figure 12).
- 2. Transfer the configuration files to their destination NAS using one of the following methods:
  - Use the TCP/IP file transfer protocol (FTP) over the 2220 network. The host name, user name, and password are the same as under "Importing and Exporting through Remote Resource Control" on page 33.

The file name on the destination NAS must be G:\CONFIG\IMCFG.ZIP

• Mail a diskette to the Nways Switch site. The configuration file must be A:\IMCFG.ZIP

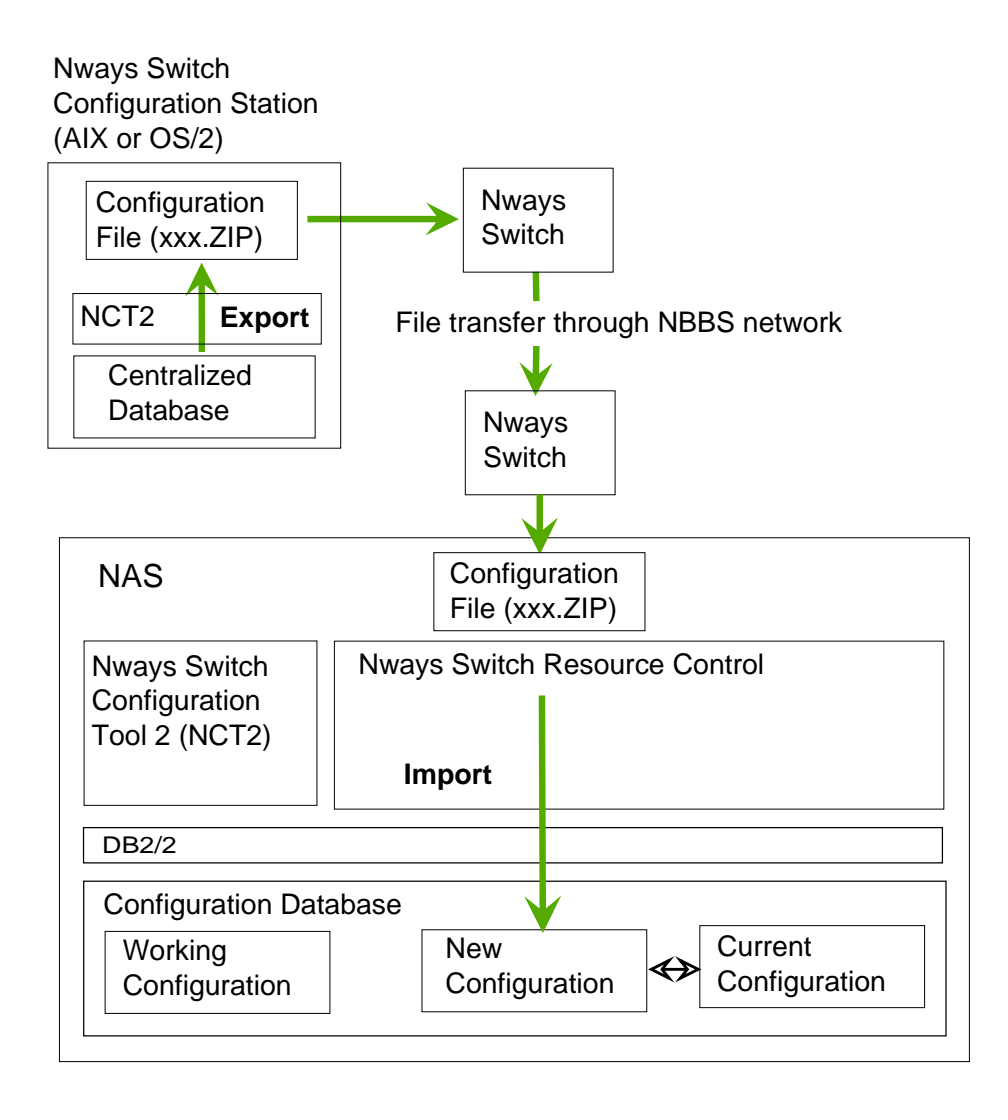

Figure 12. Changing Configurations from a Configuration Station

The configuration file names given above are required by Nways Switch Resource Control to import the configuration file correctly.

#### **Activating New Configuration**

On the destination NAS:

- 1. If IP addresses have been modified, run the Nways Switch Installation Program locally to import the configuration file and set up the NAS TCP/IP configuration.
- 2. Otherwise, import the configuration using the Nways Switch Resource Control application as explained in "Remote Import and Export on NAS" on page 31.
- 3. Activate the new configuration as explained in "Restarting the NAS" on page 20.

#### From Network Management Station

You may change the Nways Switch configurations remotely from the network management station using the Nways 2220 Switch Manager (2220 NSM) as shown on Figure 13. This method allows direct access to the current configuration in the NAS database.

#### **Configuration Functions of the 2220 Switch Manager**

Use the configuration functions of 2220 Switch Manager listed in "2220 Switch Manager and Configuration" on page 23. For details of the functions, refer to the 2220 NSM online help and user's guide.

*Attention:* When adding a new Nways Switch, in order to keep the IP addresses in a correct sequence, it is **mandatory** that you run again NCT2 on the configuration station.

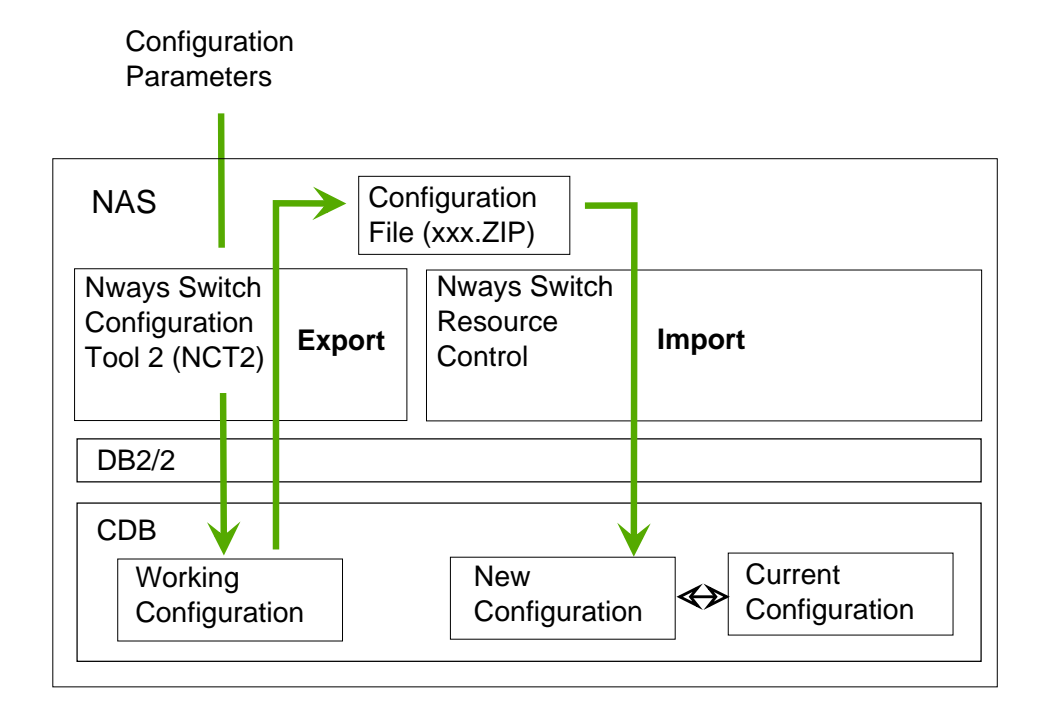

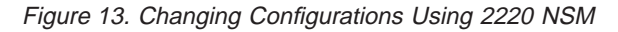

#### **Activating Configuration Changes**

The configuration changes are transferred as CMIP commands to the Nways Switch connecting the network management station to the network, then to the destination Nways Switch. They are applied to the current configuration on the NAS database and take effect immediately. This type of change is not disruptive for the node traffic.

After changing the configuration of an Nways Switch from the network management station, do not forget to update:

- The working configuration handled by the local NCT2 on the NAS as explained in "Copying Configurations to Local NCT2" on page 30.
- The centralized database located in the Nways Switch configuration station as explained in "Copying Configurations to Configuration Station" on page 38.

# From NAS

This section explains in what conditions you would configure an Nways Switch from its NAS.

#### **Configuring a Small Network**

If your network is not too large (up to three Nways Switches), and if the NAS of an Nways Switch is available, you can prepare a network configuration database by using NCT2 for OS/2 on the NAS. This method is possible if the Nways Switches have average configurations, that is if their configurations can be stored in the free storage of a NAS hard disk.

The configuration files are prepared, transferred, and activated as explained in "Preparing Configurations with NCT2" on page 29. However, in this case the available NAS is your configuration station.

If your network becomes larger (more than three Nways Switches), the disk storage on the NAS that contains your network configuration database is no longer sufficient. You should consider using a stand-alone configuration station.

#### Minor Changes to Physical Resources

For temporary or minor configuration changes to an Nways Switch, such as replacing or adding a line attachment, you can use the local NCT2 and proceed as shown on Figure 14 on page 37.

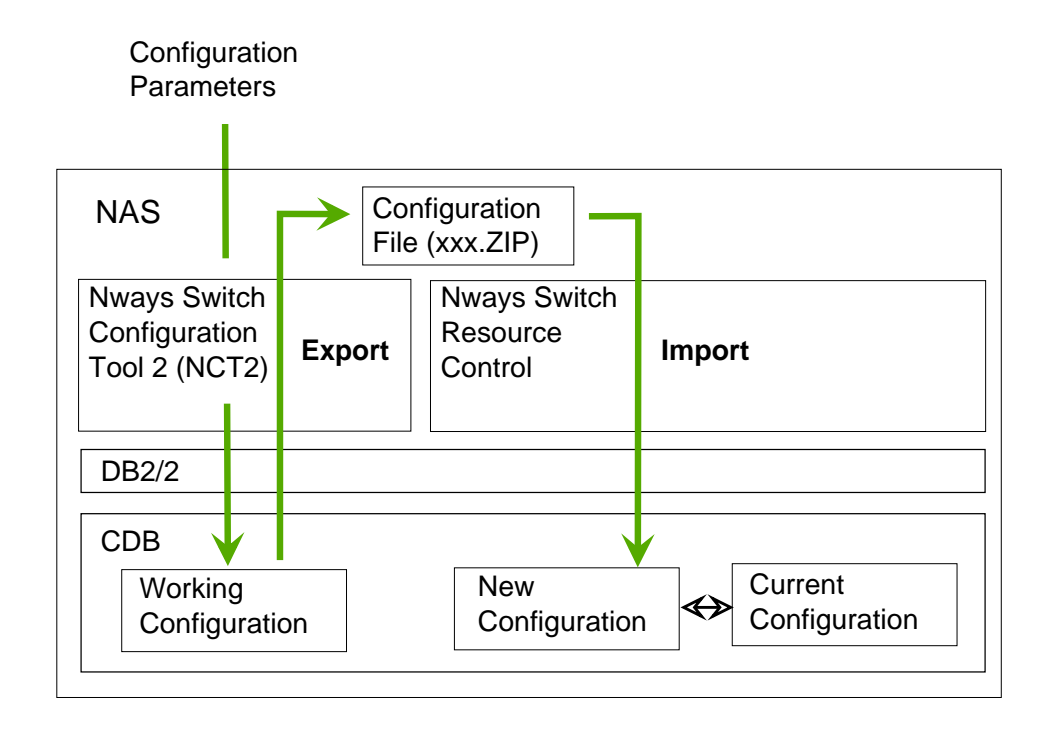

Figure 14. Configuring from the NAS

Before making changes using NCT2 on the NAS, check that the working configuration is up-to-date. It must be a copy of the configuration that the Nways Switch is currently operating with. If it is not up-to-date, proceed as explained in "Copying Configurations to Local NCT2" on page 30.

Change an Nways Switch configuration locally as follows:

- 1. Enter the configuration parameters using the local NCT2 on the NAS. The working configuration is updated.
- 2. Use the NCT2 Export function to create a compressed file on the NAS hard disk. The file name must be G:\C0NFIG\IMCFG.ZIP to be correctly imported later on by Nways Switch Resource Control.
- 3. Import the configuration file into the new configuration using the Import function of Nways Switch Resource Control.
- 4. Activate the new configuration as explained in "Restarting the NAS" on page 20.

If the change is to be permanent, update the working configuration on the NAS and the configuration database on the configuration station.

# **Changing the NAS Installation Parameters**

After installation, if you want to update the NAS installation parameters (for example, its local time), run the appropriate function of the Installation Program (see "Nways Switch Installation Program" on page 21 for details).

# **Copying Configurations to Configuration Station**

The following figure shows how to keep the centralized configuration database up-to-date by copying updated configurations to the configuration station.

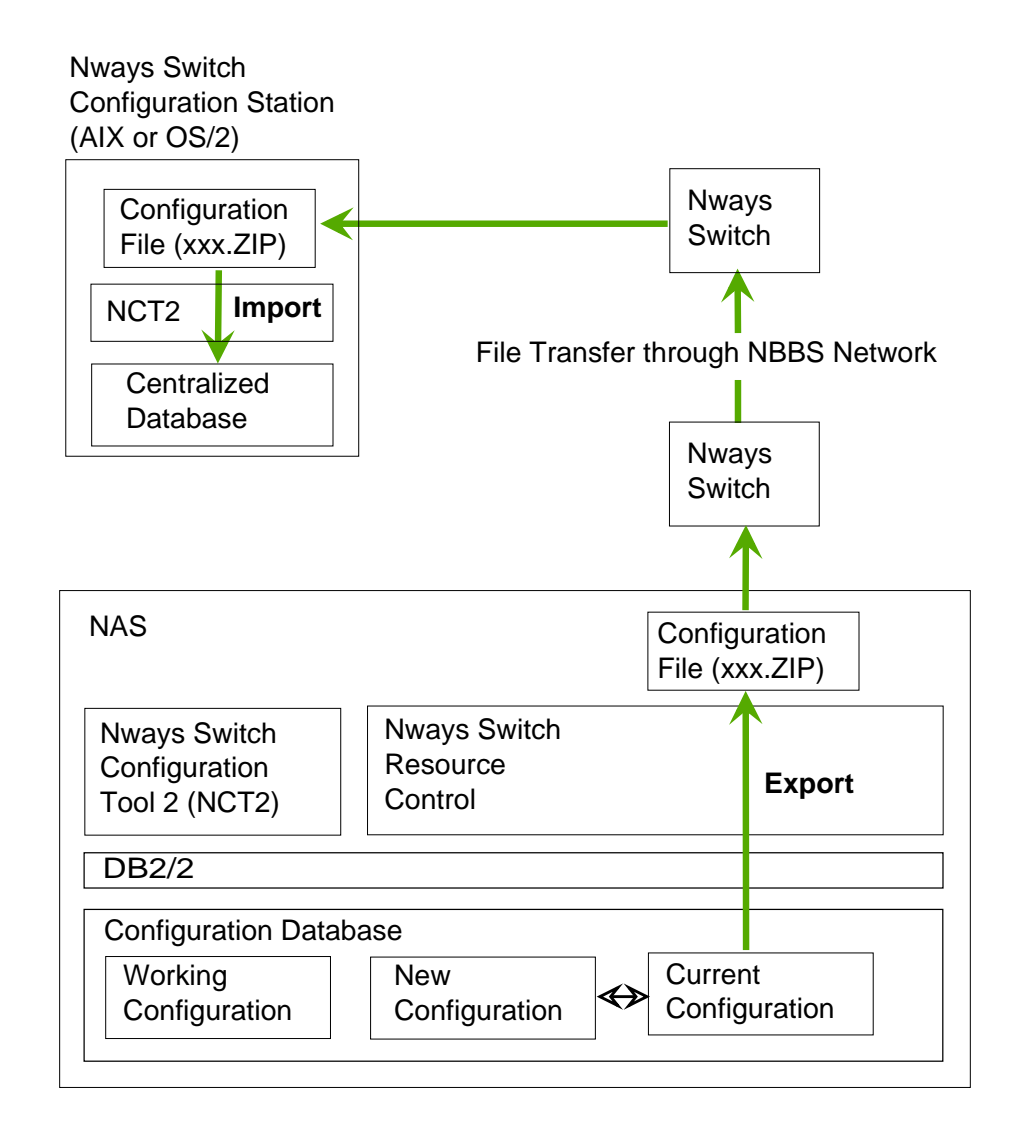

Figure 15. Copying Configurations to Configuration Station

#### **Exporting Configurations**

Export the current Nways Switch configuration as explained in "Remote Import and Export on NAS" on page 31.

Attention: If you use Nways Switch Resource Control, do not select Export configuration file -> Only hardware because this function produces a compressed file which cannot be imported by NCT2. Use Export configuration file -> Whole Nways Switch instead.

The resulting file is a compressed file in binary format which is stored on the NAS hard disk as NWAYS-SWITCH-NAME.ZIP

# **Transferring Configuration File**

Transfer the configuration file to the configuration station using FTP. At the configuration station, load the configuration into the database using the Import function of NCT2 (see Figure 15 on page 38).

#### **Importing Configuration File**

Import the configuration file into the NCT2 database using the Import function.

#### **Recommendations:**

• When you replace an existing Nways Switch configuration with a new one with the same name, a warning message is displayed. If you want to replace the old configuration, click on **Yes**.

If you want to save the old configuration before replacing it, click on **No**, save the old configuration, and restart the import procedure.

• When an Nways Switch configuration is imported, its IP network address is imported at the same time and added to the list of IP network addresses.

# **Chapter 4. Getting Started with NCT2**

This chapter helps you to start configuring a 2220 network with NCT2. It includes the following sections:

"Nways Switch Configuration Folder"

"Starting NCT2 for OS/2" on page 42

"Starting NCT2 for AIX" on page 42

"NCT2 Workflow" on page 42

"Network: Window and Dialog" on page 44

"Network Parameters" on page 45

"Network Profile" on page 46

"X.25 General Parameters" on page 46.

# **Nways Switch Configuration Folder**

When NCT2 for OS/2 is installed, you see a folder called Nways Switch Configuration on your desktop. You open the folder by double-clicking on its icon. Its contents is shown on the following figure:

| יN 📄 | ways Switch Configurati                           | on – Ic | con View 🛛 🗆 🗖                      |
|------|---------------------------------------------------|---------|-------------------------------------|
|      | Nways Switch<br>Configuration List                |         | Nways Switch<br>Configuration Guide |
| ¢¢   | Nways Switch<br>Configuration Tool 2              | P       | View log files                      |
|      | Nways Switch<br>Configuration Tool 2 Installation |         |                                     |
| <    |                                                   |         | >                                   |

Figure 16. Nways Switch Configuration Folder

#### **Nways Switch Configuration List**

A utility that produces an ASCII file that reflects the database organization. This file is different from the ASCII file (xxx.ACF) produced by NCT2 and cannot be used as NCT2 input.

Nways Switch Configuration Tool 2 Nways Switch Configuration Tool 2 (NCT2) for OS/2

#### **Nways Switch Configuration Tool 2 Installation**

A utility that updates an already installed version of NCT2.

#### **Nways Switch Configuration Guide**

An online version of this 2220 Configuration Guide.

#### View log files

A utility that displays the log file (NWAYS-SWITCH-NAME.VLO) produced by the Verify function of NCT2.

To start an application of the Nways Switch Configuration folder, double-click on its icon.

# Starting NCT2 for OS/2

To start NCT2 for OS/2, proceed as follows:

 Open the DB2/2 folder and double-click on Start DB2. When prompted, enter the DB2 user ID and password. In the U.S., the DB2/2 defaults are: User ID: userid Password: password

In other countries, refer to the DB2/2 documentation for default user ID and password.

2. Open the Nways Switch Configuration folder and double-click on **Nways Switch Configuration Tool 2**. If prompted, enter the desired user ID and password.

# **Starting NCT2 for AIX**

- 1. Open an X-window or dtterm window.
- 2. Log on as ownerid.
- 3. Change to the directory /home/ownerid/nct2\_dir
- 4. Enter the command aharodt2
- 5. When prompted, enter the DB2/6000 user ID and password.

#### **NCT2 Workflow**

The following figure shows the general NCT2 workflow. All the resources must be configured in **parallel**. That is, a type of resources (for example, Nways Switches) must be completely configured before starting to configure the next type of resources (for example, physical resources).

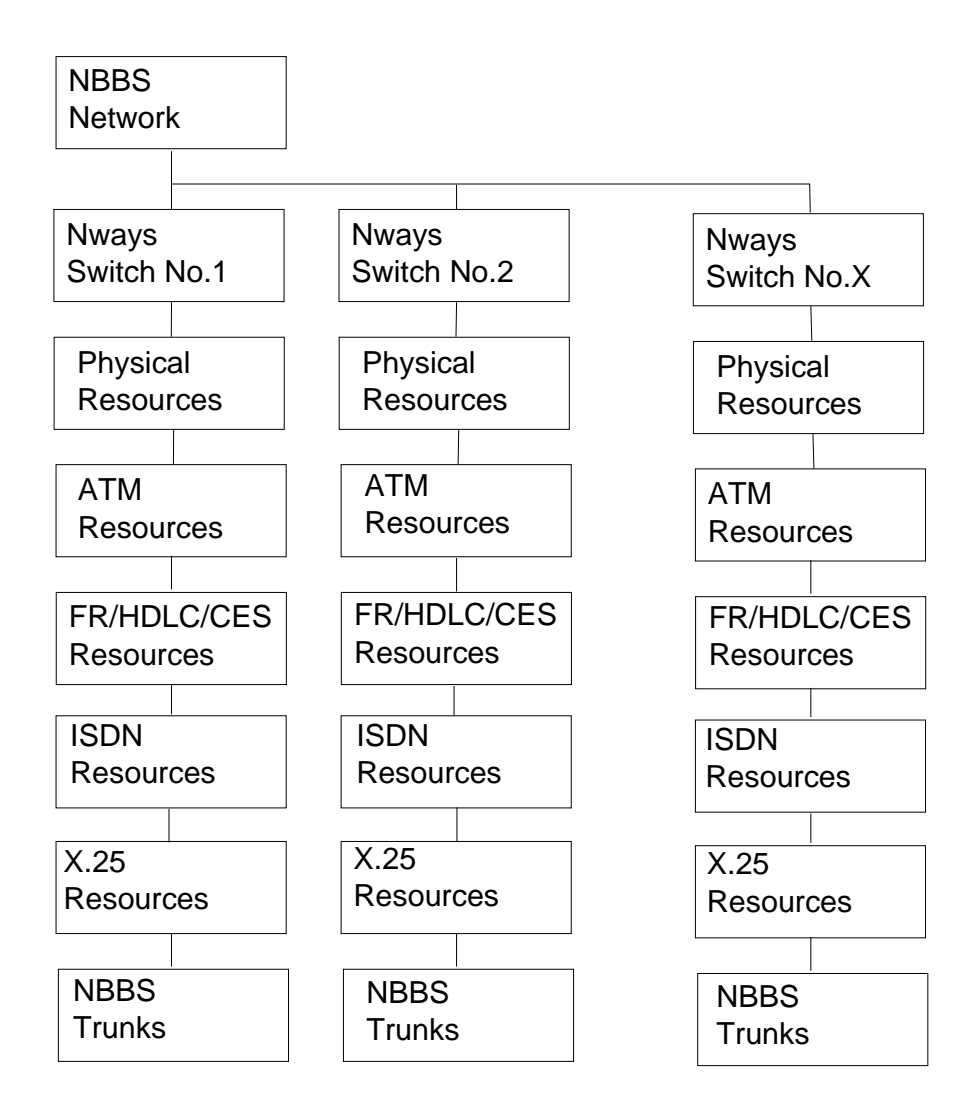

Figure 17. NCT2 Workflow

Here is a summary of your tasks when you use NCT2 to configure a network of Nways Switches:

- First, configure the network parameters (for details, see "Network Parameters" on page 45). Create a network profile (for details, see "Network Profile" on page 46). Configure the X.25 general parameters, which are common to all X.25 resources in the network (for details, see "X.25 General Parameters" on page 46).
- 2. Create the Nways Switch configurations (Nways Switch no.1 to Nways Switch no.X). Also create their profiles and attached IP hosts (when applicable). For details, see "Chapter 5. Creating Nways Switch Configurations" on page 47.
- 3. For each Nways Switch, configure the adapters, line interface couplers, line attachments, and voice server extensions (if any). If the network is synchronized, configure the clock references. For details, see "Chapter 6. Configuring Physical Resources" on page 59.
- 4. For each Nways Switch, create one ATM network interface per physical ATM port line. For each ATM network interface, create ATM virtual paths and virtual

connections between ATM external devices. The backward connections are automatically created by NCT2. For details, see "Chapter 7. Configuring ATM Resources" on page 77.

5. For each Nways Switch, create one logical port per physical line operating in frame relay (FR), high-level data link control (HDLC), or circuit emulation services (CES). If the line is channelized (for example, a T1 or E1 line), create one logical port per channel.

For each logical port, create one or more potential connections. For frame relay connections, NCT2 automatically creates the backward virtual connections. For details, see "Chapter 8. Configuring FR, FR/ATM Interworking, HDLC, and CES Resources" on page 101.

- 6. For each Nways Switch, create one X.25 network interface per physical X.25 port line. Also create the X.25 subscribers and X.25 hunt groups. For details, see "Chapter 10. Configuring X.25 Resources" on page 145
- 7. For each Nways Switch, create the ISDN bearer service profiles, numbering plans, and network interfaces (one per physical ISDN port line). For details, see "Chapter 9. Configuring ISDN Resources" on page 131.
- For each Nways Switch, create one logical trunk per physical trunk or channel (on E1 or T1 lines) connecting two Nways Switches. For details, see "Chapter 11. Configuring Trunks" on page 155.

# **ASCII Configuration File**

In addition to the compressed binary format (xxx.ZIP), NCT2 provides configuration files in ASCII editable format (xxx.ACF). For more information about ASCII configuration files, refer to "Appendix B. ASCII Configuration Files" on page 167.

#### **Network: Window and Dialog**

On the screen of a station, a *window* is an area with a title bar, a menu bar, and scroll bars. A dialog box (also called *dialog*) is an area with entry fields and push buttons.

The following figure shows the NCT2 window and dialogs used to configure the network parameters. When you use NCT2 for the first time, the network parameters are not yet defined and the Network Parameters Configuration dialog displays automatically.

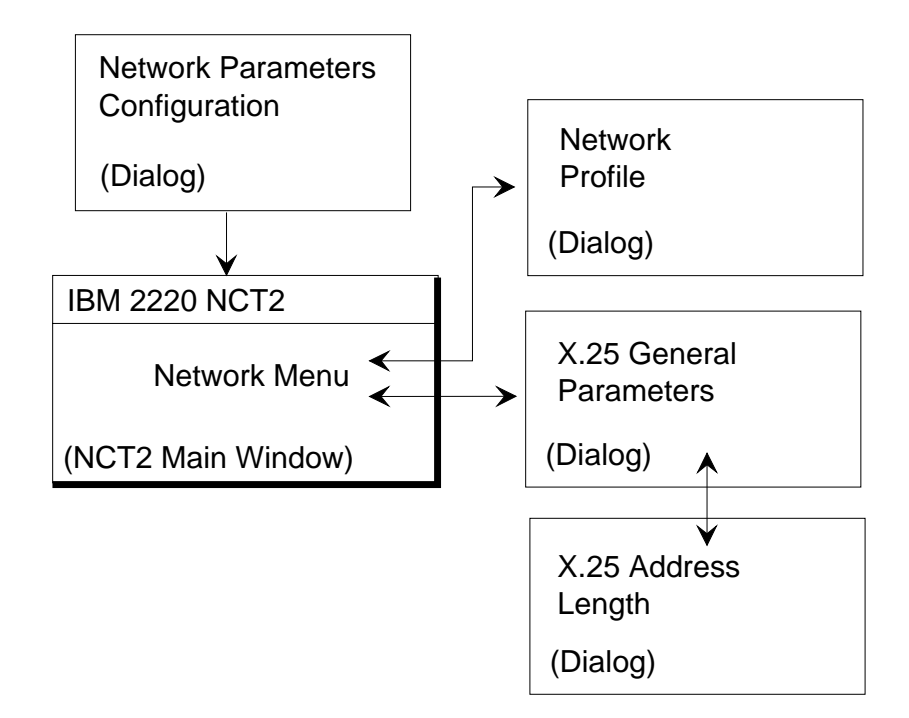

Figure 18. Network: Window and Dialogs

After the network parameters have been configured, the NCT2 Main Window is displayed. It is empty when you start configuring.

From the NCT2 Main Window:

- Open the Network Profile dialog by clicking on **Network** in the menu bar, then on **Open, Profile**.
- Open the X.25 General Parameters dialog by clicking on **Network, Open, X.25** General Parameters.

From the X.25 General Parameters dialog, open the X.25 Address Length dialog by clicking on the **Address Length** push button.

#### **Network Parameters**

Following are the 2220 network parameters:

#### 2220 network name

A unique name provided by IBM through the Network Identification Registration process.

**IP** address class

A, B, or C depending on the size of your network.

#### Number of expected nodes

Selected for the IP address classes A and B. For class C, the maximum number of nodes is 254 by default.

#### **IP** network mask

Computed by NCT2.

#### **IP** network address

If your network is connected to Internet, this address is assigned by the Network Information Center.

For network parameter details, see the NCT2 online help.

#### **Example of Network Parameters**

Network name: NET Class: A or B Maximum expected nodes: 190 IP network mask: 255.255.254.000 IP network address: 128.1.10.0

# **Network Profile**

Following is the 2220 network profile:

- · Name of the person to contact if there is a problem in network operation
- Phone number of the person to contact if there is a problem.

#### X.25 General Parameters

The X.25 general parameters are configured once for all the X.25 resources in the 2220 network. The parameters are:

- Private network identifier code (PNIC)
- · DCE timeouts for restart, reset, clear, and incoming call
- In a separate dialog, default address length and up to 10 predefined address lengths.

For details of X.25 general parameters, see the NCT2 or Nways 2220 Switch Manager online help.

# **Chapter 5. Creating Nways Switch Configurations**

This chapter explains how to create Nways Switch configurations using NCT2. Similar functions are available in Nways 2220 Switch Manager. They are documented in the online *Nways 2220 Switch Manager User's Guide*.

The chapter includes the following sections:

"Nways Switches: Windows and Dialogs"

"Configuring an Nways Switch" on page 48

"IP Hosts and IP Addressing" on page 50

"Example of NCT2 Main Window" on page 54.

# **Nways Switches: Windows and Dialogs**

The following figure shows the NCT2 window and dialogs used to create Nways Switch configurations. Attached IP hosts are stations such as network management station, change control server, or user remote console attached to the Nways Switch that is being configured.

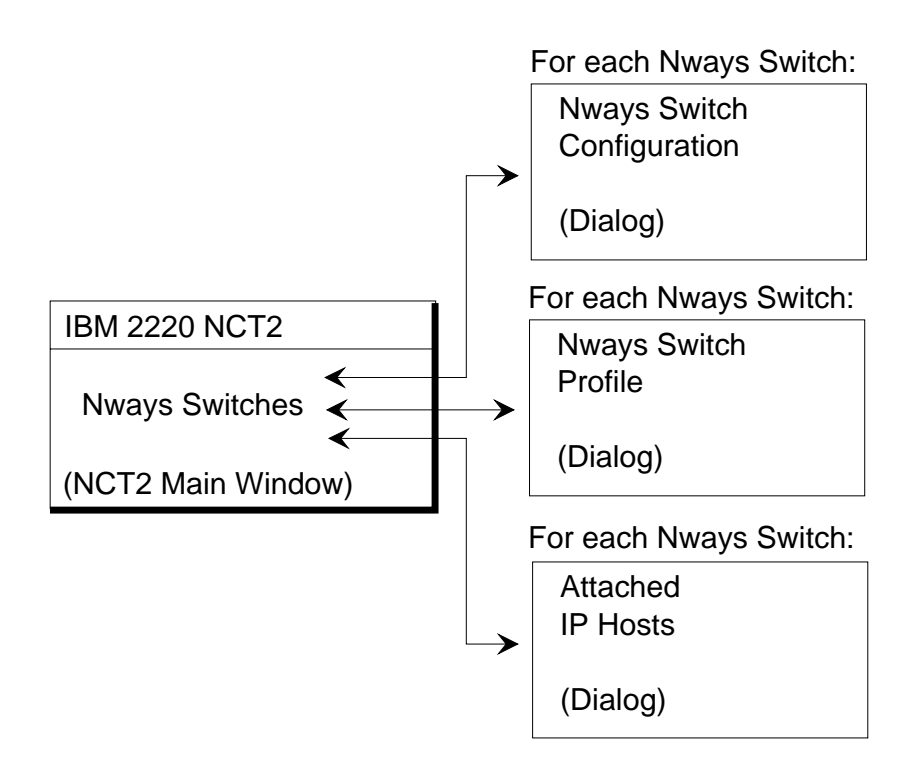

Figure 19. Nways Switch: Window and Dialogs

From the NCT2 Main Window:

- Open the Nways Switch Configuration dialog by clicking on **Network** in the menu bar, then on **Create Nways Switch**.
- Open the Nways Switch Profile dialog by clicking on the Nways Switch to select it, and clicking on **Selected** in the menu bar, and on **Open profile**.

• Open the Attached IP Hosts dialog by clicking on the Nways Switch to select it, then on **Selected, Open attached IP hosts**.

# **Configuring an Nways Switch**

This section describes the Nways Switch configuration parameters. It is organized as follows:

"Control Point Adapter"

"Control Point Maximum Capacities"

"IP Gateway Adapter" on page 49

"Nways Switch Parameters" on page 49

"Example of Nways Switch Parameters" on page 49

"Nways Switch Profile" on page 50.

#### **Control Point Adapter**

In an Nways Switch, a *control point adapter* runs network control functions to:

- Allocate and control the node resources
- · Provide topology and directory services
- Select routes in the network
- Control congestion.

Following are the configuration rules of a control point adapter:

- An adapter type LSA1, LSA2, LSA3, HSA1, HSA2, or HSA3 plugged in slot 10 or 12 of the 2220-300 or 2220-500 logic subrack is a dedicated control point. In these slots, the modules are called control point adapters (CPAs).
- An adapter type LSA2, LSA3, HSA2, or HSA3 plugged in slots 1 to 6 (2220-300) or 1 to 8 (2220-500) can be both a trunk adapter and control point. In these slots, the modules are called trunk and control point adapters (TCPAs).
- A port adapter cannot be a control point.
- The backup trunk adapter of a trunk line type T3 attached through a Y-cable cannot be a control point.
- In a redundant control point configuration, both control points must be of the same type (either both CPAs or both TCPAs).

# **Control Point Maximum Capacities**

A control point has different capabilities depending on the module it is housed in. The following table shows the maximum number of Nways Switches and trunks that a control point can handle.

| Adapter Type                         | LSA1* or HSA1*              | LSA2, HSA2*,<br>or HSA3     | LSA3                         | ATMA2                       |
|--------------------------------------|-----------------------------|-----------------------------|------------------------------|-----------------------------|
| Control point<br>(CPA)               | 128 nodes and<br>128 trunks | 300 nodes and<br>700 trunks | 500 nodes and<br>1000 trunks | Not applicable              |
| Trunk and<br>control point<br>(TCPA) | Not applicable              | 250 nodes and<br>500 trunks | 300 nodes and<br>700 trunks  | 300 nodes and<br>700 trunks |

Table 3. Control Point Maximum Capacities

#### Legend:

- \* No longer orderable
- CPA Control point adapter
- HSAn High speed adapter type n
- LSAn Low speed adapter type n
- TCPA Trunk and control point adapter

#### IP Gateway Adapter

In an Nways Switch, an IP gateway adapter routes the IP control between the NAS and the network management station. It can be duplicated.

Following are the IP gateway adapter configuration rules:

- A 2220 must have at least one IP gateway adapter installed. It can be in slots 1 to 6 for a Model 300, or in slots 1 to 8 for a Model 500.
- · An IP gateway adapter must be a port adapter.
- In a management access Nways Switch (the Nways Switch that connects a network management station to the network), installing a backup IP gateway adapter is recommended.

#### **Nways Switch Parameters**

Following are the Nways Switch parameters:

#### **Nways Switch name**

Up to eight characters. The Nways Switch name is also the IP host name of the NAS.

Type 2220 Model 300, 2220 Model 500, or 2220 Model 500 with Model 501

#### **Redundancy options**

Applicable to control point, switch module, clock, and power

Locations

Applicable to control point adapters and IP gateway adapters

#### **IP addressing**

IP network address, IP domain name, and IP name server

#### Phone number

Phone number of the NAS in the public switched network (mandatory)

#### Maximum transmission unit

Maximum size of a transmission unit the an NAS modem will transmit over a switched line.

#### Voice compression law

A-law in Europe. Mu-law in the U.S. and Japan.

For parameter details, see the NCT2 or Nways 2220 Switch Manager online help.

#### **Example of Nways Switch Parameters**

Nways Switch name: N1 IBM 2220 Model 500 Full redundancy: Yes Clock option: Yes Control point adapters: A10 and A12 IP gateway adapters: A2 and A6 IP network address: 128.1.10.0 Domain name: IPNET.NET Domain name server: 128.1.10.10 NAS phone number: 04 92 11 54 94 Maximum transportation unit: 296 Voice compression support: A-law

#### **Nways Switch Profile**

Following is the Nways Switch profile:

#### **Nways Switch description**

Up to 60 characters

#### Nways Switch location

For example, building, floor, and room

#### NAS IP address

Computed by NCT2. It is also the Nways Switch IP address.

#### NAS switched IP address

Computed by NCT2. It is used over the public switched network to connect remotely to the NAS.

#### **Caller service IP address**

Computed by NCT2. This is the IP address of the IBM Network Support Center.

#### Power related information

When required, power cord type and power features.

#### **IP Hosts and IP Addressing**

When a station, such as a network management station, change control server, or a user remote console, is attached to the Nways Switch, additional parameters are required to define the type of station (called *attached IP hosts*) and the way it is attached to the Nways Switch (directly attached or attached through a router).

#### **NCT2 and IP Addresses**

From the network IP address that you provide, NCT2 (installed in the configuration station) generates IP addresses for all the stations (Nways Switch administration stations, network management stations, change control servers, and user remote consoles) in your network. These IP addresses are stored in a centralized configuration database in your configuration station.

If a new Nways Switch, a station, or a console is added to the network, NCT2 must be run again from the configuration station to generate a new IP address in the correct sequence.

When stations are attached through a router, the router IP address computed by NCT2 must be set in the router configuration. IP addresses of IP hosts attached to an Nways Switch are set in the TCP/IP configuration of the NAS when IBM runs the Nways Switch Installation Program.

# **Directly Attached Stations**

The following figure shows the IP addresses of the management stations and user remote consoles when they are directly attached to an Nways Switch.

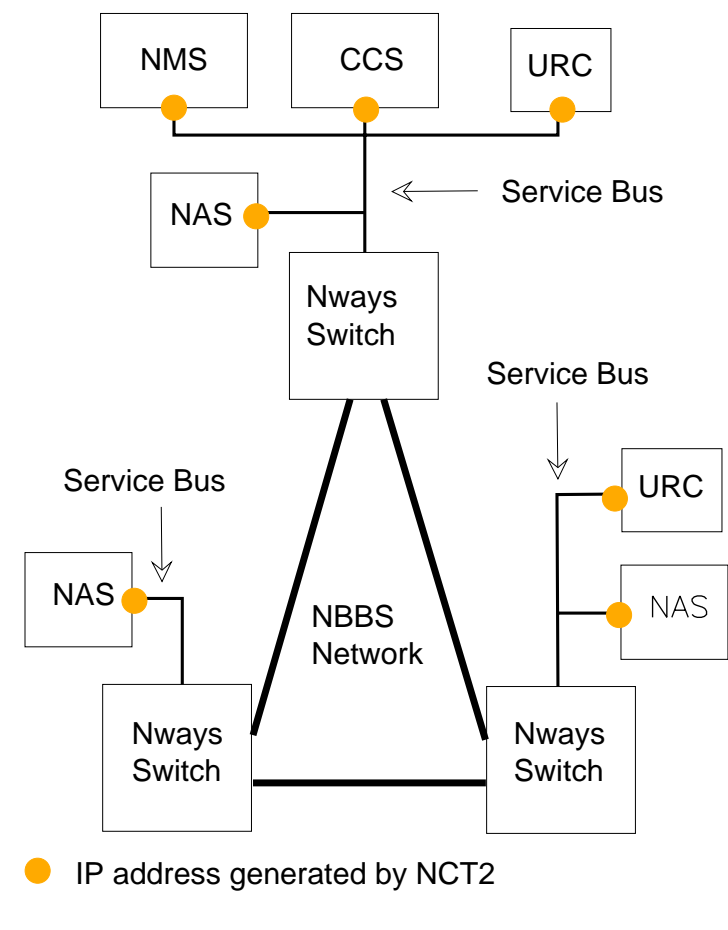

Figure 20. Directly Attached IP Hosts

#### Legend:

| CCS | Change control server               |
|-----|-------------------------------------|
| NAS | Nways Switch administration station |
| NMS | Network management station          |
| URC | User remote console                 |

# **Stations Attached Through a Router**

The following figure shows the IP addresses of the management stations and user remote console when they are attached through a router.

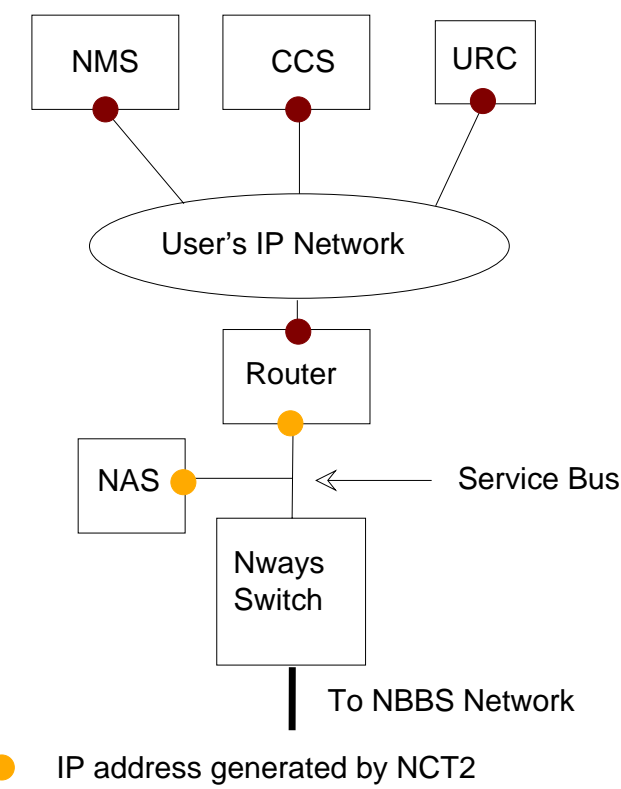

IP address in user network

Figure 21. IP Hosts Attached through Router

#### Legend:

- NAS Nways Switch administration station
- NMS Network management station
- URC User remote console

# **Router IP Address**

The router must be directly attached to the service bus of the management access Nways Switch (the service bus is an Ethernet LAN). The router IP address in the 2220 network is generated by NCT2.

In this type of attachment, the router address in your IP network, as well as the management station addresses, are not known by NCT2. You must provide these addresses when configuring the management access Nways Switch.

#### Server/Client Network Management Stations

The following figure shows the IP addresses of the server and client network management stations.

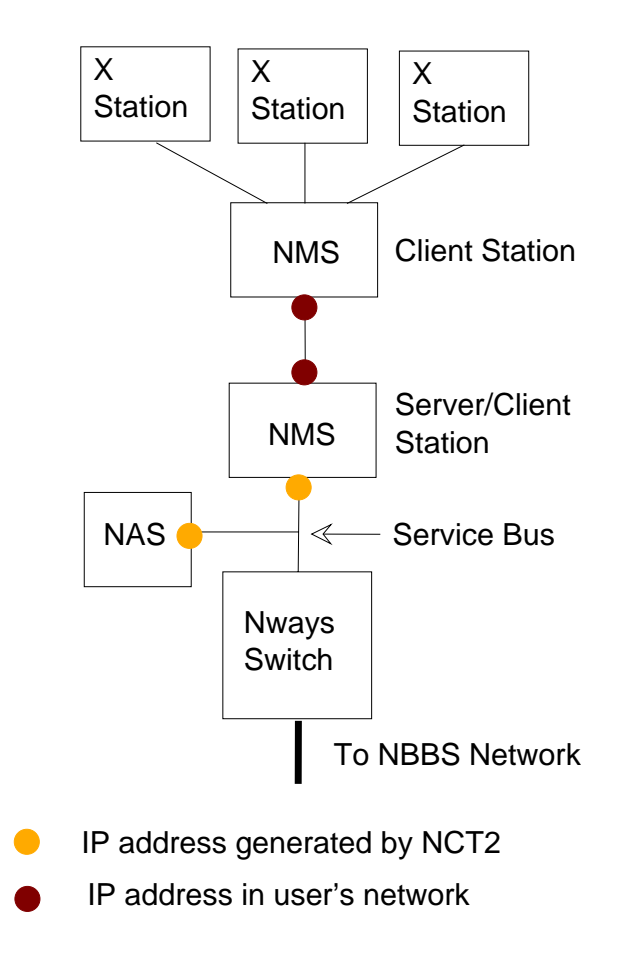

Figure 22. Server/Client Network Management Stations

Legend:

NAS Nways Switch administration station

NMS Network management station

### NAS to NSC Connection

The following figure shows the IP addresses generated by NCT2 for the switched connection between NAS and IBM Network Support Center (NSC). These IP addresses are displayed (using NCT2) in the Nways Switch profile.

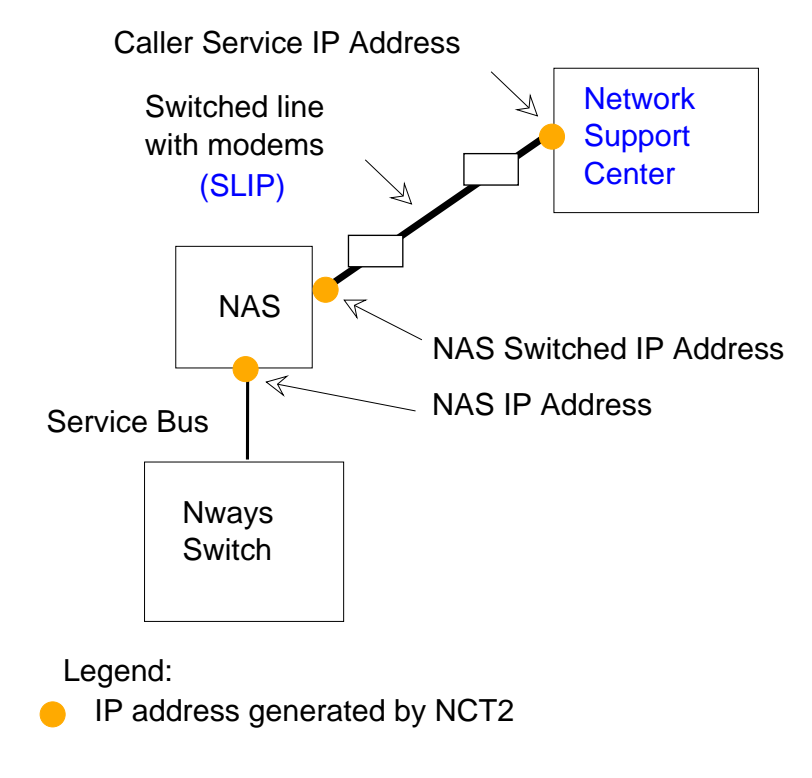

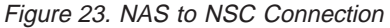

# **Example of NCT2 Main Window**

This section provides other examples of Nways Switch parameters. It is organized as follows:

"Other Nways Switch Parameters"

"Example of 2220 Network" on page 55

"Example of NCT2 Main Window" on page 56.

#### **Other Nways Switch Parameters**

Nways Switch name: N1 IBM 2220 Model 500 with Model 501 Full redundancy: No Power redundancy: Yes Clock option: Yes Control point adapter 1: A10 Control point adapter 2: A12 IP gateway adapter: A2 Primary IP gateway adapter: A2 Backup IP gateway adapter: A6 IP network address: 128.1.10.0 Domain name: IPNET.NET Domain name server: 128.1.10.10 NAS phone numbers: 05 93 11 56 89 Maximum transportation unit: 296 Voice compression support: A-law

Nways Switch name: N2 IBM 2220 Model 500 Full redundancy: No Power redundancy: Yes Clock option: Yes Control point adapter: A10 IP gateway adapter: A2 No backup IP gateway adapter IP network address: 128.1.10.0 Domain name: IPNET.NET Domain name server: 128.1.10.10 NAS phone numbers: 05 93 11 54 94 Maximum transportation unit: 296 Voice compression support: A-law

Nways Switch name: N3 IBM 2220 Model 500 Full redundancy: No Power redundancy: Yes Clock option: Yes Control point adapter: A10 IP gateway adapter: A2 No backup IP gateway adapter IP network address: 128.1.10.0 Domain name: IPNET.NET Domain name server: 128.1.10.10 NAS phone numbers: 01 94 11 54 94 Maximum transportation unit: 296 Voice compression support: A-law

# Example of 2220 Network

The following figure shows the network used as example in this chapter.

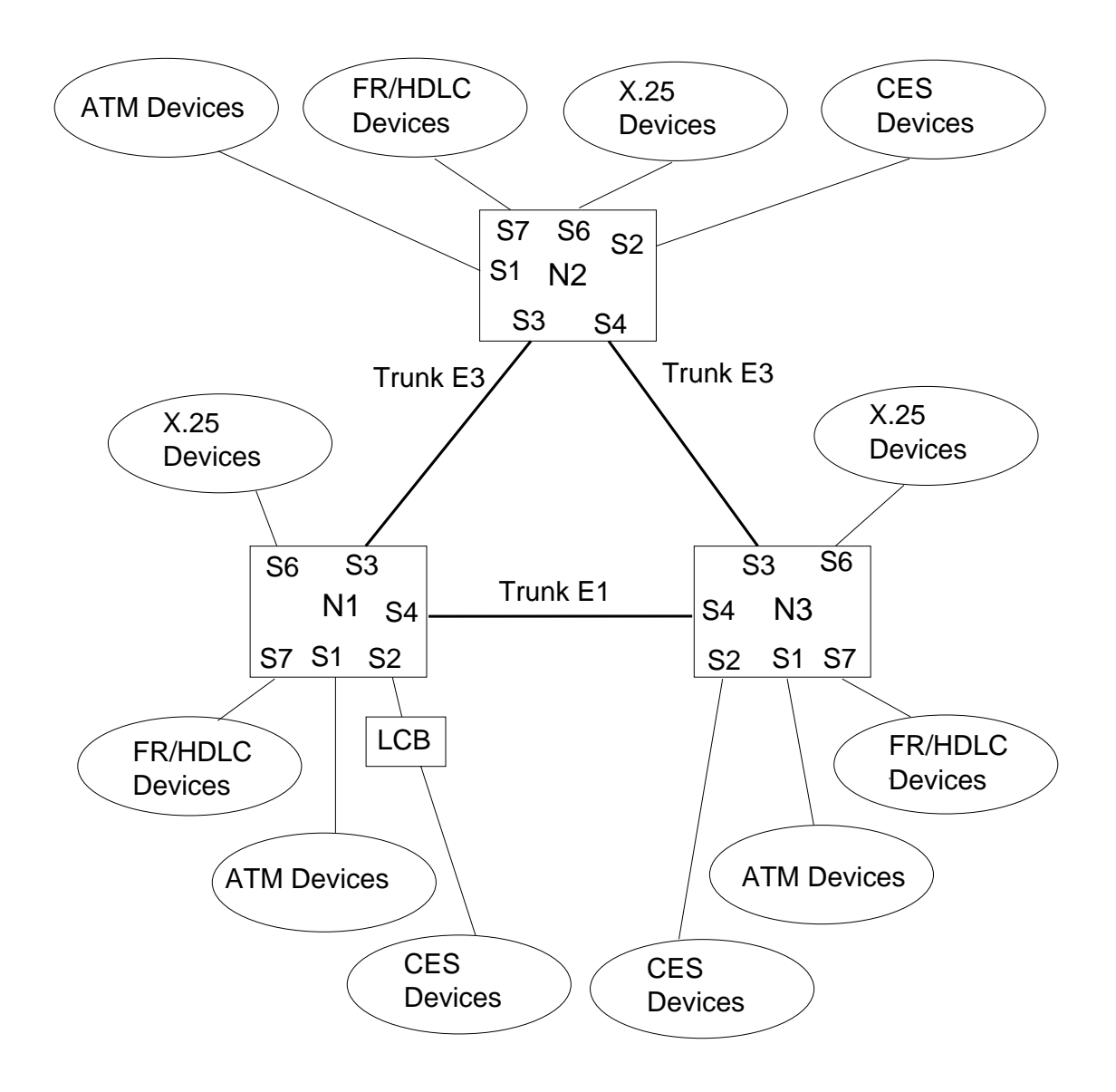

Figure 24. Example of 2220 Network

# **Example of NCT2 Main Window**

When three Nways Switches called N1, N2, and N3 have been created, the NCT2 Main Window is as follows.

Here is an example of an NCT2 Main Window when you select View -> Icon.
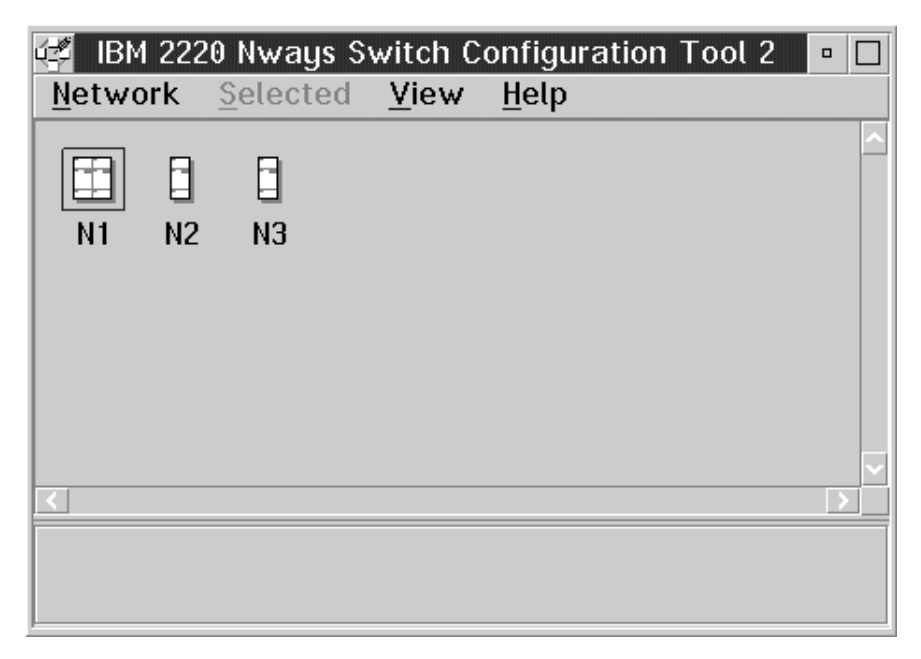

Figure 25. NCT2 Main Window (Icon View)

Here is an example of an NCT2 Main Window when you select View -> Details.

| 🥰 IBM 2220 N       | lways Sv | vitch Co     | onfiguratio | n Tool 2 | •      |
|--------------------|----------|--------------|-------------|----------|--------|
| <u>N</u> etwork Se | elected  | <u>V</u> iew | Help        |          |        |
| Name               |          |              |             |          | ^      |
| N1                 |          |              |             |          |        |
| N2                 |          |              |             |          |        |
| N3                 |          |              |             |          |        |
|                    |          |              |             |          |        |
|                    |          |              |             |          |        |
|                    |          |              |             |          |        |
|                    |          |              |             |          | $\sim$ |
| <                  |          |              |             |          |        |
|                    |          |              |             |          |        |
|                    |          |              |             |          |        |
| 1                  |          |              |             |          |        |

Figure 26. NCT2 Main Window (Details View)

# **Chapter 6. Configuring Physical Resources**

This chapter explains how to configure the Nways Switch physical resources using NCT2. Similar configuration functions are available in Nways 2220 Switch Manager. They are documented in the online *Nways 2220 Switch Manager User's Guide*.

The chapter includes the following sections:

"Configuring Adapters, LICs, and VSEs"

"Configuring Line Attachments" on page 69

"Configuring Control Points and Clock References" on page 74.

# **Configuring Adapters, LICs, and VSEs**

This section explains how to configure adapters, line interface couplers (LICs), and voice server extensions (VSEs) from a rack window. For 2220 hardware description and locations, see the *2220 Nways BroadBand Switch Planning Guide*, GA33-0293.

# Adapters, LICs, and VSEs: Windows and Dialogs

The following figure shows the windows and dialogs that you use to configure the physical resources of an Nways Switch: adapters, line interface couplers (LICs), line attachments, voice server extensions (VSEs), and clock references.

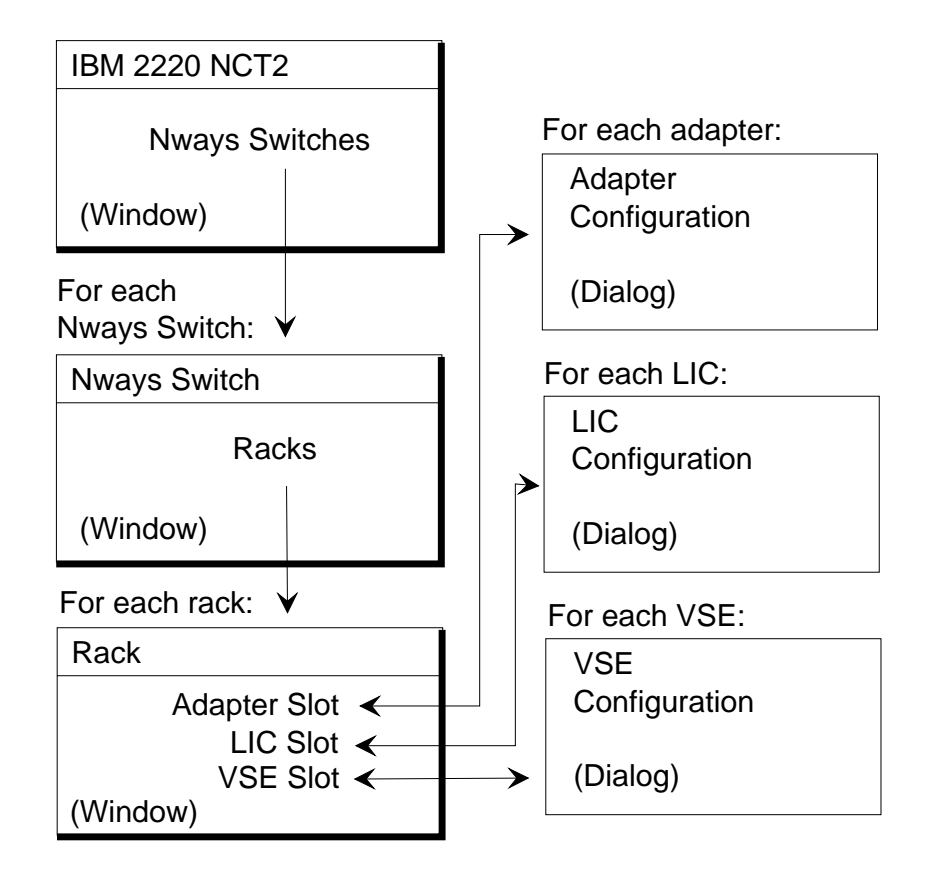

Figure 27. Adapters, LICs, and VSEs: Window and Dialogs

Open a Rack window as follows:

- 1. From the NCT2 Main Window, double-click on an Nways Switch icon. The Nways Switch window opens (for an example, see "Example of Nways Switch Window").
- 2. From the Nways Switch window, double-click on a Rack icon. The Rack (A or B) window opens.

From a Rack window:

- Open the Adapter Configuration dialog by double-clicking on the desired empty adapter slot located in the front of the rack.
- Open the Line Interface Coupler (LIC) Configuration dialog by double-clicking on the desired empty LIC slot located in the rear of the rack. Create the related adapter first.
- Open the Voice Server Extension (VSE) Configuration dialog by double-clicking on the desired VSE slot located in the rear of the rack. Create the related voice server adapter first.

# **Example of Nways Switch Window**

Here is an example of an Nways Switch window.

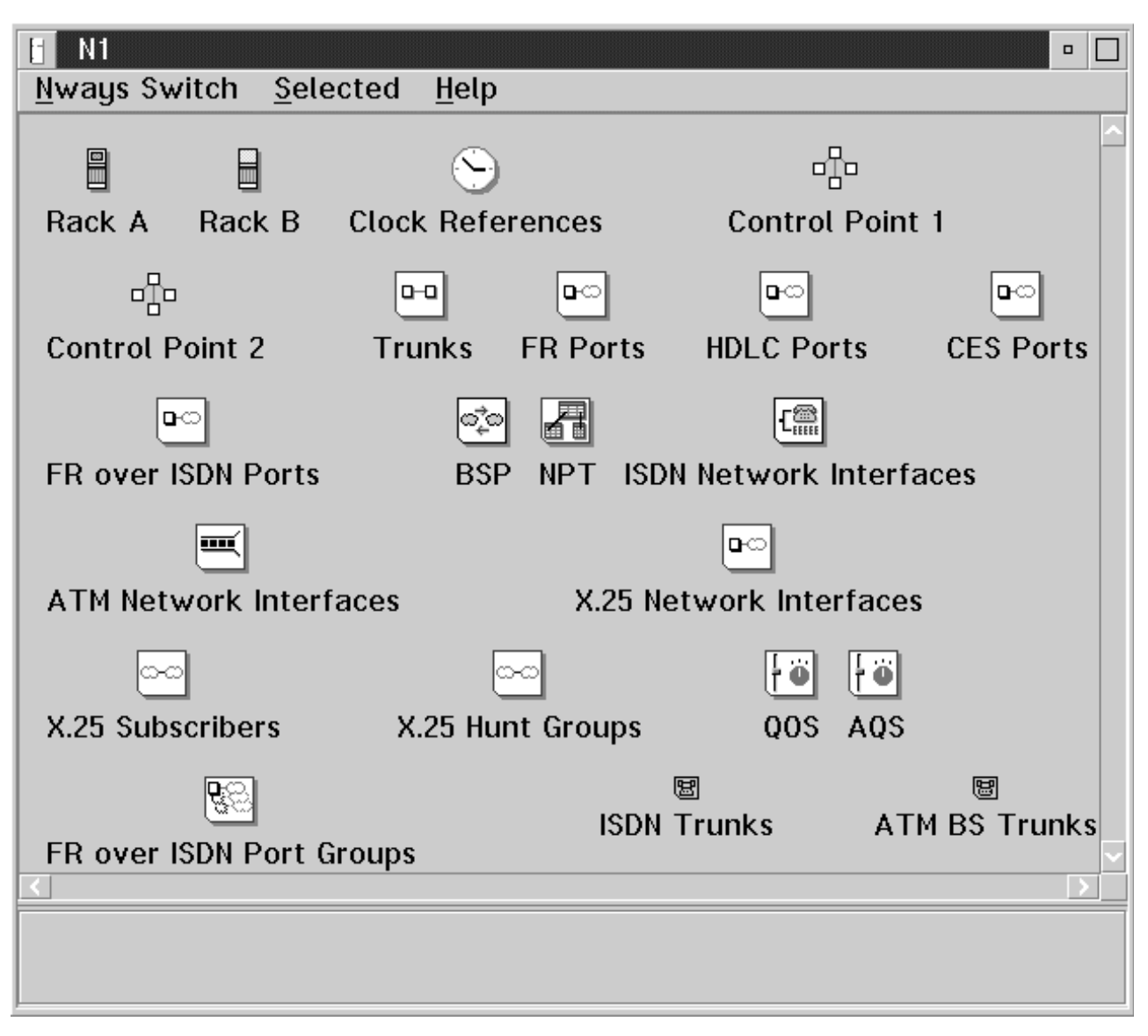

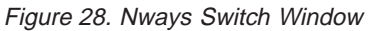

# **Configuring Adapters**

This section describes the adapter configuration. For adapter hardware description, refer to the *2220 Nways BroadBand Switch Planning Guide*, GA33-0293.

## **Adapter Functions**

Depending on its hardware type and the code that it runs, an adapter can be a:

- · Port adapter (provides access services to port lines)
- Trunk adapter (provides transport services to trunk lines)
- Control point adapter (provides the network control functions to the Nways Switch)
- Trunk and control point adapter (provides both transport services and network control).

The following table lists the 2220 modules that can be used as adapter and their functions.

Table 4. Summary of Adapter Functions

| Adapter Module | Port Adapter (1) | Trunk Adapter | Control Point<br>Adapter (2) | Trunk/ Control<br>Point Adapter<br>(3) |
|----------------|------------------|---------------|------------------------------|----------------------------------------|
| ATMA1 (4)      | Yes              | Yes           | No                           | No                                     |
| ATMA2          | Yes              | Yes           | No                           | Yes                                    |
| HSA1 (4)       | Yes              | Yes           | Yes                          | No                                     |
| HSA2 (4)       | Yes              | yes           | Yes                          | Yes                                    |
| HSA3           | Yes              | Yes           | Yes                          | Yes                                    |
| LSA1 (4)       | Yes              | Yes           | Yes                          | No                                     |
| LSA2           | Yes              | Yes           | Yes                          | Yes                                    |
| LSA3           | Yes              | Yes           | Yes                          | Yes                                    |

### Notes:

- 1. A port adapter can be configured as IP gateway adapter (for details, see "IP Gateway Adapter" on page 49).
- A control point adapter (CPA) is located in slots 10 or 12 of a 2220 Model 300 or Model 500.
- A trunk and control point adapter (TCPA) is located in slots 1 to 6 of a 2220 Model 300, or slots 1 to 8 of a 2220 Model 500.
- 4. Module no longer orderable.

### Maximum Number of Adapters Per 2220 Model

Table 5 summarizes the number of adapters allowed in each Nways Switch model:

Table 5. Maximum Number of Adapters Per Nways Switch Model

| 2220<br>Model  | Low-Speed<br>Adapters<br>and LICs | High-<br>Speed<br>Adapters<br>and LICs | ATM<br>adapters<br>and LICs | VSAs (and<br>VSEs) | Control<br>Points<br>(CPAs and<br>TCPAs) | Total (See<br>Note) |
|----------------|-----------------------------------|----------------------------------------|-----------------------------|--------------------|------------------------------------------|---------------------|
| 300            | 4                                 | 4                                      | 4                           | 2                  | 2                                        | 8                   |
| 500            | 8                                 | 8                                      | 8                           | 4                  | 2                                        | 10                  |
| 501            | 6                                 | 6                                      | 6                           | 6                  | 0                                        | 6                   |
| 500 and<br>501 | 14                                | 14                                     | 14                          | 10                 | 2                                        | 16                  |

**Note:** The totals can include a mixture of LSA, HSA, VSA, and ATMA for the front of the subracks, and a corresponding mixture of LIC and VSE for the back of the subracks. For the Model 300 and Model 500, the figures include the control point adapters in slots 10 and 12.

## Port Adapter Configuration

The configuration rules for a port adapter are as follows:

- A port adapter cannot be a control point.
- A port adapter can be an IP gateway adapter (for details, see "IP Gateway Adapter" on page 49).

 A port adapter can be plugged in slots 1 to 6 of a 2220 Model 300, and in slots 1 to 8 of a 2220 Model 500 or 501.

### **Trunk Adapter Configuration**

The configuration rules for a trunk adapter are as follows:

- A trunk adapter can be a control point.
- A trunk adapter cannot be an IP gateway adapter.
- A trunk adapter can be plugged in slots 1 to 6 of a 2220 Model 300, and in slots 1 to 8 of a 2220 Model 500 or 501.

### Adapter Parameters

Following are the adapter parameters:

**Type** Selected among the following choices:

High speed type 1, 2, or 3 Low speed type 1, 2, or 3 Voice server ATM type 1 or 2.

Mode Selected among the following choices:

Port adapter, if the connected line is a port line.

Trunk adapter, if the connected line is a trunk line.

Voice compression in group special mobile (GSM) or adaptative differential pulse code modulation (ADPCM).

#### **Control point function**

Displayed for information. You selected the control point number and locations when configuring the Nways Switch.

### Examples of Adapter Configurations

```
Nways Switch: N1
Slot 1: ATM adapter type 2, port
Slot 2: Low-speed adapter type 2,
        port (also IP gateway adapter)
Slot 3: High-speed adapter type 3, trunk
Slot 4: Low-speed adapter type 3,
        trunk
Slot 5: Voice server adapter with GSM
Slot 6: ATM adapter type 1,
        port
Slot 7: Low-speed adapter type 3,
        port
Slot 10: Control point adapter 1
Slot 12: Control point adapter 2
Nwavs Switch: N2
Slot 1: ATM adapter type 2, port
Slot 2: Low-speed adapter type 2,
        port (also IP gateway adapter)
Slot 3: ATM adapter type 2, trunk
Slot 4: High-speed adapter type 3,
        trunk
Slot 5: Voice server adapter with GSM
Slot 6: ATM adapter type 1, port
Slot 7: Low-speed adapter type 3,
        port
```

Slot 10: Control point adapter

Nways Switch: N3 Slot 1: ATM adapter type 2, port Slot 2: Low-speed adapter type 2, port (also IP gateway adapter) Slot 3: ATM adapter type 2, trunk Slot 4: Low-speed adapter type 3, trunk Slot 5: Voice server adapter with GSM Slot 6: High-speed adapter type 3, port Slot 7: Low-speed adapter type 3, port Slot 10: Control point adapter

# **Configuring Line Interface Couplers**

This section describes the line interface coupler (LIC) configuration. For LIC hardware description, refer to the *2220 Nways BroadBand Switch Planning Guide*, GA33-0293.

# ATM LICs and Adapters Compatibility

The following table shows the adapters compatible with the ATM LICs.

| LIC Type                                | ATMA1 (Note)  | ATMA2         |
|-----------------------------------------|---------------|---------------|
| 551 (Two DS3)                           | Port or trunk | Port or trunk |
| 552 (Two E3)                            | Port or trunk | Port or trunk |
| 553 (One SDH/SONET electrical)          | Port or trunk | Port or trunk |
| 554 (One SDH/SONET optical long range)  | Port or trunk | Port or trunk |
| 555 (One SDH/SONET optical short range) | Port or trunk | Port or trunk |
| 556 (One SDH/SONET optical multi-mode)  | Port or trunk | Port or trunk |

Table 6. ATM LICs and Adapters Compatibility

**Note:** ATMA1 is no longer orderable.

## High-Speed LICs and Adapters Compatibility

The following table shows the adapters compatible with the high-speed LICs.

Table 7. High-Speed LICs and Adapters Compatibility

| LIC Type            | HSA1 (Note)   | HSA2 (Note)   | HSA3          |
|---------------------|---------------|---------------|---------------|
| 513 (One T3)        | Port or trunk | Port or trunk | Port or trunk |
| 523 (Four E2/J2/E3) | Port or trunk | Port or trunk | Port or trunk |
| 530 (One HSSI)      | Port or trunk | Port or trunk | Port or trunk |

Note: HSA1 and HSA2 are no longer orderable.

# Low-Speed LICs and Adapters Compatibility

The following table shows the adapters compatible with the low-speed LICs.

| LIC Туре                             | LSA1 (Note)   | LSA2          | LSA3          |
|--------------------------------------|---------------|---------------|---------------|
| 511 (60 V.24, V.35, or X.21)         | No            | Port          | Port          |
| 514 (Four T1 or J1)                  | Port or trunk | Port or trunk | Port or trunk |
| 515 or 516 (Four E1)                 | Port or trunk | Port or trunk | Port or trunk |
| 517 (Four JJ-20)                     | No            | Port          | Port          |
| 522 (Four V.35, V.36, or X.21)       | No            | Port or trunk | Port or trunk |
| 544 (Eight T1 or J1)                 | No            | No            | Port or trunk |
| 545 (Eight E1, 75 ohms)              | No            | No            | Port or trunk |
| 546 (Eight E1, 120 ohms)             | No            | No            | Port or trunk |
| 562 (One J2, 75 ohms)                | No            | No            | Trunk         |
| 563 (Two Euro-ISDN, two E1 120 ohms) | No            | No            | Trunk         |
| 567 (Four E1, 120 ohms)              | No            | No            | Port          |

Table 8. Low-Speed LICs and Adapters Compatibility

Note: LSA1 is no longer orderable

## LICs and Protocols

Table 9 shows the physical interfaces and protocols that are available for each LIC.

Table 9. LIC Physical Interfaces and Protocols

| LIC Type                           | CES | PCM Voice | HDLC and FR | ISDN/QSIG<br>(1) | ATM | X.25 (1) | Protocol<br>Merge (1) |
|------------------------------------|-----|-----------|-------------|------------------|-----|----------|-----------------------|
| 511 (Sixty V.24,<br>V.35, or X.21) | Yes | No        | Yes         | No               | No  | Yes      | Yes (2)               |
| 513 (One T3)                       | No  | No        | Yes         | No               | No  | No       | No                    |
| 514 (Four T1 or<br>J1)             | Yes | T1 only   | Yes         | Yes(6)           | No  | No       | Yes (3)               |
| 515 (Four E1 75<br>ohms)           | Yes | Yes       | Yes         | Yes (5)          | No  | No       | Yes (3) (4)           |
| 516 (Four E1 120<br>ohms)          | Yes | Yes       | Yes         | Yes (5)          | No  | No       | Yes (3) (4)           |
| 517 (Four JJ-20<br>TTC)            | Yes | Yes       | No          | No               | No  | No       | No                    |
| 522 (Four V.35,<br>V.36, or X.21)  | Yes | No        | Yes         | No               | No  | Yes      | Yes (2)               |
| 523 (Four E2, J2,<br>or E3)        | No  | No        | Yes         | No               | No  | No       | No                    |
| 530 (One HSSI)                     | No  | No        | Yes         | No               | No  | No       | No                    |
| 544 (Eight T1 or<br>J1)            | Yes | T1 only   | Yes         | Yes (6)          | No  | No       | Yes (3)               |
| 545 (Eight E1 75<br>ohms)          | Yes | Yes       | Yes         | Yes (5)          | No  | No       | Yes (3) (4)           |

| LIC Туре                                     | CES | PCM Voice       | HDLC and FR | ISDN/QSIG<br>(1) | ATM | X.25 (1) | Protocol<br>Merge (1) |
|----------------------------------------------|-----|-----------------|-------------|------------------|-----|----------|-----------------------|
| 546 (Eight E1 120<br>ohms)                   | Yes | Yes             | Yes         | Yes (5)          | No  | No       | Yes (3) (4)           |
| 551 (Two DS3)                                | No  | No              | No          | No               | Yes | No       | No                    |
| 552 (Two E3)                                 | No  | No              | No          | No               | Yes | No       | No                    |
| 553 (One SDH<br>Sonet electrical)            | No  | No              | No          | No               | Yes | No       | No                    |
| 554 (One SDH<br>Sonet optical LR)            | No  | No              | No          | No               | Yes | No       | No                    |
| 555 (One SDH<br>Sonet optical SR)            | No  | No              | No          | No               | Yes | No       | No                    |
| 556 (One SDH<br>Sonet optical multi<br>mode) | No  | No              | No          | No               | Yes | No       | No                    |
| 567 (Four E1<br>ISDN 120 ohms)               | Yes | Yes (no<br>CAS) | Yes         | Yes (5)          | No  | No       | Yes (3) (4)           |

Table 9. LIC Physical Interfaces and Protocols (continued)

### Notes:

- 1. Requires an LSA3.
- 2. Each line can have a different protocol (frame relay, X.25, HDLC, or CES).
- 3. Each clear-channel line or channel can have a different protocol (frame relay, HDLC, or CES).
- 4. In ISDN, each B-channel can be dynamically assigned to data or voice in frame relay, HDLC, or CES.
- 5. LIC567 may be required depending on country certification.
- 6. INS-Net Support (ISDN in Japan) on J1-type line only. QSIG in USA on T1-type line only.

## Merged Line Protocols

The low-speed adapter type 3 (LSA3) allows merging multiple protocols (frame relay, X.25, HDLC, CES, and ISDN) on its attached LIC. With CES, channel associated signaling (CAS) and channel common signaling (CCS) are available. With ISDN, Q signaling (QSIG) can be used. Except for LIC type 517 (four JJ-20 line attachments), all the low-speed LICs support merged line protocols.

The following configuration rules apply to merged line protocols:

- 1. Merging line protocols requires an LSA3.
- On LIC types 511 and 522, protocols are selected at line level. Each line attachment of a LIC can be configured with a different protocol (frame relay, HDLC, CES, or X.25).
- 3. On the other LIC types (T1, J1, or E1), each line attachment can be configured without channels (clear-channel mode) or with channels (channel mode).
  - In *clear-channel mode*, protocols are selected at line level, as for LIC511 or LIC522. Each line attachment can be configured with a different protocol (frame relay, HDLC, or CES). ISDN is not available in clear-channel mode.
  - In *channel mode:* 
    - a. Frame relay, HDLC, and CES protocols are selected at channel level. Each channel can be configured with a different protocol.

- b. CAS and CCS signaling modes are selected at line level. Each line attachment can be configured with a different signaling mode.
- c. ISDN is available on E1 and J1 lines
- d. QSIG is available on E1 lines.
- e. In ISDN, each B-channel can be dynamically assigned to data or voice in HDLC, frame relay, or CES. Data traffic is transparently transported end-to-end over the 2220 network. Voice traffic can use voice server functions as required.

The following table shows how protocols and signaling modes can be merged on low-speed LICs.

| LIC Type                                          | HDLC or<br>FR | CES | CAS | CCS | ISDN<br>QSIG | X.25 |
|---------------------------------------------------|---------------|-----|-----|-----|--------------|------|
| 511                                               | Yes           | Yes | No  | No  | No           | Yes  |
| 522                                               | Yes           | Yes | No  | No  | No           | Yes  |
| 514 or 544 in clear channel mode                  | Yes           | Yes | No  | No  | No           | No   |
| 514 or 544 in<br>channel mode                     | Yes           | Yes | Yes | Yes | No           | No   |
| 515, 516, 545, or<br>546 in clear channel<br>mode | Yes           | Yes | No  | No  | No           | No   |
| 515, 516, 545, or<br>546 in channel mode          | Yes           | Yes | Yes | Yes | Yes          | No   |
| 567 in clear channel mode                         | Yes           | Yes | No  | No  | No           | No   |
| 567 in channel mode                               | Yes           | Yes | No  | Yes | Yes          | No   |

Table 10. Low-Speed LICs and Merged Line Protocols

### **LIC Parameters**

In the LIC configuration dialog several LIC types are proposed. They depend on the type of adapter that is located in front of the LIC. You select a LIC type by clicking on the desired type.

### Examples of LIC Configurations

Nways Switch: N1 Slot 1: LIC554, ATM OC3 155 Mbps, port Slot 2: LIC511, V.35, port Slot 3: LIC523, E3, trunk Slot 4: LIC515, E1, trunk Slot 5: No voice server extension Slot 6: LIC552, E3 34Mbps, port Slot 7: LIC522, X.21, port Nways Switch: N2 Slot 1: LIC554, ATM OC3 155 Mbps, port Slot 2: LIC522, V.35, port Slot 3: LIC523, E3, trunk Slot 4: LIC523, E3, trunk Slot 5: No voice server extension Slot 6: LIC522, X.21, port Slot 7: LIC515, E1, port Nways Switch: N3 Slot 1: LIC554, ATM OC3 155 Mbps, port Slot 2: LIC522, V.35, port

Slot 3: LIC523, E3, trunk Slot 4: LIC515, E1, trunk Slot 5: No voice server extension Slot 6: LIC522, X.21, port Slot 7: LIC515, E1, port

# **Configuring Voice Server Extensions**

This section describes the voice server extension (VSE) configuration. For VSE hardware description, refer to the *2220 Nways BroadBand Switch Planning Guide*, GA33-0293.

## VSAs/VSEs and Voice Connections

If you use voice server functions (voice compression, echo cancellation, or silence removal) on a CES potential connection, conform to the following restrictions:

- CES connections using voice server functions must operate on mono-slot (64 kbps) channels (one connection per time slot).
- Depending on the number of VSAs and VSEs installed in your Nways Switch, you can assign voice server functions to only a limited number of voice connections. If all voice slots are busy, voice signals are transmitted without being processed (for example, without voice compression or without echo cancellation).

To know if the number of available voice slots in your Nways Swith is sufficient for the CES voice connections that you are going to configure, proceed as follows:

- 1. Compute the number of available voice slots as explained in "Available Voice slots".
- 2. Determine the number of voice slots required for each voice connection as explained in "Required Voice slots" on page 69.
- 3. Make the sum of all the voice slots required by your voice connections.
- 4. Compare the number of available voice slots to the number of required voice slots.

If there are not enough voice slots, you may decide to order additional VSAs or VSEs.

**Available Voice slots:** Voice modules (VSA, VSE&, and VSE2) are built with digital service processors (DSPs) that have the following numbers of voice slots:

- · Five voice slots when configured with GSM compression
- Four voice slots when configured with ADPCM compression.

The following table gives the maximum number of voice slots available for a VSA alone, a VSA with a VSE1, or a VSE2.

| Voice Modules | DSP | GSM Slots  | ADPCM Slots |
|---------------|-----|------------|-------------|
| VSA only      | 4   | 20 (4x5)   | 16 (4x4)    |
| VSA and VSE1  | 16  | 80 (16x5)  | 64 (16x4)   |
| VSA and VSE2  | 28  | 140 (28x5) | 112 (28x4)  |

Table 11. Voice Server Adapter Channel Capacities

**Note:** If echo cancellation is required, all the figures of this table must be divided by 2.

**Required Voice slots:** The following table gives the number of voice slots required by a voice function or a mix of voice functions. The figures apply to GSM and ADPCM compressions.

Table 12. Required Voice Slots per Voice Function

| Voice Server Functions                                    | Required Voice Slots |
|-----------------------------------------------------------|----------------------|
| Compression law conversion                                | 0 (Note)             |
| Idle signal removal                                       | 0 (Note)             |
| Echo cancellation                                         | 1                    |
| Voice compression                                         | 1                    |
| Silence removal                                           | 1                    |
| Echo cancellation and silence removal                     | 1                    |
| Voice compression and silence removal                     | 1                    |
| Voice compression and echo cancellation                   | 2                    |
| Voice compression, echo cancellation, and silence removal | 2                    |

**Note:** No voice slot required, but an additional voice function (voice compression, echo cancellation, or silence removal) must be selected for the voice connection.

# **Configuring Line Attachments**

This section describes the line attachment configuration. For line interface descriptions, see *2220 Nways BroadBand Switch Physical Lines Interface Specifications, External Cable References*, GA33-0379.

# Line Attachments: Windows and Dialogs

The following figure shows the windows and dialogs that you use to configure the line attachments of an Nways Switch.

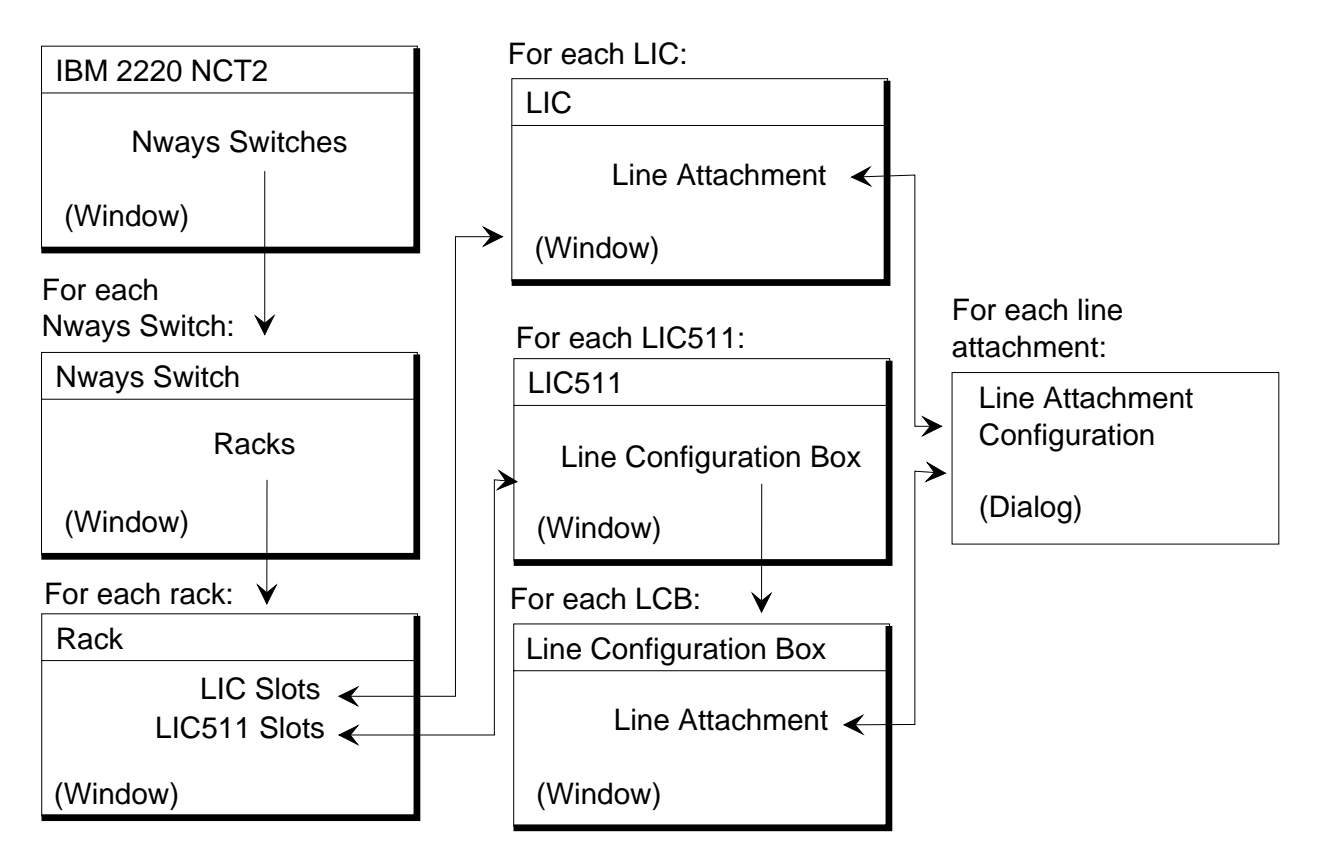

Figure 29. Line Attachments: Window and Dialogs

Open a Line Attachment Configuration dialog as follows:

- 1. From the NCT2 Main Window, double-click on an Nways Switch icon. The Nways Switch window opens.
- From the Nways Switch window, double-click on a Rack icon. The Rack (A or B) window opens.
- 3. From the Rack window, double-click on a configured LIC icon. The LIC window opens.
- From the LIC511 window, double-click on a not configured line connection box (LCB) to create an LCB configuration. Double-click on the LCB icon to open the LCB window.
- 5. From the LIC or LCB window, double-click on a not configured line icon. The Line Attachment Configuration dialog opens.

# **Line Attachment Parameters**

Every line attachment of the Nways Switch must be configured. A line attachment is identified by its location: rack A (2220 Model 300 or 500), rack B (2220 Model 501), slot in the logical subrack, and position on the LIC. Parameters depend on the line type. Some parameters are obtained from the carrier who provides the lines, while others are defined by the user.

For every trunk line, whatever its type, you can identify the destination Nways Switch by giving:

• Its name (as given when defining the Nways Switches for IP purposes)

 The rack, slot, and line position that the trunk will be connected to on this Nways Switch.

For details of line attachment parameters, refer to the following information:

- 2220 Nways BroadBand Switch Physical Lines Interface Specifications, External Cable References, GA33-0379, which lists the standard supported for each type of line
- NCT2 or Nways 2220 Switch Manager online help.

Examples of line attachment parameters are given in the following sections.

### E1/FE1/JJ20 Port Line Parameters

Line type Frame format Clock role (internal or external) Idle character Signalling type External echo canceller Channel configuration for TDM lines.

## E1/FE1/JJ20 Trunk Line Parameters

Destination Nways Switch Destination rack, slot, and position Line type Frame format Clock role (internal or external) Idle character Signalling type External echo canceller Channel configuration for TDM lines.

### T1/FT1 or J1/FJ1 Port Line Parameters

Line type Frame format Cable length and attenuation Line code Clock role: internal or external Channels configuration Bit 8 stuffing selection.

### T1/FT1 or J1/FJ1 Trunk Line Parameters

Destination Nways Switch Destination rack, slot, and position Line type Frame format Cable length and attenuation Line code Clock role: internal or external Channels configuration Bit 8 stuffing.

### T3 Port Line Parameters

Line type Frame format Cable length and attenuation Clock role: internal or external For ATM DS3: Transmission convergence layer Cell payload scrambling Cell discard policy.

## **T3 Trunk Line Parameters**

Destination Nways Switch Destination rack, slot, and position Line type Frame format Cable length and attenuation Clock role: internal or external For ATM DS3: Transmission convergence layer Cell payload scrambling Cell discard policy.

# E2/J2/E3 Port Line Parameters

Line type Frame format Cable length and attenuation Clock role: internal or external For ATM E3: Transmission convergence layer Cell payload scrambling Cell discard policy.

### E2/J2/E3 Trunk Line Parameters

Destination Nways Switch Destination rack and slot Line type Frame format Cable length and attenuation Clock role: internal or external For ATM E3: Transmission convergence layer Cell payload scrambling Cell discard policy.

### **HSSI Port Line Parameters**

Clock role: internal or external Interface role: DTE or DCE Clock speed Access rate.

## **HSSI Trunk Line Parameters**

Destination Nways Switch Destination rack and slot Clock role: internal or external Interface role: DTE or DCE Clock speed Access rate.

### V.24, V.35, V.36, X.21 Port Line Parameters

Interface type Clock role: internal or external Interface role: DTE or DCE Clock speed Access rate Non-returned to zero inverted (NRZI) Device-ready timeout Ready-for-sending timeout.

## V.35, V.36, X.21 Trunk Line Parameters

Destination Nways Switch Destination rack and slot Interface type Clock role: internal or external Interface role: DTE or DCE Clock speed Access rate Non-returned to zero inverted (NRZI) Device-ready timeout Ready-for-sending timeout.

## **ATM SONET/SDH Port Line Parameters**

Line framing Clock role: internal or external Cell discard policy.

# ATM SONET/SDH Trunk Line

Destination Nways Switch Destination rack and slot Line framing Clock role: internal or external Cell discard policy.

### **Alarm Parameters**

Time to set alarm

Time to clear alarm

Alarm indication signal

Loss of frame

Loss of signal

Remote alarm indication

Receive idle signal

Loss of check.

## **Examples of Line Attachment Configurations**

```
Nways Switch: N1
Slot 1: LINE 1: SDH STM-1, External clock,
        ITU-T Unassigned and Idle
Slot 2: LCB 1 Base, LINES 0-14: V.35,
        External clock, 64 kbps
Slot 3: LINE 1: E3 G.751, Destination: N2 A 3 1,
        Internal clock
Slot 4: LINE 1-4: E1 G.703, Destination: N3 A 4 1,
       No channels, Internal clock
Slot 5: (No voice server extension)
Slot 6: LINES 1-2: E3 G.832, External clock,
        ITU-T Unassigned and Idle
Slot 7: LINES 1-4, X.21, External clock,
        2048 kbps
Nways Switch: N2
Slot 1: LINE 1: SDH STM-1, External clock,
        ITU-T Unassigned and Idle
Slot 2: LINES 1-4: V.35, External clock,
        64 kbps
Slot 3: LINE 1: E3, Destination: N1 A 3 1,
        Internal clock
Slot 4: LINE 1: E3, Destination: N3 A 3 1,
        Internal clock
Slot 5: (No voice server extension)
Slot 6: LINES 1-4: X.21, External clock,
        2048 kbps
Slot 7: LINES 1-4, E1 port, External clock,
        Two channels: 1-20 and 21-31
Nways Switch: N3
Slot 1: LINE 1: SDH STM-1, External clock,
        ITU-T Unassigned and Idle
Slot 2: LINES 1-4: V.35, External clock,
        64 kbps
Slot 3: LINE 1: E3, Destination: N2 A 4 1,
        Internal clock
Slot 4: LINE 1: E1, Destination: N1 A 4 1,
        Internal clock
Slot 5: (No voice server extension)
Slot 6: LINES 1-4: X.21, External clock,
       2048 kbps
Slot 7: LINES 1-4, E1 port, External clock,
        Two channels: 1-20 and 21-31
```

# **Configuring Control Points and Clock References**

This section describes the configuration of control points and clock references.

# **Control Points and Clocks: Windows and Dialogs**

The following figure shows the windows and dialogs that you use to configure the control points and clock references of an Nways Switch.

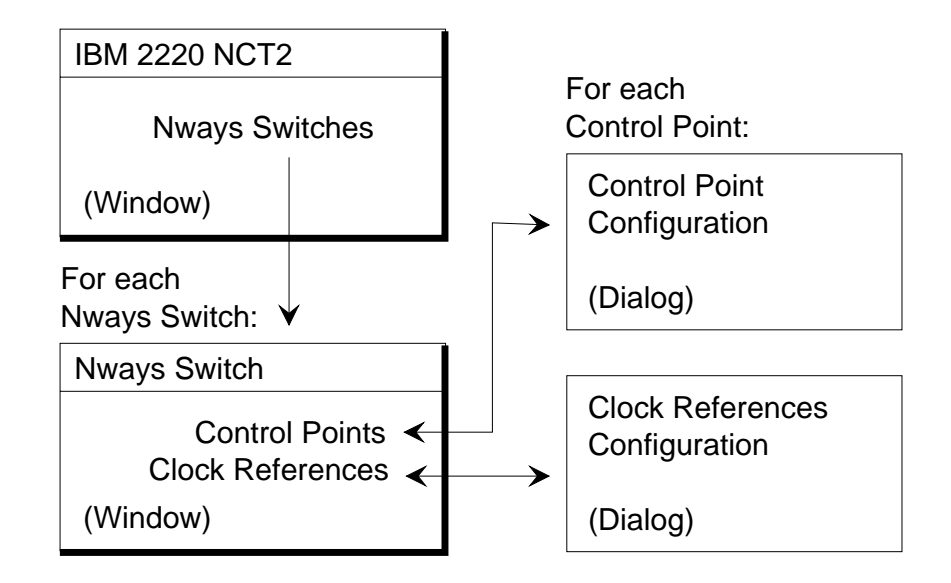

Figure 30. Control Points and Clocks: Window and Dialogs

Open a Control Point or Clock References Configuration dialog as follows:

- 1. From the NCT2 Main Window, double-click on an Nways Switch icon. The Nways Switch window opens.
- 2. From the Nways Switch window, double-click on a Control Point icon. The Control Point Configuration dialog opens.
- 3. From the Nways Switch window, double-click on a Clock References icon. The Clock References Configuration dialog opens.

# **Control Point Parameters**

Following are the control point parameters:

- Location of the control point adapter and duplicated control point adapter if any (displayed by NCT2)
- Initialization retry interval (default value: 100 ms)
- Initialization timeout length (default value: 3000 ms).

The locations of the control point adapters are selected when configuring the Nways Switches.

# **Clock Reference Parameters**

When the 2220 network is synchronized, you configure clock reference parameters. Information to prepare a Network Clocking Synchronization Plan and Topology is given in *2220 Nways BroadBand Switch Planning Guide*, GA33-0293. The clock reference parameters are specified as follows:

- You select Local Oscillator if clock references are provided from clock modules installed in the Nways Switch.
- You define up to four clock references and their priorities.
- You specify the locations of the external line attachments that receive the clock references.
- You define an alarm wait time to be used in case of clock failure.

# **Chapter 7. Configuring ATM Resources**

This chapter explains how to configure asynchronous transfer mode (ATM) resources using NCT2. Similar configuration functions are available in Nways 2220 Switch Manager. They are documented in the online *Nways 2220 Switch Manager User's Guide*.

The chapter includes the following sections:

- "ATM Network Interface Virtual Connections for Ports" on page 79
- "Configuring ATM Network Interfaces for Ports"
- "Configuring ATM VPCs (VP Services)" on page 83
- "Configuring ATM VCCs (VC Services)" on page 88
- "ATM Qualities of Service" on page 93
- "Configuring ATM Bearer Service Network Interfaces for Trunks" on page 94
- "Configuring ATM Bearer Service VPCs" on page 98.

# **Configuring ATM Network Interfaces for Ports**

This section describes the ATM port interface configuration and is organized as follows:

"ATM Network Interfaces for Ports : Windows and Dialogs" on page 80

"ATM Network Interface for Ports Parameters" on page 81

"Examples of ATM Network Interfaces for Ports" on page 82.

ATM logical ports (layer 2 of the OSI reference model) are called ATM network interfaces. On a port line interface, an ATM network interface is called *ATM network interface for a port* and provides ATM access services to the physical ATM port line. An ATM port interface sets up and maintains predefined ATM connections.

# **ATM Network Interface Protocol Support for Ports**

The following figure shows how ATM devices are connected through a 2220 network.

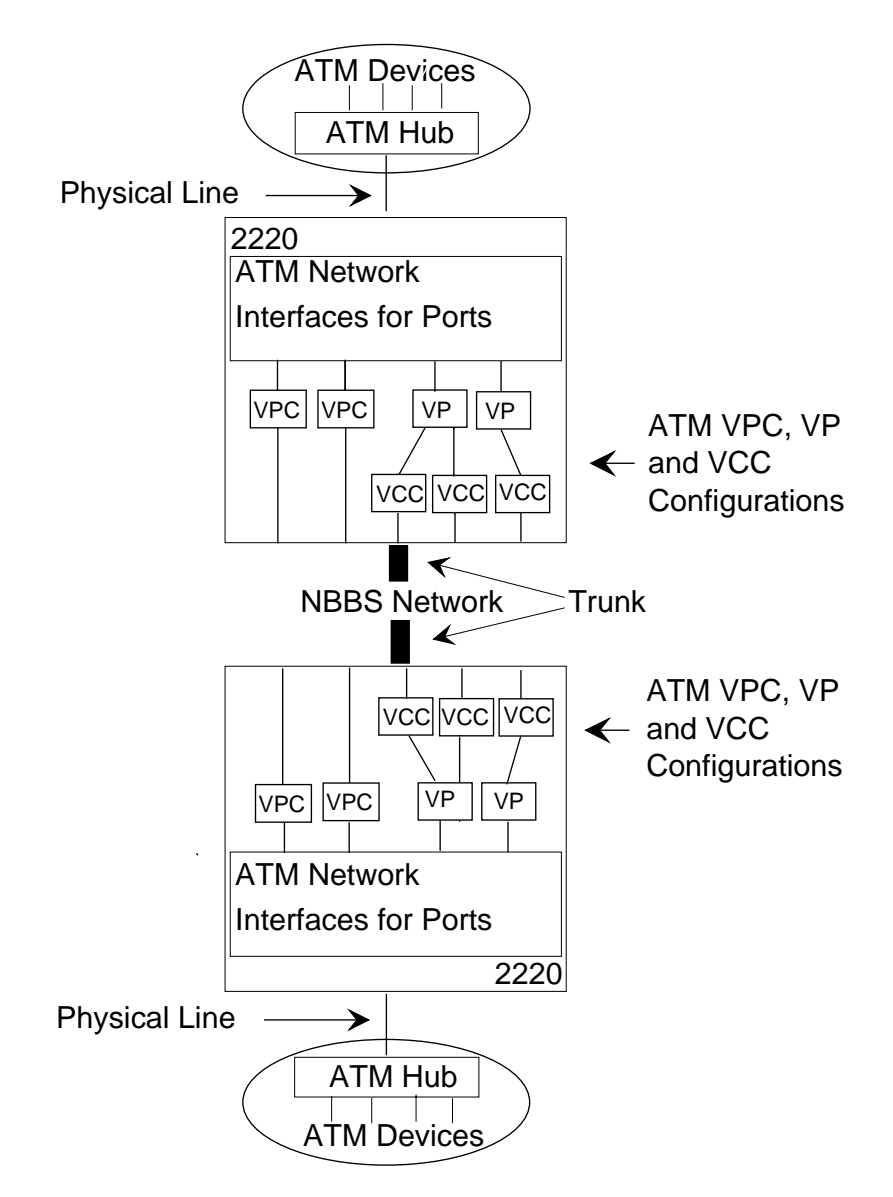

Figure 31. ATM Network Interface Protocol Support for Ports

### Legend:

- ATM Asynchronous transfer mode
- VCC Virtual channel connection
- **VPC** Virtual path connection

The Nways Switch supports the following:

- Non-real-time, real-time, and non-reserved ATM traffic over permanent virtual circuits (PVCs).
- · ATM traffic over switched virtual circuits on the same line as PVCs
- · Frame relay to ATM interworking over PVCs.

The circuits are established and maintained permanently between two ATM devices. The Nways Switch also supports the ATM user network interface (UNI), and the virtual path (VP) and virtual channel (VC) services.

For interface specifications, see *2220 Nways BroadBand Switch ATM Interface Specifications*, GA33-0378.

### **ATM Network Interface Virtual Connections for Ports**

An ATM connection can be defined at:

- Vitual path (VP) level
- Vitual channel (VC) level.

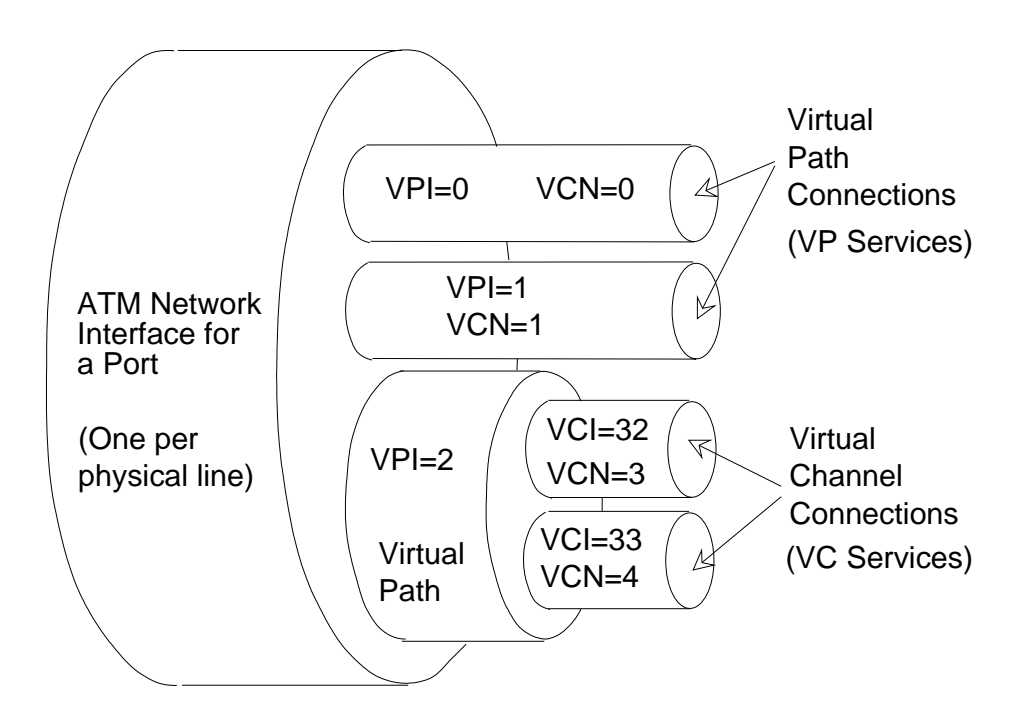

Figure 32. ATM Network Interface Virtual Connections for Ports

### Virtual Path and Virtual Channel Identifiers

In the ATM cell header, each virtual path is identified by an 8-bit field called *virtual path identifier* (VPI) and each virtual channel is identified by a 16-bit field called *virtual channel identifier* (VCI). Along the ATM virtual paths and channels, the Nways Switches routes the cells using VPI and VCI swapping.

In Figure 32, three VPIs have been allocated: 0, 1, and 2. Also two VCIs have been allocated: 32 and 33.

### **ATM Cell Format**

The following figure shows the ATM cell format at the user network interface.

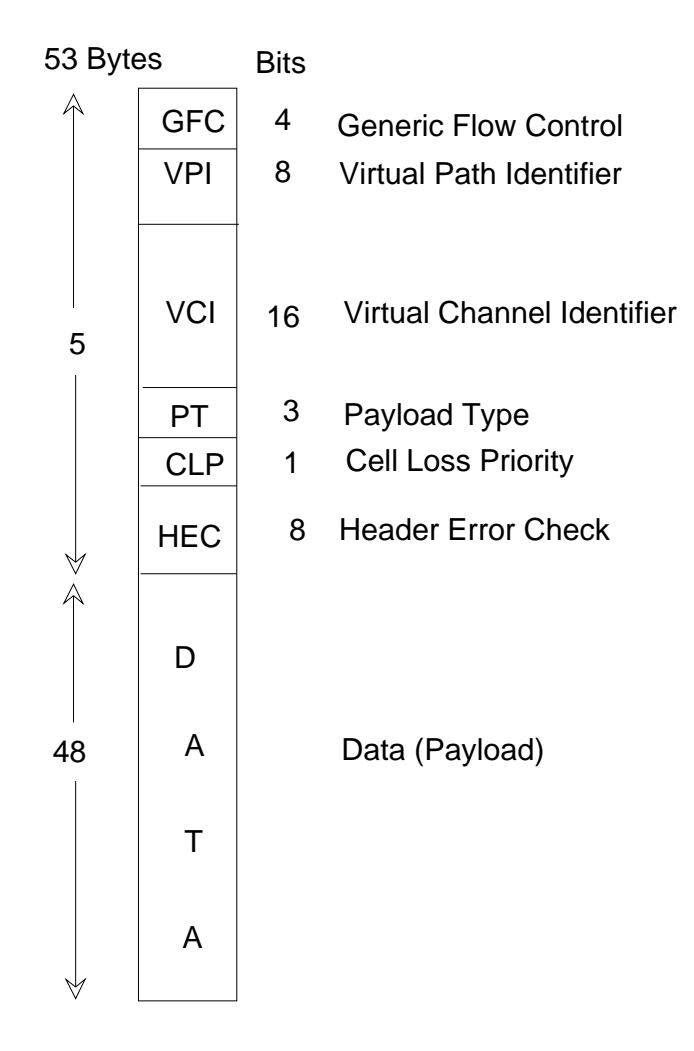

Figure 33. ATM Cell Format

## **ATM Empty Cells**

A cell with both VPI and VCI set to zero is an *empty cell*. At the 2220 network entry, an Nways Switch discards empty cells. At the destination port, another Nways Switch reinserts the empty cells.

# **ATM Network Interfaces for Ports : Windows and Dialogs**

The following figure shows the windows and dialogs that you use to configure the ATM Network Interfaces for Ports .

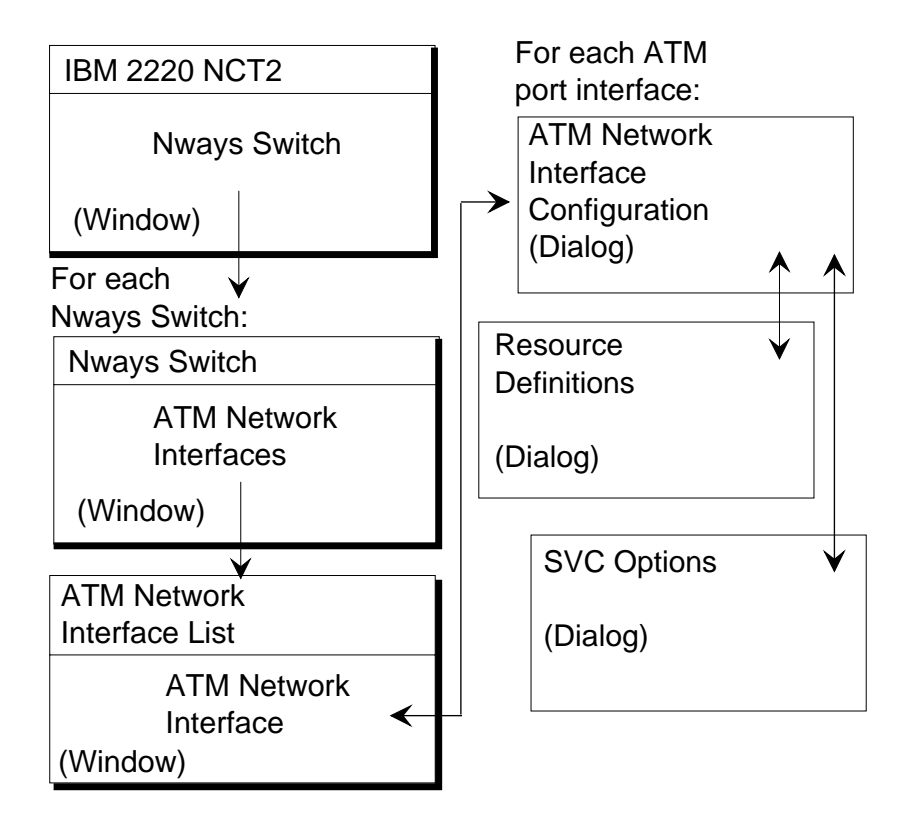

Figure 34. ATM Network Interfaces for Ports : Windows and Dialogs

Open an ATM Network Interface Configuration List as follows:

- 1. From the NCT2 Main Window, double-click on an Nways Switch icon. The Nways Switch window opens (for an example, see "Example of Nways Switch Window" on page 60).
- 2. From the Nways Switch window, double-click on ATM Network Interfaces. The ATM Network Interface Configuration List opens.

From the ATM Network Interface Configuration List, create an ATM network interface for a port by clicking on **Network Interface List** in the menu bar, then on **Create Network Interface -> accessed through Leased Line (Port)**. The ATM Network Interface Configuration dialog for a port opens.

# **ATM Network Interface for Ports Parameters**

Before creating ATM connections, you configure ATM network interfaces on both Nways Switches at the end-points of the connection. You configure one ATM network interface for each ATM physical port line. On one end, the network interface serves as *connection initiator*. On the other end, the network interface serves as *connection completor*. A connection is always activated from the initiator network interface.

Following are the network interface parameters:

Name Up to 32 characters

### Switching Capability

PVC, SVC, or both.

#### Line Attachment Location

Rack, slot, and position.

#### Network Interface Type

Public user network interface (UNI), private UNI, or carrier to carrier. When SVC capability only is selected, public and private network to network interface) are also supported.

#### **Protocol Role**

User side, network side, or both

#### Maximum Active Connections on Adapter Number of PVCs and SVCs.

Connection type

Connection initiator and completor

#### Maximum bandwidth available

Bandwidth that is less than or equal to the line speed

#### **Administrative State**

Locked or unlocked.

### Open the PVC and SVC Resources dialog by clicking on Resource Definitions

When SVC capability is supported, open the SVC Options dialog by clicking on **SVC Options**. On the dialog you can specify, for example, the signalling protocol, the maximum and minimum number of SVC VCI connections, the SVC VPI range, required qualities of service and so on

For parameter details, see the NCT2 or Nways 2220 Switch Manager online help.

# **Examples of ATM Network Interfaces for Ports**

Nways Switch: N1 ATM network interface: N1ATM1 Switching capacity: PVC and SVC Location: Rack A, slot 1, position 1 Network interface: private UNI Protocol role: network side PVC Resource type: PNP PVC Resource identifier: N1ATM1R1 SVC Resource type: NASP SVC Resource identifier: 4D0+ Maximum bandwidth: 149 760 kbps (default) Administrative State: unlocked Nways Switch: N2 ATM network interface: N2ATM1 Switching capacity: PVC Location: Rack A, slot 1, position 1 Network interface: private UNI Protocol role: network side PVC Resource type: PNP PVC Resource identifier: N2ATM1R1 Maximum bandwidth: 149 760 kbps (default) Administrative state: unlocked Nways Switch: N3 ATM network interface: N3ATM1 Switching capacity: SVC Location: Rack A, slot 1, position 1 Network interface: private UNI Protocol role: network side

SVC Resource type: NASP SVC Resource indentifier: 4D0+ Maximum bandwidth: 149 760 kbps (default) Administrative state: unlocked

# **Configuring ATM VPCs (VP Services)**

This section describes the ATM virtual path connection (VPC) configuration and is organized as follows:

"ATM VPC: Windows and Dialogs"

"ATM VPC Parameters" on page 84

"Examples of ATM VPCs" on page 86

"VPC Parameter Relationship" on page 86.

These functions are available only if the ATM interface supports PVC capability either on its own or together with SVC capability.

# **ATM VPC: Windows and Dialogs**

The following figure shows the windows and dialogs that you use to configure the VPCs of an Nways Switch

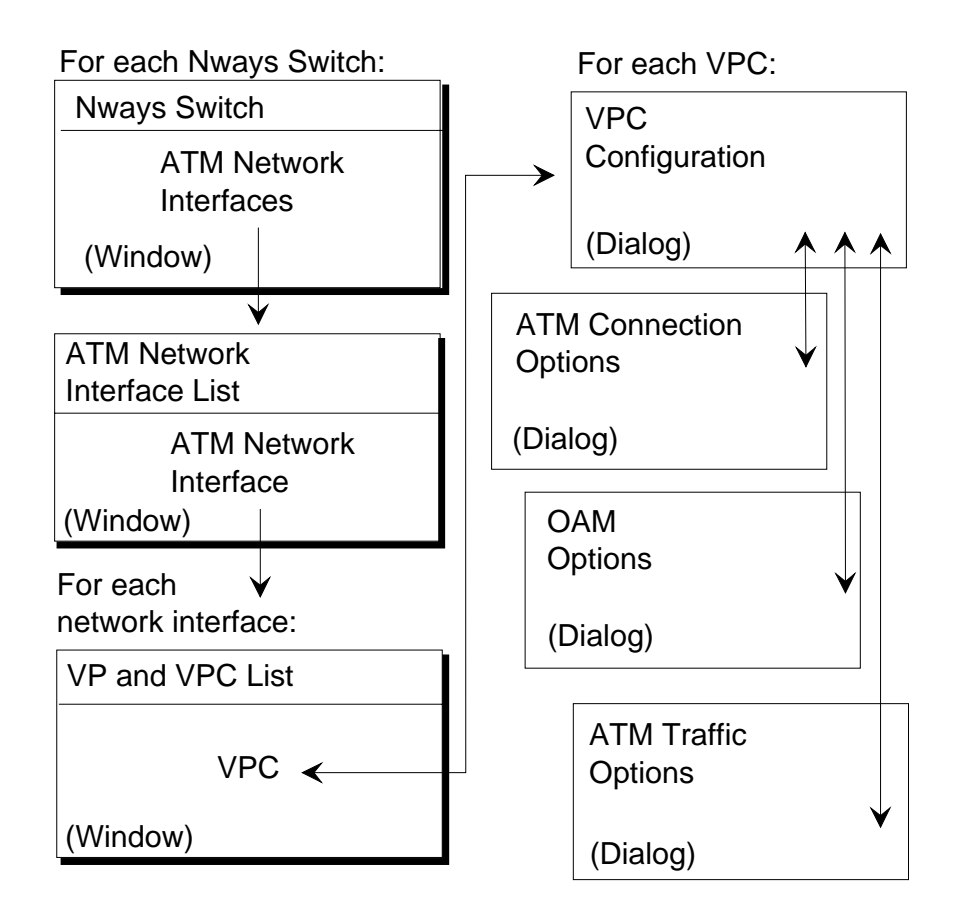

Figure 35. VPCs: Windows and Dialogs

Open the VP and VPC List as follows:

- 1. From an Nways Switch window, double-click on ATM Network Interfaces (for a figure, see "Example of Nways Switch Window" on page 60). The ATM Network Interface List opens.
- 2. From the ATM Network Interface List, double-click on a network interface. The VP and VPC List for this interface opens.

From the VP and VPC List, create a VPC by clicking on **VP and VPC List** in the menu bar, then on **Create VPC (VP services)**. The VPC Configuration dialog opens.

From the VPC Configuration dialog:

- Open the ATM Connection Options dialog by clicking on Connection Options
- · Open the OAM Options dialog by clicking on OAM Options
- Open the ATM Traffic Options dialog by clicking on Traffic Options.

# **ATM VPC Parameters**

In VP services, you create VPCs from the initiator Nways Switches. NCT2 creates automatically the return VPCs on the completor Nways Switches. Following are the ATM VPC parameters:

#### **VPC Name**

Up to 32 characters. A VPC name is proposed by NCT2.

#### Virtual Circuit Number (VCN)

Proposed by NCT2. Each VPC has a unique VCN.

#### **VPC** Initiator Side

Nways Switch and ATM network interface on initiator side (displayed by NCT2). A VPI is automatically proposed.

#### **VPC Completor Side**

Nways Switch and ATM network interface on completor side (you select them from a list). A VPI is automatically proposed.

#### **Resource on Initiator Side**

Selected from a list

### **Resource on Completor Side**

Selected from a list

#### Following are additional ATM connection options:

- · ATM quality of service (QoS) for the forward and backward paths
- · Policing (always enabled)
- · If required, shaping and shaping speed
- · Connection activation (permanently activated or not)
- Accounting (if required).

#### Following are the OAM options:

- · Fault support: enabled or disabled
- · Loopback: enabled or disabled
- · Performance monitoring and continuity check are always disabled.

### Following are additional ATM traffic options:

ATM traffic standard selected among the following:

No CLP/No SCR

CLP without Tagging/No SCR

CLP with Tagging/No SCR

No CLP/SCR

CLP without Tagging/SCR

CLP with Tagging/SCR

- · Peak cell rate in cells per second
- · Sustainable cell rate
- Maximum burst size in cells
- · Cell delay variation tolerance in seconds.

For details of ATM configuration options and QoSs, refer to the following information:

- 2220 Nways BroadBand Switch ATM Interface Specifications, GA33-0378
- NCT2 or Nways 2220 Switch Manager online help.

# **Examples of ATM VPCs**

```
From Nways Switch N1:
VCN: 0
Initiator: N1, N1ATM1, VPI 0
   VPC name:VPC10
  Resource: N1ATM1R1
Completor: N2, N2ATM1, VPI 0
   VPC name:VPC10
  Resource: N2ATM1R1
From Nways Switch N1:
VCN: 1
Initiator: N1, N1ATM1, VPI 1
   VPC name:VPC11
  Resource: N1ATM1R1
Completor: N3, N3ATM1, VPI 1
   VPC name:VPC11
  Resource: N3ATM1R1
From Nways Switch N2:
VCN: 2
Initiator: N2, N2ATM1, VPI 1
  VPC name:VPC22
  Resource: N2ATM1R1
Completor: N3, N3ATM1, VPI 0
   VPC name:VPC22
  Resource: N3ATM1R1
```

# **VPC Parameter Relationship**

The following figures and tables illustrate the relationship between the VPC parameters for Nways Switches N1, N2, and N3.

VCN=0 and VCN=1

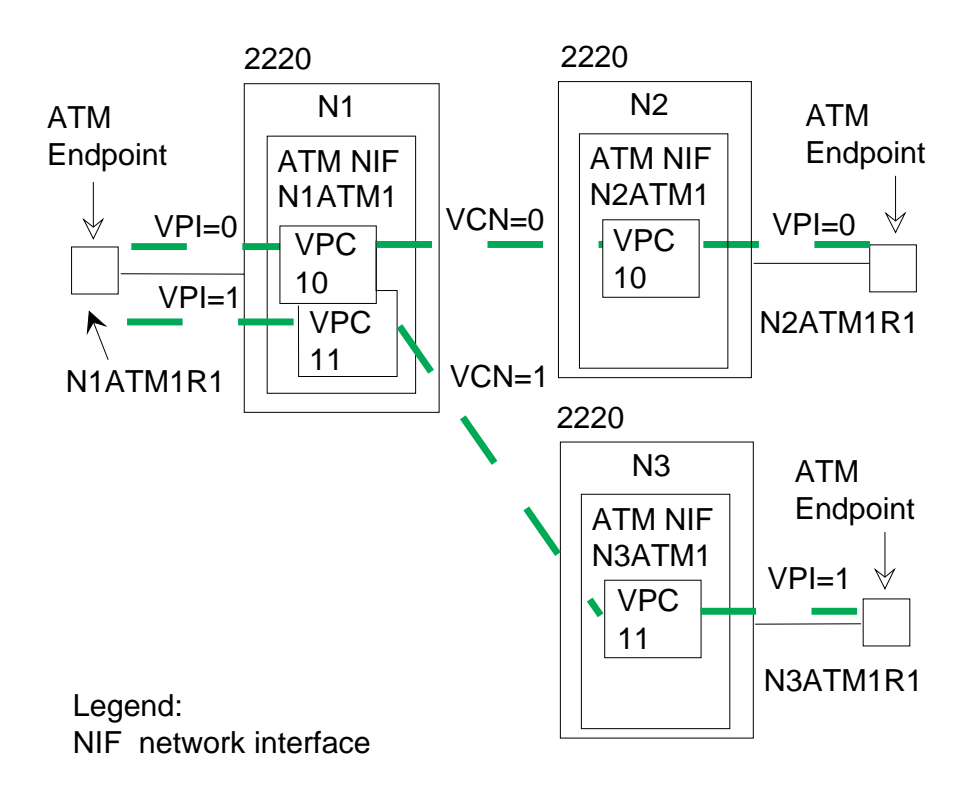

Figure 36. VPC Parameter Relationship (N1 to N2/N3)

| VCN               | 0         |           |           |           |
|-------------------|-----------|-----------|-----------|-----------|
| VPC Name          | 10        |           | 10        |           |
| Nways Switch      | N1        | N2        | N2        | N1        |
| Side              | Initiator | Completor | Initiator | Completor |
| Network Interface | N1ATM1    | N2ATM1    | N2ATM1    | N1ATM1    |
| Resource ID       | N1ATM1R1  | N2ATM1R1  | N2ATM1R1  | N1ATM1R1  |
| VPI               | 0         | 0         | 0         | Θ         |
| VCN               | 1         |           |           |           |
| VPC Name          | 11        |           | 11        |           |
| Nways Switch      | N1        | N3        | N3        | N1        |
| Side              | Initiator | Completor | Initiator | Completor |
| Network Interface | N1ATM1    | N3ATM1    | N3ATM1    | N1ATM1    |
| Resource ID       | N1ATM1R1  | N3ATM1R1  | N3ATM1R1  | N1ATM1R1  |
| VPI               | 1         | 1         | 1         | 1         |

VCN=2

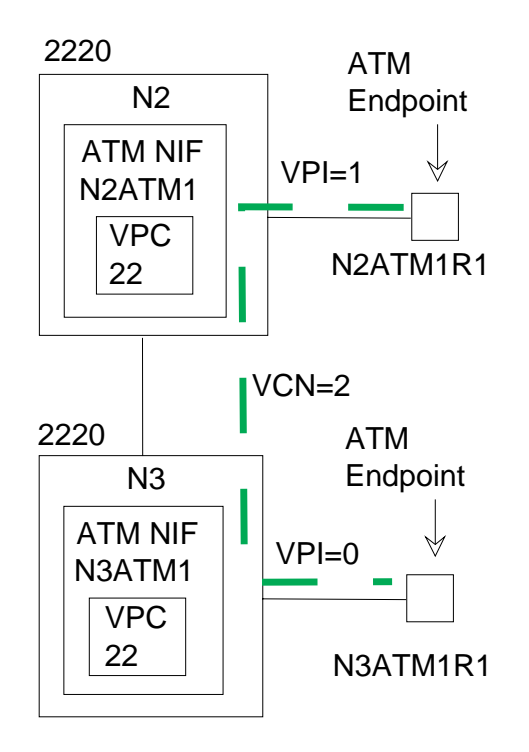

Legend: NIF network interface

Figure 37. VPC Parameter Relationship (N2 to N3)

| VCN               | 2         |           |           |           |
|-------------------|-----------|-----------|-----------|-----------|
| VPC Name          | 22        |           | 22        |           |
| Nways Switch      | N2        | N3        | N3        | N2        |
| Side              | Initiator | Completor | Initiator | Completor |
| Network Interface | N2ATM1    | N3ATM1    | N3ATM1    | N2ATM1    |
| Resource ID       | N2ATM1R1  | N3ATM1R1  | N3ATM1R1  | N2ATM1R1  |
| VPI               | 1         | 0         | 0         | 1         |

# **Configuring ATM VCCs (VC Services)**

This section describes the virtual channel connection (VCC) configuration and is organized as follows:

"Configuring ATM VPs"

"Configuring ATM VCCs" on page 90.

These functions are available only if the ATM interface supports PVC capability either on its own or together with SVC capability.

# **Configuring ATM VPs**

Before configuring VCCs, you create ATM virtual paths (VPs) as explained in this section.

## ATM VP: Windows and Dialogs

The following figure shows the windows and dialogs that you use to configure the VPs of an Nways Switch

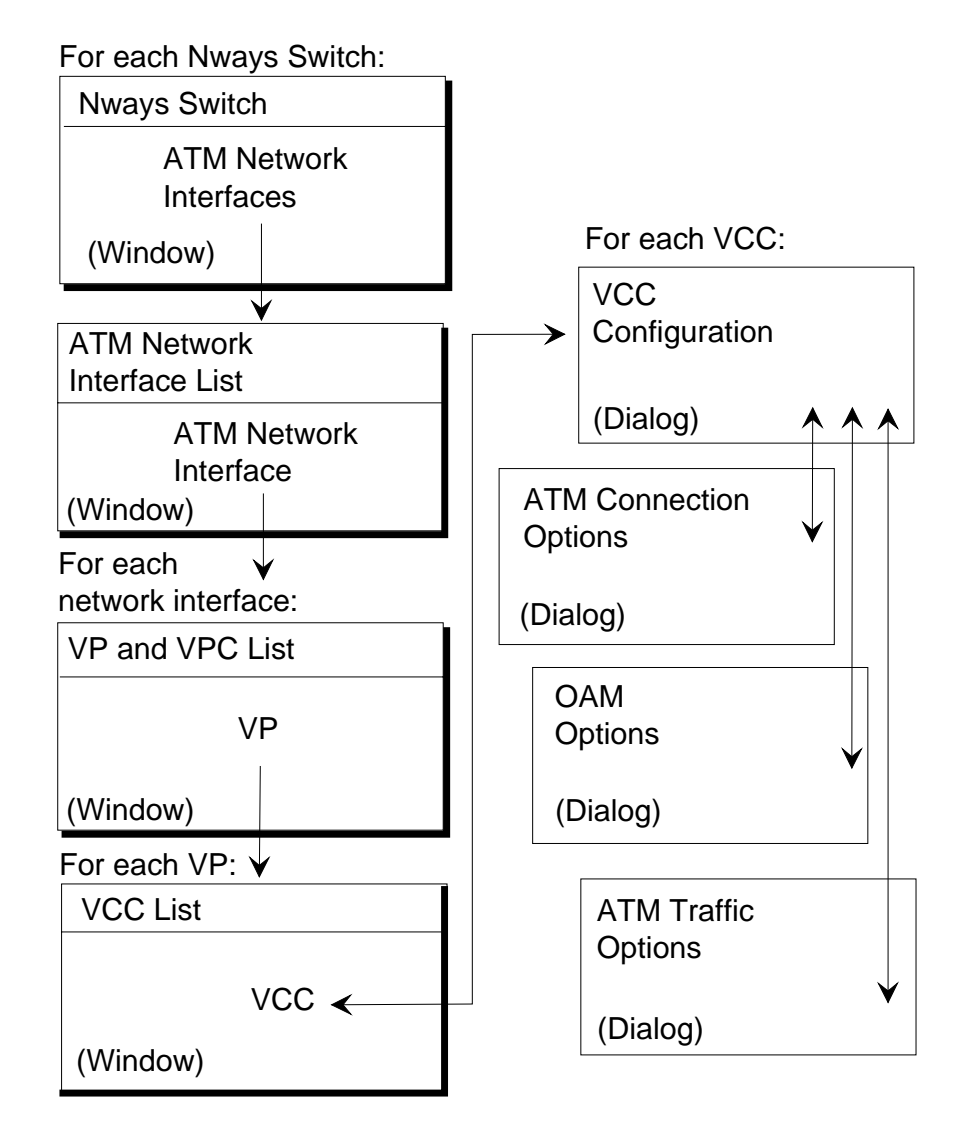

Figure 38. VPs: Windows and Dialogs

Open the VP and VPC List as follows:

- 1. From an Nways Switch window, double-click on ATM Network Interfaces (for a figure, see "Example of Nways Switch Window" on page 60). The ATM Network Interface List opens.
- 2. From the ATM Network Interface List, double-click on a network interface. The VP and VPC List for this interface opens.

From the VP and VPC List, create a VP by clicking on **VP and VPC List** in the menu bar, then on **Create VP (VC services)**. The VP Configuration dialog opens.

From the VP Configuration dialog, open the OAM Options dialog by clicking on **OAM Options**.

## **ATM VP Parameters**

In VC services, you create VPs before creating virtual channel connections (VCCs). VPs must be created individually on each Nways Switch. VPs on completor sides must be created first.

#### **VP Name**

Up to 32 characters. A VP name is proposed by NCT2.

### Virtual Path Identifier

Proposed by NCT2. Each VP has a unique VPI.

### Shaping

You can select shaping and shaping speed at VP level. All the virtual channels on the path are shaped together.

For descriptions of OAM options, see "ATM VPC Parameters" on page 84.

## **Examples of VP Configurations**

```
From N2 (completor):
    VP name (defaulted by NCT2)
    VPI: 2
From N3 (completor):
    VP name (defaulted by NCT2)
    VPI: 2
From N1 (initiator):
    VP name (defaulted by NCT2)
    VPI: 2
```

# **Configuring ATM VCCs**

This section describes the ATM virtual channel connection (VCC) configuration.

## ATM VCC: Windows and Dialogs

The following figure shows the windows and dialogs that you use to configure the VCCs of an Nways Switch

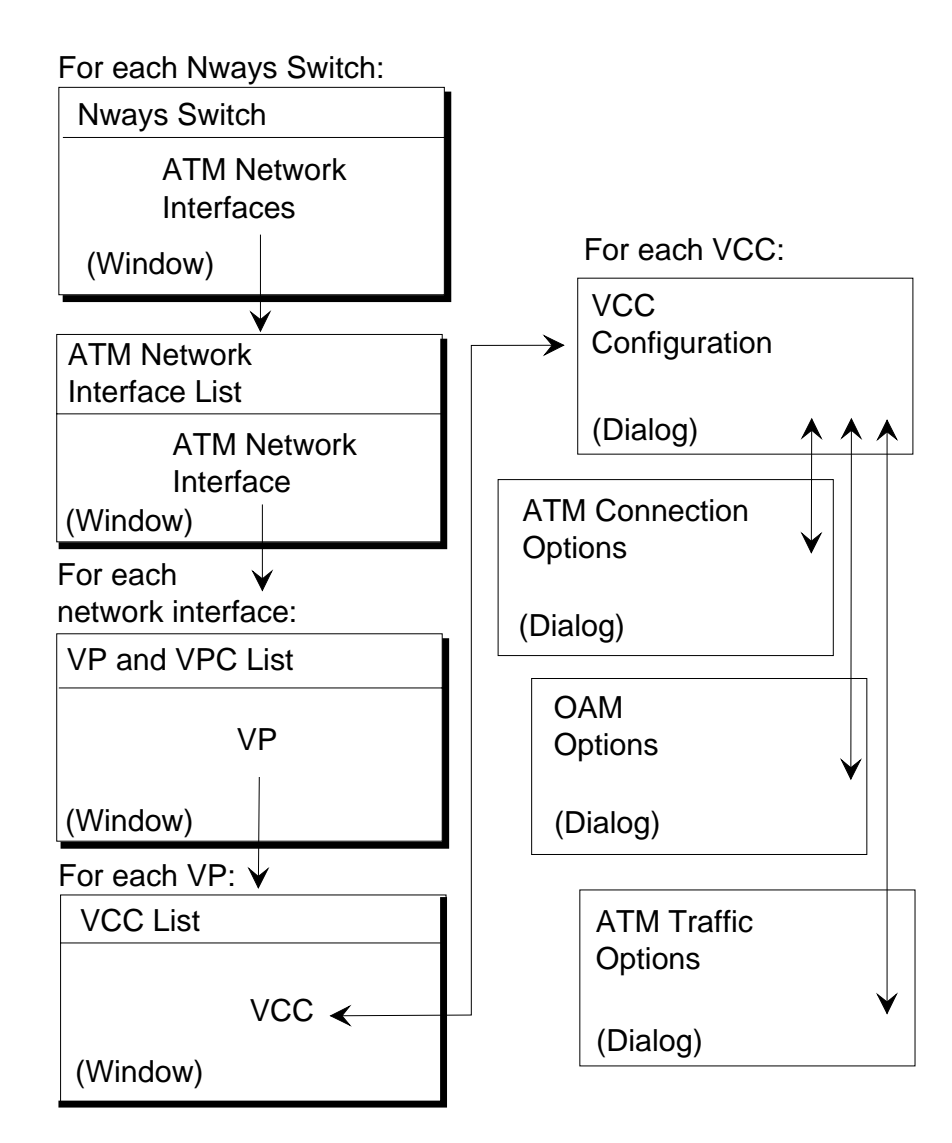

Figure 39. VCCs: Windows and Dialogs

Open the VCC List as follows:

- 1. From an Nways Switch window, double-click on ATM Network Interfaces (for a figure, see "Example of Nways Switch Window" on page 60). The ATM Network Interface List opens.
- 2. From the ATM Network Interface List, double-click on a network interface. The VP and VPC List for this interface opens.
- 3. From the VP and VPC List, double-click on a VP. The VCC List opens.

From the VCC List, create a VCC by clicking on **VCC List** in the menu bar, then on **Create VCC**. The VCC Configuration dialog opens.

From the VCC Configuration dialog:

- Open the ATM Connection Options dialog by clicking on Connection Options
- Open the OAM Options dialog by clicking on OAM Options
- Open the ATM Traffic Options dialog by clicking on Traffic Options.

## **ATM VCC Parameters**

In VC services, you create VCCs from the initiator Nways Switches. NCT2 creates automatically the return VCCs on the completor Nways Switches. Following are the ATM VCC parameters:

#### VCC Name

Up to 32 characters. A VCC name is proposed by NCT2.

#### Virtual Circuit Number (VCN)

Proposed by NCT2. Each VCC has a unique VCN.

#### VCC Initiator Side

Nways Switch and ATM network interface on initiator side (displayed by NCT2). A VCI is automatically proposed.

#### VCC Completor Side

Nways Switch and ATM network interface on completor side (you select them from a list). A VCI is automatically proposed.

#### **Resource on Initiator Side**

Selected from a list

### **Resource on Completor Side**

Selected from a list

For descriptions of ATM connection options, OAM options, and ATM traffic options, see "ATM VPC Parameters" on page 84.

### Examples of ATM VCCs

From Nways Switch N1: VCN: 3 Initiator: N1, N1ATM1, VPI 2 VCI 32, VCC name: VCC13 Resource: N1ATM1R1 Completor: N2, N2ATM1, VPI 2 VCI 32, VCC name: VCC13 Resource: N2ATM1R1 From Nways Switch N1: VCN: 4 Initiator: N1, N1ATM1, VPI 2 VCI 33, VCC name: VCC14 Resource: N1ATM1R1 Completor: N3, N3ATM1, VPI 2 VCI 32. VCC name: VCC14 Resource: N3ATM1R1

### VCC Parameter Relationship

The following figures illustrate the relationship between the VCC parameters for Nways Switches N1, N2, and N3.
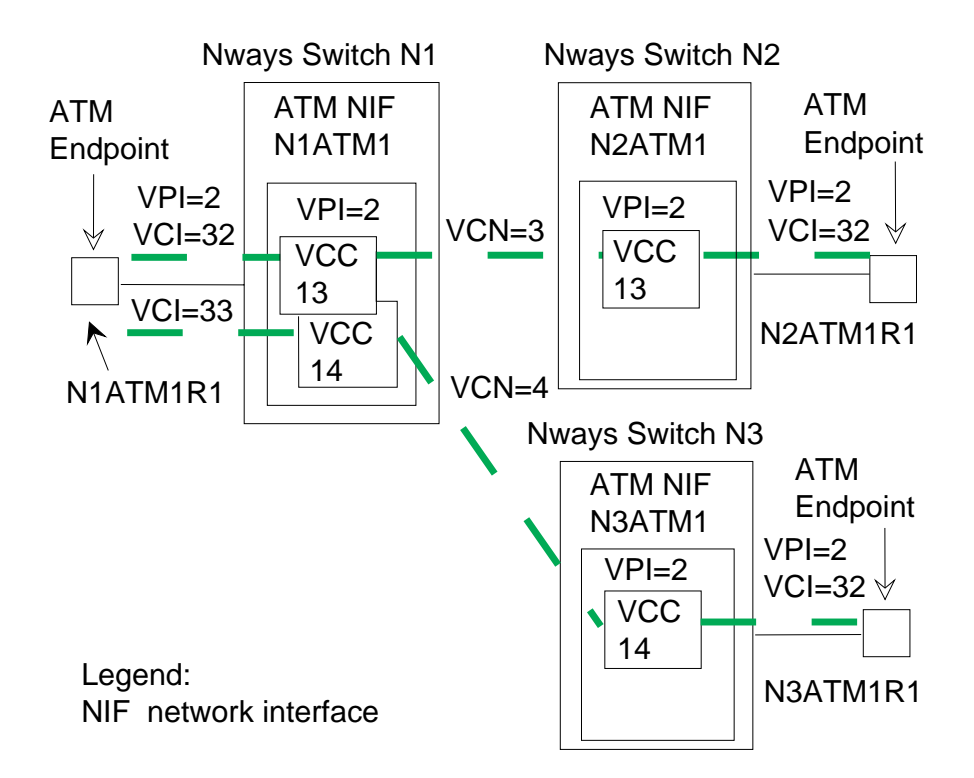

Figure 40. VCC Parameter Relationship (N1 to N2/N3)

| VCN<br>VCC Name<br>Nways Switch<br>Sido                                                   | 3<br>13<br>N1                                               | N2                                               | 13<br>N2                                               | N1<br>Completer                                  |
|-------------------------------------------------------------------------------------------|-------------------------------------------------------------|--------------------------------------------------|--------------------------------------------------------|--------------------------------------------------|
| Network Interface<br>Resource ID<br>VPI<br>VCI                                            | N1ATM1<br>N1ATM1R1<br>2<br>32                               | N2ATM1<br>N2ATM1R1<br>2<br>32                    | N2ATM1<br>N2ATM1R1<br>2<br>32                          | N1ATM1<br>N1ATM1R1<br>2<br>32                    |
| VCN<br>VCC Name<br>Nways Switch<br>Side<br>Network Interface<br>Resource ID<br>VPI<br>VCI | 4<br>14<br>N1<br>Initiator<br>N1ATM1<br>N1ATM1R1<br>2<br>33 | N3<br>Completor<br>N3ATM1<br>N3ATM1R1<br>2<br>32 | 14<br>N3<br>Initiator<br>N3ATM1<br>N3ATM1R1<br>2<br>32 | N1<br>Completor<br>N1ATM1<br>N1ATM1R1<br>2<br>33 |

# **ATM Qualities of Service**

NCT2 and Nways 2220 Switch Manager provide predefined ATM qualities of service (QoS) which you can assign to ATM connections in relation with their types of traffic. You select a predefined QoS by clicking in a list. The QoSs are organized by ATM traffic types as follows:

### Real-Time Class 1 (RT1)

RT1 is a logical queue in each transit Nways Switch. It is used for real-time applications requiring very low delay and very low jitter, such as constant bit rate voice. RT1 provides the lowest delay and jitter.

### Real-Time Class 2 (RT2)

RT2 is a logical queue which is used for real-time applications that can

support slightly more delay and jitter than RT1. RT2 provides better bandwidth optimization that RT1 but increases the end-to-end delay.

### Non-Real Time (NRT)

NRT is a logical queue which is used for applications requiring guaranteed bandwidth but not sensitive to delay or jitter.

### Non-Reserved (NR)

NR is a logical queue which is used for applications that do not require delay and bandwidth guarantees, only best effort delivery. NR is also used for internal 2220 network control flows.

For details of ATM QoSs, refer to the *2220 Nways BroadBand Switch ATM Interface Specifications*, GA33-0378. Also see the NCT2 or Nways 2220 Switch Manager online help.

# **Configuring ATM Bearer Service Network Interfaces for Trunks**

This section describes the configuration of an ATM network interface for a trunk and is organized as follows:

"ATM Bearer Service Network Interfaces for Trunks : Windows and Dialogs" on page 96

"ATM Bearer Service Network Interface for Trunks Parameters" on page 97.

On a trunk line interface, an ATM network interface is called *ATM bearer service network interface for a trunk* and provides transport services to one physical ATM trunk line used for ATM bearer service. The ATM network interface for a trunk sets up and maintains predefined ATM VP connections.

# **ATM Bearer Service Network Interface Protocol Support for Trunks**

The following figure shows how ATM devices are connected through a 2220 network.

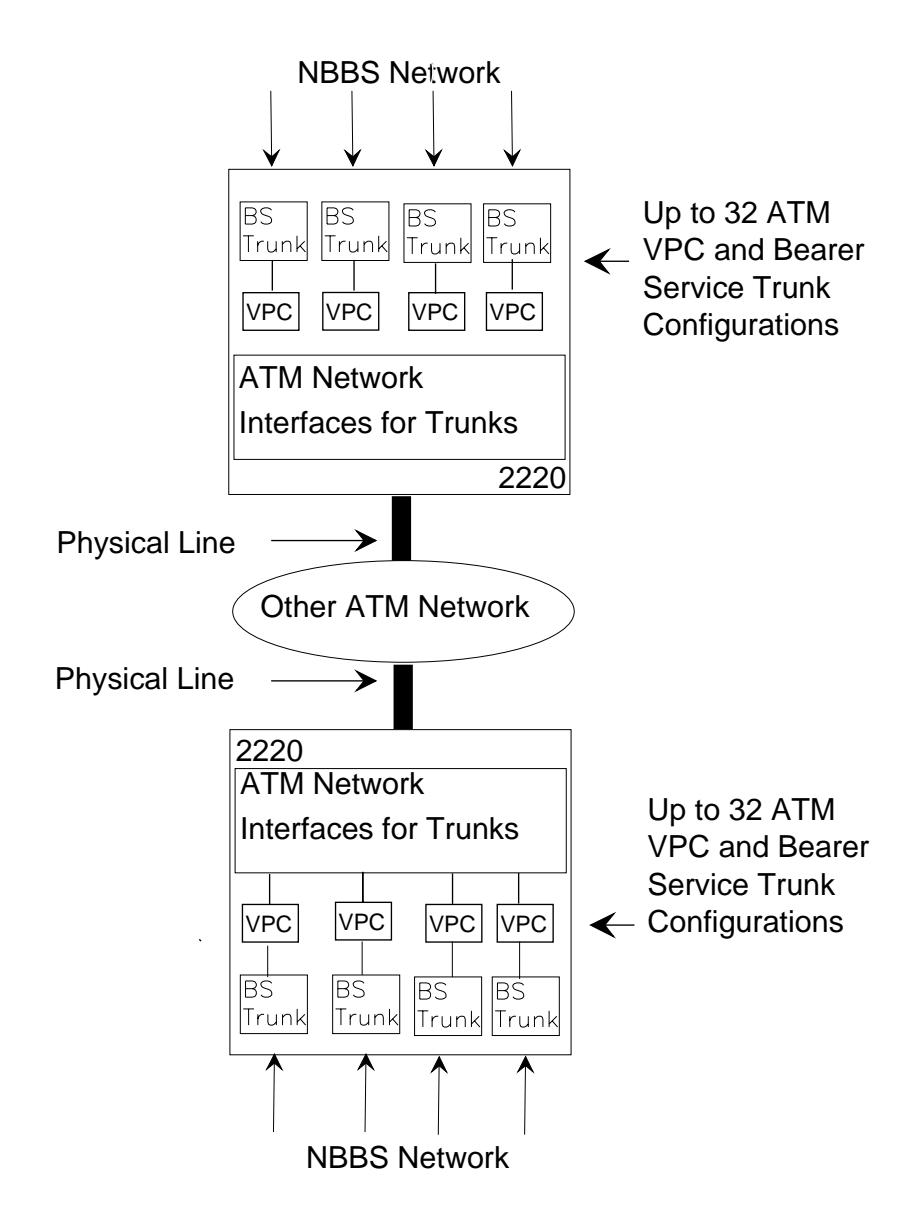

Figure 41. ATM Bearer Service Network Interface Protocol Support for Trunks

### Legend:

- ATM Asynchronous transfer mode
- VPC Virtual path connection

# **ATM Bearer Service Network Interface for Trunks Virtual Connections**

ATM connections can be defined at VP level.

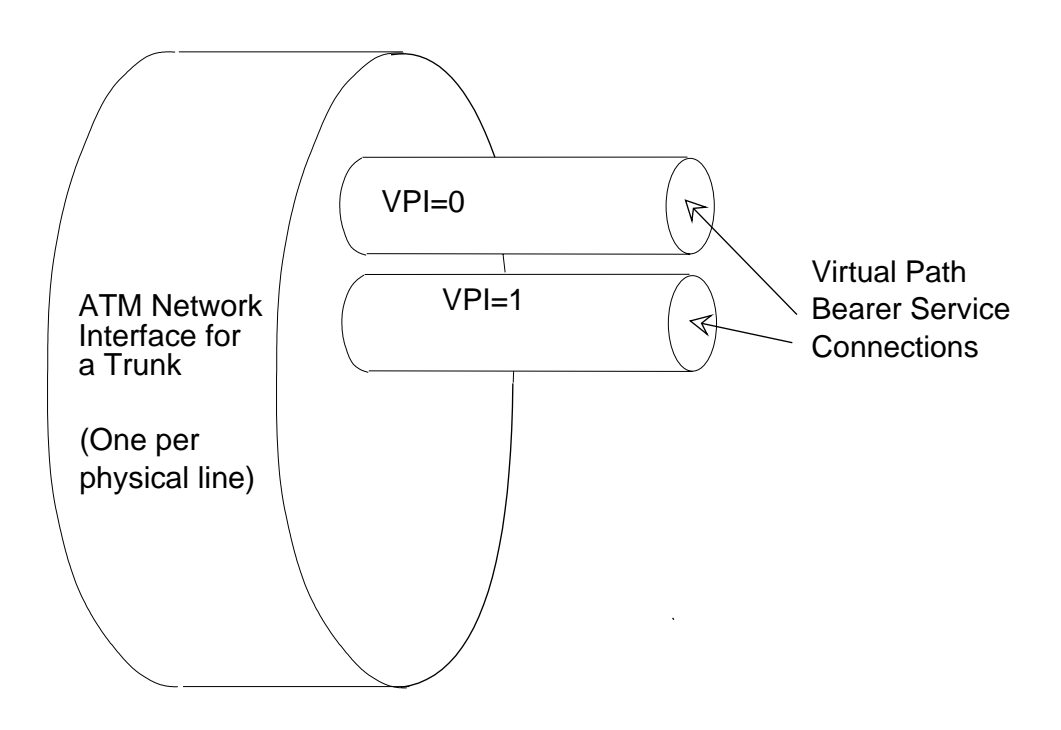

Figure 42. ATM Bearer Service Network Interface Virtual Connections for Trunks

# ATM Bearer Service Network Interfaces for Trunks : Windows and Dialogs

The following figure shows the windows and dialogs that you use to configure the ATM network interfaces for trunks .

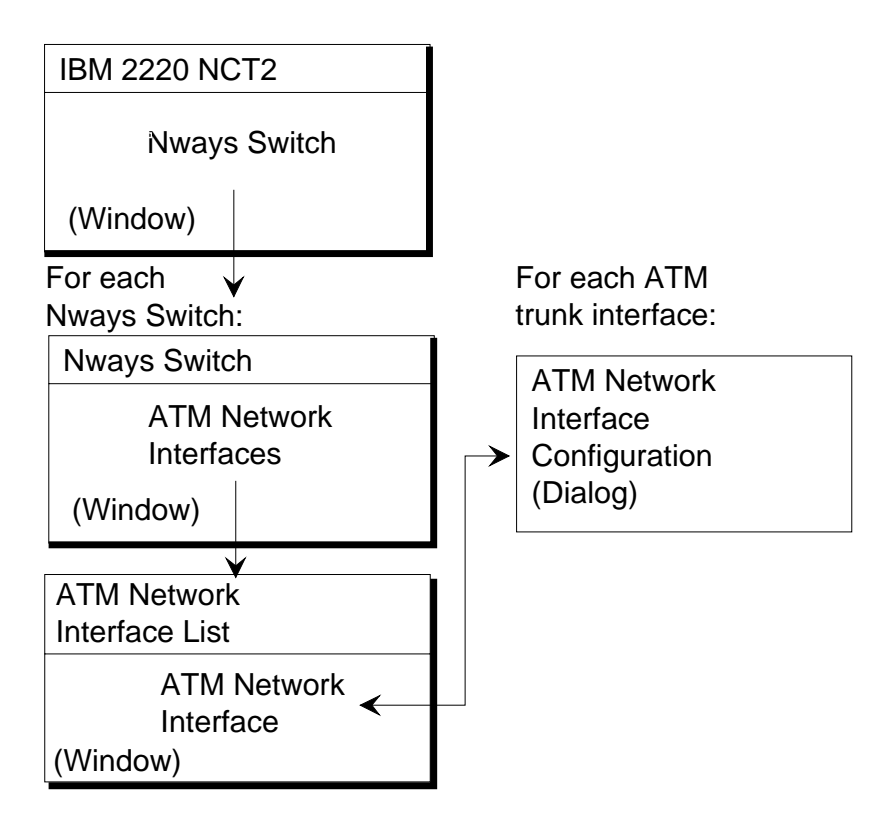

Figure 43. ATM Bearer Service Network Interfaces for Trunks : Windows and Dialogs

Open an ATM Network Interface Configuration List as follows:

- 1. From the NCT2 Main Window, double-click on an Nways Switch icon. The Nways Switch window opens (for an example, see "Example of Nways Switch Window" on page 60).
- 2. From the Nways Switch window, double-click on ATM Network Interfaces. The ATM Network Interface Configuration List opens.

From the ATM Network Interface Configuration List, create an ATM network interface for a trunk by clicking on **Network Interface List** in the menu bar, then on **Create Network Interface -> accessed through Bearer Service (Trunk)**. The ATM Network Interface Configuration dialog opens.

# **ATM Bearer Service Network Interface for Trunks Parameters**

Before creating ATM connections, you configure ATM network interface (trunks) on both Nways Switches at the end-points of the connection. You configure one ATM network interface (trunk) for each ATM physical trunk line. On one end, the network interface serves as *connection initiator*. On the other end, the network interface serves as *connection completor*. A connection is always activated from the initiator network interface.

Following are the network interface parameters:

Network Interface Name Up to 32 characters

### Line Attachment Location

Rack, slot, and position

### Network Interface Type

Public user network interface (UNI), private UNI, or carrier to carrier.

### Protocol Role

User side, network side, or both

### Connection type

Connection initiator and completor

### Maximum bandwidth available

Bandwidth that is less than or equal to the line speed

For parameter details, see the NCT2 or Nways 2220 Switch Manager online help.

# Examples of ATM Bearer Service Network Interfaces for Trunks

Nways Switch: N1 ATM network interface: N1ATM2 Location: Rack A, slot 3, position 1 Network interface: private UNI Protocol role: network side Maximum bandwidth: 149 760 kbps (default)

Nways Switch: N2 ATM network interface: N2ATM2 Location: Rack A, slot 3, position 1 Network interface: private UNI Protocol role: network side Maximum bandwidth: 149 760 kbps (default)

Nways Switch: N3 ATM network interface: N3ATM2 Location: Rack A, slot 3, position 1 Network interface: private UNI Protocol role: network side Maximum bandwidth: 149 760 kbps (default)

# Configuring ATM Bearer Service VPCs

A set of ATM VP trunks can be defined on an ATM interface using the ATM Bearer Service, which enables you to split one physical ATM line interface (ATM UNI or NN) into several trunks mapped over ATM Virtual Paths (VP). Up to 32 logical trunks can be defined for each ATM adapter.

Configuring ATM Bearer Service trunks is explained in "Configuring ATM Bearer Service Trunks" on page 159.

To configure ATM Bearer Service VPCs:

- From the ATM Network Inteface List, select the network interface for trunk icon, click the right mouse button on the icon and select VPCs.
- 2. On the VP and VPC List, click on **VPC List** in the menu bar, then on **Create VPC (Bearer Service)**

The VPC (bearer Service) Configuration dialog is displayed.

From the VP and VPC LIst selct

# **ATM Bearer Service VPC Parameters**

Following are the ATM Bearer Service parameters:

# Examples of ATM Bearer Service VPCs

From Nways Switch N1 Name VPC1 VP local side: Nways Switch: N1 Network interface: N1BS1 VPI: 0 Connection Shaper Speed: 300 cells/s VP remote side: Nways Switch: N2 Network interface: N2BS1 VPI: 0 Connection shaper speed: 300 cells/s From Nways Switch N1 Name VPC2 VP local side: Nways Switch: N1 Network interface: N1BS1 VPI: 1 Connection Shaper Speed: 300 cells/s VP remote side: Nways Switch: N3 Network interface: N3BS1 **VPI:** 1 Connection shaper speed: 300 cells/s From Nways Switch N1 Name VPC4 VP local side: Nways Switch: N1 Network interface: N1BS1 VPI: 2 Connection Shaper Speed: 300 cells/s VP remote side: Nways Switch: N3 Network interface: N3BS1 VPI: 2 Connection shaper speed: 300 cells/s From Nways Switch N2 Name VPC1 VP local side: Nways Switch: N2 Network interface: N2BS1 VPI: 0 Connection Shaper Speed: 300 cells/s VP remote side: Nways Switch: N1 Network interface: N1BS1 VPI: 0 Connection shaper speed: 300 cells/s From Nways Switch N2 Name VPC3 VP local side: Nways Switch: N2 Network interface: N2BS1 VPI: 1 Connection Shaper Speed: 300 cells/s VP remote side:

Nways Switch: N3 Network interface: N3BS1 VPI: 1 Connection shaper speed: 300 cells/s From Nways Switch N3 Name VPC2 VP local side: Nways Switch: N3 Network interface: N3BS1 **VPI:** 1 Connection Shaper Speed: 300 cells/s VP remote side: Nways Switch: N1 Network interface: N1BS1 **VPI:** 1 Connection shaper speed: 300 cells/s From Nways Switch N3 Name VPC3 VP local side: Nways Switch: N3 Network interface: N3BS1 VPI: 0 Connection Shaper Speed: 300 cells/s VP remote side: Nways Switch: N2 Network interface: N2BS1 VPI: 0 Connection shaper speed: 300 cells/s From Nways Switch N3 Name VPC4 VP local side: Nways Switch: N3 Network interface: N3BS1 VPI: 2 Connection Shaper Speed: 300 cells/s VP remote side: Nways Switch: N1 Network interface: N1BS1 VPI: 2 Connection shaper speed: 300 cells/s

# ATM VP (Bearer Service) Trunks

For information on configuring ATM Bearer Service trunks, see "Configuring ATM Bearer Service Trunks" on page 159.

# Chapter 8. Configuring FR, FR/ATM Interworking, HDLC, and CES Resources

This chapter explains how to configure frame relay (FR), FR/ATM interworking, FR over ISDN, high-level data link control (HDLC), and circuit emulation services (CES) resources using NCT2. Similar configuration functions are available in Nways 2220 Switch Manager. They are documented in the online *Nways 2220 Switch Manager User's Guide*.

The chapter includes the following sections:

"Configuring Frame-Relay Resources"

"Configuring Frame Relay over ISDN Resources" on page 111

"Configuring HDLC Resources" on page 120

"Configuring CES Resources" on page 125

"Qualities of Service" on page 129.

# **Configuring Frame-Relay Resources**

This section explains how to configure frame-relay resources and is organized as follows:

"Frame-Relay Protocol Support"

"Configuring FR Ports" on page 103

"Configuring FR Connections" on page 106.

# Frame-Relay Protocol Support

The following figure shows how frame-relay (FR) devices are connected through an 2220 network.

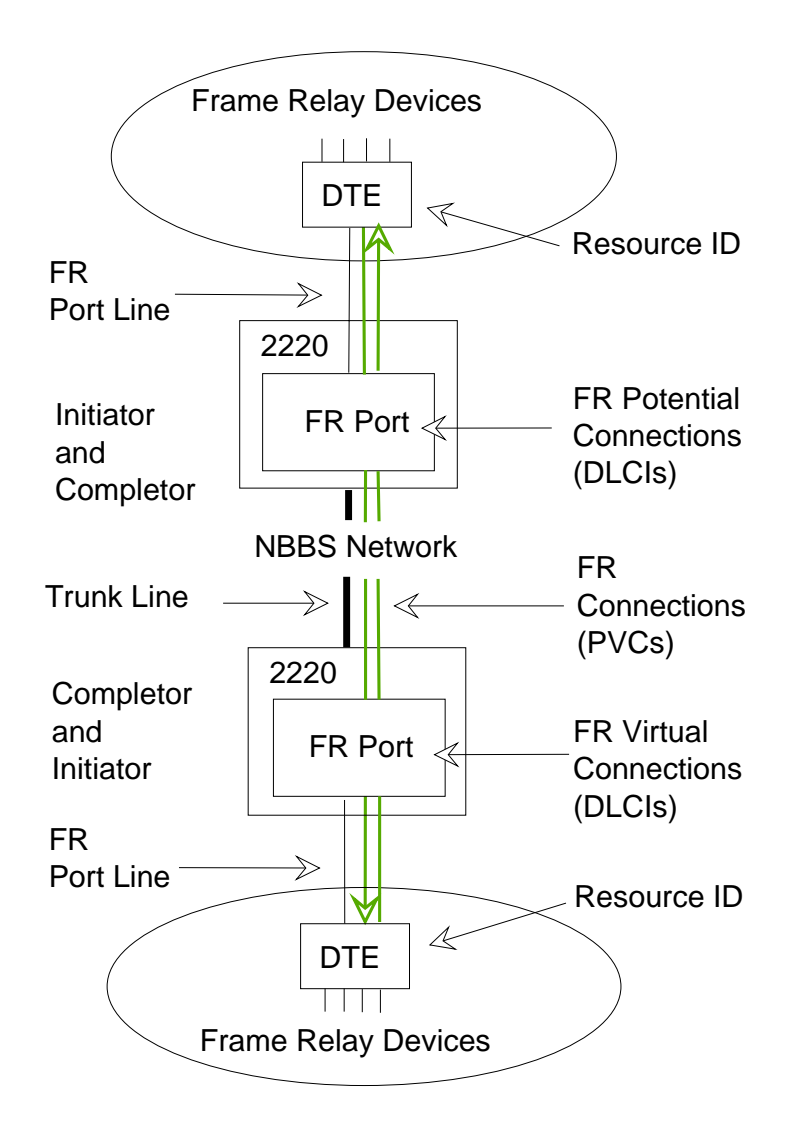

Figure 44. Frame-Relay Protocol Support

### Legend:

- DTE Data terminal equipment
- DLCI Data link control identifier
- VCN Virtual circuit number
- **FR** Frame relay

The Nways Switch supports non-real-time, real-time, and non-reserved FR traffic over permanent virtual circuits (PVCs). The circuits are established and maintained permanently between two frame-relay devices. The Nways Switch also supports the frame-relay user network interface (UNI) and network node interface (NNI).

### **FR Logical Ports**

Frame-relay logical ports (layer 2 of the OSI reference model) are called *FR ports*. They are generated by the Nways Switch Control Program to provide frame-relay access services to physical frame-relay port lines. An FR port sets up and maintains predefined FR connections.

# Data Link Control Identifier (DLCI)

In frame relay, a data link control identifier (DLCI) is assigned to each permanent virtual circuit between two FR devices. The DLCI is included in each frame. DLCIs can be the same or different on both ends of a connection. If they are different, the Nways Switch changes the DLCI before passing the frame to the destination DTE.

## **FR Connections**

In a 2220 network, frame-relay connections are predefined between FR devices attached to the network. FR connections are point-to-point and unidirectional. They operate in real-time and non-real-time over PVCs and are always created in pairs:

- One FR potential connection configured as the initiator.
- One *FR virtual connection* configured as the completor. The purpose of a virtual connection is to match the DLCI used at one end of the connection with the DLCI used at the remote end depending on the virtual circuit number (unique for a given connection).

### **FR/ATM Interworking Connections**

In a 2220 network, FR/ATM interworking connections are predefined between FR and ATM devices attached to the network. FR/ATM interworking connections are point-to-point and unidirectional. They operate in real-time and non-real-time over PVCs and are always created in pairs:

- One FR interworking potential connection configured as the initiator.
- One *ATM interworking virtual connection* configured as the completor. The purpose of a virtual connection is to match the DLCI used at one end of the connection with the DLCI used at the remote end depending on the virtual circuit number (unique for a given connection).

# **Configuring FR Ports**

This section describes the frame-relay port configuration.

### FR Port: Windows and Dialogs

The following figure shows the windows and dialogs that you use to configure the FR, HDLC, or CES ports of an Nways Switch.

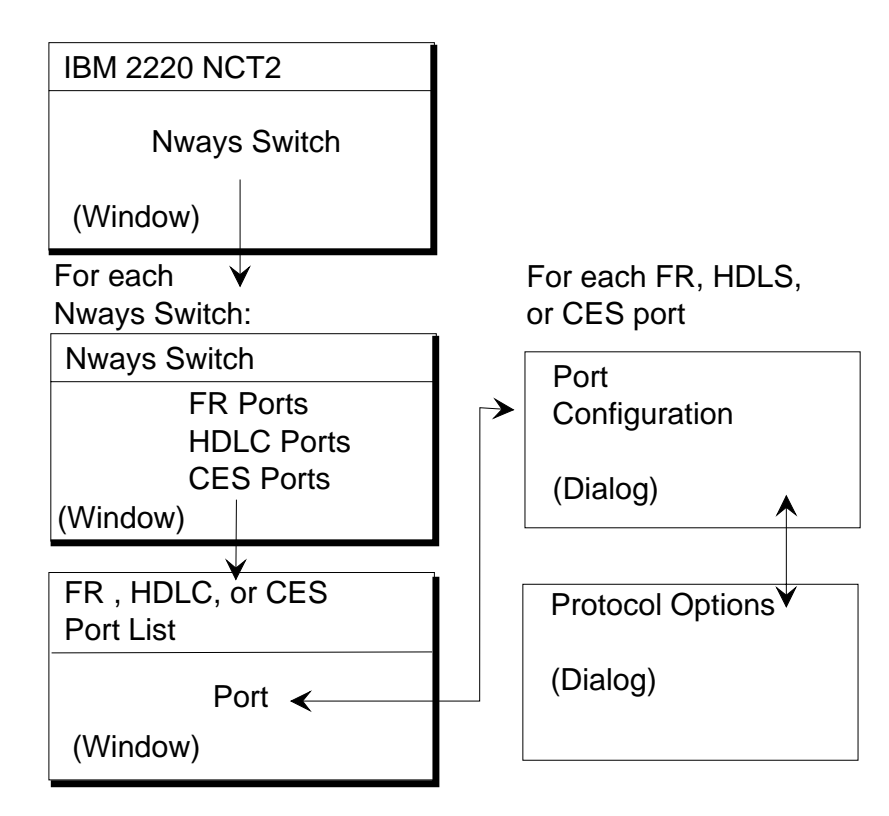

Figure 45. Ports: Windows and Dialogs

Open a Port List window as follows:

- 1. From the NCT2 Main Window, double-click on an Nways Switch icon. The Nways Switch window opens (for an example, see "Example of Nways Switch Window" on page 60).
- 2. From the Nways Switch window, double-click on FR Ports, HDLC Ports, or CES Ports. The Port List opens.

From the Port List, create an FR port by clicking on **Port List** in the menu bar, then on **Create Port**. The Port Configuration dialog opens.

From the Port Configuration dialog, open the Frame Relay Protocol Options dialog by clicking on **Protocol Options**.

### **FR Port Parameters**

In a 2220 network, you configure an FR port for each frame-relay physical link. Using the 64 kbps time slots, you can create channels on port lines working in time division multiplexing (E1, T1, or J1). You can create a channel for each time slot or group of time slots, and you configure one FR port on each channel.

The following physical interfaces support multiple FR ports:

E1 line with LICs 515, 516, 545, 546, and 567

T1 and J1 lines with LICs 514 and 544.

Following are the FR port parameters:

Port name

Up to 20 characters

### **Resource Identification**

Identification of the resource attached through the port line. At least one NSAP or E.164 resource must be defined on the associated FR port if FR/ATM interworking is to be used.

#### Line attachment location

Rack, slot, position, and channel (if any)

### Connection type

Connection initiator, completor, or both

#### Administrative state

Status of the port when the Control Program is loaded (unlocked or locked)

### Maximum bandwidth available

Bandwidth that is less than or equal to the line speed

You configure the following frame-relay options:

- Interval of authorized data link connection identifier (DLCI) values. Default values are from 16 to 991.
- Number of configured DLCIs (updated by the configuration program)
- Maximum number of permanent virtual circuits (PVCs). Default value: 400.
- Local management interface (LMI) type: none, ANSI standard T1.617-D, or ITU-T Q.933-A.
- LMI mode: user, network, user and network.

You also configure LMI parameters, such as:

- N391 full status polling counter
- N392 error threshold
- N393 monitored events count
- T391 link integrity verification polling timer
- T392 polling verification timer.

For parameters details, see the NCT2 or Nways 2220 Switch Manager online help.

### Examples of FR Ports

Nways Switch: N1 Port name: N1PORT1 Resource definitions: Type PNP, identifier NETN1PORT1 Location: Rack A, slot 1, LCB Base 1, position 0 Connection initiator: Yes Connection completor: Yes Time slot allocation: 2 channels, 1-20 and 21-31 Channel number: 1 Administrative state: Unlocked Maximum bandwidth: 56 kbps (default) Nways Switch: N2 Port name: N2PORT1 Resource definitions: Type PNP, identifier NETN2PORT1 Location: Rack A, slot 2, LCB None, position 1 Connection initiator: Yes Connection completor: Yes Time slot allocation: 2 channels, 1-20 and 21-31 Channel number: 1 Administrative state: Unlocked Maximum bandwidth: 56 kbps (default) Nways Switch: N3 Port name: N3PORT1

Resource definitions: Type PNP, identifier NETN3PORT1

Location: Rack A, slot 2, LCB None, position 1 Connection initiator: Yes Connection completor: Yes Time slot allocation: 2 channels, 1-20 and 21-31 Channel number: 1 Administrative state: Unlocked Maximum bandwidth: 56 kbps (default)

# Creating a Backup FR Port

You can create a backup for an FR port, which can be used over ISDN if a leased line between an Nways Switch and a frame relay DTE fails. From the Nways Switch window, click mouse button 2 on the FR port for which a backup is to be configured, and select **Backup Configuration** –> **Create** from the pop-up menu. The FR over ISDN Port Configuration dialog is displayed. For further information, see "Configuring Frame Relay over ISDN Resources" on page 111.

# **Configuring FR Connections**

This section describes the frame-relay connection configuration. You can create either a normal FR connection that connects two frame relay devices, or an FR/ATM interworking connection that connects a frame relay device to an ATM device.

**Note:** An FR/ATM interworking can be created only on an FR port defined on a line hosted by an LSA3 adapter. There is no restriction on the ATM side.

### FR Connections: Windows and Dialogs

The following figure shows the windows and dialogs that you use to configure the normal FR connections and the FR/ATM interworking connections of an Nways Switch

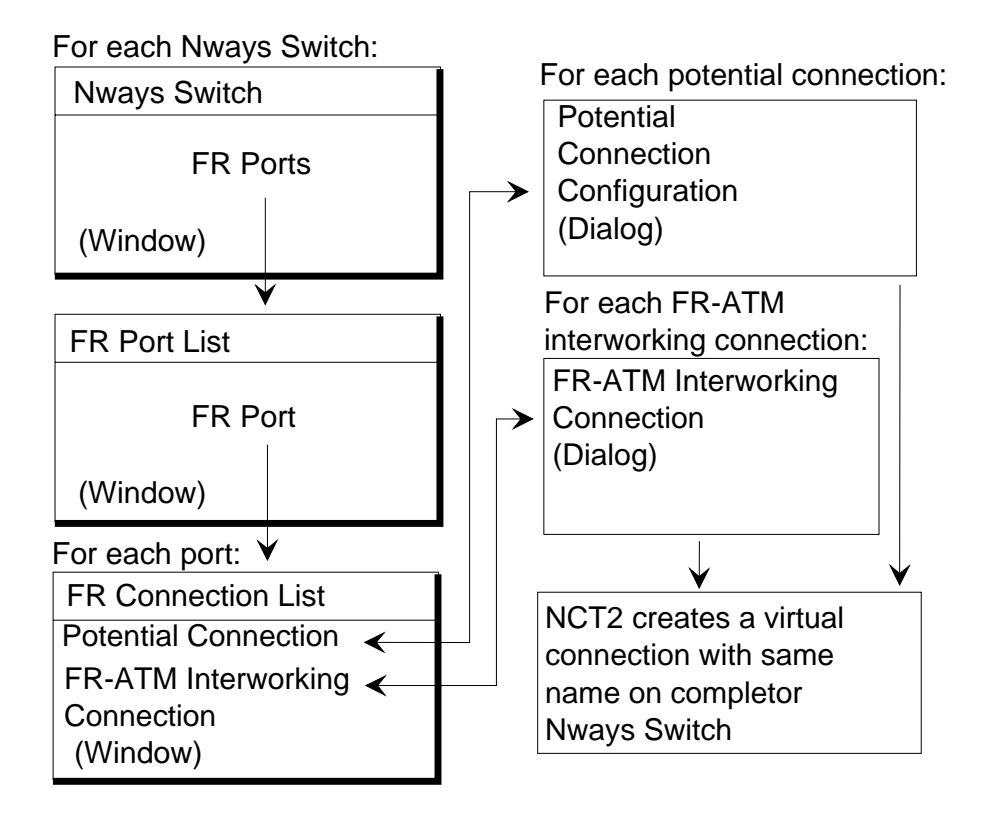

Figure 46. FR Connections: Windows and Dialogs

Open the FR Connection List as follows:

- 1. From an Nways Switch window, double-click on FR Ports (for a figure, see "Example of Nways Switch Window" on page 60). The FR Port List opens.
- 2. From the FR Port List, double-click on an FR port. The FR Connection List for this port opens.

When you create an FR potential connection or FR/ATM interworking connection , NCT2 proposes to create the associated virtual connection.

### FR-to-FR Connection Parameters

Each frame relay-to-frame relay connection consists of a potential connection and a virtual connection. You configure FR potential connections for each FR port defined as connection initiator. On the remote FR port, you configure virtual connections which are the return paths of the potential connections. FR ports on each end of the connection are defined as both connection initiator and completor.

It is possible to define several FR connections with different data link connection identifiers (DLCIs) on the same FR port. The connections can be activated at the same time.

Associated potential and virtual connections have the **same virtual circuit number**. To be displayed together using the Nways 2220 Switch Manager, they must have the **same name**.

From the FR Connection List, create an FR potential connection by clicking on **Connection List** in the menu bar, then on **Create Connection –> Potential Connection**. The Potential Connection Configuration dialog opens..

From the FR Potential Connection dialog, open the frame relay traffic options by clicking on **Traffic Options**.

**Potential Connection:** Following are the parameters of a frame relay potential connection:

### **Connection name**

Up to 32 characters

### **Virtual Circuit Number**

Assigned by NCT2. It is unique for the pair of connections (potential and virtual connections).

### Initiator Identification

Initiator Nways Switch, port, DLCI, and resource (displayed by NCT2)

### **Completor Identifications**

Completor Nways Switch, port, DLCI, and resource

### Quality of Service

QoS assigned to the FR potential and virtual connections

### **Traffic Definition Mode**

Traffic definition in either NBBS mode (peak bit rate, mean bit rate, and mean burst length) or in frame relay mode (AR, CIR, Bc, and Be)

### **Connection Activation Mode**

Permanent or on reception of a start command from the network operator

### Administrative state

Status of the connection when the Control Program is loaded (unlocked or locked)

### Accounting

Connection accountable (if required) and bandwidth sensitivity over which accounting information is recorded.

NCT2 has an "Apply then another" function that creates another potential connection and automatically increments the VCN and DLCI numbers.

For details of frame-relay configuration options and QoSs, refer to *2220 Nways BroadBand Switch Frame Relay Interface Specifications*, GA33-0374. Also see the NCT2 and Nways 2220 Switch Manager online help.

*Virtual Connection:* Following are the parameters for a frame relay virtual connection:

### **Connection name**

Up to 32 characters. Same name as the associated potential connection.

### Virtual Circuit Number

Selected by the NCT2 if the virtual connection has been created automatically

### Initiator Identification

Initiator Nways Switch, port, DLCI, and resource

### **Completor Identifications**

Completor Nways Switch, port, DLCI, and resource (displayed by NCT2)

As for the potential connection, NCT2 has an "Apply then another" function that creates another virtual connection and automatically increments the VCN and DLCI numbers.

### **FR/ATM Interworking Connection Parameters**

Each FR/ATM interworking connection consists of a potential connection and a virtual connection. You configure FR potential connections for each FR port defined as connection initiator. On the remote ATM device, you configure virtual connections which are the return paths of the potential connections. FR and ATM ports on each end of the connection are defined as both connection initiator and completor.

It is possible to define several FR connections with different data link connection identifiers (DLCIs) on the same FR port. The connections can be activated at the same time.

Associated potential and virtual connections have the **same virtual circuit number**. To be displayed together using the Nways 2220 Switch Manager, they must have the **same name**.

Create an FR/ATM interworking connection by clicking on **Connection List** in the menu bar, then on **Create Connection -> FR/ATM Interworking Connection**. The FR/ATM Interworking Connection Configuration dialog opens.

From the FR/ATM Interworking Connection Configuration dialog, open the FR/ATM Traffic Options dialog by clicking on **Traffic Options**, FR/ATM Network Interworking Options dialog by clicking on **Interworking Options**, and ATM OAM Options dialog by clicking on **ATM OAM Options**.

*Interworking Potential Connection:* Following are the parameters of an FR/ATM interworking porential connection:

### **Connection name**

Up to 32 characters

### **Virtual Circuit Number**

Assigned by NCT2. It is unique for the pair of connections (interworking potential and virtual connections).

### Initiator Identification

Initiator Nways Switch, port, DLCI, and resource (displayed by NCT2)

### **Completor Identifications**

Completor Nways Switch, port, DLCI, and resource

### **Quality of Service**

QoS assigned to the FR potential and virtual connections

### **Transport Type**

Transport type, either networking or service mode (AR, CIR, Bc, and Be)

### **Connection Activation Mode**

Permanent or on reception of a start command from the network operator

### Administrative state

Status of the connection when the Control Program is loaded (unlocked or locked)

### Accounting

Connection accountable (if required) and bandwidth sensitivity over which accounting information is recorded.

NCT2 has an "Apply then another" function that creates another interworking connection and automatically increments the VCN and DLCI numbers.

For details of FR/ATM interworking configuration options and QoSs, refer to 2220 Nways BroadBand Switch ATM Interface Specifications, GA33-0378. Also see the NCT2 and Nways 2220 Switch Manager online help.

*Interworking Virtual Connection:* Following are the parameters for an FR/ATM interworking virtual connection:

### **Connection name**

Up to 32 characters. *Same name* as the associated interworking potential connection.

### **Virtual Circuit Number**

Selected by the NCT2 if the virtual connection has been created automatically

### **Initiator Identification**

Initiator Nways Switch, port, DLCI, and resource

#### **Completor Identifications**

Completor Nways Switch, port, DLCI, and resource (displayed by NCT2)

As for the potential connection, NCT2 has an "Apply then another" function that creates another virtual connection and automatically increments the VCN and DLCI numbers.

### **Potential Connection Path**

The following figure shows the physical and logical resources that are used along the path of a potential connection.

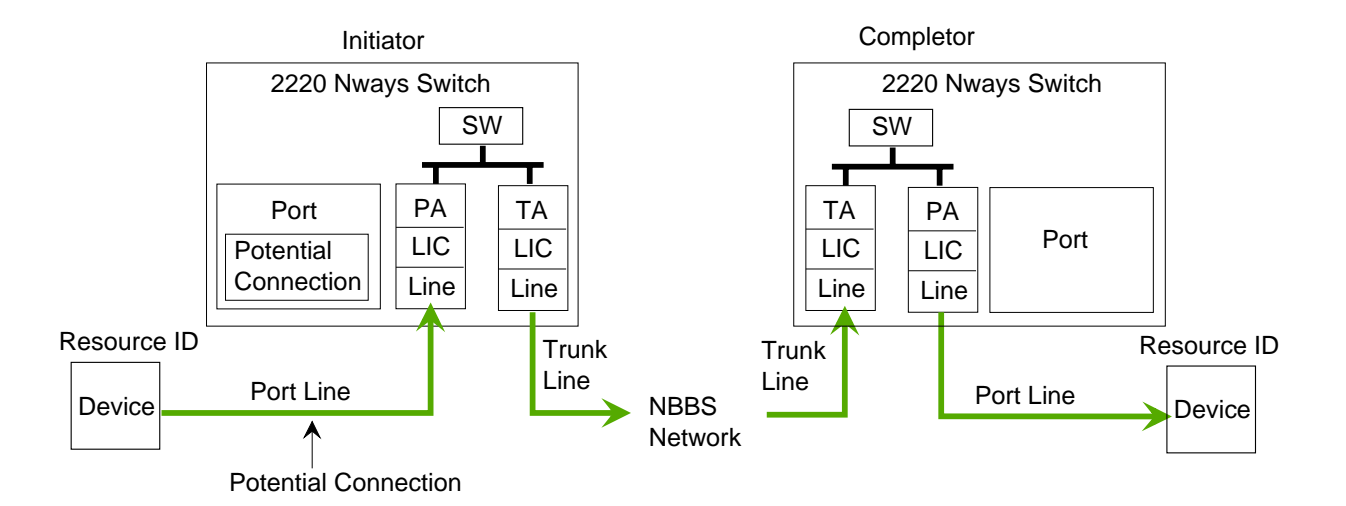

Figure 47. Potential Connection: Parameter Relationship

### Legend:

- LIC Line attachment coupler
- PA Port adapter
- SW Switch module
- TA Trunk adapter

The logical port is associated with the physical resources by the line attachment location: rack, slot, line connection box (if any), line position, and channel (if any). The logical port is associated with the potential connection by the initiator resource identification.

### Examples of FR Connections

Nways Switch: N1 Port name: NETPORT10 VCN 0 Initiator side: Nways Switch N1, port name N1PORT1, DLCI 16, resource type PNP, identifier NETPORT1 Completor side: Nways Switch N1, port name N1PORT2, DLCI 16, resource type PNP, identifier NETPORT2 Quality of Service: Forward QOSFRHDLC, return QOSFRHDLC Traffic mode: NBBS Connection activation: Permanent mode Administrative state: Unlocked Accounting: No Bandwidth sensitivity: 50 % (default) Nways Switch: N2 Port name: NETPORT20 Initiator side: Nways Switch N2, port name N2PORT1, DLCI 16, resource type PNP, identifier NETPORT1 Completor side: Nways Switch N2, port name N2PORT2, DLCI 16, resource type PNP, identifier NETPORT2 Quality of Service: Forward QOSFRHDLC, return QOSFRHDLC Traffic mode: NBBS Connection activity: Permanaent mode Administrative state: Unlocked Accounting: No Bandwidth sensitivity: 50 % (default) Nwavs Switch: N3 Port name: NETPORT30 Initiator side: Nways Switch N2, port name N3PORT1, DLCI 16, resource type PNP, identifier NETPORT1 Completor side: Nways Switch N2, port name N3PORT2, DLCI 16, resource type PNP, identifier NETPORT2 Quality of Service: Forward QOSFRHDLC, return QOSFRHDLC Traffic mode: NBBS Connection activity: Permanaent mode Administrative state: Unlocked Accounting: No Bandwidth sensitivity: 50 % (default)

# Configuring Frame Relay over ISDN Resources

This section explains how to configure FR relay over ISDN resources. FR over ISDN allows an Nways Switch frame-relay port to be accessed through a dial-up ISDN connection for limited traffic for several hours a day. An FR over ISDN port can also be used as a backup for an FR port if a leased line between an Nways Switch and a frame relay device fails.

The section is organized as follows:

"Frame Relay over ISDN Protocol Support" on page 112

"Configuring FR over ISDN Port Groups" on page 112

"Configuring Frame Relay over ISDN Ports" on page 113

"Configuring FR over ISDN Connections" on page 116

In addition you must configure ISDN network interfaces. This is described in "Chapter 9. Configuring ISDN Resources" on page 131.

# Frame Relay over ISDN Protocol Support

The following figure shows how FR over ISDN devices are connected through a 2220 network.

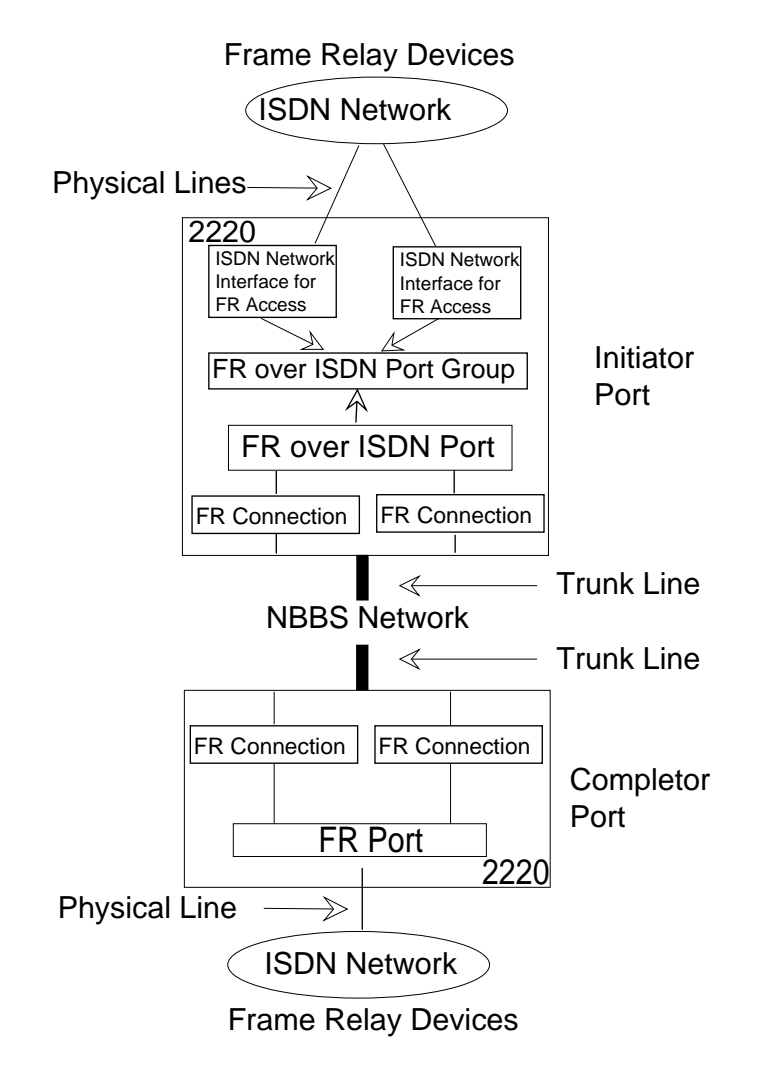

Figure 48. FR over ISDN Protocol Support

# **Configuring FR over ISDN Port Groups**

This section describes the FR over ISDN port group configuration.

### FR over ISDN Port Groups: Windows and Dialogs

The following figure shows the windows and dialogs that you use to configure the FR over ISDN port groups of an Nways Switch.

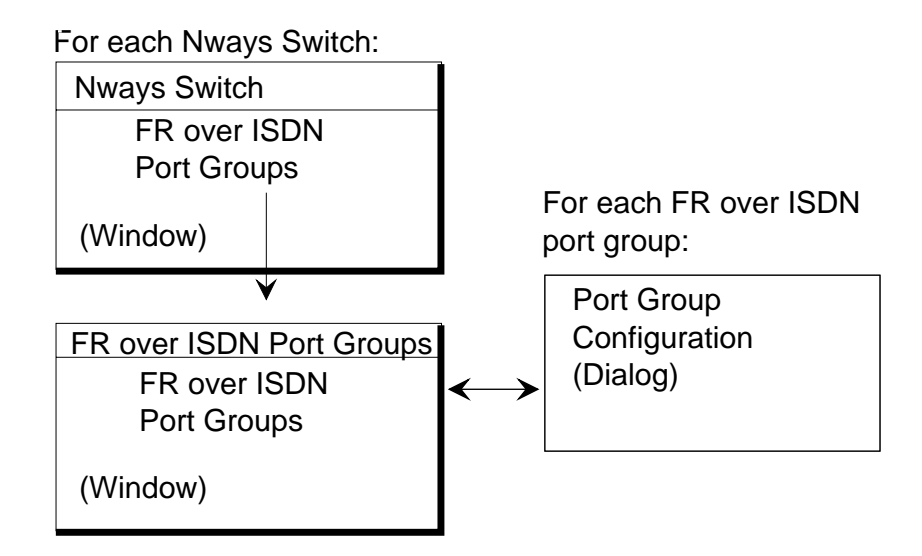

Figure 49. FR over ISDN Port Groups: Windows and Dialogs

Open a Port Group List window as follows:

- 1. From the NCT2 Main Window, double-click on an Nways Switch icon. The Nways Switch window opens (for an example, see "Example of Nways Switch Window" on page 60).
- 2. From the Nways Switch window, double-click on FR over ISDN Port Groups. The FR over ISDN Port Groups List opens.

From the FR over ISDN Port Group List, create an FR over ISDN port group by clicking on **Port Group List** in the menu bar, then on **Create Port Group**. The FR over ISDN Port Group Configuration dialog opens.

### FR over ISDN Port Group Parameter

Up to 20 characters.

## Configuring Frame Relay over ISDN Ports

This section describes the FR over ISDN port configuration. Before you can configure FR over ISDN ports, you must create at least one FR over ISDN port group. See "Configuring FR over ISDN Port Groups" on page 112.

### FR over ISDN Port: Windows and Dialogs

The following figure shows the windows and dialogs that you use to configure the FR over ISDN ports of an Nways Switch, or to configure an FR port as a backup port ("Creating a Backup FR Port" on page 106).

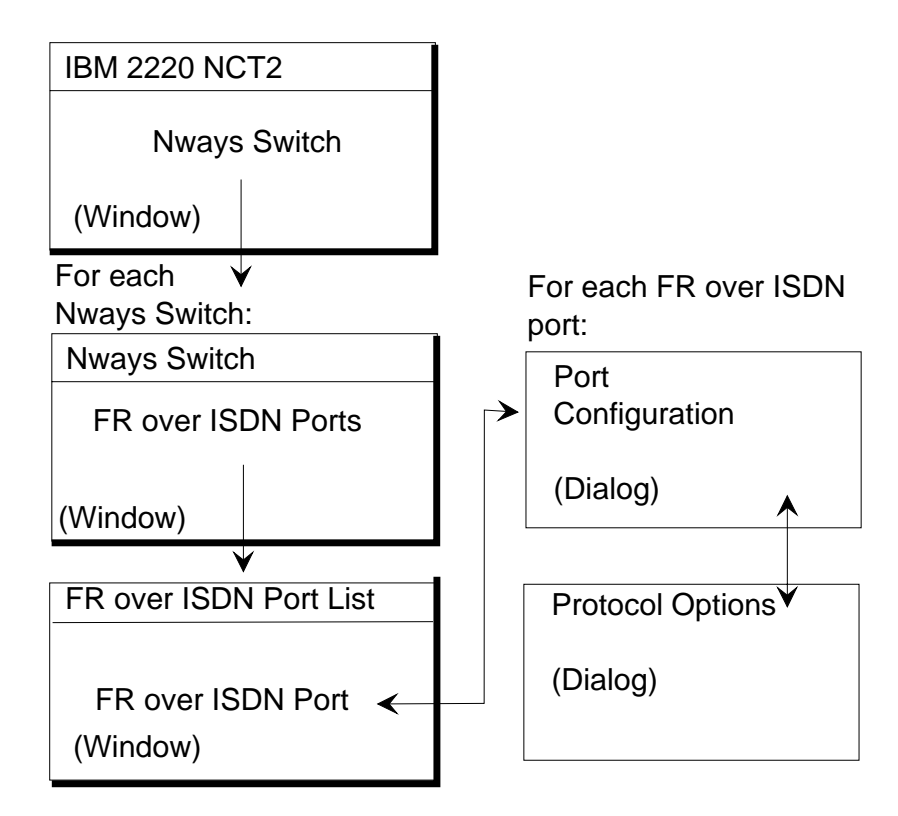

Figure 50. FR over ISDN Port: Windows and Dialogs

Open a Port List window as follows:

- 1. From the NCT2 Main Window, double-click on an Nways Switch icon. The Nways Switch window opens (for an example, see "Example of Nways Switch Window" on page 60).
- 2. From the Nways Switch window, double-click on FR over ISDN Ports. The FR over ISDN Ports List opens.

From the FR over ISDN Port List, create an FR over ISDN port by clicking on **Port** List in the menu bar, then on **Create Port**. The FR over ISDN Port Configuration dialog opens.

From the FR over ISDN Port Configuration List dialog, open the Protocol Options dialog by clicking on **Protocol Options**.

### **FR over ISDN Port Parameters**

You create an FR over ISDN port on the initiator Nways Switch and a regular FR port on the completor Nways Switch. You can also derive the configuration for an existing FR port to backup.

Following are the FR over ISDN port parameters:

### Port type

Port type, dial-in or backup.

### Name definitions

Node and port names.

### Primary name definitions

Primary node and port names.

### Resource definitions

Type of port and its identifier. At least one NASP or E.164 resource must be defined on the associated FR port if FR/ATM interworking is to be used.

### FR over ISDN parameters

Name of the port group to which this port belongs, and the DTE calling number.

#### Administrative state

Status of the port when the Control Program is loaded (unlocked or locked)

### Maximum bandwidth available

Bandwidth that is less than or equal to the line speed

You configure the following frame-relay options:

- Interval of authorized data link connection identifier (DLCI) values. Default values are from 16 to 991.
- Number of configured DLCIs (updated by the configuration program)
- Maximum number of permanent virtual circuits (PVCs). Default value: 400.
- Local management interface (LMI) type: none, ANSI standard T1.617-D, or ITU-T Q.933-A.
- LMI mode: user, network, user and network.

You also configure LMI parameters, such as:

- N391 full status polling counter
- N392 error threshold
- N393 monitored events count
- T391 link integrity verification polling timer
- T392 polling verification timer.

For parameters details, see the NCT2 or Nways 2220 Switch Manager online help.

### Examples of FR over ISDN Ports

Nways Switch: N1 Port type: Backup Name definitions: Node N1, port N1PORT Primary name definitions: Node N2, port N2PORT2 Resource definitions: Type PNP, identifier N1PORT1 Port group name: PORT GROUP 1 Calling number:04 92 11 36 5421 Connection initiator: Yes Connection completor: Yes Administrative state: Unlocked Maximum allowable bandwidth: 128 kbps (default) Nways Switch: N2 Port type: Dial-in Name definitions: Node N2, port N2PORT Primary name definitions: None Resource definitions: Type PNP, identifier N2PORT3 Port group name: PORT GROUP 1 Calling number:04 92 11 36 6444 Connection initiator: Yes Connection completor: Yes Administrative state: Unlocked Maximum available bandwidth: None

```
Nways Switch: N3
Port type: Dial-in
Name definitions: Node N3, port N3PORT
Primary name definitions: None
Resource definitions: Type PNP, identifier N3PORT3
Port group name: PORT GROUP 1
Calling number:04 92 11 36 5555
Connection initiator: Yes
Connection completor: Yes
Administrative state: Unlocked
Maximum available bandwidth: None
```

# **Configuring FR over ISDN Connections**

This section describes the frame-relay over ISDN connection configuration.

You can create either a normal FR ISDN connection that connects two FR devices over ISDN, or an FR/ATM interworking connection that connects an FR over ISDN device to an ATM device.

### FR over ISDN Connections: Windows and Dialogs

The following figure shows the windows and dialogs that you use to configure FR over ISDN connections of an Nways Switch.

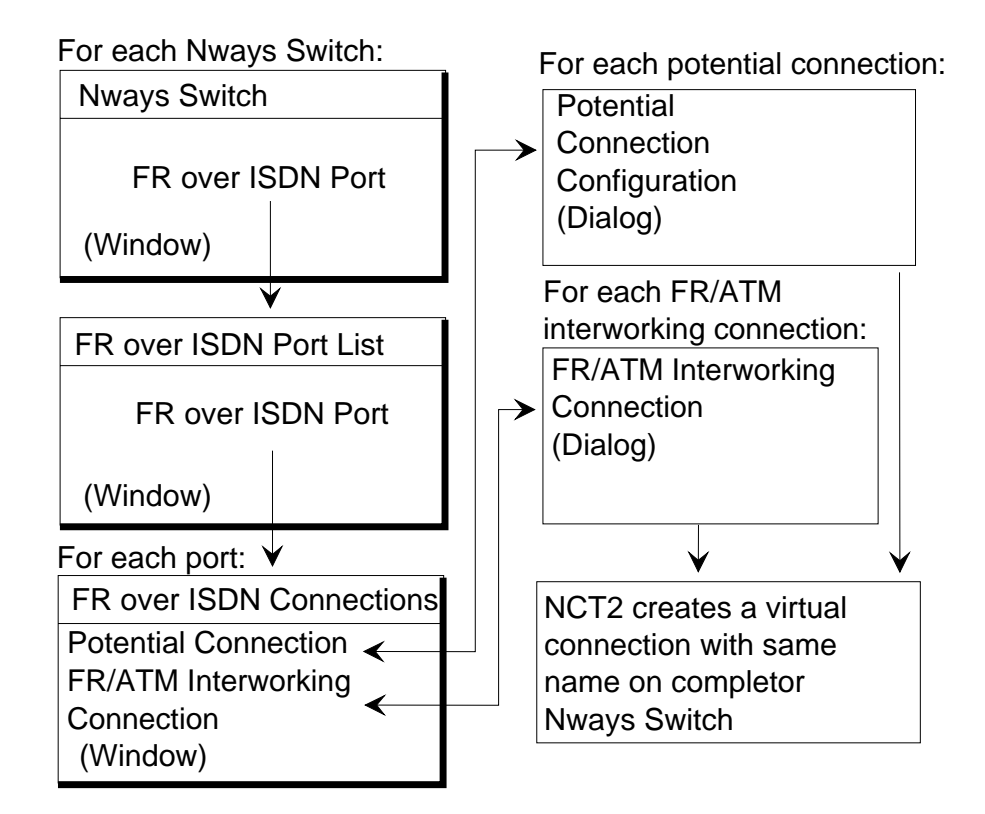

Figure 51. FR over ISDN Connections: Windows and Dialogs

Open the FR over ISDN Connection List as follows:

 From an Nways Switch window, double-click on FR over ISDN Ports (for a figure, see "Example of Nways Switch Window" on page 60). The FR over ISDN Port List opens. 2. From the FR over ISDN Port List, double-click on an FR over ISDN port. The FR over ISDN Connection List for this port opens.

When you create an FR potential connection or FR/ATM interworking connection, NCT2 proposes to create the associated virtual connection.

### **FR over ISDN Connection Parameters**

Each FR over ISDN connection consists of a potential connection and a virtual connection. You configure FR over ISDN potential connections for each FR over ISDN port defined as connection initiator. On the remote FR port, you configure virtual connections which are the return paths of the potential connections. FR over ISDN ports are defined as both connection initiator and completor.

It is possible to define several FR over ISDN connections with different data link connection identifiers (DLCIs) on the same FR over ISDN port. The connections are activated when the FR DTE call is established.

Associated potential and virtual connections have the **same virtual circuit number**. To be displayed together using the Nways 2220 Switch Manager, they must have the **same name**.

From the FR over ISDN Connection List, create an FR potential connection by clicking on **Connection List** in the menu bar, then on **Create Connection** –> **Potential Connection**. The Potential Connection Configuration dialog opens.

From the FR Potential Connection dialog, open the frame relay traffic options by clicking on **Traffic Options**.

**Potential Connection:** Following are the parameters of a frame relay potential connection:

#### **Connection name**

Up to 32 characters

### Virtual Circuit Number

Assigned by NCT2. It is unique for the pair of connections (potential and virtual connections).

### Initiator Identification

Initiator Nways Switch, port, DLCI, and resource (displayed by NCT2)

### **Completor Identifications**

Completor Nways Switch, port, DLCI, and resource

### **Quality of Service**

QoS assigned to the FR potential and virtual connections

### **Traffic Definition Mode**

Traffic definition in either NBBS mode (peak bit rate, mean bit rate, and mean burst length) or in frame relay mode (AR, CIR, Bc, and Be)

### **Connection Activation Mode**

Permanent or on reception of a start command from the network operator

### Administrative state

Status of the connection when the Control Program is loaded (unlocked or locked)

### Accounting

Connection accountable (if required) and bandwidth sensitivity over which accounting information is recorded.

NCT2 has an "Apply then another" function that creates another potential connection and automatically increments the VCN and DLCI numbers.

For details of frame-relay configuration options and QoSs, refer to *2220 Nways BroadBand Switch Frame Relay Interface Specifications*, GA33-0374. Also see the NCT2 and Nways 2220 Switch Manager online help.

*Virtual Connection:* Following are the parameters for a frame relay virtual connection:

### **Connection name**

Up to 32 characters. Same name as the associated potential connection.

#### Virtual Circuit Number

Selected by the NCT2 if the virtual connection has been created automatically

### **Initiator Identification**

Initiator Nways Switch, port, DLCI, and resource

### **Completor Identifications**

Completor Nways Switch, port, DLCI, and resource (displayed by NCT2)

As for the potential connection, NCT2 has an "Apply then another" function that creates another virtual connection and automatically increments the VCN and DLCI numbers.

### **FR/ATM over ISDN Interworking Connection Parameters**

Each FR/ ATM over ISDN interworking connection consists of a potential connection and a virtual connection. You configure FR over ISDN potential connections for each FR over ISDN port defined as connection initiator. On the remote ATM device, you configure virtual connections which are the return paths of the potential connections. FR over ISDN ports are defined as both connection initiator and completor.

It is possible to define several FR over ISDN connections with different data link connection identifiers (DLCIs) on the same FR over ISDN port. The connections are activated when the FR DTE call is established.

Associated potential and virtual connections have the **same virtual circuit number**. To be displayed together using the Nways 2220 Switch Manager, they must have the **same name**.

From the FR over ISDN Connection List, create an FR/ATM interworking connection by clicking on **Connection List** in the menu bar, then on **Create Connection –> FM/ATM Interworking Connection**. The FR/ATM Interworking Connection Configuration dialog opens.

From the FR/ATM Interworking Connection Configuration dialog, open the FR/ATM Traffic Options dialog by clicking on **Traffic Options**, FR/ATM Network Interworking Options dialog by clicking on **Interworking Options**, and ATM OAM options by clicking on **ATM OAM Options**.

*Interworking Potential Connection:* Following are the parameters of an FR/ATM over ISDN interworking potential connection:

### **Connection name**

Up to 32 characters

### Virtual Circuit Number

Assigned by NCT2. It is unique for the pair of connections (interworking potential and virtual connections).

### **Initiator Identification**

Initiator Nways Switch, port, DLCI, and resource (displayed by NCT2)

### **Completor Identifications**

Completor Nways Switch, port, DLCI, and resource

### **Quality of Service**

QoS assigned to the FR potential and virtual connections

#### Transport Type

Transport type in either networking or service mode (AR, CIR, Bc, and Be)

### **Connection Activation Mode**

Permanent or on reception of a start command from the network operator

### Administrative state

Status of the connection when the Control Program is loaded (unlocked or locked)

### Accounting

Connection accountable (if required) and bandwidth sensitivity over which accounting information is recorded.

NCT2 has an "Apply then another" function that creates another potential connection and automatically increments the VCN and DLCI numbers.

For details of FR/ATM interworking configuration options and QoSs, refer to *2220 Nways BroadBand Switch ATM Interface Specifications*, GA33-0378. Also see the NCT2 and Nways 2220 Switch Manager online help.

*Interworking Virtual Connection:* Following are the parameters for an FR/ATM over ISDN interworking virtual connection:

### **Connection name**

Up to 32 characters. *Same name* as the associated potential connection.

#### Virtual Circuit Number

Selected by the NCT2 if the virtual connection has been created automatically

#### Initiator Identification

Initiator Nways Switch, port, DLCI, and resource

#### **Completor Identifications**

Completor Nways Switch, port, DLCI, and resource (displayed by NCT2)

As for the potential connection, NCT2 has an "Apply then another" function that creates another virtual connection and automatically increments the VCN and DLCI numbers.

Examples of FR over ISDN Connections Nways Switch: N1 Port name: NETPORT11 VCN 0 Initiator side: Nways Switch N1, port name N1PORT, DLCI 16, resource type PNP, identifier N1PORT1 Completor side: Nways Switch N2, port name N2PORT1, DLCI 17, resource type PNP, identifier NETPORT1 Quality of Service: Forward QOSFRHDLC, return QOSFRHDLC Traffic mode: Frame relay Connection activation: No Administrative state: Unlocked Accounting: No Bandwidth sensitivity: 50 % (default) Nways Switch: N2 Port name: NETPORT12 Initiator side: Nways Switch N2, port name N2PORT, DLCI 16, resource type PNP, identifier N2PORT1 Completor side: Nways Switch N2, port name N2PORT2, DLCI 17, resource type PNP, identifier NETPORT2 Quality of Service: Forward QOSFRHDLC, return QOSFRHDLC Traffic mode: Frame relay Connection activity: No Administrative state: Unlocked Accounting: No Bandwidth sensitivity: 50 % (default) Nways Switch: N3 Port name: NETPORT13 Initiator side: Nways Switch N2, port name N3PORT, DLCI 16, resource type PNP, identifier NETPORT1 Completor side: Nways Switch N2, port name N3PORT2, DLCI 17, resource type PNP, identifier NETPORT3 Quality of Service: Forward QOSFRHDLC, return QOSFRHDLC Traffic mode: Frame relay Connection activity: No Administrative state: Unlocked Accounting: No Bandwidth sensitivity: 50 % (default)

# **Configuring HDLC Resources**

This section explains how to configure HDLC resources and is organized as follows: "HDLC Protocol Support"

"Configuring HDLC Ports" on page 122

"Configuring HDLC Connections" on page 123.

# HDLC Protocol Support

The following figure shows how high-level data link control (HDLC) devices are connected through a 2220 network.

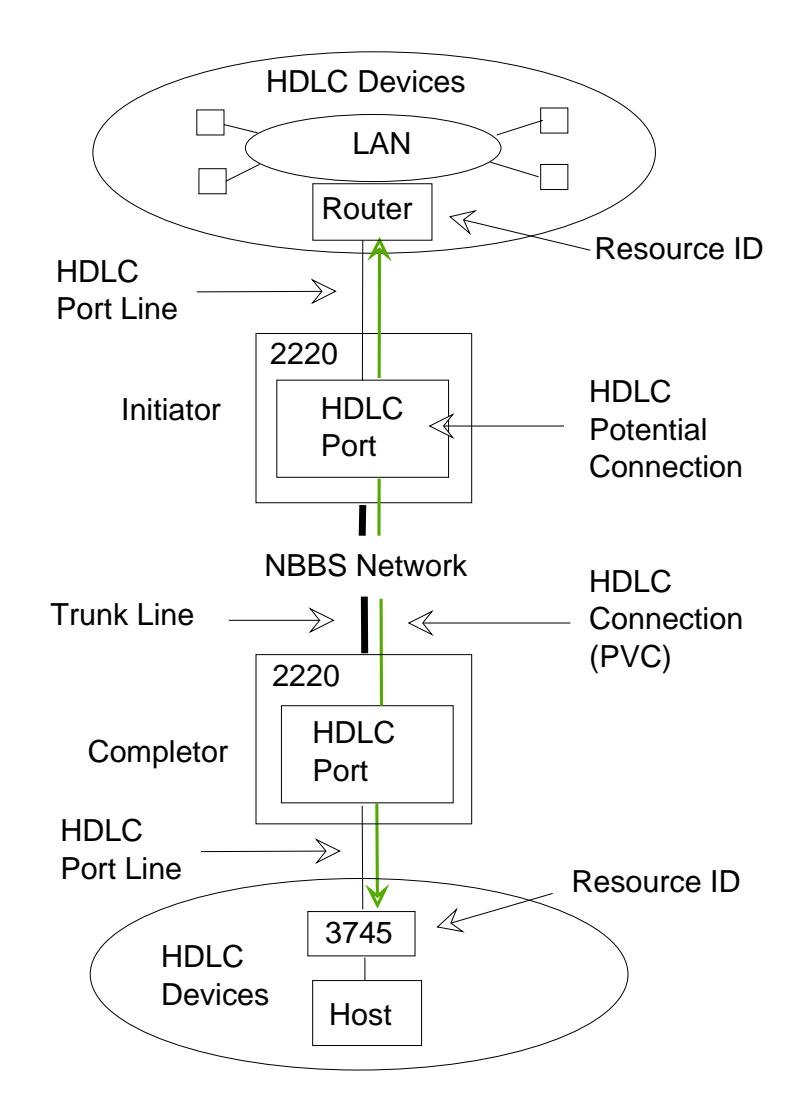

Figure 52. HDLC Protocol Support

The Nways Switch supports non-real-time, real-time, and non-reserved HDLC traffic over permanent virtual circuits (PVCs). The circuits are established and maintained permanently between two HDLC devices. The Nways Switch provides the same data link controls as:

- · Synchronous data link control (SDLC) used with SNA
- Link access procedure for D-channel (LAP-D) used with ISDN.

# **HDLC Logical Ports**

HDLC logical ports (layer 2 of the OSI reference model) are called *HDLC ports*. They are generated by the Nways Switch Control Program to provide HDLC access services to physical HDLC port lines. An HDLC port sets up and maintains predefined HDLC connections.

# **HDLC Connections**

In a 2220 network, *HDLC potential connections* are predefined between two HDLC devices attached to the network. HDLC connections are point-to-point and

bidirectional. They operate in real-time and non-real-time over permanent virtual circuits (PVCs). In HDLC, only one connection is supported per logical port.

# **Configuring HDLC Ports**

The windows and dialogs used to configure the HDLC ports are the same as for configuring FR ports (see "FR Port: Windows and Dialogs" on page 103).

### **HDLC Port Parameters**

Before creating HDLC connections, you create HDLC ports on both Nways Switches at the end-points of the connection. On one end, the port serves as *connection initiator*. On the other end, the port serves as *connection completor*. A connection is always activated from the initiator logical port.

In a 2220 network, you configure an HDLC port for each frame-relay physical link. Using the 64 kbps time slots, you can create channels on port lines working in time division multiplexing (E1, T1, or J1). You can create a channel for each time slot or group of time slots, and you configure one HDLC port on each channel.

The following physical interfaces support multiple HDLC ports:

E1 line with LICs 515, 516, 545, 546, and 567

T1 and J1 lines with LICs 514 and 544.

Following are the HDLC port parameters:

### Port name

Up to 20 characters

### Resource Identification

Identification of the resource attached through the port line.

### Line attachment location

Rack, slot, position, and channel (if any)

#### **Connection type**

Connection initiator, completor, or both

### Administrative state

Status of the port when the Control Program is loaded (unlocked or locked)

### Maximum bandwidth available

Bandwidth that is less than or equal to the line speed

For parameters details, see the NCT2 and Nways 2220 Switch Manager online help.

### Examples of HDLC Ports

Nways Switch: N1 Port name: N1PORT1 Resource definitions: Type PNP, identifier NETN1PORT1 Location: Rack A, slot 2, LCB Base 1, position 3 Time slot allocation: None Channel number: None Connection initiator: Yes Connection completor: Yes Administrative state: Unlocked Maximum available bandwidth: 56 kbps (default)

Nways Switch: N2 Port name: N2PORT1 Resource definitions: Type PNP, identifier NETN2PORT1 Location: Rack A, slot 2, LCB None, position 2 Connection initiator: Yes Connection completor: Yes Time slot allocation: None Channel number: None Administrative state: Unlocked Maximum available bandwidth: 56 kbps (default) Nways Switch: N3 Port name: N3PORT1 Resource definitions: Type PNP, identifier NETN3PORT1 Location: Rack A, slot 2, LCB None, position 4 Connection initiator: Yes Connection completor: Yes Time slot allocation: None Channel number: None Administrative state: Unlocked Maximum available bandwidth: 56 kbps (default)

# **Configuring HDLC Connections**

This section describes the HDLC connection configuration.

### **HDLC Connections: Windows and Dialogs**

The following figure shows the windows and dialogs that you use to configure the HDLC and CES connections of an Nways Switch.

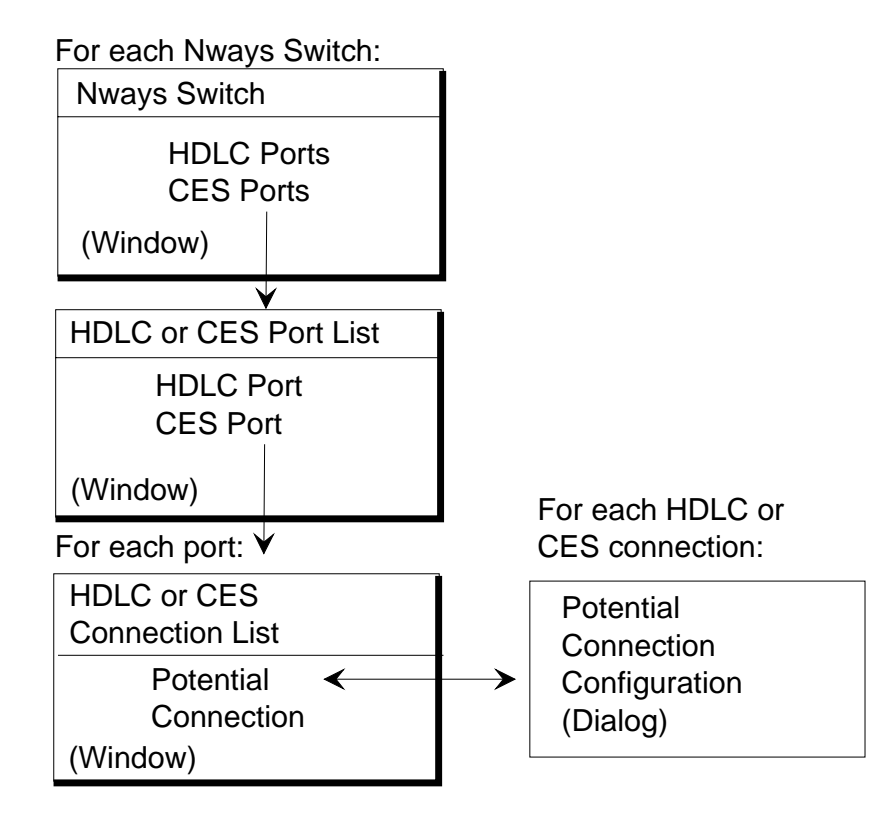

Figure 53. HDLC/CES Connections: Windows and Dialogs

Open the HDLC or CES Connection List as follows:

- From an Nways Switch window, double-click on HDLC or CES Ports (for a figure, see "Example of Nways Switch Window" on page 60). The HDLC or CES Port List opens.
- From the Port List, double-click on a port. The Connection List for this port opens.

From the Connection List, create an HDLC potential connection by clicking on **Connection List** in the menu bar, then on

Create Connection. The Connection Configuration dialog opens.

From the Connection Configuration dialog, open the Traffic Options dialog by clicking on **Traffic Options**.

### **HDLC Potential Connection Parameters**

You configure one permanent HDLC potential connection for each HDLC port configured as a connection initiator. It is possible to define several non-permanent connections on the same HDLC port, but only one connection is active at a time. On port lines with channels, you configure one permanent connection per channel.

Following are the HDLC potential configuration parameters:

### **Connection name**

Up to 32 characters

### Initiator Identification

Initiator Nways Switch, port, and resource (displayed by NCT2)

#### **Completor Identifications**

Completor Nways Switch, port, and resource

#### **Quality of Service**

QoS assigned to the HDLC connection for both directions

### **Connection Activation Mode**

Permanent or on reception of a start command from the network operator

#### Administrative state

Status of the connection when the Control Program is loaded (unlocked or locked)

### Accounting

Connection accountable (if required) and bandwidth sensitivity over which accounting information is recorded.

For details of HDLC configuration options and QoSs, refer to *2220 Nways BroadBand Switch HDLC Interface Specifications*, GA33-0375. Also see the NCT2 or Nways 2220 Switch Manager online help.

### **Examples of HDLC Connections**

Nways Switch: N1 Port name: NETPORT10 Initiator side: Nways Switch N1, port name N1PORT1, resource type PNP, identifier NETPORT10 Completor side: Nways Switch N2, port name N2PORT1, resource type PNP, identifier NETN2PORT1 Quality of Service: Forward QOSFRHDLC, return QOSFRHDLC Connection activation: Permanent mode Administrative state: Unlocked Accounting: No Bandwidth sensitivity: 50 % (default) Nways Switch: N2 Port name: NETN2PORT1 Initiator side: Nways Switch N2, port name N2PORT1, resource type PNP, identifier NETN2PORT1 Completor side: Nways Switch N1, port name N1PORT1, resource type PNP, identifier NETPORT10 Quality of Service: Forward QOSFRHDLC, return QOSFRHDLC Connection activity: Permanent mode Administrative state: Unlocked Accounting: No Bandwidth sensitivity: 50 % (default) Nways Switch: N3 Port name: NETN3PORT1 Initiator side: Nways Switch N3, port name N3PORT1, resource type PNP, identifier NETN3PORT1 Completor side: Nways Switch N1, port name N1PORT1, resource type PNP, identifier NETPORT10 Quality of Service: Forward QOSFRHDLC, return QOSFRHDLC Connection activity: Permanaent mode Administrative state: Unlocked Accounting: No Bandwidth sensitivity: 50 % (default)

# **Configuring CES Resources**

This section explains how to configure CES resources and is organized as follows: "CES Protocol Support"

"Configuring CES Ports" on page 127

"Configuring CES Connections" on page 128.

# **CES Protocol Support**

The following figure shows how circuit emulation services (CES) devices are connected through a 2220 network.

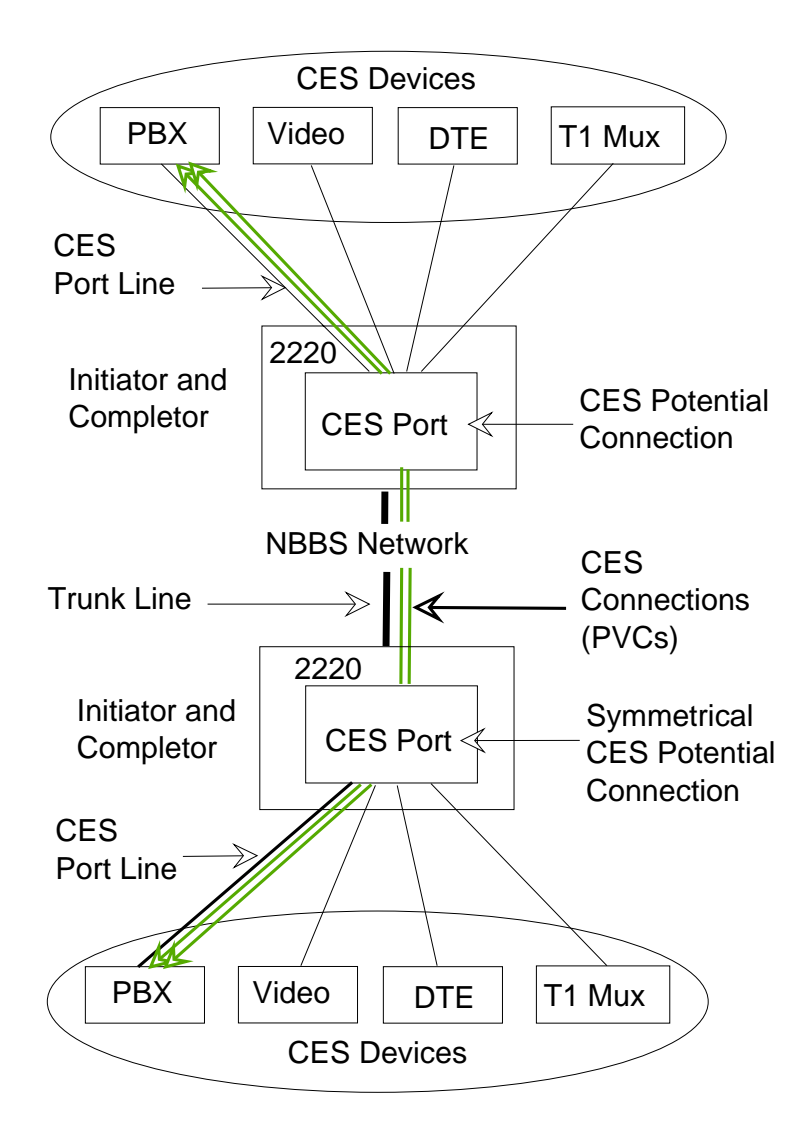

Figure 54. CES Protocol Support

The Nways Switch supports CES in real-time over permanent virtual circuits (PVCs). The circuits are established and maintained permanently between two CES devices.

### **CES Logical Ports**

CES logical ports (layer 2 of the OSI reference model) are called *CES ports.* They are generated by the Nways Switch Control Program to provide CES access services to physical CES port lines. A CES port sets up and maintains predefined CES connections.

### **CES Connections**

In a 2220 network, *CES potential connections*) are predefined between two CES devices attached to the network. CES connections are point-to-point and bidirectional. They operate in real-time over permanent virtual circuits (PVCs). In CES, only one connection is supported per logical port.

### Symmetrical CES Voice Connections

CES voice connections can be activated from either end. This is the case when the connection is defined as *dynamic*. An event occurring on the line connecting a PBX to the Nways Switch is detected and activates the connection. When the event can occur on either side, two connections must be defined accordingly.

Such connections must be configured symmetrically on the two Nways Switches at both ends, and further updates must also be performed at both ends to ensure the consistency of the configuration.

# **Configuring CES Ports**

The windows and dialogs used to configure the CES ports are the same as for configuring FR ports (see "FR Port: Windows and Dialogs" on page 103).

Before creating CES connections, you create CES ports on both Nways Switches at the end-points of the connection. On one end, the port serves as *connection initiator*. On the other end, the port serves as *connection completor*. A connection is always activated from the initiator logical port.

In a 2220 network, you configure one CES port for each CES physical link. Using the 64 kbps time slots, you can create channels on port lines that work in time division multiplexing (E1, T1, or J1). You can create a channel for each time slot or group of time slots, and you configure one CES port on each channel.

The following physical interfaces support multiple CES ports:

- E1 line with LIC types 515, 516, 545, 546, and 567
- T1 and J1 with LIC types 514 and 544.

CES port parameters are the same as HDLC port parameters (see "HDLC Port Parameters" on page 122).

### Examples of CES Ports

Nways Switch: N1 Port name: N1PORT Resource definitions: Type PNP, identifier NETN1PORT Location: Rack A, slot 2, LCB Base 1, position 4 Time slot allocation: None Channel number: None Connection initiator: Yes Connection completor: Yes Administrative state: Unlocked Maximum available bandwidth: 56 kbps (default) Nways Switch: N2 Port name: N2PORT Resource definitions: Type PNP, identifier NETN2PORT Location: Rack A, slot 7, LCB None, position 2 Connection initiator: Yes Connection completor: Yes Time slot allocation: None Channel number: None Administrative state: Unlocked Maximum available bandwidth: 128 kbps Nways Switch: N3 Port name: N3PORT Resource definitions: Type PNP, identifier NETN3PORT Location: Rack A, slot 7, LCB None, position 1

Connection initiator: Yes Connection completor: Yes Time slot allocation: None Channel number: None Administrative state: Unlocked Maximum available bandwidth: 56 kbps (default)

# **Configuring CES Connections**

This section describes the CES connection configuration. The windows and dialogs used to configure CES connections are the same as for HDLC (see "HDLC Connections: Windows and Dialogs" on page 123).

## **CES Potential Connection Parameters**

You configure one permanent CES potential connection for each CES port configured as connection initiator. It is possible to define several non-permanent connections on the same CES port, but only one connection is active at a time. On port lines with channels, you configure one permanent connection per channel.

Following are the configuration parameters of a CES potential connection:

### Connection name

Up to 32 characters

### Initiator Identification

Initiator Nways Switch, port, and resource (displayed by NCT2)

### **Completor Identifications**

Completor Nways Switch, port, and resource

### **Quality of Service**

QoS assigned to the CES connection for both directions

### **Traffic Type**

Data or voice

### **Echo Cancellation**

Required (for voice traffic) when voice compression is used or with a VSA or VSE.

### **Voice Treatment**

For voice traffic, use of echo canceller and voice server function (GSM or ADPCM compression, silence removal, and both)

### **Connection Activation Mode**

Permanent or on reception of a start command from the network operator. For PBX CAS dynamic, select "On external event". Whenta traffic type is set to **Data**, the "idle removal pattern" can be set to **Yes** in order to release the connection when the idle pattern defined at line level is detected, and to re"established the connection when traffic is detected.

### Administrative state

Status of the connection when the Control Program is loaded (unlocked or locked)

### Accounting

Connection accountable (if required) and bandwidth sensitivity over which accounting information is recorded.
For details of CES configuration options and QoSs, refer to *2220 Nways BroadBand Switch CES Interface Specifications*, GA33-0376. Also see the NCT2 or Nways 2220 Switch Manager online help.

### **Examples of CES Connections**

Nways Switch: N1 Port name: NETPORT20 Initiator side: Nways Switch N1, port name N1PORT, resource type PNP, identifier NETPORT20 Completor side: Nways Switch N2, port name N2PORT1, resource type PNP, identifier NETN2PORT Quality of Service: Forward QOSFRHDLC, return QOSFRHDLC Connection activation: No On external event: No Administrative state: Unlocked Accounting: No Bandwidth sensitivity: 50 % (default) Nways Switch: N2 Port name: NETN2PORT Initiator side: Nways Switch N2, port name N2PORT, resource type PNP, identifier NETN2PORT Completor side: Nways Switch N1, port name N1PORT, resource type PNP, identifier NETPORT20 Quality of Service: Forward QOSFRHDLC, return QOSFRHDLC Connection activity: No On external event: No Administrative state: Unlocked Accounting: No Bandwidth sensitivity: 50 % (default) Nways Switch: N3 Port name: NETN3PORT Initiator side: Nways Switch N3, port name N3PORT, resource type PNP, identifier NETN3PORT Completor side: Nways Switch N2, port name N2PORT, resource type PNP, identifier NETN2PORT Quality of Service: Forward QOSFRHDLC, return QOSFRHDLC Connection activity: No On external event: No Administrative state: Unlocked Accounting: No Bandwidth sensitivity: 50 % (default)

### **Qualities of Service**

NCT2 and Nways 2220 Switch Manager provide predefined QoSs which you can assign to FR, HDLC, or CES connections in relation with the types of traffic described as follows:

#### Circuit Emulation Class 1 (CE1)

CE1 is a logical queue in each transit Nways Switch. It is used for eal-time applications requiring very low delay and very low jitter, such as constant bit rate voice. CE1 provides the lowest delay and jitter.

### Circuit Emulation Class 2 (CE2) or Real-Time Class 2 (RT2)

CE2 (or RT2) is a logical queue which is used for real-time applications that can support slightly more delay and jitter than CE1. CE2 provides better bandwidth optimization that CE1 but increases the end-to-end delay.

#### Non-Real Time (NRT)

NRT is a logical queue which is used for applications requiring guaranteed bandwidth but not sensitive to delay or jitter.

### Non-Reserved (NR)

NR is a logical queue which is used for applications that do not require delay and bandwidth guarantees, only best effort delivery. NR is also used for internal 2220 network control flows.

You select a predefined QoS by clicking in a list. The following table summarizes the traffic types per protocol.

| Traffic Type                                                     | Frame Relay | HDLC | CES                  |
|------------------------------------------------------------------|-------------|------|----------------------|
| Circuit emulation class 1<br>(CE1)                               | No          | No   | Yes (voice)          |
| Circuit emulation class 2<br>(CE2) or real-time class 2<br>(RT2) | Yes         | Yes  | Yes (voice and data) |
| Non-real-time                                                    | Yes         | Yes  | No                   |
| Non-reserved                                                     | Yes         | Yes  | No                   |

For details of QoS options, see the NCT2 online help or refer to:

- 2220 Nways BroadBand Switch Frame Relay Interface Specifications, GA33-0374
- 2220 Nways BroadBand Switch HDLC Interface Specifications, GA33-0375
- 2220 Nways BroadBand Switch CES Interface Specifications, GA33-0376.

# **Chapter 9. Configuring ISDN Resources**

This chapter explains how to configure integrated services data network (ISDN) resources using NCT2. Similar configuration functions are available in Nways 2220 Switch Manager. They are documented in the online *Nways 2220 Switch Manager User's Guide*.

The chapter includes the following sections:

"ISDN Protocol and Q Signaling Support"

"Configuring Bearer Service Profiles" on page 133

"Configuring Numbering Plan Tables" on page 135

"Configuring ISDN Network Interfaces for Voice/Data/Video Switching" on page 138

"Configuring ISDN Network Interfaces for Frame Relay Remote Access" on page 140

"Configuring ISDN Network Interfaces for Trunk Backup/Overflow" on page 142.

# **ISDN Protocol and Q Signaling Support**

The following figure shows how ISDN terminal equipment is connected through an 2220 network.

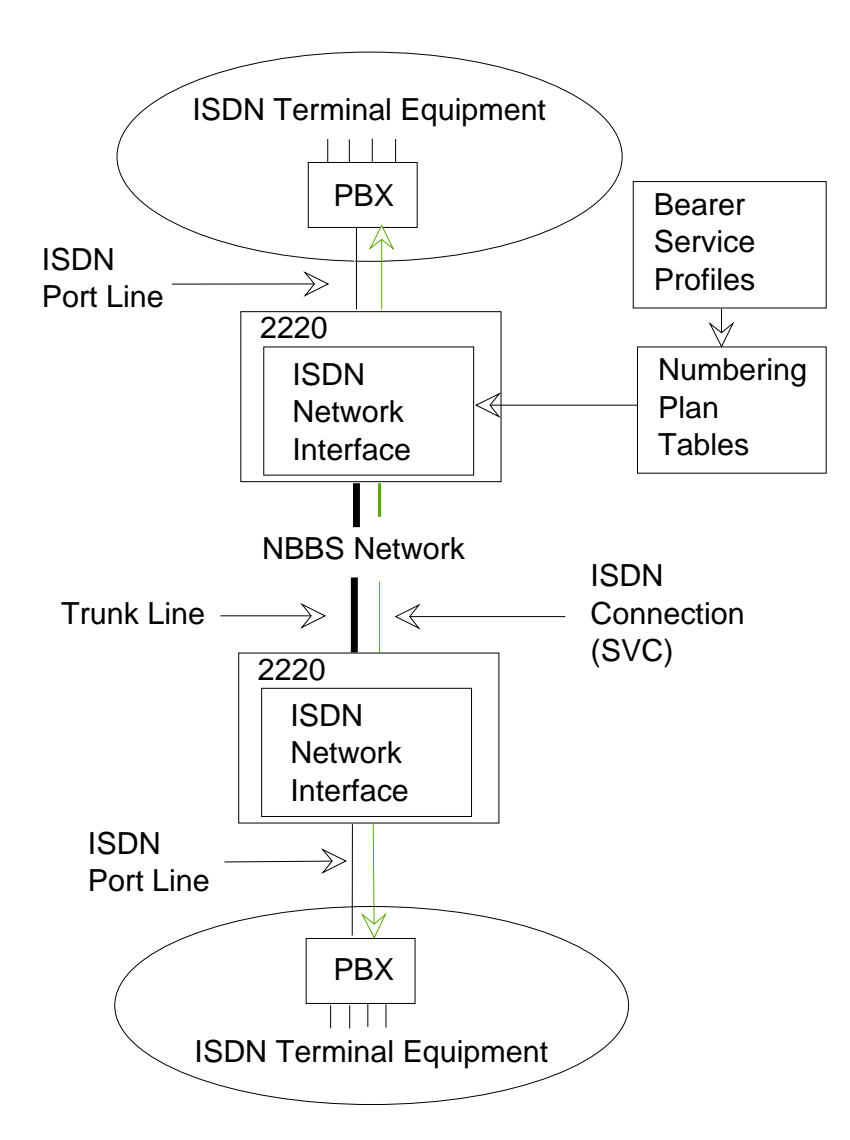

Figure 55. ISDN Protocol Support

### Legend:

**PBX** Private branch exchange

SVC Switched virtual circuit

The Nways Switch supports ISDN and Q signaling (QSIG) as follows:

- Connected ISDN equipment comply with the Euro-ISDN standard in Europe and INS-Net standard in Japan. The Nways Switch can act as a DCE or a DTE. It can be used to build private network and to access public IDN networks.
- Private branch exchanges (PBXs) using Q signaling are connected through E1 or T1 port lines.
- Connections are switched virtual circuits (SVCs).
- Supplementary ISDN services such as direct dialing-in (DDI) or subaddressing are provided.

For details, see the *2220 Nways BroadBand Switch ISDN Interface Specifications*, GA33-0447.

### **Bearer Service Profile**

An ISDN *bearer service profile* (BSP) is a set of parameters that defines a type of ISDN traffic (speech, audio, data, or video). One bearer service profile is associated with each ISDN numbering plan table.

The Nways Switch selects one BSP dynamically according to the destination number and transports the ISDN traffic as PTM packets over the 2220 network.

### **Numbering Plan Table**

A *numbering plan table* (NPT) is a set of parameters, organized in origin NPT and destination NPT, that defines a type of called ISDN numbers. A numbering plan table is associated with each ISDN network interface.

Call configuration is made simple through the following facilities:

- Local declaration of ISDN numbers
- Wildcards to speed-up declarations
- Open and closed private numbering plans.

### **ISDN Network Interface**

An *ISDN network interface* is a logical resource generated by the Nways Switch control Program to provide access services to a physical ISDN or QSIG port line. An ISDN network interface sets up and maintains links between calling ISDN terminal equipment and called terminal equipment attached through other Nways Switches.

# **Configuring Bearer Service Profiles**

ISDN resources must be configured in the following order:

- 1. ISDN bearer service profiles
- 2. ISDN numbering plan tables
- 3. ISDN network interfaces.

### **BSPs: Windows and Dialogs**

The following figure shows the windows and dialogs that you use to configure the ISDN bearer service profiles.

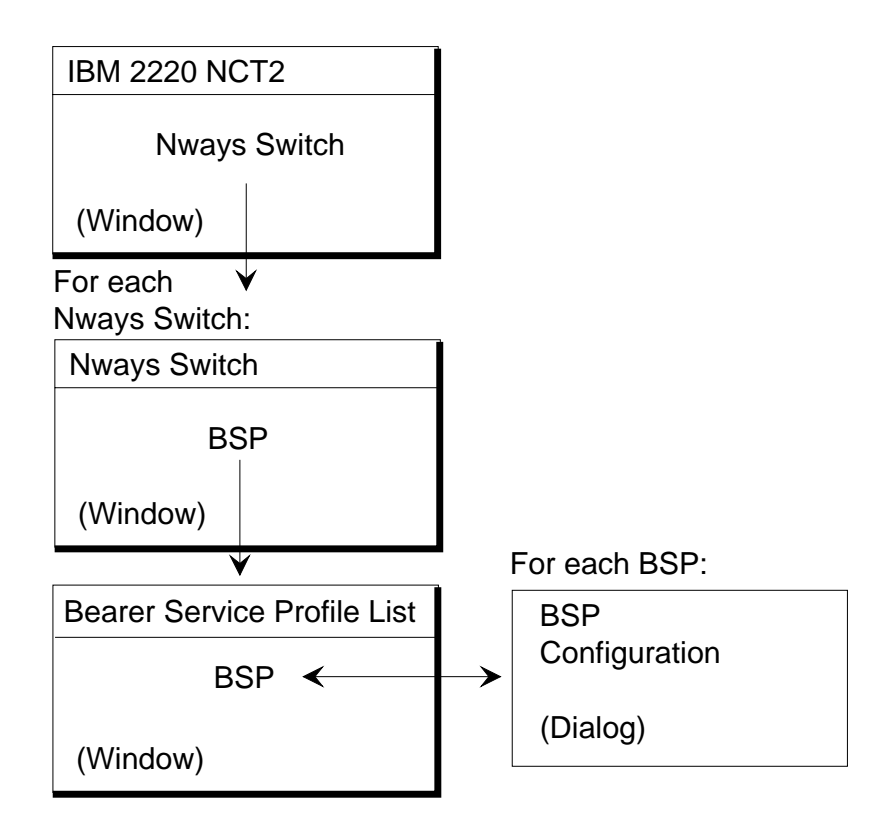

Figure 56. ISDN Bearer Service Profiles: Windows and Dialogs

Open a Bearer Service Profile List as follows:

- 1. From the NCT2 Main Window, double-click on an Nways Switch icon. The Nways Switch window opens (for an example, see "Example of Nways Switch Window" on page 60).
- 2. From the Nways Switch window, double-click on BSP. The Bearer Service Profile List opens.

From the Bearer Service Profile List, create a BSP by clicking on **Bearer Service Profile List** in the menu bar, then on **Create Bearer Service Profile**. The BSP Configuration dialog opens.

### **BSP** Parameters

You can create several BSPs per Nways Switch. One BSP corresponds to a type of ISDN traffic. Following are the BSP parameters:

#### **BSP Name**

Up to 32 characters

#### **Data Bearer Service**

For data traffic, select Clear Channel or HDLC/IR (HDLC with idle removal)

#### QoS Name, HDLC/IR Data

Quality of service for HDLC/IR data traffic

### QoS Name, Clear Channel Data

Quality of service for Clear Channel data traffic

#### **Voice Treatment**

Voice server function selected from a list: GSM or ADPCM voice compression with or without silence removal

#### Echo Cancellation

Required if echo cancellation is provided by a VSA or VSE and if voice compression is used.

### **Negotiable Services**

If set to yes, the connection is established even if the voice server function are not available.

For option details, see the *2220 Nways BroadBand Switch ISDN Interface Specifications*, GA33-0447. Also see the NCT2 or Nways 2220 Switch Manager online help.

### Examples of BSPs

Nways Switch: N1 BSP name: N1BSP1 Data parameters: Data bearer service: Clear channel HDLC/IR: QOSFRHDLC Clear channel: QOSCESDATA Voice parameters: Voice treatment: No compression Echo cancelletion: Required Negotiable services: Yes Compressed voice: QOSCESVOICE2 Uncompressed voice: QOSCESVOICE1NDPS Nways Switch: N2 BSP name: N2BSP1 Data parameters: Data bearer service: Clear channel HDLC/IR: QOSFRHDLC Clear channel: QOSCESDATA Voice parameters: Voice treatment: No compression Echo cancelletion: Required Negotiable services: Yes Compressed voice: QOSCESVOICE2 Uncompressed voice: QOSCESVOICE1NDPS Nways Switch: N3 BSP name: N3BSP1 Data parameters: Data bearer service: Clear channel HDLC/IR: QOSFRHDLC Clear channel: QOSCESDATA Voice parameters: Voice treatment: No compression Echo cancelletion: Required Negotiable services: Yes Compressed voice: QOSCESVOICE2 Uncompressed voice: QOSCESVOICE1NDPS

### **Configuring Numbering Plan Tables**

ISDN resources must be configured in the following order:

- 1. ISDN bearer service profiles
- 2. ISDN numbering plan tables
- 3. ISDN network interfaces.

# **NPTs: Windows and Dialogs**

The following figure shows the windows and dialogs that you use to configure the ISDN numbering plan tables.

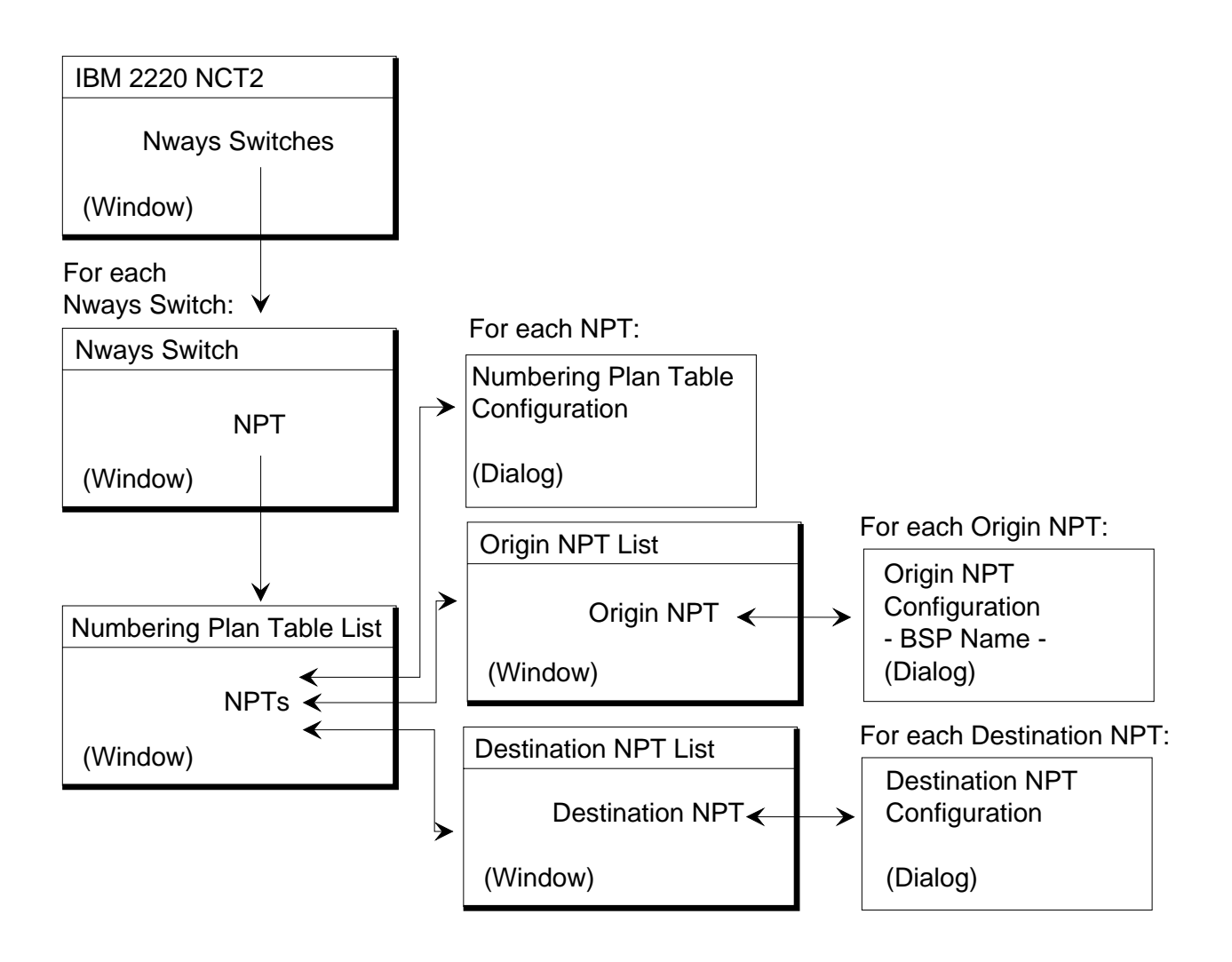

Figure 57. ISDN Numbering Plan Tables: Windows and Dialogs

Open a Numbering Plan Table List as follows:

- 1. From the NCT2 Main Window, double-click on an Nways Switch icon. The Nways Switch window opens (for an example, see "Example of Nways Switch Window" on page 60).
- 2. From the Nways Switch window, double-click on NPT. The Numbering Plan Table List opens.

From the Numbering Plan Table List:

- Create an NPT by clicking on Numbering Plan Table List in the menu bar, then on Create NPT Entry. The NPT Configuration dialog opens.
- Display the Origin NPT List by clicking with the right mouse button on an NPT, then on **ONPT Entries** in the displayed menu.

• Display the Destination NPT List by clicking with the right mouse button on an NPT, then on **DNPT Entries** in the displayed menu.

From the Origin NPT List, create an Origin NPT by clicking on **Origin NPT List** in the menu bar, then on **Create ONPT Entry**. The Origin NPT Configuration dialog opens.

From the Destination NPT List, create a Destination NPT by clicking on **Destination NPT List** in the menu bar, then on **Create DNPT Entry**. The Destination NPT Configuration dialog opens.

### **NPT Configuration**

For each Nways Switch, ISDN numbering plan tables (NPTs) must be configured after ISDN bearer service profiles. An NPT has a unique parameter: its **name**, which can have up to 32 characters. To each numbering plan table you can associate multiple origin and destination NPTs.

### **ONPT Parameters**

Following are the origin NPT parameters:

#### **BSP Name**

Name of the BSP associated with the ONPT (selected from a list)

#### **Called Number Prefix**

Up to 10 digits

Called Number, Numbering Plan Identifier

E.164, private numbering plan (PNP), unknown, or any

Called Number, Type of number International, national, local, unknown, or any

### Called Number, Number of Digits to Accumulate

Value in the range 0 to 20

### Number Alteration Rules

Number of digits to strip-off (0 to 20), additional prefix (up to 10 digits), numbering plan identifier (E.164, PNP, or unchanged), and type of number (international, national, local, unknown, or unchanged)

For parameter details, see the *2220 Nways BroadBand Switch ISDN Interface Specifications*, GA33-0447. Also see the NCT2 or Nways 2220 Switch Manager online help.

### **DNPT Parameters**

Destination numbering plan table:

- Called number: prefix, numbering plan identifier, and type of number (displayed by NCT2)
- Number alteration rules: number of digits to strip-off, additional prefix, numbering plan identifier, and type of number

Following are the destination NPT parameters:

Called Number Prefix Up to 10 digits

#### Called Number, Numbering Plan Identifier

E.164, private numbering plan (PNP), unknown, or any

- Called Number, Type of number International, national, local, unknown, or any
- Called Number, Number of Digits to Accumulate

Value in the range 0 to 20

#### **Number Alteration Rules**

Number of digits to strip-off (0 to 20), additional prefix (up to 10 digits), numbering plan identifier (E.164, PNP, or unchanged), and type of number (international, national, local, unknown, or unchanged)

For parameter details, see the *2220 Nways BroadBand Switch ISDN Interface Specifications*, GA33-0447. Also see the NCT2 or Nways 2220 Switch Manager online help.

# Configuring ISDN Network Interfaces for Voice/Data/Video Switching

This section describes the IDSN network interface for voice/data/video switching configuration.

# ISDN Network Interfaces for Voice/Data/Video Switching: Windows and Dialogs

The following figure shows the windows and dialogs that you use to configure the ISDN network interfaces for voice/data/video switching.

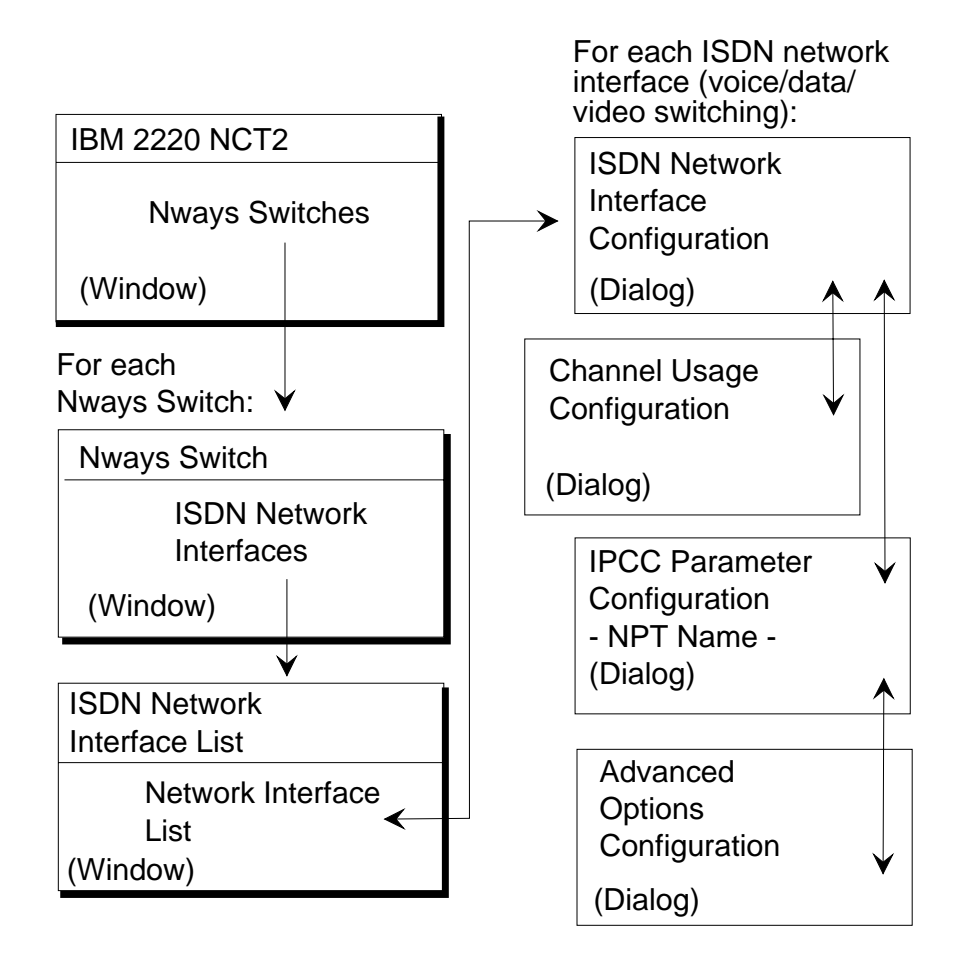

Figure 58. ISDN Network Interfaces (Voice/Data/Video Switching): Windows and Dialogs

Open an ISDN Network Interface List as follows:

- 1. From the NCT2 Main Window, double-click on an Nways Switch icon. The Nways Switch window opens (for an example, see "Example of Nways Switch Window" on page 60).
- From the Nways Switch window, double-click on ISDN Network Interfaces. The ISDN Network Interface List opens.

From the ISDN Network Interface List, create a network interface by clicking on **Network Interface List** in the menu bar, then on **Create Network Interface** and then choose **Voice/Data/Video Switching**.

The corresponding ISDN Network Configuration dialog opens.

From the Network Interface Configuration dialog:

- Open the Channel Usage Configuration dialog by clicking on Channel Usage.
- Open the IPCC Parameter Configuration dialog by clicking on More Parameters.

From the IPCC Parameter Configuration dialog, open the Advanced Options configuration dialog by clicking on **Advanced Options**.

# ISDN Network Interface for Voice/Data/Video/Switching Parameters

You configure one ISDN network interface per physical ISDN or QSIG port line. Following are the network interface parameters:

### **Network Interface Name**

Up to 32 characters

#### Line Attachment Location

Rack, slot, and position of the ISDN port line

#### **Channel Usage**

Push button that opens the Channel Usage Configuration dialog.

#### Protocol

Euro-ISDN, QSIG, or Japan ISDN (displayed by NCT2)

#### Access to

For an end-user equipment: public or private subscriber. For a network: public netork or private network.

#### Layer 2 Protocol Role

Network or user

#### Layer 3 Protocol Role

Network side or user side

#### **Administrative State**

Status of the network interface after the Nways Switch Control Program has been loaded (Unlocked or Locked)

### Line Automatic Restart

Selected to restart the call when the line attachment is activated

For parameter details, see the *2220 Nways BroadBand Switch ISDN Interface Specifications*, GA33-0447. Also see the NCT2 or Nways 2220 Switch Manager online help.

If required, click on **Channel Usage** to display a channel usage table. It is used to select a usage for each channel: incoming, outgoing, birectional (default choice), and not available. Channel 0 is reserved for synchronization. Channel 16 is reserved for signaling.

# **Configuring ISDN Network Interfaces for Frame Relay Remote Access**

ISDN network interfaces for frame-relay remote access can be configured when limited traffic is required for a few hours per day.

# ISDN Network Interfaces (Frame Relay Remote Access): Windows and Dialogs

The following figure shows the windows and dialogs that you use to configure the ISDN network interfaces for voic/data/video switching.

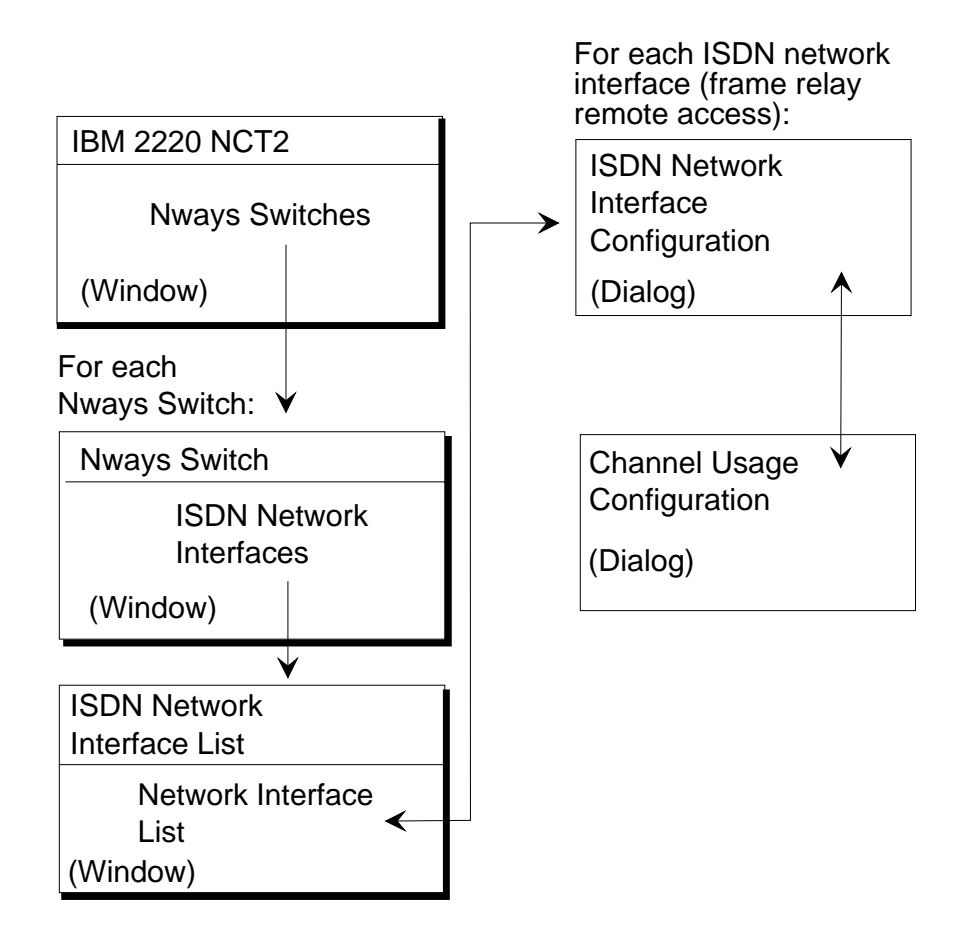

Figure 59. ISDN Network Interfaces (Voice/Data/Video Switching): Windows and Dialogs

Open an ISDN Network Interface List as follows:

- 1. From the NCT2 Main Window, double-click on an Nways Switch icon. The Nways Switch window opens (for an example, see "Example of Nways Switch Window" on page 60).
- 2. From the Nways Switch window, double-click on ISDN Network Interfaces. The ISDN Network Interface List opens.

From the ISDN Network Interface List, create a network interface by clicking on **Network Interface List** in the menu bar, then on **Create Network Interface** and then choose **Frame Relay Remote Access**.

The corresponding ISDN Network Configuration dialog opens.

Open the Channel Usage Configuration dialog by clicking on Channel Usage.

# **ISDN Network Interface for Frame Relay Remote Access Parameters**

You configure one ISDN network interface per physical ISDN or QSIG port line. Following are the network interface parameters:

### Network Interface Name

Up to 32 characters

#### Line Attachment Location

Rack, slot, and position of the ISDN port line

#### **Channel Usage**

Push button that opens the Channel Usage Configuration dialog.

#### Protocol

Euro-ISDN or Japan ISDN

# Layer 2 Protocol Role

Network or user

### Layer 3 Protocol Role

Network side or user side

#### Port Group Name

The name of the port group that will use this remote access.

#### Line Number

The line ISDN number called and used by the DTE.

#### **Inactivity Timer**

The inactivity timer value

### Access Control

Whether access control is enabled or disabled

### **Administrative State**

Status of the network interface after the Nways Switch Control Program has been loaded (Unlocked or Locked)

### Line Automatic Restart

Selected to restart the call when the line attachment is activated

For parameter details, see the *2220 Nways BroadBand Switch ISDN Interface Specifications*, GA33-0447. Also see the NCT2 or Nways 2220 Switch Manager online help.

If required, click on **Channel Usage** to display a channel usage table. It is used to select a usage for each channel: incoming, outgoing, birectional (default choice), and not available. Channel 0 is reserved for synchronization. Channel 16 is reserved for signaling.

### **Configuring ISDN Network Interfaces for Trunk Backup/Overflow**

**Note:** A low speed adapter type 3 (LIC563 E1 ISDN Trunk Backup) must be used for trunk backup. See "Chapter 6. Configuring Physical Resources" on page 59 for information on configuring line adapters.

ISDN network interfaces can be configured and used when an overflow condition is detected

on a leased line.

### Network Interfaces for Trunk Backup/Overflow: Windows and Dialogs

The following figure shows the windows and dialogs that you use to configure the ISDN network interfaces for trunks.

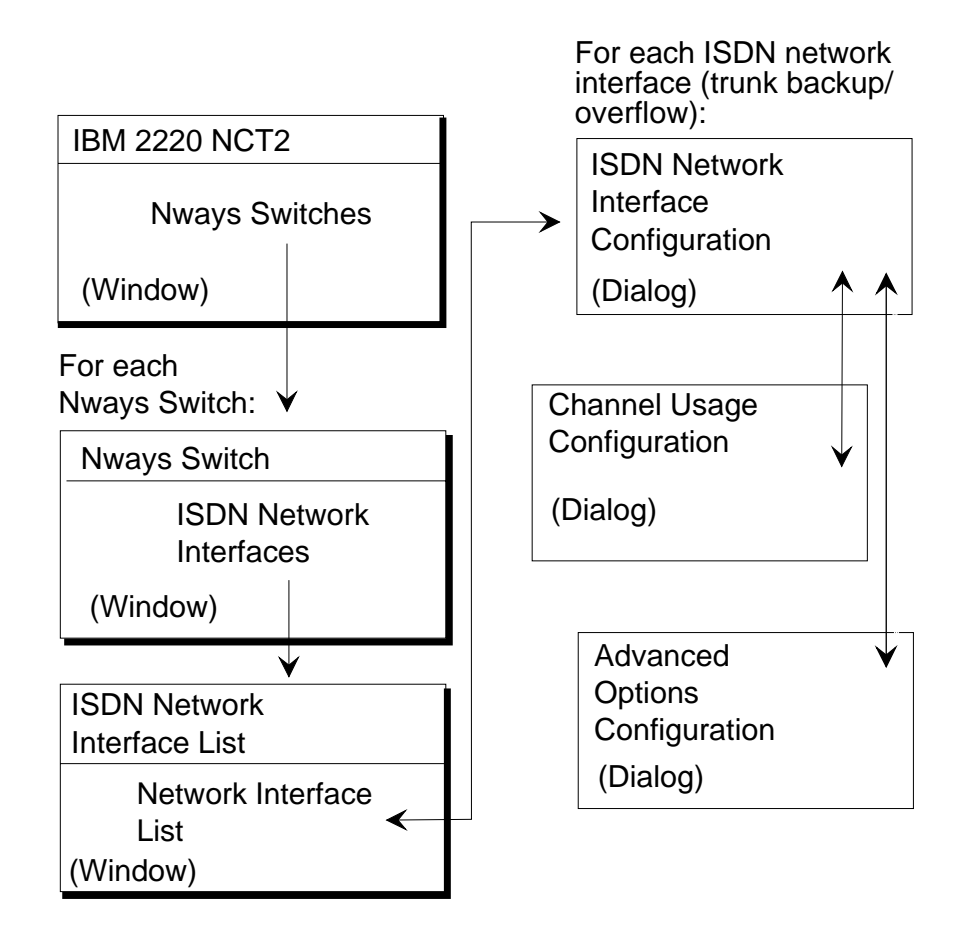

Figure 60. ISDN Network Interfaces for Trunk Backup/Overflow: Windows and Dialogs

Open an ISDN Network Interface List as follows:

- 1. From the NCT2 Main Window, double-click on an Nways Switch icon. The Nways Switch window opens (for an example, see "Example of Nways Switch Window" on page 60).
- 2. From the Nways Switch window, double-click on ISDN Network Interfaces. The ISDN Network Interface List opens.

From the ISDN Network Interface List, create a network interface by clicking on **Network Interface List** in the menu bar, then on **Create Network Interface** and then choose **Trunk Backup/Overflow**,

The corresponding ISDN Network Configuration dialog opens.

From the Network Interface Configuration dialog:

Open the Channel Usage Configuration dialog by clicking on Channel Usage.

Open the Advanced Options dialog by clicking on Advanced Options.

### **ISDN Network Interface for Trunk Backup/Overflow Parameters**

You configure one ISDN network interface per physical ISDN or QSIG port line. Following are the network interface parameters:

#### Network Interface Name

Up to 32 characters

#### Line Attachment Location

Rack, slot, and position of the ISDN port line

#### **Channel Usage**

Push button that opens the Channel Usage Configuration dialog.

### Protocol

Euro-ISDN

### Layer 2 Protocol Role

Network or user (displayed only)

#### Layer 3 Protocol Role

Network side or user side (displayed only)

#### Local Call Number

Local ISDN call number

#### Maximum Number of Calls

Maximum number of calls that can be made

#### **Administrative State**

Status of the network interface after the Nways Switch Control Program has been loaded (Unlocked or Locked)

### Line Automatic Restart

Selected to restart the call when the line attachment is activated

For parameter details, see the *2220 Nways BroadBand Switch ISDN Interface Specifications*, GA33-0447. Also see the NCT2 or Nways 2220 Switch Manager online help.

If required, click on **Channel Usage** to display a channel usage table. It is used to select a usage for each channel: incoming, outgoing, birectional (default choice), and not available. Channel 0 is reserved for synchronization. Channel 16 is reserved for signaling.

If required, click on **Advanced Options** to display the Advanced Options dialog where you can specify the interval and timeout values for link liveness and the retry interval and timeout values for initialization applying to the trunks established over this interface.

# **Configuring a Trunk Call Control List**

This section describes the Trunk Call Control List configuration. A call control list is required so that the incoming and outgoing trunks can communicate.

Open the Call Control List Configuration dialog as follows:

- 1. Open the ISDN Network Interface List as described in "Network Interfaces for Trunk Backup/Overflow: Windows and Dialogs" on page 142
- 2. Select the trunk backup/overflow network interface
- 3. Click mouse button 2 on the network interface, and choose Call Control List.

The Call Control Configuration dialog opens where you can specify the Nways Switch and add the ISDN calling numbers of the trunk interface authorized to call.

# Chapter 10. Configuring X.25 Resources

This chapter explains how to configure X.25 resources. Similar configuration functions are available in Nways 2220 Switch Manager. They are documented in the online *Nways 2220 Switch Manager User's Guide*.

The chapter includes the following sections:

"X.25 Protocol Support"

"Configuring X.25 Network Interfaces" on page 147

"Configuring X.25 Subscribers" on page 150

"Configuring X.25 Hunt Groups" on page 152.

# X.25 Protocol Support

The following figure shows how X.25 subscribers are connected through an 2220 network.

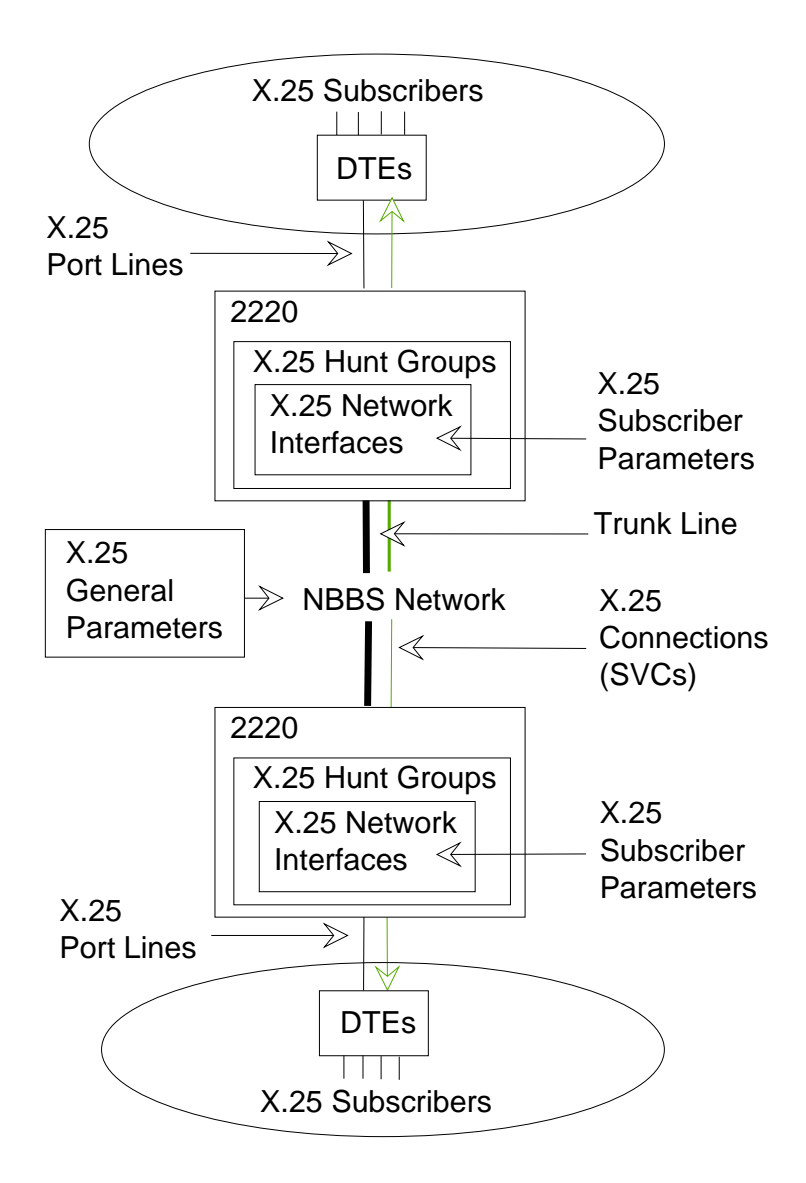

Figure 61. X.25 Protocol Support

#### Legend:

- DTE Data terminal equipment
- SVC Switched virtual circuit

The Nways Switch supports the X.25 protocol as follows:

- Private network service is provided as data circuit-terminating equipment (DCE)
- X.25 DTEs are connected through non-switched (port) lines at speeds of 2400 bps to 2048 kbps
- X.25 connections are set over the network in switched virtual circuit (SVC) mode
- Modulo 8 is supported.

### X.25 Network Interface

X.25 logical ports (layer 2 of the OSI reference model) are called *X.25 network interfaces.* They are generated by the Nways Switch Control Program to provide access services to physical port lines. An X.25 network interface sets up and maintains connections between calling X.25 subscribers and called subscribers attached to other Nways Switches.

### X.25 Subscriber

An *X.25 subscriber* is an end-user connected to an X.25 network interface through a DTE. A subscriber is defined by an address and a logical name.

### X.25 Hunt Group

An *X.25 hunt group* includes several X.25 network interfaces associated with a common subscriber address. If an interface is busy, the connection searches (hunts) for the other interfaces of the group until a free one is found.

# X.25 General Parameters

X.25 general parameters are configured at network level and apply to all the X.25 resources. For a list of general parameters, see "X.25 General Parameters" on page 46.

# **Configuring X.25 Network Interfaces**

This section describes the X.25 network interface configuration and is organized as follows:

"X.25 Network Interfaces: Windows and Dialogs"

"X.25 Network Interface Parameters" on page 149

"Examples of X.25 Network Interface Configurations" on page 149.

### X.25 Network Interfaces: Windows and Dialogs

The following figure shows the windows and dialogs that you use to configure the X.25 network interfaces.

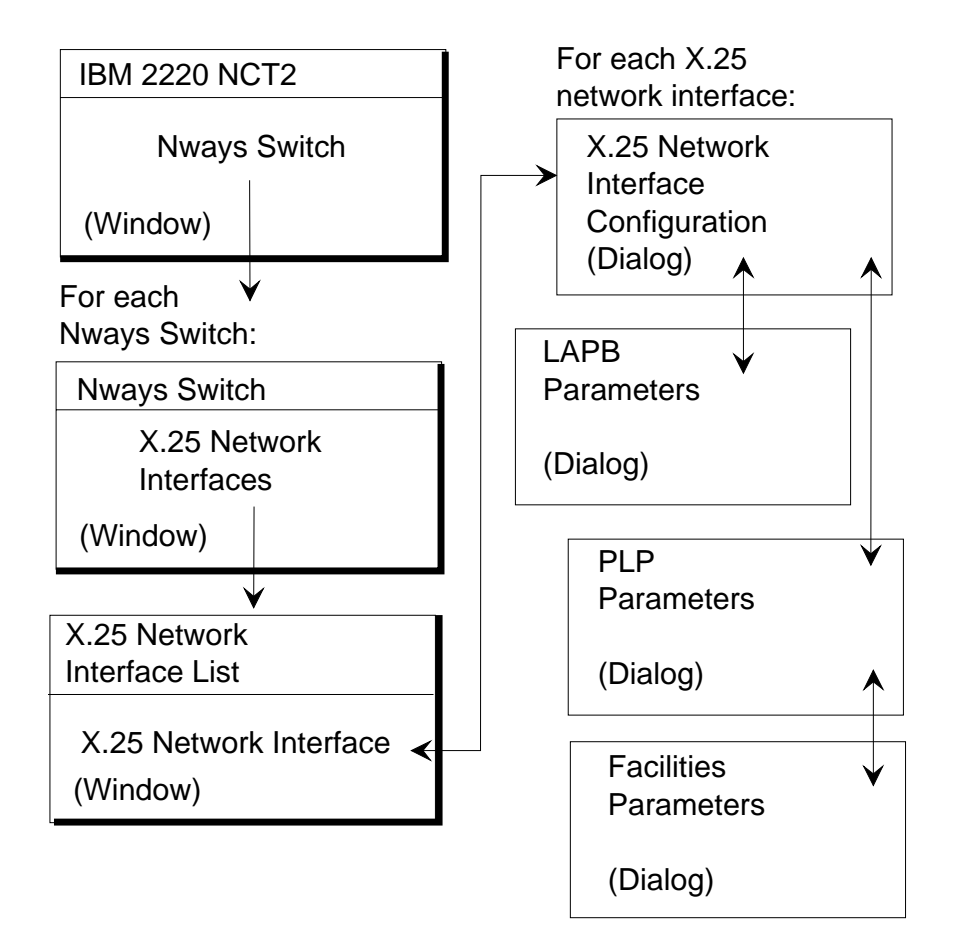

Figure 62. X.25 Network Interfaces: Windows and Dialogs

Open an X.25 Network Interface List as follows:

- 1. From the NCT2 Main Window, double-click on an Nways Switch icon. The Nways Switch window opens (for an example, see "Example of Nways Switch Window" on page 60).
- From the Nways Switch window, double-click on X.25 Network Interfaces. The X.25 Network Interfaces List opens.

From the X.25 Network Interface List, create an X.25 network interface by clicking on **Network Interface List** in the menu bar, then on **Create Network Interface**. The Network Interface Configuration dialog opens.

From the X.25 Network Interface Configuration dialog:

- · Open the LAP-B Parameters dialog by clicking on LAP-B Parameters
- Open the PLP Parameters dialog by clicking on PLP Parameters

From the PLP Parameters dialog, open the Facilities Parameters dialog by clicking on **Facilities**.

# X.25 Network Interface Parameters

You configure one X.25 network interface per physical X.25 port line. On one end, the network interface serves as *connection initiator*. On the other end, the network interface serves as *connection completor*. A connection is always activated from the initiator network interface.

Following are the network interface parameters:

#### **Network Interface Name**

Up to 32 characters

#### Line Attachment Location

Rack, slot, line connection box (if any), and position

#### **Default Called Address**

Address that is used when there is no called address in the incoming call. Up to 15 digits.

#### **Default Calling Address**

Address that is used as calling address if the call does not contain a calling address

#### Packet layer protocol: PLP parameters:

- X.25 Recommendation: ITU-T version number
- Default packet size
- · Default window size
- · Default transit delay
- · Default throughput class assignment
- · Incoming channel numbers
- Two-way channel numbers
- · Outgoing channel numbers
- Selection of X.25 facilities such as transit delay indication, fast select accept, or incoming call barred.

Link access procedure for B-channel: LAPB parameters:

- Retransmission period (T1)
- Frame window size (K)
- Maximum transmission attempts (N2)
- · Link alarm selection.

For parameter details, see the NCT2 or Nways 2220 Switch Manager online help.

## **Examples of X.25 Network Interface Configurations**

Nways Switch: N1 X.25 network interface names: N1X25I01 N1X25I02 N1X25I03 N1X25I04 Locations: Rack A, slot 7, LCB: none Positions: 1 to 4 Nways Switch: N2 X.25 network interface names: N2X25I01 N2X25I02 N2X25I03 N2X25I04 Locations: Rack A, slot 7, LCB: none Positions: 1 to 4 Nways Switch: N3 X.25 network interface names: N3X25I01 N3X25I02 N3X25I03 N3X25I04 Locations: Rack A, slot 7, LCB: none Positions: 1 to 4

# **Configuring X.25 Subscribers**

This section describes the X.25 subscriber configuration and organized as follows: "X.25 Subscribers: Windows and Dialogs"

"X.25 Subscriber Parameters" on page 151

"Examples of X.25 Subscriber Configurations" on page 152.

### X.25 Subscribers: Windows and Dialogs

The following figure shows the windows and dialogs that you use to configure the X.25 subscribers.

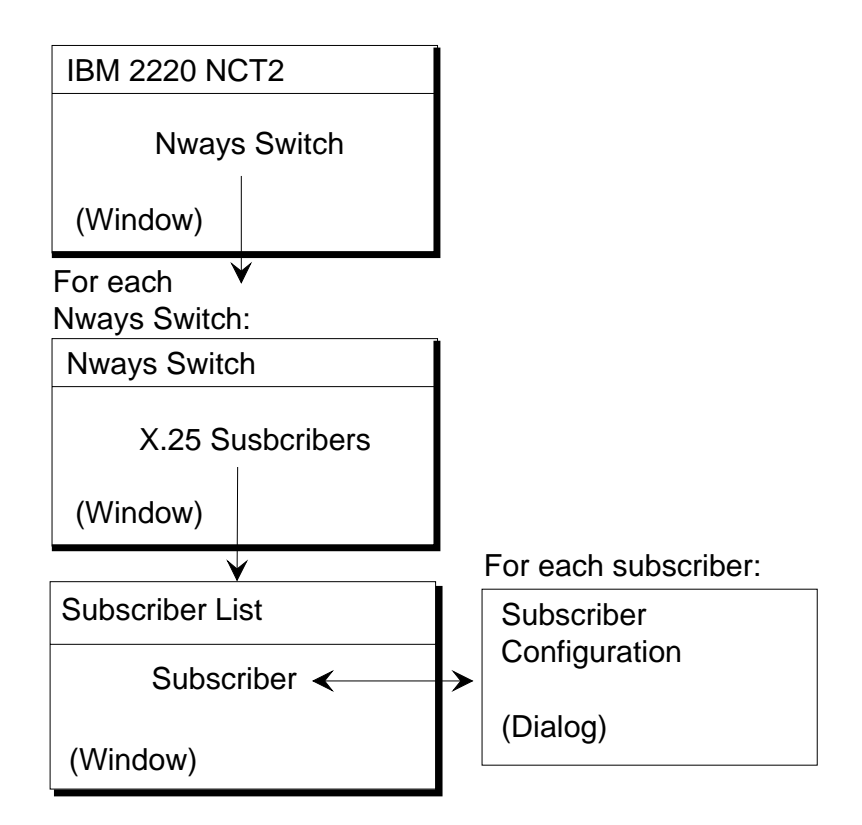

Figure 63. X.25 Subscribers: Windows and Dialogs

Open an X.25 Subscriber List as follows:

- 1. From the NCT2 Main Window, double-click on an Nways Switch icon. The Nways Switch window opens (for an example, see "Example of Nways Switch Window" on page 60).
- 2. From the Nways Switch window, double-click on X.25 Subscribers. The Subscriber List opens.

From the Subscriber List, create an X.25 Subscriber by clicking on **Subscriber List** in the menu bar, then on **Create subscriber**. The Subscriber Configuration dialog opens.

### X.25 Subscriber Parameters

Following are the X.25 subscriber parameters:

#### Subscriber Name

Up to 32 characters

#### Subscriber Address

Up to 15 digits entered in X.121 format

### **Network Interface Name**

Name of the X.25 network interface that attaches the subscriber to the Nways Switch (selected from a list)

### Comment

Up to 132 characters

For parameters details, see the NCT2 or Nways 2220 Switch Manager online help.

### **Examples of X.25 Subscriber Configurations**

Nways Switch: N1 X.25 network interface name: N1X25I01 Subscribers: N1SUB1X, address (X.121) 1114000 N1SUB2X, address (X.121) 1115000 N1SUB3X, address (X.121) 1116000 N1SUB4X, address (X.121) 1117000 Nways Switch: N2 X.25 network interface name: N2X25I01 Subscribers: N2SUB1X, address (X.121) 2224000 N2SUB2X, address (X.121) 2225000 N2SUB3X, address (X.121) 2226000 N2SUB4X, address (X.121) 2227000 Nways Switch: N3 X.25 network interface name: N3X25I01 Subscribers: N3SUB1X, address (X.121) 3334000 N3SUB2X, address (X.121) 3335000 N3SUB3X, address (X.121) 3336000 N3SUB4X, address (X.121) 3337000

# **Configuring X.25 Hunt Groups**

This section describes the X.25 hunt group configuration and is organized as follows:

"X.25 Hunt Groups: Windows and Dialogs"

"X.25 Hunt Group Parameters" on page 153

"Examples of X.25 Hunt Group Configurations" on page 154.

# X.25 Hunt Groups: Windows and Dialogs

The following figure shows the windows and dialogs that you use to configure the X.25 hunt groups.

| IBM 2220 NCT2              |                      |
|----------------------------|----------------------|
| Nways Switch               |                      |
| (Window)                   |                      |
| For each                   |                      |
| Nways Switch:              |                      |
| Nways Switch               |                      |
| X.25 Hunt Groups           |                      |
| (Window)                   |                      |
| ¥                          | For each hunt group: |
| Hunt Group List            | Hunt Group           |
| Hunt Group <del>&lt;</del> | Configuration        |
| (Window)                   | (Dialog)             |

Figure 64. X.25 Hunt Groups: Windows and Dialogs

Open an X.25 Hunt Group List as follows:

- 1. From the NCT2 Main Window, double-click on an Nways Switch icon. The Nways Switch window opens (for an example, see "Example of Nways Switch Window" on page 60).
- 2. From the Nways Switch window, double-click on X.25 Hunt Groups. The Hunt Group List opens.

From the Hunt Group List, create an X.25 hunt group by clicking on **Hunt Group** List in the menu bar, then on **Create hunt group**. The Hunt Group Configuration dialog opens.

# X.25 Hunt Group Parameters

Following are the X.25 hunt group parameters:

#### Hunt Group Name

Up to 32 characters

#### Hunt Group Address

Up to 15 digits entered in X.121 format

### **Network Interface Names**

Names of the X.25 network interfaces that are part of the hunt group. Up to 32 interfaces can be selected from a list.

### Comment

Up to 132 characters

For parameters details, see the NCT2 or Nways 2220 Switch Manager online help.

### **Examples of X.25 Hunt Group Configurations**

Nways Switch: N1 X.25 hunt group name: N1X25H1 Address (X.121): 111111 Network interfaces: N1X25I01 N1X25I02 N1X25I03 N1X25I0 Nways Switch: N2 X.25 hunt group name: N2X25H1 Address (X.121): 222222 Network interfaces: N2X25I01 N2X25I02 N2X25I03 N2X25I04 Nways Switch: N3 X.25 hunt group name: N3X25H1 Address (X.121): 333333 Network interfaces: N3X25I01 N3X25I02 N3X25I03 N3X25I04

# **Chapter 11. Configuring Trunks**

This chapter explains how to configure logical trunks using NCT2. Similar functions are available in Nways 2220 Switch Manager. They are documented in the online *Nways 2220 Switch Manager User's Guide*.

The chapter includes the following sections:

"Logical Trunks"

"Configuring PTM Trunks" on page 157

"Configuring ATM Leased Trunks" on page 158

"Configuring ATM Bearer Service Trunks" on page 159

"Configuring ISDN Trunks" on page 160

# **Logical Trunks**

The following figure shows how Nways Switches are connected through physical and logical trunks.

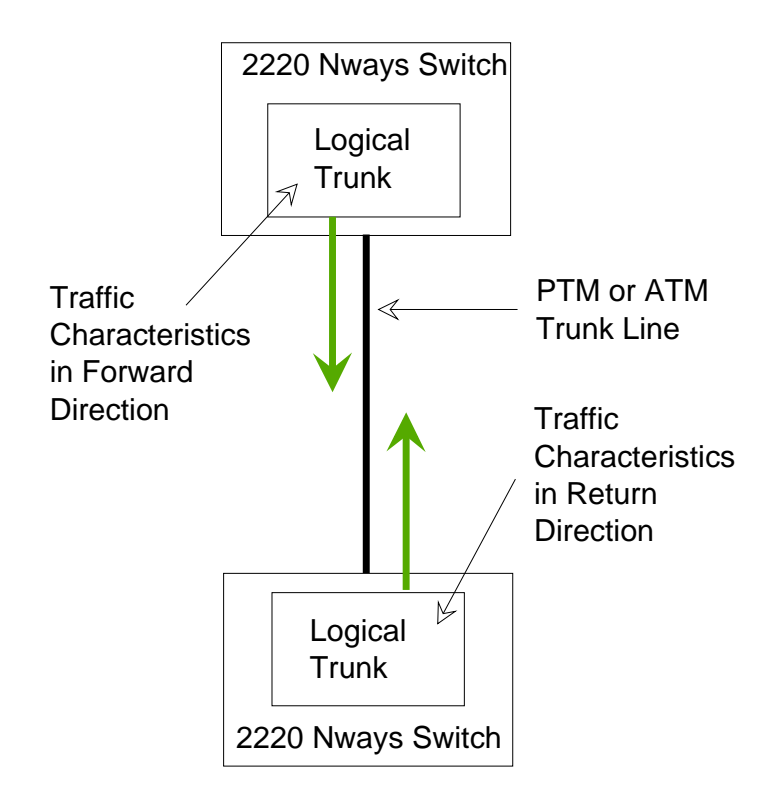

#### Figure 65. Logical Trunk

A *logical trunk* is a resource created by the Nways Switch Control Program to provide transport services to a physical trunk line (or channel of a TDM trunk). A logical trunk is mainly responsible for optimizing bandwidth and maintaining the CP spanning tree.

Logical trunks must be configured on the Nways Switches at both ends of a physical trunk. Each logical trunk configuration provides the traffic characteristics in one direction.

### **PTM Trunks**

The *packet transfer mode* (PTM) trunk lines have non-ATM interfaces and work in the native transfer mode of the NBBS architecture. PTM divides traffic into packets of variable length well adapted for the transport of voice or real-time applications requiring very short packets. PTM also allows transporting large packets, thus reducing the required bandwidth by saving the packet header overhead.

PTM trunks transport both variable length packets and ATM cells.

Examples of trunk lines supported in PTM are the following:

V.24, V.35, V.36, and X.21 E1 and fractional E1 T1 and fractional T1 E2, E3, and J2 T3 HSSI.

### **ATM Trunks**

The asynchronous transfer mode (ATM) trunk lines work in native ATM. Traffic is made of fixed-length (53 bytes) cells. ATM is asynchronous in that the cell delay is variable between nodes in the network. However, correct timing and sequence of cells are recovered at the end-point switches.

There is no fixed assignment of bandwidth and the sum of the input bandwidth can be greater that the line bandwidth. The ATM network (as well as the 2220 network) relies on statistical multiplexing of the inputs.

ATM trunks transport ATM cells and non-ATM traffic segmented into ATM cells. The non-ATM traffic can be in frame relay, HDLC, and CES protocols. It is supported in the ATM adaptation layer 5 (AAL5).

Examples of trunk lines supported in ATM are the following:

DS-3, 45 Mbps E3, 34 Mbps SONET/SDH multi-mode fiber, 155 Mbps SONET/SDH single-mode fiber, 155 Mbps. SONET/SDH electrical, 155 Mbps.

ATM trunks work in one of the following modes:

- *Point-to-point*: the trunks are leased line trunks. 85% of the bandwidth (default value) is used by the traffic, but you can modify this as required. One trunk can be configured per physical line. If needed, the trunk can be configured as a *fractional trunk* by decreasing the bandwidth of the trunk, modifying the usable VPI range, or both.
- *Point-to-multipoint*: the trunks are ATM bearer service (BS) trunks with up to 32 virtual paths per trunk. Up to 32 trunks can be configured per physical line, with a

maximum of 32 per adapter. You configure one virtual path connection per trunk. All the bandwidth (100%) can be used for the traffic.

# **Configuring PTM Trunks**

This section describes the PTM trunk configuration and is organized as follows: "Trunks: Windows and Dialogs"

"Trunk Parameters" on page 158.

### **Trunks: Windows and Dialogs**

The following figure shows the windows and dialogs that you use to configure the PTM trunks.

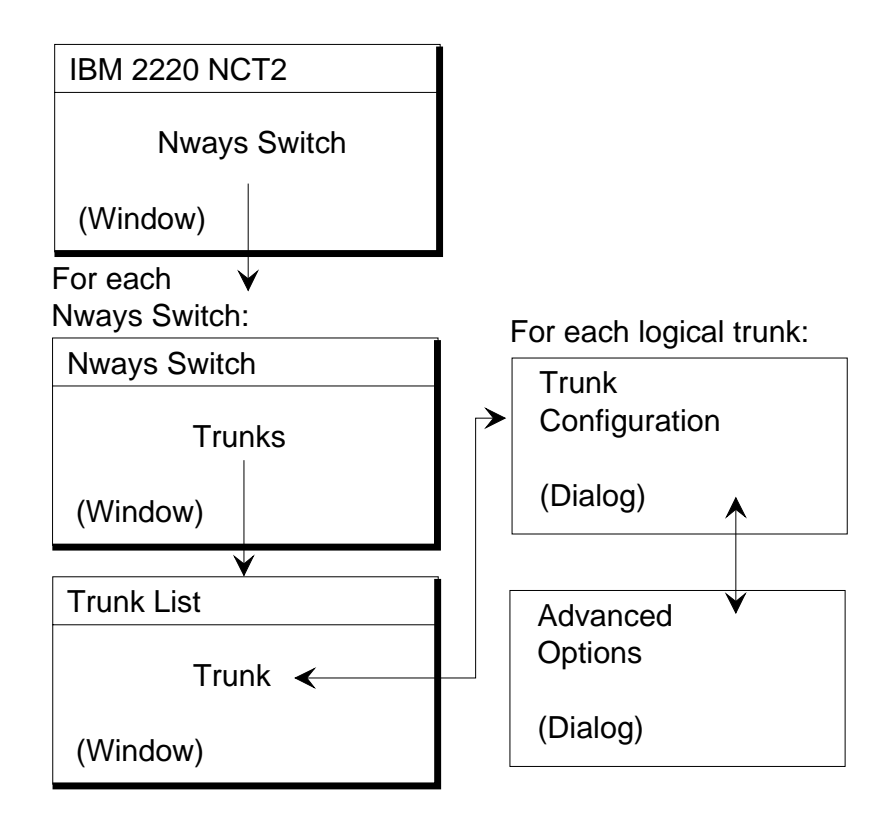

Figure 66. PTM Trunks: Windows and Dialogs

Open a Trunk List as follows:

- 1. From the NCT2 Main Window, double-click on an Nways Switch icon. The Nways Switch window opens (for an example, see "Example of Nways Switch Window" on page 60).
- From the Nways Switch window, double-click on Trunks. The Trunk List window opens.

From the Trunk List, create a logical PTM trunk by clicking on **Trunks** in the menu bar, then on **Create Trunk**. The Trunk Configuration dialog opens.

### **Trunk Parameters**

For each Nways Switch, you configure a PTM trunk on each non-ATM physical trunk line. If you configured channels on the trunk line, create one PTM trunk per channel using the multi-logical trunk feature of the Nways Switch.

Following are the PTM trunk parameters:

#### Logical Trunk Name

Up to 32 characters

### Line Attachment Location

Rack, slot, and position

#### Remote Node Name

Name of the remote Nways Switch (optional)

#### **Time Slot Allocation**

Channel allocation configured for the line attachment (displayed by NCT2). You create one PTM trunk per channel.

#### **Propagation Delay**

Average propagation delay over the physical line obtained from your telecommunication company

#### Administrative State

Administrative state after loading the Control Program, unlocked or locked.

For each PTM trunk, **advanced options** can be configured with the following parameters:

- Maximum bandwidth available: total amount of bandwidth that can be used on the trunk. By default, it is the line speed.
- Bandwidth reservable: defaulted to 85% for traffic and 15% for network control (displayed by NCT2)
- Smallest connection size: defaulted to 0.101 kbps
- CP spanning tree preferability: selected in the range 0-15 (0 means never used for CP spanning tree update)
- Traffic support, circuit emulation and real-time selection
- · Link liveness interval: defaulted to 500 ms
- · Link liveness timeout: defaulted to 1500 ms

For details of trunk parameters, see the NCT2 and Nways 2220 Switch Manager online help.

# **Configuring ATM Leased Trunks**

For each Nways Switch, you configure one logical trunk on each ATM physical trunk line. You cannot configure channels on ATM trunks.

You proceed as for PTM trunks as explained in "Trunks: Windows and Dialogs" on page 157. The ATM leased trunk parameters include the same parameters as for PTM trunks plus an extra set which is as follows:

Usable virtual path identifier (VPI) range Reserved virtual channel identifier (VCI) range Negotiable VCI range Usable VCI range.

For details of ATM parameters, see the *2220 Nways BroadBand Switch ATM Interface Specifications*, GA33-0378. Also see the NCT2 and 2220 Switch Manager online help.

You can configure a *fractional ATM trunk* by decreasing the bandwidth of the trunk, modifying the usable VPI range, or both using the ATM trunk advanced options. This is useful when you want to assign only a subset of the ATM bandwidth to the user of the trunk line.

# **Configuring ATM Bearer Service Trunks**

Before configuring ATM BS trunks, you must have configured the following resources:

- ATM physical resources: ATM adapter (always type 2), ATM LIC, and line attachments as explained in "Chapter 6. Configuring Physical Resources" on page 59.
- ATM network interfaces for trunks accessed in bearer service as explained in "Configuring ATM Bearer Service Network Interfaces for Trunks" on page 94.
- ATM Bearer Service VPCs as explained in "Configuring ATM Bearer Service VPCs" on page 98.

# **ATM Bearer Service Trunks: Windows and Dialogs**

The following figure shows the windows and dialogs that you use to configure ATM Bearer Service (BS) trunk.

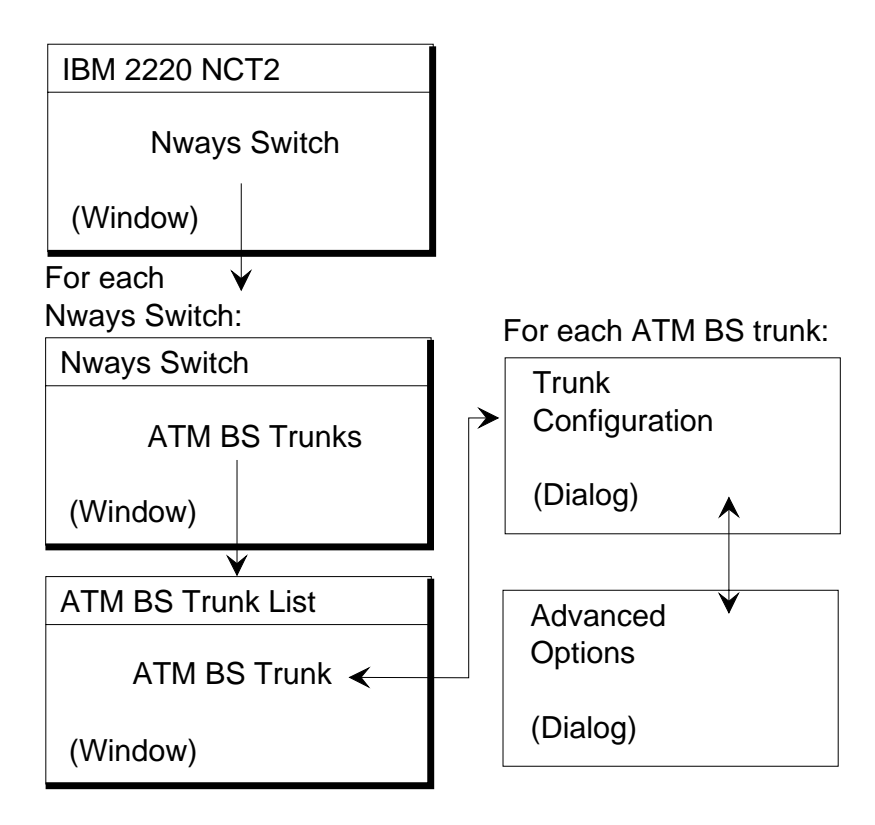

Figure 67. ATM Bearer Service Trunks: Windows and Dialogs

### **ATM Bearer Service Trunk Parameters**

Following are the ATM Bearer Service trunk parameters:

### Logical Trunk Name

Up to 32 characters

### Network Interface (Bearer Service)

Name of the network interface.

VPC VPC name.

### Remote Node Name

Name of the remote Nways Switch (optional)

### **Network Connection Support**

The type of network support (VPC or VCC).

### **Propagation Delay**

Average propagation delay over the physical line obtained from your telecommunication company

### Administrative State

Administrative state after loading the Control Program, unlocked or locked.

# **Configuring ISDN Trunks**

This section describes ISDN trunk configuration. An ISDN trunk can be used as a backup for another leased-line trunk to reduce costs, or as a temporary trunk when more bandwidth is required.

### Notes:

- ISDN trunks used for backup can be used only on a low speed adapter type 3 configured with a line interface coupler type LIC563, E1 line ISDN Trunk Backup). See "Chapter 6. Configuring Physical Resources" on page 59 for information on configuring line adapters.
- 2. An ISDN network interface for trunk backup/overflow must be created for the specified Nways Switch. See "Configuring ISDN Network Interfaces for Trunk Backup/Overflow" on page 142 for further information.
- 3. You must define a call control list. See "Configuring a Trunk Call Control List" on page 144 for further information.

### **IDSN Trunks: Windows and Dialogs**

The following figure shows the windows and dialogs that you use to configure ISDN trunks for backup.

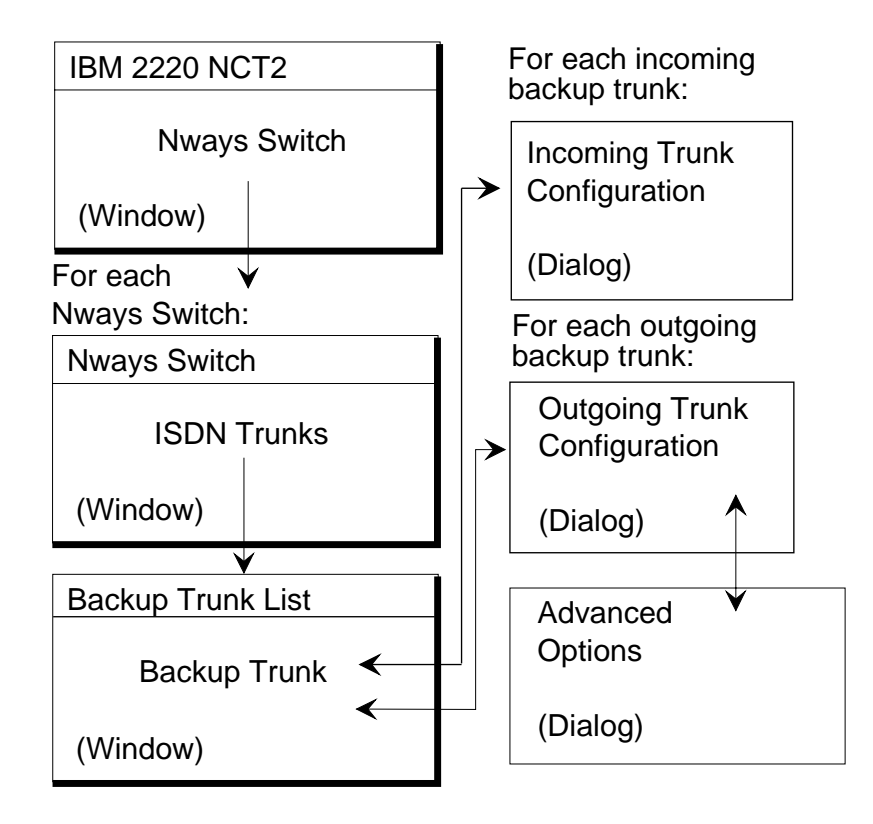

Figure 68. ISDN Trunks for Backup: Windows and Dialogs

### **ISDN Backup Trunk Parameters**

For each Nways Switch, you can configure incoming and outgoing backup trunks.

### Incoming Backup Trunk:

Following are the parameters for incoming backup trunks:

Name Up to 32 characters

### **Network Interface**

Name of the network interface.

### Number of trunks

Number of trunks to create.

Following are the parameters for outgoing backup trunks:

### **Outgoing Backup Trunk:**

Name Up to 32 characters

### **Network Interface**

Name of the network interface.

### **Remote parameter definitions**

Preferred and alternative node name, and their calling numbers.

### Traffic support

Whether circuit emulation is required or not.

#### **ISDN** characteristics

Whether auto- reverse backup is required, and the maximum and minimum number of channels to bond.

# Appendix A. NCT2 Command Line Interface

This appendix explains how to use the NCT2 command line interface and includes the following sections:

"Using the Command Line Interface"

"Processing the CCE Command"

"Commands and Options"

"Example" on page 165.

# Using the Command Line Interface

NCT2 for OS/2 and NCT2 for AIX provide a command line interface through the cce command. You will use this facility to automate the NCT2 configuration process.

Enter the cce command in an OS/2 window or an aixterm window, either alone or followed by a series of commands with arguments. The commands are described in the following sections.

**cce** Searches for a cfgargs file in the current directory. If the file exists, executes the commands in the file.

#### cce <-cmd1 [arguments] ... -cmdN [arguments]>

Searches for and execute cfgargs as above. Then, processes all of the commands specified after cce (cmd1 to cmdN). All commands start with a minus (-) sign and can be followed by arguments. Commands after cce may be specified in a command file.

### Processing the CCE Command

The commands in the cfgargs file are always processed before the commands entered after cce. Then, all the commands after cce are processed in the order they are encountered.

During command line processing, a command log and a status log are created. After each command processing, a message is logged with a timestamp, the command name, the value of significant parameters, and whether or not the result was successful. Invalid commands and processing problems are also logged. Logging messages are always appends to existing files. When all of the command line processing is complete, a final completion message is logged.

# **Commands and Options**

All of the commands begin with a minus (-) sign. Commands and arguments are separated by spaces or tabs. When commands are specified in a file, the commands and arguments may be entered on separate lines.

### -asciiExport

-asciiExport <file1 node1 [withComments] ... fileN nodeN [withComments]>

Exports the specified nodes to the specified ASCII files. Multiple pairs of files and nodes may be entered. The cce command does not check the parameter values.

An unmatched parameter at the end of the list is ignored. Since comments are not included by default in ASCII configuration files, the withComments parameter must be specified when desired.

Multiple -asciiExport commands may be specified after a cce command or in command files.

### -asciilmport

-asciiImport <file1 [withoutLogging] ... fileN [withoutLogging]>

Imports the specified ASCII files. Node names are included in the imported files. Multiple files names may be entered. Since logging of validation messages is done by default, the withoutLogging parameter must be specified when desired.

Multiple -asciilmport commands may be specified after a cce command or in command files.

### -binaryExport

-binaryExport <file1 node1 ... fileN nodeN>

Exports the specified nodes to the specified binary files. Multiple pairs of files and nodes may be entered. The cce command does not check the parameter values. An unmatched parameter at the end of the list is ignored.

Multiple -binaryExport commands may be specified after a cce command or in the cfgargs file.

### -binaryImport

-binaryImport <file1 ... fileN>

Imports the specified binary files. Node names are included in the imported files. Multiple file names may be entered. Multiple -asciilmport commands may be specified after a cce command or in command files.

### binaryImportAllowUpgrade

-binaryImportAllowUpgrade <file>

Imports the specified binary file and upgrades it to the current release level, if the file is at a lower relese level.

### binaryExportDowngradeTo

-binaryExportDowngradeTo <level file node> [allowDelete]

Exports the specified node into the specified file at the specified release level. The export is aborted if the configuration data of the node contains functions that do not exist at the specified release level. The allowDelete keyword causes the up— level configuration data to be deleted from the NCT2 Release 4.3 database, if any data exists.
### -commandsFrom

-commandsFrom <commandFile>

Causes cce to read commands from the specified file. Commands are processed after the commands in cfgargs and in the order they are read from commandFile.

### -displayMessages

-displayMessages on/off

Specifies whether messages should be displayed. The default is on. When messages are not displayed, the default answer (okay) is always returned for all message prompts. When multiple -displayMessages commands are processed, the value of the last one parsed is used.

### -exit

-exit

Indicates that the NCT2 graphical interface must not be started after processing. Thus, configuration operations are performed in batch mode.

### -logMessages

-logMessages on [logFile] / off

Specifies whether messages should be logged to the specified file. The default is off. When messages are logged, cfg.log is the default log file. If multiple -logMessages commands are present, the value of the last command parsed is used.

### Example

The cce command is entered as follows:

```
cce -commandsFrom command.1st -logMessages on
     -asciiImport A.acf -exit
```

cfgargs file contains:

-displayMessages off -commandsFrom batch.1st -logMessages on commands.log

batch.1st file contains:

```
-logMessages off
-asciiImport B.acf withoutLogging
```

command.1st file contains:

```
-logMessages off
-binaryExport C.zip nodeC
```

The processing would occur as follows:

- 1. Exhaust cfgargs:
  - a. Set display messages off.
  - b. -commandsFrom encountered, exhaust batch.1st:
    - 1) Set log messages off.

- 2) Add -asciiImport B.acf withoutLogging to operations.
- 3) Set log messages on with commands.log as log file.
- 2. Exhaust cce command line, -commandsFrom command.1st encountered.
  - a. Set log messages off.
  - b. Add -binaryExport C.zip nodeC to operations.
- 3. Continue processing cce command line and set log messages on.
- 4. Continue processing cce command line and add -asciiImport A.acf to operations.
- 5. Continue processing cce command line and note that the graphical interface must not be started after operations are executed.
- 6. Execute ASCII import of B.acf without logging.
- 7. Execute binary export of nodeC to C.zip
- 8. Execute ASCII import of A.acf
- 9. Do not start the graphical interface.

When processing completes, no messages would have been displayed, the graphical interface would not be started, and the default log file (cfg.log) would contain four messages:

- 1. ASCII import for B.acf with timestamp and status
- 2. Binary export for nodeC to C.zip with timestamp and status
- 3. ASCII import for A.acf with timestamp and status
- 4. Command line processing completion with timestamp.

# **Appendix B. ASCII Configuration Files**

This appendix describes the ASCII configuration files exported from NCT2 and includes the following sections:

"ASCII File Format"

"Creating (Exporting) an ASCII File"

"Interpreting an ASCII File"

"Changing an ASCII File" on page 168

"Importing and Validating an ASCII File" on page 169.

### **ASCII File Format**

You can use NCT2 to create and read configuration files in binary (ZIP) or ASCII format. You can also convert configuration files from one format to the other.

An ASCII configuration file may be useful if you need to make minor alterations to many configurations at one time without having to load configurations into the NCT2 many times. However, the ASCII file support is not intended to be used to create new configurations or to make major modifications to existing configurations.

For example, if you need to update many IP addresses throughout a network, it may be quicker for you to save the affected configuration files in ASCII format and then manually (or automatically with a program) update the addresses. A configuration file saved in ASCII format is also useful when you want to scan the configuration online or print the configuration for review.

After updating an ASCII configuration, you will have to import it into NCT2, export it in binary, forward it to its destination Nways Switch, and import it into the NAS configuration database.

### Creating (Exporting) an ASCII File

Create an ASCII configuration file using the Export function of NCT2. The configuration file contains the configuration parameters and their current values. Creating an ASCII file is effectively the same as converting a configuration from its binary form to ASCII.

If you select **with comments** when you start exporting a configuration, comments are added to the ASCII file. The comments are a guide to help you update the ASCII configuration file later. They include:

Brief description of each parameter

Value type, if applicable

Valid values or range of values.

### Interpreting an ASCII File

In an ASCII configuration file with comments, data is organized in groups beginning each with a specific symbol. The groups are described below.

#### Header

Header information begins with !

#### Comments

Comments begin with an asterisk (\*) in column 1. Comments contain descriptions of parameters, valid values, and value ranges. When necessary, comments indicate the *parameter types* which are as follows:

- Multiple segments: used for data composed of well-defined parts. For example, a four-segment numeric address that is used to define IP addresses and IP address masks.
- Numeric: typically used for data that may have mathematical calculations performed on it. Data value ranges are enforced on all numeric data types.
- String: each string must be within a certain length and can be composed only of a specific set of characters.
- Enumerated: used for multiple-choice values. When an ASCII file is saved with comments, the comments explain the possible values.

#### Configuration groups and parameters

Configuration groups and parameters begin with # The word nil signifies that the parameter has no value currently.

#### Group of items and lists

Items in a group and elements in a list are contained within { and }

All parameters appear in the file even if you did not configure the parameter. When you did not explicitly specify the value, the program uses the default value. If a default value for the parameter does not exist, the program uses nil.

Encrypted values are proceedec with an E. To specify a new value to be encrypted by the configuration program, change the E to a U and overwrite the old value with the new value. When the configuration program reads in the ASCII file, it will encrypt the new value.

### **Changing an ASCII File**

You can change parameters in an ASCII configuration file and re-import it in NCT2. Proceed as follows:

- 1. Create the ASCII file using the Export function of NCT2.
- 2. Using a text editor, remove all groups that you are not changing. Make sure you do not change the version number at the top of the file. The parent groups of the modified values must be included in the ASCII file. However, peer fields and groups may be removed.
- 3. Make the changes to the appropriate parameters.
- 4. Save the file.
- Read and validate the file into the configuration database using the Import function of NCT2 as explained in "Importing and Validating an ASCII File" on page 169.

# Importing and Validating an ASCII File

Import and validate an ASCII configuration file in the database of NCT2 using the Import function. If you select **With validation logging**, NCT2 checks the configuration and logs errors. This feature is useful to check the configuration and correct any problems before transmitting the binary file to the device. Also, when reading ASCII files from multiple routers, you can determine any validation errors when the read process completes.

The validation file has the same name as the ASCII configuration file with a file extension of .v1g

# Appendix C. Using TME 10 Software Distribution Manager with the Nways Switch Control Program

This appendix describes how TME 10 Software Distribution Manager (TME 10 SDM) is used on a change control server with the Nways Switch Control Program and consists of the following sections:

- "TME 10 SDM Change Files"
- "Nways Switch Control Program Files"
- "TME 10 SDM Scripts for Dual Code-Level Management" on page 173.

# **TME 10 SDM Change Files**

The Nways Switch Control Program files are received as TME 10 Software Distribution Manager for AIX (TME 10 SDM) *change files*. A change file is downloaded onto the change control server from tape and distributed to Nways Switch clients. The code is then activated from the change control server. A change file also includes the specifications (a README file) on how the installation or updating process must be performed.

### **Program Refreshes**

A *program refresh* contains the files either for a first installation of the software or for the complete replacement of a previously installed software version.

### **Program Updates**

A *program update* contains data to update software to a new maintenance level or to add new functions. Only files affected by the update are replaced.

### **Program Temporary Fixes**

*Program temporary fixes (PTF)* fix a specific problem diagnosed by IBM in a current release of the program.

### **Roll Back**

If a major program update is distributed to Nways Switch clients, TME 10 Software Distribution Manager for AIX is able to keep the previously installed version as a backup. If there are problems with the new version, it can be *rolled back* to the previous version. The program version can be rolled back even further than the previous version depending on how many versions you keep on your disk.

Starting from the Control Program level V2R1, the roll back function of TME 10 SDM replaced by the Dual Code-Level Management function of the Control Program.

### **Nways Switch Control Program Files**

This section describes the file organization of the Nways Switch Control Program.

### **File System**

The TME 10 Software Distribution Manager installation creates a file system (or directory) in the /usr/lpp/netviewdm directory. The Nways Switch software distribution uses this standard file system.

### **Control Program Naming Conventions**

The change files provided by IBM for the Nways Switch Control Program follow a naming convention so that you can easily manage them on your hard disk. The name of each file depends on its type and content, as explained in the following sections.

### **Refresh File**

The name of a refresh file is: IBM.NSCPx.REF.level

#### where:

- x Indicates a component of the Nways Switch Control Program.
- **level** Specifies the level to be installed, as vrr1mmm. The format of level is v is the version, rr the release, 1 the level, and mmmm the modification.

Example: IBM.NSCPA.REF.10321000

### **Update File**

The name of an update file is: IBM.NSCPx.UPD.old\_level.new\_level

where:

**x** Indicates a component of the Nways Switch Control Program.

#### old\_level

Specifies the level of code that is currently installed. Refer to Refresh File for the format of **old\_level** and **new\_level**.

#### new\_level

Specifies the new level of code to be installed.

Example: IBM.NSCPNASINACT.UPD.10321000.10331000

### **Fix File**

The name of a fix file is: IBM.NSCPx.FIX.level.PTF number

where:

- x Indicates a component of the Nways Switch Control Program.
- **level** Specifies the level of code that is currently installed. Refer to Refresh File for the format of **old\_level** and **new\_level**.

#### PTF\_number

PTF number in the IBM RETAIN system.

### TME 10 SDM Scripts for Dual Code-Level Management

This section describes the TME 10 Software Distribution Manager (TME 10 SDM) scripts that you will use from the change control server to operate dual-code level management on the NASs. If you use the graphical user interface of TME 10 SDM, select the script to be executed and the target NAS from the menus. You can also use the command line with the parameters given in the following sections. The name of the target NAS is preceded by -w.

#### Inventory

#### Function

Get the NAS inventory.

*Important:* Before running the Inventory script, delete the target history on the change control server.

Name IBM.NSCP.NVDMINV.0001

#### Parameters

NVDM\_Admin\_Id (NVDM administrator user ID) NVDM Admin Password (NVDM administrator password)

#### Output

On the change control server, the NAS inventory is refreshed.

### Switch to Inactive Code

#### Function

Activates the inactive code in the NAS. When the command is run:

- 1. The inactive code becomes active and vice-versa.
- 2. The NAS is restarted.
- 3. The inactive configuration is loaded and becomes the active configuration.

A Switch to Inactive Code command is also available from the NAS through Nways Switch Resource Control, and from the network management station through 2220 Switch Manager.

*Attention:* Before running Switch to Inactive Code, check the code level using the Inventory script.

Name IBM.NSCP.CODESWITCH.0001

#### **Parameters**

None

#### Output

The target NAS is restarted with the new (inactive) code level.

### **Copy Active Code to Inactive**

#### Function

Copies the active code to the inactive level. Use this function before installing a partial update to the inactive code. The function is not required before installing an entire Control Program refresh because the inactive code is erased first.

Name IBM.NSCP.CODECOPY.0001

#### Parameters

None

#### Output

The active code is copied to the inactive side.

# **Copy Active Configurations**

#### Function

Copies the active (new and current) configurations to the inactive configurations. The function is executed only when the inactive code level is *higher* than the active code level.

If the inactive code level is lower than the active level, the function is not executed and the return code is 0. Depending on the Nways Switch configuration, copying configurations may last from 20 to 40 minutes.

*Important:* Use the function only when you want to report configuration changes performed after code installation on the inactive level and before switching to inactive level.

Name IBM.NSCP.CONFIGCOPY.0001

#### **Parameters**

None

#### Output

The inactive configurations are updated with the active configurations.

# **Appendix D. Notices**

References in this publication to IBM products, programs, or services do not imply that IBM intends to make these available in all countries in which IBM operates. Any reference to an IBM product, program, or service is not intended to state or imply that only IBM's product, program, or service may be used. Any functionally equivalent product, program, or service that does not infringe any of IBM's intellectual property rights may be used instead of the IBM product, program, or service. Evaluation and verification of operation in conjunction with other products, except those expressly designated by IBM, is the user's responsibility.

IBM may have patents or pending patent applications covering subject matter in this document. The furnishing of this document does not give you any license to these patents. You can send license inquiries, in writing, to the IBM Director of Licensing, IBM Corporation, 500 Columbus Avenue, Thornwood, New York 10594, U.S.A.

### **Trademarks and Service Marks**

The following terms are trademarks or service marks of IBM Corporation in the United States or other countries or both:

AIX

DB2/2 DB2/6000 IBM OS/2 NetView Nways PS/2 RETAIN RISC System/6000 SystemView.

The following terms are trademarks of other companies as follows:

#### Accunet

American Telephone and Telegraph

AT&T American Telephone and Telegraph

IDNX Network Equipment Technologies, Incorporated

#### **Microsoft Windows**

**Microsoft Corporation** 

#### Tivoli TME 10

Tivoli Systems, Inc

# Glossary

The following are the abbreviations and technical terms used in the 2220 Nways Switch library.

**2220.** The IBM 2220 Nways BroadBand Switch (also called Nways Switch) is a fast packet switch enabling high-speed communications over a broadband network. It implements the functions of the IBM Networking BroadBand Services (NBBS) architecture.

2220-300. 2220 Nways Switch Model 300.

2220-500. 2220 Nways Switch Model 500.

2220-501. 2220 Nways Switch Model 501.

2220 NSM. 2220 Nways Switch Manager

AAL. ATM adaptation layer.

**ABR.** Availability bit rate. A best effort service with a minimum bit rate and a maximum cell loss value.

ac. Alternating current.

**access services.** Functions that are performed by a port adapter of the IBM 2220 Nways BroadBand Switch to:

- Support the attachment of external user devices through port lines
- Prepare user data packets
- Control the input traffic on port lines
- Manage line protocols.

active remote connector (ARC). A connector that supplies the electrical and physical interfaces between a line interface coupler type 511 (LIC511) in an Nways Switch subrack and data circuit-terminating equipment (DCE) or data terminal equipment (DTE). ARCs are housed in line connection boxes (LCBs).

**adapter.** An Nways Switch module that can be used, depending on its hardware type and the code that it runs, as:

Control point adapter

Port adapter

Trunk adapter

Voice server adapter.

A trunk or port adapter is associated with a line interface coupler (LIC). A voice server adapter can be associated with a voice server extension (VSE).

ADPCM. Adaptive differential pulse code modulation.

AIS. Alarm indicator signal.

AIX. Advanced Interactive Executive.

alarm and power control (APC). In an Nways Switch, a module that connects the NAS, reports alarms, and controls the power supplies.

Alert Manager. An application that processes the SNA alerts received from IBM 3746s operating in IP mode.

AMI. Alternate mark inversion.

ANSI. American National Standards Institute.

APC. Alarm and power control (module).

**AR.** Access rate.

ARC. Active remote connector.

**asynchronous transfer mode (ATM).** A high-speed, connection-oriented switching and multiplexing protocol that transmits different types of traffic (voice, video, and data) simultaneously.

ATM. Asynchronous transfer mode.

ATMAn. ATM adapter type n (module).

**ATM adaptation layer (AAL).** In ATM devices, a set of protocols that adapt non-ATM devices to an ATM network. There are several classes of ATM adaptation layers which represent the main traffic types (for example, data, voice, and video).

**ATM network interface.** A logical resource generated by the Nways Switch Control Program to provide access services to a physical ATM port or trunk line. An ATM network interface sets up and maintains predefined ATM virtual connections.

AT&T. American Telephone & Telegraph (Company).

B8ZS. Bipolar eight-zero substitution.

Bc. Burst committed.

Be. Burst in excess.

**bearer service profile (BSP).** A set of parameters that defines a type of ISDN traffic (speech, audio, data, or video). One BSP is associated with each ISDN numbering plan table.

BECN. Backward explicit congestion notification.

B-ICI. Broadband inter-carrier interface.

BMI. Byte multiplexer interface.

BNC. Bayonet Niell-Concelman.

**bps.** Bit per second.

**bridge.** A functional unit that interconnects two local area networks. A bridge works at the data link level (layer 2) of the OSI reference model.

**broadband network.** A network that uses a large frequency band to transport different kinds of traffic (such as coded voice, video, and data) at the same time.

BS. Bearer services.

BSC. Binary synchronous communication.

BSP. Bearer service profile.

BT. Burst tolerance.

**bursty.** Refers to transmission at variable bit rate where the time between data transmissions is not always the same.

CAC. Connection admission control.

CAS. Channel associated signaling.

CBR. Constant bit rate.

**CCS.** (1) Common channel signaling (2) Change control server (also called CC server).

CDB. Configuration database.

CDV. Cell delay variation.

**CDVT.** Cell delay variation tolerance.

**cell loss priority (CLP).** A priority bit in the ATM cell header. When set, it indicates that the cell can be discarded during traffic congestion.

**centralized configuration database.** A database prepared with the Nways Switch Configuration Tool Version 2 (NCT2) on a configuration station. It stores the parameters of a 2220 network.

**CES.** Circuit emulation services.

change control server (CCS or CC server). A station that runs the IBM NetView Distribution Manager for AIX to store the Nways Switch Control Program and to manage code changes.

CIR. Committed information rate.

**circuit emulation services (CES).** An access service that emulates a leased line. It transports information with a constant bit rate at the source and destination. The traffic can be PCM voice, video, fax, multimedia, or real-time synchronous data (such as BSC).

**CLIP.** Calling line identification presentation.

CLIR. Calling line identification restriction.

CLK. Clock (module).

CLKRD. Clock redrive (module).

**clock module (CLK).** A module of the 2220 Model 300 or 500 that transmits clock signals to the line interface couplers (LICs). It is optional and can have a backup.

**clock redrive (CLKRD).** A module of the 2220 Model 501 that drives the signals from the Model 500 clock module to the adapters of the Model 501. The clock redrive is optional and can have a backup.

**clock references.** In an Nways Switch, the software function that controls the transmission of clock signals to the LICs where they are used for bit synchronization.

CLP. Cell loss priority.

CMIP. Common management information protocol.

CMIS. Common management information services.

CMOT. CMIP over TCP/IP.

CNM. Communication network management.

**code file.** A named set of records stored as a unit in a change control server. An Nways Switch code file can include data or internal code.

COLP. Connected line identification presentation.

COLR. Connected line identification restriction.

**configuration station.** See Nways Switch configuration station.

**control point (CP).** In an Nways Switch, a logical resource that provides network control functions. It can have a backup.

**CP.** Control point.

CPA. Control point adapter (module).

CPE. Customer premises equipment.

**CP spanning tree.** In a 2220 network, a distribution tree that connects the Nways Switch control points through trunk lines. The CP spanning tree supplies a very fast and efficient way to multicast control messages such as network topology data.

CRC. Cyclic redundancy check.

**CSU.** Channel access unit.

CTD. Cell transfer delay.

data circuit-terminating equipment (DCE). An

equipment installed on a user premises that provides all the functions required to establish, maintain, and terminate a connection, and to do the signal conversion and coding between a data terminal equipment (DTE) and a line. A DCE can be separate piece of equipment or part of other equipment.

data terminal equipment (DTE). That part of a data station that serves as data source, data sink, or both, and provides the data communication control function depending on the type of protocol used.

dB. Decibel.

dBm. Decibel based on 1 milliwatt.

DC48. Dc power input type -48V

dc. Direct current.

DCD. Dc distribution (module).

DCE. Data circuit-terminating equipment.

DDI. Direct dialing-in.

**DE.** Discard eligibility.

**decibel (dB).** (1) One tenth of a bel. (2) A unit that expresses the ratio of two power levels on a logarithmic scale. (3) A unit for measuring relative power. The number of decibels is 10 times the logarithm (base 10) of the ratio of the measured power levels; if the measured levels are voltages (across the same or equal resistance), the number of decibels is 20 times the log of the ratio.

**decibel based on 1 milliwatt (dBm).** A unit of absolute power measurement that is scaled such that 0 dBm equals 1 milliwatt.

**dialog box.** On the screen of a station, an area with entry fields and push buttons. (Also called dialog.)

DLCI. Data link connection identifier.

**DNPT.** Destination numbering plan table.

- DSP. Digital service processor.
- DSU. Data service unit.
- DTE. Data terminal equipment.
- DTMF. Dual-tone modulation frequency.

DTR. Data terminal ready.

**dummy module.** In an Nways Switch, a cover inserted in the place of a module to ensure correct air cooling inside a logic subrack. During normal operation, the dummy modules must not be removed.

**E1 standard.** A European standard for TDM digital transmission service at 2.048 Mbps.

**E3 standard.** A European standard for TDM digital transmission service at 34.368 Mbps. An E3 line can transport up to 16 E1 circuits.

E&M. Earth & mark.

**ECMA.** European Computers Manufacturers Association.

EIA. Electronics Industries Association.

**equivalent capacity.** The minimum amount of bandwidth needed by a connection to ensure that the packet loss ratio is below a specified threshold.

ESF. Extended status flags.

ETS. European telecommunication standard.

FANB. Fan box.

**FAT.** File allocation table.

**fax.** Document received from a facsimile machine. Synonym for telecopy.

FCS. Frame check sequence.

FDDI. Fiber Distributed Data Interface.

FE1. Fractional E1.

FECN. Forward explicit congestion notification.

FEP. Front-end processor.

fiber. Synonym for optical fiber.

**fiber budget.** The optical power loss as result of the number of connections in the optical fiber link subtracted from the working budget. The loss as a result of connections includes connector loss and splice loss. The fiber budget is expressed in decibels.

**Fiber Distributed Data Interface (FDDI).** A U.S. standard for 100 Mbps token-ring LANs using optical fiber cables over distances of several kilometers.

fiber optic cable. Synonym for optical fiber.

**FR.** Frame relay.

FRAD. Frame-relay access device.

frame relay (FR). A connection-oriented protocol to transport data frames over a fast packet-network with guaranteed end-to-end quality of service.

FRFH. Frame-relay frame handler.

**front-end processor (FEP).** A processor, such as the IBM 3745, 3746 Model 900 or 950, or 3174, that relieves a main frame from communication control tasks.

FRTE. Frame-relay terminal equipment.

FRU. Field replaceable unit.

FT1. Fractional T1.

FTP. File transfer protocol.

**Gbps.** Gigabit per second (10 to the power of 9 bits per second).

GCRA. Generic cell rate algorithm.

GFP. Generic function protocol.

GFT. Generic function transport.

GSM. Group special mobile.

GUI. Graphical user interface.

HDB3. High-density bipolar 3.

HDLC. High-level data link control.

high-level data link control (HDLC). A data network protocol.

**hot pluggable.** Refers to a hardware component that can be installed or removed without disturbing the operation of any other resource that is not connected to, or dependent, on this component.

HPFS. High-performance file system.

HPRI. High priority.

HSAn. High-speed adapter type n (module).

HSDS. High-speed digital services.

HSSI. High-speed serial interface.

**hub (intelligent).** A wiring concentrator, such as the IBM 8260, that supplies bridging and routing functions for LANs with different cables and protocols.

hunt group. See X.25 hunt group.

**IDNX.** Integrated Digital Network Exchange.

IE. Information element.

**ILMI.** Interim local management interface.

IMU. Inverse multiplexing unit

Integrated Digital Network Exchange (IDNX). A

processor integrating voice, data, and image applications. It also manages transmission resources and connects to multiplexers and network management support systems. It permits integration of equipment from different vendors. **integrated services digital network (ISDN).** A digital end-to-end public or private network that supports multiple services including, but not limited to, voice and data.

**IP.** Internet Protocol.

**IP gateway adapter.** In an Nways Switch, a port adapter that routes the IP control between the NAS and the network management station.

**ISDN.** Integrated services digital network.

**ISDN network interface.** A logical resource generated by the Nways Switch Control Program to provide access services to a physical ISDN or QSIG port line. An ISDN network interface sets up and maintains connections between calling ISDN terminal equipments and called terminal equipments attached through other Nways Switches.

**ISO.** International Organization for Standardization.

**isochronous.** Refers to transmission at a constant bit rate where there is a clock relationship between source and destination. The bit rates are the same on the destination and source.

**ITU-T.** International Telecommunication Union - Telecommunication (replaces CCITT).

**jitter.** Undesirable variations in the transmission delay of a digital signal. Also called cell delay variation (CDV).

KB. Kilobyte (storage capacity, 1024 bytes).

- kbps. Kilobit per second (1000 bits per second).
- LAN. Local area network.

LAPB. Link access procedure for B-channel.

LAPD. Link access procedure for D-channel.

LCB. Line connection box.

LCBB. Line connection box, base (LCEB and LCPB).

**LCBE.** Line connection box, expansion (LCEE and LCPE).

LCEB. Line connection enclosure, base.

LCEE. Line connection enclosure, expansion.

LCPB. Line connection power, base.

LCPE. Line connection power, expansion.

LCR. Least cost routing.

LED. Light-emitting diode.

LICn. Line interface coupler type n (module).

**line.** In a 2220 network, any physical medium, such as a telephone wire, microwave beam, or optical fiber, that transmits information. A line can be a trunk line or a port line.

line connection box (LCB). A metallic box that:

- Multiplexes up to 15 low-speed lines. There can be up to four LCBs per LIC type 511 for a total of 60 lines (two LCBs and 30 lines per LIC connector).
- Reduces cable lengths between Nways Switch and DCE or DTE locations.

An LCB fits in a standard 19-inch rack. Each one houses up to 15 active remote connectors (ARCs).

**line interface coupler (LIC).** In an Nways Switch, a module that physically attaches trunk or port lines. Each line interface coupler is associated with a trunk or port adapter, and supports specific line interfaces.

LIV. Link integrity verification.

LMI. Local management interface.

**local area network (LAN).** A computer network located on a user premises in a limited geographical area.

**logical port.** (Also called NBBS port.) A logical resource generated by the Nways Switch Control Program to provide access services to a physical port line (or channel of a TDM port line) using HDLC, FR, or CES protocol. A logical port sets up and maintains its predefined connections.

**logical trunk.** (Also called NBBS trunk.) A logical resource generated by the Nways Switch Control Program to provide transport services to a physical trunk line (or channel of a TDM trunk line). A logical trunk is mainly responsible for optimizing bandwidth and maintaining the CP spanning tree.

LSAn. Low-speed adapter type n (module).

MA/SR. Multi-access/sub-rate.

**management access.** Refers to an Nways Switch that connects a network management station or a change control server to a 2220 network through its service bus, which is a dedicated Ethernet LAN.

MB. Megabyte (storage capacity, 1 048 576 bytes).

**Mbps.** Megabit per second (10 to the power of 6 bits per second).

MBS. Maximum burst size.

MLT. Multiple logical trunks.

**module.** In an Nways Switch, a hardware unit plugged in a slot of the logic subrack. It houses, for example, an

adapter, a line interface coupler, or a voice server extension. All modules are hot pluggable.

ms. Millisecond (1/1000 second).

NAS. Nways Switch administration station.

NBBS. Networking BroadBand Services (architecture).

**NBBS architecture.** See Networking BroadBand Services.

**NBBS connection.** See potential connection and virtual connection.

**NBBS network.** A network built with IBM 2220 Nways BroadBand Switches and conforming to the IBM Networking BroadBand Services (NBBS) architecture.

NBBS port. See logical port.

NBBS trunk. See logical trunk.

NCT2. Nways Switch Configuration Tool Version 2.

NDPS. Non-disruptive path switching.

**NEM.** Nways Enterprise Manager (see 2220 Nways Switch Manager).

**network control.** Functions that are performed by an Nways Switch control point to:

- · Allocate and control the Nways Switch resources
- Provide topology and directory services
- · Select routes
- · Control congestion.

**network management station (NMS).** A station that runs IBM NetView for AIX and the 2220 Nways Switch Manager. It is used to manage network topology, accounting, performance, configuration, and error reporting.

**network node interface (NNI).** An interface between nodes in a communication network.

**Network Support Center (NSC).** A location from which IBM remotely supports 2220 networks.

**Networking BroadBand Services (NBBS).** An IBM architecture for high-speed networking that complements ATM standards and provides access services, transport services, and network control to user traffic.

- NIC. Network Information Center.
- **NMS.** Network management station.
- NNI. Network node interface.
- NPT. Numbering plan table.
- NR. Non-reserved.

NRT. Non-real-time.

NRZI. Non-return-to-zero inverted recording.

NRZ-1. Non-return-to-zero change-on-ones recording.

**NSAP.** Network service address point.

NSC. Network Support Center.

NSM. (See 2220 Nways Switch Manager)

**NVDM.** NetView Distribution Manager for AIX.

NTT. Nippon Telegraph & Telephone (Corporation).

**numbering plan table (NPT).** A set of parameters, organized in origin NPT and destination NPT, that defines a type of called ISDN numbers. A numbering plan table is associated with each ISDN network interface.

#### Nways 2220 Switch Manager (2220 Switch

**Manager).** An IBM licensed program that runs under NetView for AIX to manage the 2220 Nways Switch operation and configuration from a network management station. It replaces the Nways Enterprise Manager (NEM) which is no longer available.

**Nways BroadBand Switch.** Synonym for 2220 Nways BroadBand Switch.

**Nways Enterprise Manager (NEM).** An IBM licensed program that was used under NetView for AIX in a network management station to manage Nways Switches, routers, and bridges in a 2220 network (see 2220 Nways Switch Manager).

**Nways Switch.** Synonym for 2220 Nways BroadBand Switch.

**Nways Switch administration station (NAS).** A station attached to each 2220 to run the Control Program, and control and service the Nways Switch locally.

**Nways Switch configuration station.** A mandatory OS/2 or AIX station that runs a stand-alone version of the Nways Switch Configuration Tool Version 2 (NCT2) and stores the centralized configuration database of the NBBS network. An OS/2 station can be used as a remote user console.

**Nways Switch Configuration Tool Version 2 (NCT2).** A component of the Nways Switch Control Program that is used to configure physical and logical resources. It is also used in stand-alone version under OS/2 or AIX.

**Nways Switch Control Program.** The IBM licensed program that runs in the NAS and adapters of the 2220 Nways Switch. It includes a CMIP agent to work with the 2220 Switch Manager.

Nways 2220 Switch Manager for AIX. (See Nways 2220 Switch Manager)

**Nways Switch Resource Control.** A component of the Nways Switch Control Program. It is used from the NAS of an Nways Switch or from a remote user console to control resources and configuration files.

**OAM.** Operation, administration, and maintenance.

**OC3.** Optical carrier level 3.

**ONPT.** Origin numbering plan table.

**operation, administration, and maintenance (OAM).** A group of functions coded in specific ATM cells to handle alarms and loopback tests on ATM connections.

**optical fiber.** In fiber optics technology, a wave guide that propagates optical signals from light-generating transmitters to light-detecting receivers.

**OSI.** Open systems interconnection.

**packet loss ratio.** The probability that a packet will not reach its destination or not reach it in a specified time. It is obtained by dividing the number of packets lost in transmission by the total number transmitted.

**packet transfer mode (PTM).** The native transfer mode of the NBBS architecture. PTM divides the traffic into packets of variable length.

PBX. Private branch exchange.

PCM. Pulse code modulation.

- PCR. Peak cell rate.
- PDH. Plesiochronous digital hierarchy.

**permanent virtual circuit (PVC).** A virtual circuit that has a logical channel permanently assigned to it at each item of data terminal equipment. It is activated by a program or by a network operator request.

**plesiochronous.** Refers to transmission at a nominal bit rate where the source and destination are controlled by different clocks. The bit rates are nearly the same.

PLP. Packet layer protocol.

PNP. Private numbering plan.

port. See logical port.

**port adapter.** In an Nways Switch, a module that provides access services to one or more port lines. Each port adapter is associated with a line interface coupler (LIC).

**port line.** A communication line that connects a device on user premises to an Nways Switch and serves as a port to the 2220 network. Port lines have different protocols and interfaces. **position.** When configuring an Nways Switch, the position parameter indicates the line attachment number on the LIC module (1 to 8, depending on the LIC type).

**potential connection.** A predefined connection through a 2220 network between two HDLC, CES, or frame-relay devices.

PPP. Point-to-point protocol.

PRA. Primary Rate Access.

**private branch exchange (PBX).** A switching system located on a user premises that relays inside lines (extensions) and provides access to the public telephone network.

PRS. Primary reference source.

PSDN. Packet switched data network.

PSN. Public switched network.

**PSTN.** Public switched telephone network.

PTF. Program temporary fix.

PTM. Packet transfer mode.

PTNX. Private telecommunications network exchange.

**pulse code modulation (PCM).** A standard adopted for the digitalization of analog voice signals. In PCM, voice is sampled at a rate of 8 kHz and each sample is coded in an 8-bit frame.

PVC. Permanent virtual circuit.

**Q signaling (QSIG).** An international standard for signaling procedures in private telecommunication networks. It applies to the PBX-to-Nways Switch interface, which is called the Q reference point.

QoS. Quality of service.

QSIG. Q signaling.

**quality of service (QoS).** In a 2220 network, a set of parameters that guarantees the characteristics of a connection, mainly its end-to-end delay, delay variation, and packet loss tolerance.

RABM. Router and Bridge Manager.

**rack.** A metallic structure, with a standard 19-inch width, that houses the hardware elements of an Nways Switch, that is, logic subrack with modules, fan boxes, and power units. When configuring an Nways Switch, the rack parameter indicates the 2220 Model (rack A is the Model 300 or 500, and rack B is the Model 501).

RDI. Remote defect indication.

real-time processing. Refers to the manipulations of data that are required, or generated, by certain process

while the process is in operation. Usually, the results influence the process and, perhaps, related processes.

**remote user console.** A station running OS/2, TCP/IP, and Nways Switch Resource Control. It can be connected to the NAS of an Nways Switch to remotely control and service it.

**resource.** In an Nways Switch, a hardware element or a logical entity created by the Control Program. Adapters, modules, and line attachments are examples of physical resources. Control points, logical trunks, logical ports, and network interfaces are examples of logical resources.

**resource profile.** A record of the characteristics of an Nways Switch resource. It includes (for example) the part number or module name, the change level, and the name and phone number of the person to contact when a problem occurs.

**RETAIN.** Remote Technical Assistance Information Network

RIP. Route Information Protocol.

**router.** An attaching device that connects two LAN segments of the same or different architectures. It can also be connected to a wide area network. A router works at the network level (layer 3) of the OSI reference model by determining the best paths for network traffic flows.

**Router And Bridge Manager.** An application that provides distributed management for routers such as the IBM 2210 or 2216, bridges such as the IBM 8229, and communication controllers such as the IBM 3746 in IP mode.

RS. Recommended specification.

**RSF.** Remote support facility.

RSN. Receive sequence number.

RT. Real-time.

RVX. RS/EIA-232, V.24/V.35, X.21.

- s. Second.
- SCR. Sustainable cell rate.
- SDH. Synchronous digital hierarchy.
- SDLC. Synchronous data link control.
- SDT. Structured data transfer.

serial line internet protocol (SLIP). A TCP/IP protocol used on a point-to-point connection between two IP hosts over a serial line (for example, an RS/EIA-232 connection to a modem over a telephone line). SLA. Serial link architecture.

SLIP. Serial line internet protocol.

**slot.** When configuring an Nways Switch, the slot parameter indicates the module location (1 to 12) in the logic subrack.

SNA. Systems Network Architecture.

**SNMP.** Simple Network Management Protocol.

**SONET.** Synchronous optical network.

spanning tree. See CP spanning tree.

SRC. System reference code.

SSN. Send sequence number.

**station.** A microcomputer that is connected to a host or a network and at which a user can run applications.

**STM-1.** Synchronous transport module type 1.

**STS-3c.** Synchronous transport signal type 3 concatenated.

SUB. Subaddress.

**subrack.** A metallic structure installed in an Nways Switch rack. A logic subrack holds modules. A power subrack holds power supply components.

SVC. Switched virtual circuit.

SW. Switch (module).

**switch module (SW).** A module of the 2220 Model 300 or 500 that interconnects the adapters through an ATM cell switch. It can have a backup.

**switch redrive (SWRD).** A module of the 2220 Model 501 that drives the signals from the switch module in the Model 500 to the adapters of the Model 501. It can have a backup.

SWRD. switch redrive (module)

**switched virtual circuit (SVC).** A connection set up from a calling address to a called address following a call establishment protocol. It is released when a clear request signal is received.

**synchronous digital hierarchy (SDH).** A international recommendation for the internal operation of carrier optical networks.

synchronous optical network (SONET). A U.S.

standard for transmitting digital information over optical interfaces. It is closely related to the international recommendation for synchronous digital hierarchy (SDH). **T1 standard.** A TDM digital transmission service with a basic rate of 1.544 Mbps. Also called DS-1.

**T3 standard.** A TDM digital transmission service with a basic rate of 44.736 Mbps. A T3 line can transport up to 28 T1 circuits. Also called DS-3.

TCPA. Trunk and control point adapter.

**TCP/IP.** Transmission Control Protocol/ Internet Protocol.

TDM. Time division multiplexing.

TE. Terminal equipment.

**Telnet.** In TCP/IP, an application protocol that allows a user at one site to access a remote system as if the display station were locally attached. Telnet uses the Transmission Control Protocol (TCP) as the underlying protocol.

**time division multiplexing (TDM).** The process of breaking the bandwidth on a communication line into a number of channels, possibly of different size.

TME. Tivoli Management Environment.

TMN. Telecommunication Management Network.

TPA. Trunk or port adapter.

**Transmission Control Protocol/ Internet Protocol (TCP/IP).** A set of communication protocols that support peer-to-peer connections over both local and wide area networks.

**transport services.** Functions that are performed by a trunk adapter of an Nways Switch to:

- · Support the attachment of trunk lines
- · Maximize bandwidth utilization
- · Guarantee the quality of service of a connection
- · Transfer packets between Nways Switches
- Manage logical queues and schedule transmission.

trunk. See logical trunk.

**trunk adapter.** In an Nways Switch, a module that provides transport services to one or more trunk lines. Each trunk adapter is associated with a line interface coupler (LIC).

**trunk line.** In a 2220 network, a high-speed line connecting two Nways Switches. It can be, for example, a copper cable, optical fiber, or radio wave guide and can be leased from telecommunication companies.

**UBR.** Unspecified bit rate. A best effort service with no quality commitment.

**UNI.** User network interface.

UPC. Usage parameter control.

URL. Uniform resource locator.

**user network interface (UNI).** A standardized interface between a user and a communication network.

**UTC.** Universal time, coordinated.

**UUS.** User-user signaling.

VBR. Variable bit rate.

VC. Virtual channel.

VCC. Virtual channel connection.

VCI. Virtual channel identifier.

VCN. Virtual circuit number.

**virtual channel (VC).** In ATM, a unidirectional route between two ATM devices. Virtual channels always come in pairs, one in each direction. They follow virtual paths.

**virtual channel connection (VCC).** In ATM, a unidirectional connection established over a virtual channel. Virtual channel connections always come in pairs, one VCC in each direction.

virtual channel identifier (VCI). In ATM, the unique numeric tag that identifies every channel. It is defined by a 16-bit field in the ATM cell header.

**virtual connection.** In frame relay, the return path of an FR potential connection.

**virtual path (VP).** In ATM, a group of virtual channels that are switched together as one unit. (Also called VC service.)

virtual path connection (VPC). In ATM, a connection established over a virtual path. Virtual path connections always come in pairs, one VPC in each direction. (Also called VP service.)

virtual path identifier (VPI). In ATM, an 8-bit field in the ATM cell header that indicates the virtual path over which the cell is to be routed.

**voice server adapter (VSA).** In an Nways Switch, a module that supplies additional voice functions to voice connections operating in pulse code modulation at 64 kbps. It can attach a voice server extension (VSE).

**voice server extension (VSE).** In an Nways Switch, a module associated with a voice server adapter (VSA) to supply voice functions to an extended number of PCM voice connections.

VP. Virtual path.

VPC. Virtual path connection.

VPD. Vital product data.

VPI. Virtual path identifier.

VPN. Virtual private network.

VSA. Voice server adapter (module).

VSEn. Voice server extension type n (module).

WAN. Wide area network.

wide area network (WAN). A network that provides communication services to a large geographic area. It can use or provide public communication facilities.

**window.** On the screen of a station, an area with a title bar, a menu bar, and scroll bars.

**X.25 hunt group.** A group of X.25 network interfaces associated with one common subscriber address. If an interface is busy, the connection searches (hunts) for the other interfaces of the group until a free one is found.

**X.25 network interface.** A logical resource generated by the Nways Switch Control Program to provide access services to a physical X.25 port line. An X.25 network interface sets up and maintains connections between calling X.25 subscribers and called subscribers attached to other Nways Switches.

**X.25 Recommendation.** An international standard for the interface between data terminal equipments and packet-switched networks.

**X.25 subscriber.** An X.25 end-user connected to an X.25 network interface through a DTE. A subscriber is defined by an address and a logical name.

# Bibliography

This section lists prerequisite and related publications.

### **Nways Switch Publications**

- 2220 Nways BroadBand Switch At a Glance, an Overview, GA33-0292
- 2220 Nways BroadBand Switch Planning Guide, GA33-0293
- 2220 Nways BroadBand Switch Configuration Guide, GA33-0474
- 2220 Nways BroadBand Switch Physical Lines Interface Specifications, External Cable References, GA33-0379
- 2220 Nways BroadBand Switch Frame Relay Interface Specifications, GA33-0374
- 2220 Nways BroadBand Switch HDLC Interface Specifications, GA33-0375
- 2220 Nways BroadBand Switch CES Interface Specifications, GA33-0376
- 2220 Nways BroadBand Switch ATM Interface Specifications, GA33-0378
- 2220 Nways BroadBand Switch X.25 Interface Specifications, GA33-0413
- 2220 Nways BroadBand Switch ISDN Interface Specifications, GA33-0447
- How to use the NAS, online tutorial<sup>1</sup>

# Nways 2220 Switch Manager Publications

- IBM Nways 2220 Switch Manager for AIX Installation Guide, SH11-3088
- IBM Nways 2220 Switch Manager for AIX: Performance Monitoring and Accounting, GA33-0366
- IBM Nways 2220 Switch Manager User's Guide, online manual<sup>2</sup>

# TME 10 NetView for AIX Version 5 Publications

 NetView for AIX Installation and Configuration, SC31-8163 • NetView for AIX V4R1 User's Guide , SC31-8158

### **TMN 2.2 Publications**

- TMN 2.2 General Information, GT01-0458
- TMN 2.2 Agent User's Guide SC31-8157

# TME 10 Software Distribution Publications

- Software Distribution for AIX Concepts, GH19-4161
- Software Distribution for AIX Getting Started, GH19-4162
- Software Distribution for AIX User's Guide , GH19-4163
- Software Distribution for AIX Installation and Customization, GH19-4164
- NetView Distribution Management Agent/2
   User's Guide , SH19-4084

### OSI System Management Standards for CMIP

OSI stands for Open Systems Interconnection

### OSI Management Framework and Overview

- OSI Basic Reference Model Part 4: Management Framework ISO 7498-4
- Systems Management Overview ISO 10040

### **CMIP/CMIS**

 Common Management Information Service Definition ISO 9595

### **Systems-Management Functions**

- Part 1: Object Management Function, ISO 10164-1
- Part 2: State Management Function, ISO 10164-2
- Part 3: Attributes for Representing Relationships ISO 10164-3
- Part 4: Alarm Reporting Function, ISO 10164-4
- Part 5: Event Report Management Function, ISO 10164-5

<sup>1.</sup> Online documentation delivered with the 2220 Nways Switch Control Program.

<sup>2.</sup> Online documentation delivered with the Nways 2220 Switch Manager product.

- Part 9: Objects and Attributes for Access Control ISO 10164-9
- Accounting Management, SC 21 N 4971
- OSI Software Management, SC 21 N 6040
- General Relationship Model, SC 21 N 6041
- Performance Management, SC 21 N 6306

# **Management Information Model**

- Part 1: Management Information Model , ISO 10165-1
- Part 2: Definition of Management Information, ISO 10165-2
- Part 5: Generic Managed Information, ISO 10165-5

### **Related Publications**

 Planning for Enterprise Systems Connection Links GA23-0367

# World Wide Web

You can access the latest news and information about IBM network products, customer service and support, and microcode upgrades on the IBM World Wide Web server, via Internet, at the URL http://www.ibm.com

# Index

### Numerics

2220 network components 1 definition 2 parameters 45 virtual circuits 4

# Α

activating connections 6 active configuration, definition 19 adapter configuring 61 functions 61 maximum number 62 parameters 63 alternative configuration, definition 19 ASCII configuration file 44 ATM bearer service network interface for a trunk, definition 94 ATM bearer service network interface protocol support for trunks 94 ATM Bearer Service trunk configuring 159 parameters 160 windows and dialogs 159 ATM cell format 79 ATM network interface configuring bearer service network interfaces for trunks 94 configuring port interfaces 77 network interface for port parameters 81 trunk interface parameters 97 ATM network interface for a port, definition 77 ATM network interface protocol support for ports 77 ATM VCC configuration 90 ATM VP configuration 88 ATM VPC configuration 83

# В

bearer service profile, definition 133 bearer service profile, parameters 134 BSP, definition 133 BSP, parameters 134

# С

CES connections configuring 128 definition 126 parameters 128 CES port configuring 127 definition 126 CES protocol support 125 channel associated signaling (CAS) 6 clock references, parameters 75 command line interface, NCT2 163 configuration file activating 30 changing in operations 33 copying 30 copying to configuration station 38 definition 18 export from 2220 NSM 31 export through Remote Resource Control 33 import from 2220 NSM 31 import through Remote Resource Control 33 preparing before installation 29 transferring 29 configuration station AIX requirements 14 connecting to network 15 definition 14 OS/2 requirements 15 configuration strategy 27 configuration tools, summary 26 configuring from NAS 36 connection activating 6 definition 3 control point adapter configuring 74 description 48 maximum capacity 48 parameters 75

# D

data link control identifier 103 DB2/6000, installing 17 destination numbering plan table, parameters 137 DLCI 103 DNPT, parameters 137 dual code-level management 24, 173 dynamic mode signal 6

# Ε

emtpy ATM cell 80

Control Program files 171

# F

FR /ATM interworking connection definitions 103 parameters 109
FR /ATM interworking virtual connection 103
FR/ATM interworking potential connection 103
FR/ATM over ISDN interworking connection interworking virtual connection, parameters 109 interworking virtual connection, parameters 110 parameters 118
FR/ATM over ISDN interworking potential connection, parameters 119 FR/ATM over ISDN virtual connection, parameters 119 FR connection configuring 106 definitions 103 parameters 107 windows and dialogs 106 FR over ISDN connection configuring 116 FR over ISDN port configuring 113 parameters 114 windows and dialogs 113 FR over ISDN port group configuring 112 windows and dialogs 112 FR over ISDN potential connection, parameters 117 FR over ISDN virtual connection, parameters 118 FR port configuring 103 definition 102 parameters 104 windows and dialogs 103 FR potential connection 103 FR potential connection, parameters 108 FR virtual connection 103 FR virtual connection, parameters 108 frame-relay protocol support 101

# Η

HDLC connection configuring 123 definition 121 parameters 124 windows and dialogs 123 HDLC port configuring 122 definition 121 parameters 122 HDLC protocol support 120

# 

IP addresses and NCT2 50 IP addressing 50 IP gateway adapter 49 IP host addresses, defining 12 IP hosts 50 ISDN backup trunk configuring 160 parameters 161 windows and dialogs 161 ISDN network interface, definition 133 ISDN network interface frame relay remote access, parameters 141 ISDN network interface trunk backup/overflow, parameters 143 ISDN network interface voice/data/video/switching, parameters 140 ISDN protocol support 131

#### 

adapter compatibility 64

LIC (continued) configuring 64 parameters 67 protocols 65 LICs and protocols 65 line adapters, definition 3 line attachments configuring 69 parameters 70

# Μ

merged line protocols 66

# Ν

NAS installation parameters 22 TCP/IP configuration 22 NAS configuration database 17 NCT2 ASCII file format 167 command line interface 163 description 11 Export function 14 Import function 14 input and output 13 NCT2 configuration file, description 19 NCT2 workflow 42 Netscape Web Browser 23 network components 1 network parameters 45 network profile 46 NPT, definition 133 NPT, parameters 137 NSM, configuration functions 35 numbering plan table, definition 133 numbering plan table, parameters 137 Nways Switch Configuration folder 41 Nways Switch Configuration List 21 Nways Switch Configuration Station 14 Nways Switch Configuration Tool 2 11 Nways Switch Installation Program 21 Nways Switch parameters 49 Nways Switch profile 50 Nways Switch Resource Control 17 Nways Switch window, example 60

# 0

ONPT, parameters 137 origin numbering plan table, parameters 137

# Ρ

packet transfer mode, definition 156 permanent virtual circuit 4 port adapter configuration 62 port line, definition 3 potential connection, definition 5 protocols, LICs 65 PVC 4

# Q

Q signaling support 131 QoS, ATM 93 QoS for FR, HDLC, and CES 129 quality of service, ATM 93 quality of service for FR, HDLC, and CES 129

# R

remote export on NAS 31 remote import on NAS 31 remote Nways Switch Resource Control 17 Restart NAS only 20 Restart Nways Switch and NAS 20 restarting a configuration 20

# S

starting NCT2 for AIX 42 starting NCT2 for OS/2 42 strategy for 2220 configuration 27 SVC 8 switched virtual circuit 8

# T

Tivoli TME 10 Software Distribution Manaager 24 TME 10 SDM change files 171 dual code-level management 173 trunk, logical ATM trunk 156 configuring ATM trunks 158 configuring PTM trunks 157 definition 155 PTM trunk 156 trunk parameters 158 trunk adapter configuration 63 trunk line, definition 3

# V

verifying Nways Switch configuration 12 VSAs and VSEs, configuring 68

# W

workflow, NCT2 42 working configuration, definition 12

# Х

X.25 general parameters 46 X.25 hunt group configuring 152 definition 147 parameters 153 windows and dialogs 152 X.25 network interface configuring 147 definition 147 parameters 149 windows and dialogs 147
X.25 protocol support 145
X.25 subscriber configuring 150 definition 147 parameters 151 windows and dialogs 150

# Readers' Comments — We'd Like to Hear from You

2220 Nways BroadBand Switch Models 300, 500, and 501 Configuration Guide

#### Publication No. GA33-0474-01

#### Overall, how satisfied are you with the information in this book?

|                              | Very Satisfied         | Satisfied | Neutral | Dissatisfied | Very Dissatisfied |
|------------------------------|------------------------|-----------|---------|--------------|-------------------|
| Overall satisfaction         |                        |           |         |              |                   |
| llan and definitions and the | that the information i |           |         |              |                   |

#### How satisfied are you that the information in this book is:

|                          | Very Satisfied | Satisfied | Neutral | Dissatisfied | Very Dissatisfied |
|--------------------------|----------------|-----------|---------|--------------|-------------------|
| Accurate                 |                |           |         |              |                   |
| Complete                 |                |           |         |              |                   |
| Easy to find             |                |           |         |              |                   |
| Easy to understand       |                |           |         |              |                   |
| Well organized           |                |           |         |              |                   |
| Applicable to your tasks |                |           |         |              |                   |

Please tell us how we can improve this book:

Thank you for your responses. May we contact you? 
Yes No

When you send comments to IBM, you grant IBM a nonexclusive right to use or distribute your comments in any way it believes appropriate without incurring any obligation to you.

Name

Address

Company or Organization

Phone No.

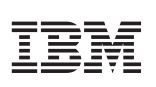

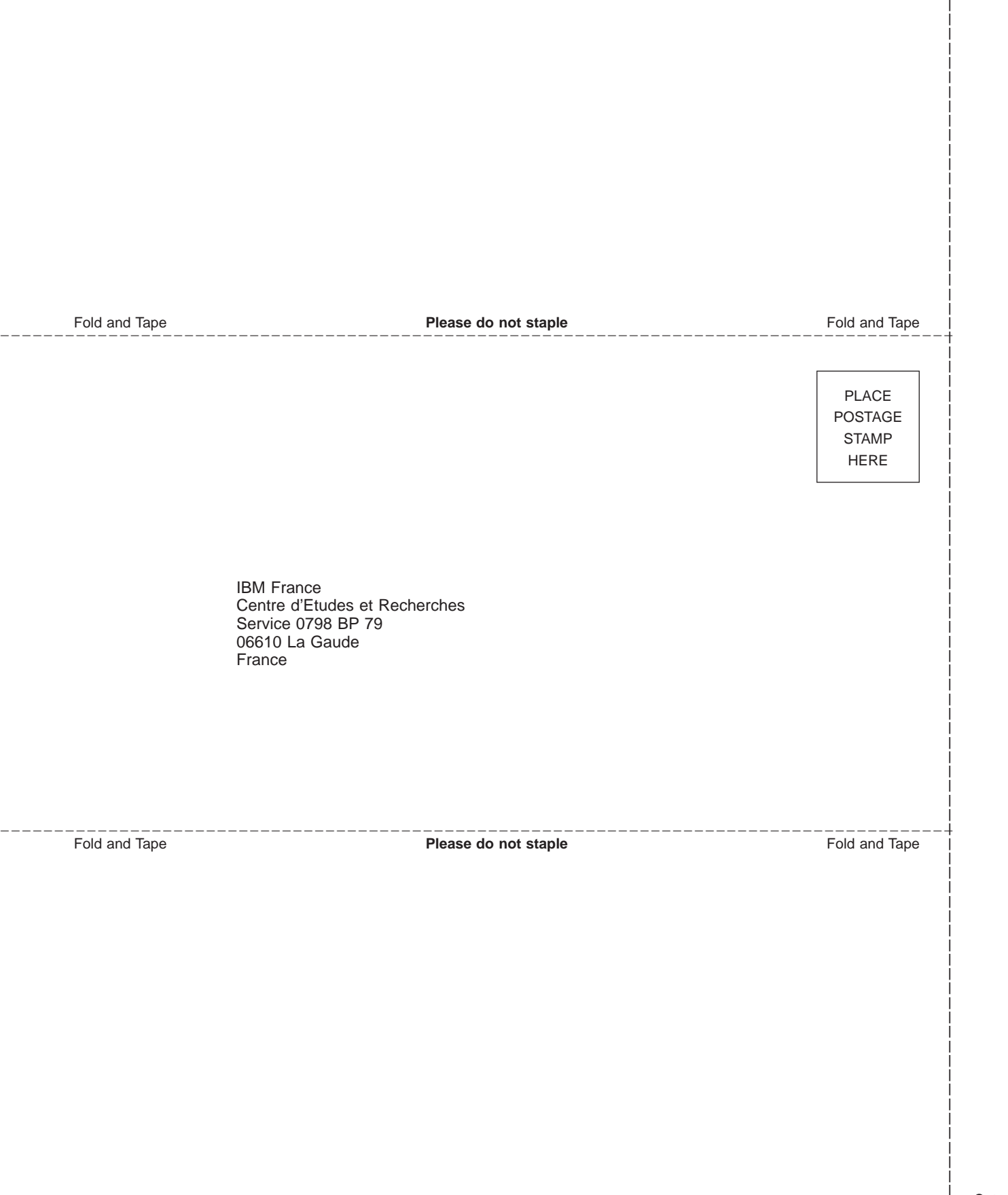

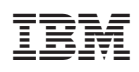

Printed in Denmark by IBM Danmark A/S

GA33-0474-01

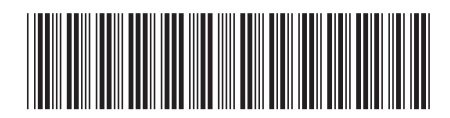